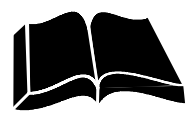

## Bulk Melters AltaPail II<sup>™</sup>

Manual P/N 1121836\_03 English

Edition 11\14

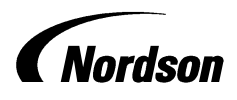

NORDSON CORPORATION • DULUTH, GEORGIA • USA www.nordson.com

#### Order number

P/N = Order number for Nordson products

#### Notice

This is a Nordson Corporation publication which is protected by copyright. Original copyright date 2010. No part of this document may be photocopied, reproduced, or translated to another language without the prior written consent of Nordson Corporation. The information contained in this publication is subject to change without notice.

© 2014 All rights reserved.

#### Trademarks

AccuJet, AeroCharge, Apogee, AquaGuard, Asymtek, Automove, Autotech, Baitgun, Blue Box, Bowtie, CanWorks, Century, CF, CleanSleeve, CleanSpray, Color-on-Demand, ColorMax, Control Coat, Coolwave, Cross-Cut, cScan+, Dispensejet, DispenseMate, DuraBlue, DuraDrum, Durafiber, DuraPail, Dura-Screen, Durasystem, Easy Coat, Easymove Plus, Ecodry, Econo-Coat, e.DOT, EFD, Emerald, Encore, ESP, e stylized, ETI-stylized, Excel 2000, Fibrijet, Fillmaster, FlexiCoat, Flexi-Spray, Flex-O-Coat, Flow Sentry, Fluidmove, FoamMelt, FoamMix, Fulfill, GreenUV, HDLV, Heli-flow, Helix, Horizon, Hot Shot, iControl, iDry, iFlow, Isocoil, Isocore, Iso-Flo, iTRAX, JR, KB30, Kinetix, LEAN CELL, Little Squirt, LogiComm, Magnastatic, March, Maverick, MEG, Meltex, Microcoat, Micromark, Micromedics, MicroSet, Millenium, Mini Squirt, Moist-Cure, Mountaingate, MultiScan, Nordson, Optimum, Package of Values, PatternView, PermaFlo, PicoDot, PluraFoam, Porous Coat, PowderGrid, Powderware, Precisecoat, PRIMARC, Printplus, Prism, ProBlue, Prodigy, Pro-Flo, ProLink, Pro-Meter, Pro-Stream, RBX, Rhino, Saturn, Saturn with rings, Scoreguard, SC5, S. design stylized, Seal Sentry, Select Charge, Select Coat, Select Cure, Signature, Slautterback, Smart-Coat, Solder Plus, Spectrum, Speed-Coat, Spraymelt, Spray Squirt, SureBead, Sure Clean, Sure Coat, Sure-Max, Sure Wrap, Tela-Them, Tracking Plus, TRAK, Trends, Tribomatic, TrueBlue, TrueCoat, Ultra, UniScan, UpTime, u-TAH, Vantage, Veritec, VersaBlue, Versa-Coat, VersaDrum, VersaPail, Versa-Screen, Versa-Spray, Walcom, Watermark, When you expect <u>more</u>. are registered trademarks -® -of Nordson Corporation.

Accubar, Active Nozzle, Advanced Plasma Systems, AeroDeck, AeroWash, AltaBlue, AltaSlot, Alta Spray, AquaCure, Artiste, ATS, Auto-Flo, AutoScan, Axiom, Best Choice, BetterBook, Blue Series, Bravura, CanNeck, CanPro, Celero, Chameleon, Champion, Check Mate, ClassicBlue, Classic IX, Clean Coat, Cobalt, ContourCoat, Controlled Fiberization, Control Weave, CPX, Cselect, Cyclo-Kinetic, DispensLink, DropCure, Dry Cure, DuraBraid, DuraCoat, e.dot+, E-Nordson, Easy Clean, EasyOW, Eclipse, Equalizer, Equi=Bead, Exchange Plus, FillBeay, Fill Sentry, Flow Coat, Fluxplus, G-Net, G-Site, Get Green With Blue, Gluie, Ink-Dot, IntelliJet, iON, Iso-Flex, iTrend, KVLP, Lacquer Cure, Maxima, Mesa, MicroFin, MicroMax, Mitros, MiniBlue, MiniEdge, Minimeter, MonoCure, Multifil, MultiScan, Myritex, Nano, NexJet, OmniScan, OptiMix, OptiStroke, Origin, Partnership+Plus, PatternJet, PatternPro, PCI, Pinnacle, Plasmod, PluraMix, Powder Pilot, Powder Port, Powercure, Process Sentry, Pulse Spray, PURBlue, PURJet, Spectronic, SpeedKing, Spray Works, Summit, Sure Brand, SureFoam, SureMix, SureSeal, Swirl Coat, TAH, Tempus, ThruWave, TinyCure, Trade Plus, Trlogy, Ultra FoamMix, UltraMax, Ultrasaver, Ultrasmart, Universal, ValueMate, Versa, Viper, Vista, WebCure, YESTECH, 2 Rings (Design) are trademarks - ® - of Nordson Corporation.

Designations and trademarks stated in this document may be brands that, when used by third parties for their own purposes, could lead to violation of the owners' rights.

| Nordson International                       | <b>0-1</b><br>0-1 |
|---------------------------------------------|-------------------|
| China<br>Asia / Australia / Latin America   | 0-1               |
| Janan                                       | 0-1               |
| Distributors in Eastern and Southern Europe | 0-2               |
| Africa / Middle East                        | O-2               |
|                                             |                   |
|                                             |                   |
| Safety                                      | 1-1               |
| Safety Alert Sympols                        | 1-1               |
| Safety Information                          | 1-2               |
| Instructions, Poquiromonte, and Standarde   | 1-2               |
| Applicable Industry Safety Practices        | 1-2               |
| User Qualifications                         | 1-3               |
| Instructions and Safety Messages            | 1-4               |
| Installation Practices                      | 1-4               |
| Operating Practices                         | 1-4               |
| Maintenance and Repair Practices            | 1-4               |
| Equipment Safety Information                | 1-5               |
| Equipment Shutdown                          | 1-6               |
| Relieving System Hydraulic Pressure         | 1-6               |
| De-energizing the System                    | 1-6               |
| Disabling the Applicators                   | 1-6               |
| General Safety Warnings and Cautions        | 1-7               |
| Other Safety Precautions                    | 1-10              |
| First Aid                                   | 1-10              |
| Safety Labels and Tags                      | 1-11              |
| Introduction                                | <b>2-1</b><br>2-1 |
| Unintended Use - Examples                   | 2-1               |
| Area of Use                                 | 2-1               |
| ID Plate                                    | 2-2               |
| Residual Risks                              | 2-2               |
| Electrical Cabinet                          | 2-3               |
| Main Switch                                 | 2-4               |
| Fan with Filter                             | 2-5               |
| Function / Concents                         | 2-5               |
| Door Lock                                   | 2-5               |
| Raising and Lowering Platen                 | 2-6               |
| Deaerating Container                        | 2-6               |
| Aerating Container                          | 2-6               |
| Platen Position                             | 2-6               |
| Heating and Temperature Control             | 2-7               |
| Over temperature shutdown                   | 2-7               |
| Under temperature Interlock                 | 2-7               |
| Standby                                     | 2-7               |
| Melting Process and Material Flow           | 2-7               |
| Safety Valve                                | 2-7               |
| Material Pressure                           | 2-7               |
| Pressure Control Valve                      | 2-7               |
|                                             | 2-8               |
| Normal Mode (Auto Scan)                     | 2-8               |
| Statiupy                                    | 2-8               |
|                                             | ∕-X               |

| Installation                                         | . 3-1       |
|------------------------------------------------------|-------------|
| Installation Personnel's Experience                  | . 3-1       |
| Transport                                            | . 3-1       |
| Storage                                              | . 3-1       |
| Hardware Installation Tasks                          | . 3-2       |
| Unpacking                                            | . 3-3       |
| Setting Up                                           | . 3-3       |
| Lifting (Unpacked Bulk Melter)                       | . 3-3       |
| Exhausting Material Vapors                           | 3-3         |
| Power Supply                                         | 3-4         |
| Electrical Connections - General Information         | 3-4         |
| Observe when Using Residual Current Circuit Breakers | 3-4         |
| Laying Cable                                         | . 3-4       |
| Connecting Hoses                                     | . 3-5       |
| Second Open-end Wrench                               | . 3-5       |
| Electrical connection                                | 3-5         |
| Connecting Assembly Handguns                         | 3-6         |
| Connecting                                           | . 3-6       |
|                                                      | . 3-6       |
|                                                      | . 3-6       |
|                                                      | 3-7         |
|                                                      | . 3-7       |
| Pressure Control Valves                              | . 3-7       |
| Adapting the Bulk Melter to the Container Used       | . 3-8       |
| Platen Position: Adjusting Switches                  | 3-8         |
|                                                      | 3-9         |
| Connecting Line Speed voltage                        | 3-9         |
| Terminal Plack XI 1                                  | 3-10        |
|                                                      | 0 10        |
|                                                      | 3-10        |
| Hardware Operation                                   | <u>4.</u> 1 |
| First Time Startun                                   | <br>        |
| Switching the Melter On/Off                          | 4-2         |
| Baising the Platen when there is no Container        | 4-3         |
| Inserting and Replacing Containers                   | 4-3         |
| Baising the Platen when there is a Container         | 4-4         |
| Aerating Container                                   | 4-4         |
| Lowering Platen                                      | 4-5         |
| Purging Bulk Melter                                  | 4-6         |
| Setting Platen Pressure                              | 4-7         |
| Setting Material Pressure                            | 4-8         |
| Output Quantity SN0773 (Formerly PR25m2)             | 4-9         |
| Output Quantity SN0371 (Formerly PR12m2)             | 4-10        |
| , , , ,                                              |             |

| About the Touch Screen Display and User Interface           | <b>5-1</b><br>5-2 |
|-------------------------------------------------------------|-------------------|
| About the Home Screen                                       | 5-3               |
| Navigation - The Master Controls Screen                     | 5-4               |
| About the Master On/Off Controls                            | 5-5               |
| About Accessing Basic and Advanced Melter Settings          | 5-6               |
| External Zones - Hose and Applicator/Hand Gun               | 5-7               |
| About Zone States and Statuses                              | 5-8               |
| Monitoring the Status of the Melter                         | 5-10              |
| Internal Zone - The Platen                                  | 5-13              |
| The Pump                                                    | 5-14              |
| Requirements for Running the Pump                           | 5-16              |
| About the Screen Saver                                      | 5-17              |
|                                                             |                   |
| Basic Software Melter Configuration                         | 6-1               |
| Overview - Getting the Melter into Production               | 6-1               |
| Getting to the System Status: Ready/OK                      | 6-2               |
| Getting the Pump to Run                                     | 6-3               |
| Configuring Internal and External Zones                     | 6-4               |
| Enabling/Disabling Internal and External Zones              | 6-5               |
| Modifying Zone Set Point Temperatures                       | 6-6               |
| Modifying External Zone Names                               | 6-7               |
| Modifying External Zone PID Types                           | 6-8               |
| Configuring the Pump                                        | 6-10              |
| Requirements for Running the Pump                           | 6-10              |
| Basic Pump Configuration                                    | 6-11              |
| Changing Pump Operation Modes                               | 6-12              |
| Switching the Pump On/Off                                   | 6-14              |
| Adjusting Pump Speed (RPM)                                  | 6-15              |
| Advanced Software Melter Configuration                      | 7-1               |
| Overview                                                    | 7-1               |
| Accessing the Settings Screen                               | 7-1               |
|                                                             | 7-2               |
| Accessing Temperature Settings                              | 7-2               |
| Defining Temperature Limite                                 | 7-3               |
| Defining a Global Sot Point Tomporature for All Hoses       | 7-4               |
| Defining a Global Set Point Temperature for All Applicators | 7-6               |
| Defining Ready Delay Settings                               | 7-7               |
| Accessing Ready Delay Settings                              | 7-7               |
| Defining Standby Settings Settings                          | 7-8               |
| Accessing Standby Settings                                  | 7-9               |
| Advanced Pump Settings                                      | 7-11              |
| Modifying the Pump and Hand Applicator Usage                | 7-13              |
| Using the Auto Pump Option                                  | 7-14              |
| Modifying the Low to Empty Container Timer                  | 7-15              |
| Defining Pump Remote Control                                | 7-16              |
| Calibrating Pumps                                           | 7-17              |
| Advanced Input/Output Settings                              | 7-18              |
| System Settings                                             | 7-20              |
| Accessing System Settings                                   | 7-20              |
| Defining Formats and Units                                  | 7-21              |
| Defining the Date and Time                                  | 7-22              |
| Defining Language Preference                                | 7-25              |
| Defining Display Settings                                   | 7-26              |
| Configuring Password Protection                             | 7-28              |

| Configuring Scheduled Events                        | 7-30 |
|-----------------------------------------------------|------|
| Administrative Options and Settings                 | 7-35 |
| Locating the Customer and Internal SD Cards         | 7-36 |
| Reverting back to a Previous Version                | 7-37 |
| Managing Recipes                                    | 7-38 |
| Accessing the Recipes Screen                        | 7-38 |
| Distributing Recipes with other AltaPail II Melters | 7-40 |
| What's Being Saved in a Recipe                      | 7-41 |
| Viewing the Event Log                               | 7-42 |
| Creating the EventLog and Diagnostic Files          | 7-43 |
| Using the EventLog.csv File                         | 7-44 |
| Using the diagnostic.nor File                       | 7-45 |
| Resetting to System Defaults                        | 7-46 |
| Resetting Password Codes                            | 7-47 |
| Locking Out Communications                          | 7-49 |
| Default User Settings and Ranges                    | 7-50 |
|                                                     |      |
| Maintenance                                         | Q_1  |
| Relieving Pressure                                  | 8_1  |
| Risk of Burns                                       | 8-1  |
| Important when Using Cleaning Agents                | 8-2  |
| Processing Materials                                | 8-2  |
| Preventive Maintenance                              | 8-3  |
| Initial Maintenance                                 | 8-4  |
| Visual Inspection for External Damage               | 8-5  |
| External Cleaning                                   | 8-5  |
| Changing Type of Material                           | 8-5  |
| Purging with Cleaning Agent                         | 8-6  |
| Cleaning Melting Plate                              | 8-6  |
| Fan and Air Filter                                  | 8-7  |
| Change lubricant                                    | 8-8  |
| Lubricant Changing Interval                         | 8-8  |
| Capacity                                            | 8-8  |
| Lubricant Selection                                 | 8-8  |
| Matan / Oa an Davi                                  | ~ ~  |

Checking for Leakage .....

Gear Pump .....

8-9

8-9

| Troubleshooting                          | 9-1  |
|------------------------------------------|------|
| Safety                                   | 9-1  |
| Touch Screen Alerts and Faults           | 9-2  |
| About Touch Screen Messages              | 9-2  |
| Pump and Zone Alerts/Faults              | 9-2  |
| System Alerts                            | 9-3  |
| System Faults                            | 9-4  |
| Motor Drive Faults                       | 9-5  |
| About the Motor Drive Panel              | 9-8  |
| Troubleshooting Tables                   | 9-10 |
| Melter Not Functioning                   | 9-10 |
| One Channel (Heating Zone) Does Not Heat | 9-10 |
| Troubleshooting Pump                     | 9-11 |
| No Material (Pump Does not Botate)       | 9-11 |
| No Material (Motor Botating)             | 9-12 |
| Too Little Material                      | 9-12 |
| Material Residue in Pail                 | 9-13 |
| Material Hardens in Pail                 | 9-13 |
| Others                                   | 9-13 |
| Flow Chart Platen Control                | 9_14 |
|                                          | 5-14 |
|                                          |      |
| Renair                                   | 10-1 |
| Observe Before Performing Benairs        | 10-1 |
| Risk of Burns                            | 10-1 |
| Relieving Pressure                       | 10-1 |
| Renlacing Gear Pump                      | 10-2 |
| Detaching Gear Pump                      | 10-2 |
| Attaching Gear Pump                      | 10-2 |
| Benlacing Motor                          | 10-3 |
| Benlacing Safety Valve                   | 10-3 |
|                                          | 10-0 |

Replacing Control Panel .....

Installing Service Kit

10-4 10-5 10-6

10-7

10-7

| Parts                                                 | 11-1         |
|-------------------------------------------------------|--------------|
| How to Use Illustrated Parts List                     | 11-2         |
| Fasteners                                             | 11-2         |
| Component Designation                                 | 11-2         |
| Assembly Overview                                     | 11-3         |
| Ship With Kit                                         | 11-4         |
| Spare Parts and Service Kits                          | 11-5         |
| Device. Container Detection                           | 11-5         |
| Pail Clamp                                            | 11-6         |
| Device, Platen Position Inquiry                       | 11-7         |
| Platen Assembly                                       | 11-9         |
| Platen                                                | 11-11        |
| Melting Plate                                         | 11-13        |
| Aeration (Manual)                                     | 11-15        |
| Deaeration                                            | 11-17        |
| Safety Valve (Adapter Plate)                          | 11-18        |
| Pressure Control Valve                                | 11-19        |
| Gear Pump                                             | 11-20        |
| Pump Sealing Kits & Assembly Tools for Variseal Pumps | 11-20        |
| Machine Feet / Casters                                | 11-21        |
| Pneumatic Components                                  | 11-23        |
| Tower                                                 | 11-23        |
| Pneumatic Control                                     | 11-23        |
| Pneumatic Panel - Pneumatic Component Designation     | 11-25        |
| Pneumatic Schematic                                   | 11-27        |
| Warning Labels                                        | 11-28        |
| Electrical Components                                 | 11-29        |
| Outside Electrical Cabinet                            | 11-29        |
| Electrical Enclosure panel Assemblies                 | 11-31        |
| Back Panel                                            | 11-31        |
| Back Panel                                            | 11-33        |
| Front Panel                                           | 11-37        |
| Position Switches, Motor, Configurable Items          | 11-41        |
| Interfaces and Hose Receptacles                       | 11-43        |
| Service Kits                                          | 11-44        |
| Pressure Cylinders                                    | 11-44        |
| Recommended Spare Parts                               | 11-45        |
| Technical Data                                        | 10-1         |
| General Data                                          | 12-1         |
| Air Consumption                                       | 12-1<br>10-1 |
| Suitable Containers                                   | 10-1         |
| (Customer's) Exhaust Hood                             | 10-1         |
| Temperatures                                          | 10-0         |
| Flectrical Data                                       | 12-2         |
|                                                       |              |

 Rated Current / Operating Voltage

 Dimensions and Weights

12-2 12-3

| General Instructions Regarding Working with Application Material A-1 | s   |
|----------------------------------------------------------------------|-----|
| Definition of Terms                                                  | A-1 |
| Manufacturer Information                                             | A-1 |
| Liability                                                            | A-1 |
| Risk of Burns                                                        | A-1 |
| Vapors and Gases                                                     | A-2 |
| Substrate                                                            | A-2 |
| Processing Temperature                                               | A-2 |

# **Nordson International**

http://www.nordson.com/Directory

#### North America

| Country | Phone          | Fax            |
|---------|----------------|----------------|
| USA     | 1-770-497 3400 | 1-770-497 3500 |
| Canada  | 1-905-475 6730 | 1-905-475 8821 |

#### China

| Country  | Phone           | Fax             |
|----------|-----------------|-----------------|
| Shanghai | 86-21-3866-9166 | 86-21-3866-9199 |

#### Asia / Australia / Latin America

| Country                     | Phone            | Fax |
|-----------------------------|------------------|-----|
| Pacific South Division, USA | 1-440- 685- 4797 |     |

Japan

| Country | Phone          | Fax            |
|---------|----------------|----------------|
| Japan   | 81-3-5762 2700 | 81-3-5762 2701 |

# Europe

| Country         |          | Phone            | Fax             |
|-----------------|----------|------------------|-----------------|
| Austria         |          | 43-1-707 5521    | 43-1-707 5517   |
| Belgium         |          | 31-13-511 8700   | 31-13-511 3995  |
| Czech Republic  |          | 4205-4159 2411   | 4205-4124 4971  |
| Denmark         |          | 45-43-66 0123    | 45-43-64 1101   |
| Finland         |          | 358-9-530 8080   | 358-9-530 80850 |
| France          |          | 33-1-6412 1400   | 33-1-6412 1401  |
| Germany         | Erkrath  | 49-211-92050     | 49-211-254 658  |
|                 | Lüneburg | 49-4131-8940     | 49-4131-894 149 |
|                 | EFD      | 49-6238 920972   | 49-6238 920973  |
| Italy           |          | 39-02-216684-400 | 39-02-26926699  |
| Netherlands     |          | 31-13-511 8700   | 31-13-511 3995  |
| Norway          |          | 47-23 03 6160    | 47-23 68 3636   |
| Poland          |          | 48-22-836 4495   | 48-22-836 7042  |
| Portugal        |          | 351-22-961 9400  | 351-22-961 9409 |
| Russia          |          | 7-812-718 62 63  | 7-812-718 62 63 |
| Slovak Republic |          | 4205-4159 2411   | 4205-4124 4971  |
| Spain           |          | 34-96-313 2090   | 34-96-313 2244  |
| Sweden          |          | 46-40-680 1700   | 46-40-932 882   |
| Switzerland     |          | 41-61-411 3838   | 41-61-411 3818  |
| United Kingdom  |          | 44-1844-26 4500  | 44-1844-21 5358 |

## Distributors in Eastern and Southern Europe

| Country      | Phone        | Fax            |  |
|--------------|--------------|----------------|--|
| DED, Germany | 49-211-92050 | 49-211-254 658 |  |

#### Africa / Middle East

| Country      | Phone        | Fax            |
|--------------|--------------|----------------|
| DED, Germany | 49-211-92050 | 49-211-254 658 |

# Section 1 Safety

Read this section before using the equipment. This section contains recommendations and practices applicable to the safe installation, operation, and maintenance (hereafter referred to as "use") of the product described in this document (hereafter referred to as "equipment"). Additional safety information, in the form of task-specific safety alert messages, appears as appropriate throughout this document.

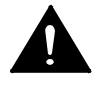

**WARNING!** Failure to follow the safety messages, recommendations, and hazard avoidance procedures provided in this document can result in personal injury, including death, or damage to equipment or property.

# **Safety Alert Symbols**

The following safety alert symbol and signal words are used throughout this document to alert the reader to personal safety hazards or to identify conditions that may result in damage to equipment or property. Comply with all safety information that follows the signal word.

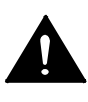

**WARNING!** Indicates a potentially hazardous situation that, if not avoided, can result in serious personal injury, including death.

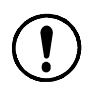

**CAUTION!** Indicates a potentially hazardous situation that, if not avoided, can result in minor or moderate personal injury.

**CAUTION!** (Used without the safety alert symbol) Indicates a potentially hazardous situation that, if not avoided, can result in damage to equipment or property.

# **Responsibilities of the Equipment Owner**

Equipment owners are responsible for managing safety information, ensuring that all instructions and regulatory requirements for use of the equipment are met, and for qualifying all potential users.

#### Safety Information

- Research and evaluate safety information from all applicable sources, including the owner-specific safety policy, best industry practices, governing regulations, material manufacturer's product information, and this document.
- Make safety information available to equipment users in accordance with governing regulations. Contact the authority having jurisdiction for information.
- Maintain safety information, including the safety labels affixed to the equipment, in readable condition.

#### Instructions, Requirements, and Standards

- Ensure that the equipment is used in accordance with the information provided in this document, governing codes and regulations, and best industry practices.
- If applicable, receive approval from your facility's engineering or safety department, or other similar function within your organization, before installing or operating the equipment for the first time.
- Provide appropriate emergency and first aid equipment.
- Conduct safety inspections to ensure required practices are being followed.
- Re-evaluate safety practices and procedures whenever changes are made to the process or equipment.

#### **User Qualifications**

Equipment owners are responsible for ensuring that users:

- receive safety training appropriate to their job function as directed by governing regulations and best industry practices
- are familiar with the equipment owner's safety and accident prevention policies and procedures
- receive equipment- and task-specific training from another qualified individual

**NOTE:** Nordson can provide equipment-specific installation, operation, and maintenance training. Contact your Nordson representative for information

- possess industry- and trade-specific skills and a level of experience appropriate to their job function
- are physically capable of performing their job function and are not under the influence of any substance that degrades their mental capacity or physical capabilities

# **Applicable Industry Safety Practices**

The following safety practices apply to the use of the equipment in the manner described in this document. The information provided here is not meant to include all possible safety practices, but represents the best safety practices for equipment of similar hazard potential used in similar industries.

#### Intended Use of the Equipment

- Use the equipment only for the purposes described and within the limits specified in this document.
- Do not modify the equipment.
- Do not use incompatible materials or unapproved auxiliary devices. Contact your Nordson representative if you have any questions on material compatibility or the use of non-standard auxiliary devices.

#### Instructions and Safety Messages

- Read and follow the instructions provided in this document and other referenced documents.
- Familiarize yourself with the location and meaning of the safety warning labels and tags affixed to the equipment. Refer to *Safety Labels and Tags* at the end of this section.
- If you are unsure of how to use the equipment, contact your Nordson representative for assistance.

#### Installation Practices

- Install the equipment in accordance with the instructions provided in this document and in the documentation provided with auxiliary devices.
- Ensure that the equipment is rated for the environment in which it will be used. This equipment has not been certified for compliance with the ATEX directive nor as nonincendive and should not be installed in potentially explosive environments.
- Ensure that the processing characteristics of the material will not create a hazardous environment. Refer to the Material Safety Data Sheet (MSDS) for the material.
- If the required installation configuration does not match the installation instructions, contact your Nordson representative for assistance.
- Position the equipment for safe operation. Observe the requirements for clearance between the equipment and other objects.
- Install lockable power disconnects to isolate the equipment and all independently powered auxiliary devices from their power sources.
- Properly ground all equipment. Contact your local building code enforcement agency for specific requirements.
- Ensure that fuses of the correct type and rating are installed in fused equipment.
- Contact the authority having jurisdiction to determine the requirement for installation permits or inspections.

#### **Operating Practices**

- Familiarize yourself with the location and operation of all safety devices and indicators.
- Confirm that the equipment, including all safety devices (guards, interlocks, etc.), is in good working order and that the required environmental conditions exist.
- Use the personal protective equipment (PPE) specified for each task. Refer to *Equipment Safety Information* or the material manufacturer's instructions and MSDS for PPE requirements.
- Do not use equipment that is malfunctioning or shows signs of a potential malfunction.

#### Maintenance and Repair Practices

- Allow only personnel with appropriate training and experience to operate or service the equipment.
- Perform scheduled maintenance activities at the intervals described in this document.
- Relieve system hydraulic and pneumatic pressure before servicing the equipment.
- De-energize the equipment and all auxiliary devices before servicing the equipment.
- Use only new Nordson-authorized refurbished or replacement parts.
- Read and comply with the manufacturer's instructions and the MSDS supplied with equipment cleaning compounds.

**NOTE:** MSDSs for cleaning compounds that are sold by Nordson are available at www.nordson.com or by calling your Nordson representative.

- Confirm the correct operation of all safety devices before placing the equipment back into operation.
- Dispose of waste cleaning compounds and residual process materials according to governing regulations. Refer to the applicable MSDS or contact the authority having jurisdiction for information.
- Keep equipment safety warning labels clean. Replace worn or damaged labels.

# **Equipment Safety Information**

This equipment safety information is applicable to the following types of Nordson equipment:

- hot melt and cold adhesive application equipment and all related accessories
- pattern controllers, timers, detection and verification systems, and all other optional process control devices

#### Equipment Shutdown

To safely complete many of the procedures described in this document, the equipment must first be shut down. The level of shut down required varies by the type of equipment in use and the procedure being completed. If required, shut down instructions are specified at the start of the procedure. The levels of shut down are:

#### **Relieving System Hydraulic Pressure**

Completely relieve system hydraulic pressure before breaking any hydraulic connection or seal. Refer to the melter-specific product manual for instructions on relieving system hydraulic pressure.

#### **De-energizing the System**

Isolate the system (melter, hoses, applicators, and optional devices) from all power sources before accessing any unprotected high-voltage wiring or connection point.

- 1. Turn off the equipment and all auxiliary devices connected to the equipment (system).
- 2. To prevent the equipment from being accidentally energized, lock and tag the disconnect switch(es) or circuit breaker(s) that provide input electrical power to the equipment and optional devices.

**NOTE:** Government regulations and industry standards dictate specific requirements for the isolation of hazardous energy sources. Refer to the appropriate regulation or standard.

#### **Disabling the Applicators**

**NOTE:** Adhesive dispensing applicators are referred to as "guns" in some previous publications.

All electrical or mechanical devices that provide an activation signal to the applicators, applicator solenoid valve(s), or the melter pump must be disabled before work can be performed on or around an applicator that is connected to a pressurized system.

- 1. Turn off or disconnect the applicator triggering device (pattern controller, timer, PLC, etc.).
- 2. Disconnect the input signal wiring to the applicator solenoid valve(s).
- 3. Reduce the air pressure to the applicator solenoid valve(s) to zero; then relieve the residual air pressure between the regulator and the applicator.

#### **General Safety Warnings and Cautions**

Table 1-1 contains the general safety warnings and cautions that apply to Nordson hot melt and cold adhesive equipment. Review the table and carefully read all of the warnings or cautions that apply to the type of equipment described in this manual.

Equipment types are designated in Table 1-1 as follows:

- HM = Hot melt (melters, hoses, applicators, etc.)
- **PC** = Process control

**CA** = Cold adhesive (dispensing pumps, pressurized container, and applicators)

| Table 1-1  | <b>General Safet</b> | v Warnings a | nd Cautions |
|------------|----------------------|--------------|-------------|
| 1 4010 1 1 | olonioral oalot      | , <b></b>    | na oaaaono  |

| HM       Image: Amplitude of the system pressurized! Relieve system hydraulic pressure can be used on the system hydraulic pressure can be used on the system hydraulic pressure can be used on the system hydraulic pressure can be used on the system hydraulic pressure can be used on the system hydraulic pressure can be used on the system hydraulic pressure can be be the used on the system hydraulic pressure can be be the used on the use of hydroxece of hot meters and hydroxece of hot meters and hydroxece of hot meters and the use of halogenated hydrocarbon.         HM       Image: Amplitude of the use of the use of hydroxece of hot meters and application or seal. Failure to relieve the system hydraulic pressure can result in the uncontrolled release of hot meters and application preserved in the uncontrolled release of hot meters and application preserved in the uncontrolled release of hot meters and application pressure can result in the uncontrolled release of hot meters and application pressure and hydroxece of hot meters and application pressure and hydroxece on the uncontrolled release of hot meters and application pressure can result in the uncontrolled release of hot meters and application pressure can result in the uncontrolled release of hot meters and application pressure can result in the uncontrolled release of hot meters and application pressure can result in the uncontrolled release of hot meters and application pressure can result in the uncontrolled release of hot meters and application pressure and in the uncontrolled release of hot meters and application pressure and result in the uncontrolled release of hot meters and application pressure can result in the uncontrolled release of hot meters and application pressure can result in the uncontrolled release of hot meters and application pressure can result in the uncontrolled release of hot meters and application pressure can result in the uncontrolled release of hot meters | Equipment<br>Type | Warning or Caution                                                                                                    |  |  |
|----------------------------------------------------------------------------------------------------|-------------------|----------------------------------------------------------------------------------------------------|--|--|
| HM       Image: Warning! Reactive material! Never clean any aluminum component or flush Nordson equipment with halogenated hydrocarbon fluids. Nordson melters and applicators contain aluminum components that may react violently with halogenated hydrocarbons. The use of halogenated hydrocarbon compounds in Nordson equipment can cause personal injury, including death.         HM, CA       Image: Warning! System pressurized! Relieve system hydraulic pressure before breaking any hydraulic connection or seal. Failure to relieve the system hydraulic pressure can result in the uncontrolled release of hot make a cause personal injury.                                                                                                    | HM                | WARNING! Hazardous vapors! Before processing any polyurethane<br>reactive (PUR) hot melt or solvent-based material through a compatible<br>Nordson melter, read and comply with the material's MSDS. Ensure<br>that the material's processing temperature and flashpoints will not be<br>exceeded and that all requirements for safe handling, ventilation, first<br>aid, and personal protective equipment are met. Failure to comply with<br>MSDS requirements can cause personal injury, including death. |  |  |
| HM, CA WARNING! System pressurized! Relieve system hydraulic pressure before breaking any hydraulic connection or seal. Failure to relieve the system hydraulic pressure can result in the uncontrolled release of hot                                                                                                    | HM                | WARNING! Reactive material! Never clean any aluminum component<br>or flush Nordson equipment with halogenated hydrocarbon fluids.<br>Nordson melters and applicators contain aluminum components that<br>may react violently with halogenated hydrocarbons. The use of<br>halogenated hydrocarbon compounds in Nordson equipment can<br>cause personal injury, including death.                                                                                                    |  |  |
| ment or cold adhesive, causing personal injury.                                                                                                    | HM, CA            | WARNING! System pressurized! Relieve system hydraulic pressure before breaking any hydraulic connection or seal. Failure to relieve the system hydraulic pressure can result in the uncontrolled release of hot melt or cold adhesive, causing personal injury.                                                                                                    |  |  |
| Continued                                                                                                    |                   | Continued                                                                                                    |  |  |

### General Safety Warnings and Cautions (contd.)

| Equipment<br>Type | Warning or Caution                                                                                                    |  |  |
|-------------------|----------------------------------------------------------------------------------------------------|--|--|
| HM                | WARNING! Molten material! Wear eye or face protection, clothing that protects exposed skin, and heat-protective gloves when servicing equipment that contains molten hot melt. Even when solidified, hot melt can still cause burns. Failure to wear appropriate personal protective equipment can result in personal injury.                                                                                                    |  |  |
| HM, PC            | WARNING! Equipment starts automatically! Remote triggering devices are used to control automatic hot melt applicators. Before working on or near an operating applicator, disable the applicator's triggering device and remove the air supply to the applicator's solenoid valve(s). Failure to disable the applicator's triggering device and remove the supply of air to the solenoid valve(s) can result in personal injury.                                                                                                    |  |  |
| HM, CA, PC        | WARNING! Risk of electrocution! Even when switched off and electrically isolated at the disconnect switch or circuit breaker, the equipment may still be connected to energized auxiliary devices. De-energize and electrically isolate all auxiliary devices before servicing the equipment. Failure to properly isolate electrical power to auxiliary equipment before servicing the equipment can result in personal injury, including death.                                                                                                    |  |  |
| HM, CA, PC        | WARNING! Risk of fire or explosion! Nordson adhesive equipment is<br>not rated for use in explosive environments and has not been cerfified<br>for the ATEX directive or as nonincendive. In addition, this equipment<br>should not be used with solvent-based adhesives that can create an<br>explosive atmosphere when processed. Refer to the MSDS for the<br>adhesive to determine its processing characteristics and limitations.<br>The use of incompatible solvent-based adhesives or the improper<br>processing of solvent-based adhesives can result in personal injury,<br>including death. |  |  |
|                   | Continued                                                                                                    |  |  |

| Equipment<br>Type | Warning or Caution                                                                                                    |  |  |
|-------------------|----------------------------------------------------------------------------------------------------|--|--|
| HM, CA, PC        | WARNING! Allow only personnel with appropriate training and<br>experience to operate or service the equipment. The use of untrained<br>or inexperienced personnel to operate or service the equipment can<br>result in injury, including death, to themselves and others and can<br>damage to the equipment.                                                                                             |  |  |
| HM                | <b>CAUTION!</b> Hot surfaces! Avoid contact with the hot metal surfaces of applicators, hoses, and certain components of the melter. If contact can not be avoided, wear heat-protective gloves and clothing when working around heated equipment. Failure to avoid contact with hot metal surfaces can result in personal injury.                                                                       |  |  |
| НМ                | <b>CAUTION!</b> Some Nordson melters are specifically designed to<br>process polyurethane reactive (PUR) hot melt. Attempting to process<br>PUR in equipment not specifically designed for this purpose can<br>damage the equipment and cause premature reaction of the hot melt. If<br>you are unsure of the equipment's ability to process PUR, contact your<br>Nordson representative for assistance. |  |  |
| HM, CA            | <b>CAUTION!</b> Before using any cleaning or flushing compound on or in<br>the equipment, read and comply with the manufacturer's instructions<br>and the MSDS supplied with the compound. Some cleaning<br>compounds can react unpredictably with hot melt or cold adhesive,<br>resulting in damage to the equipment.                                                                                   |  |  |
| НМ                | <b>CAUTION!</b> Nordson hot melt equipment is factory tested with Nordson<br>Type R fluid that contains polyester adipate plasticizer. Certain hot melt<br>materials can react with Type R fluid and form a solid gum that can<br>clog the equipment. Before using the equipment, confirm that the hot<br>melt is compatible with Type R fluid.                                                          |  |  |

|--|

#### **Other Safety Precautions**

- Do not use an open flame to heat hot melt system components.
- Check high pressure hoses daily for signs of excessive wear, damage, or leaks.
- Never point a dispensing handgun at yourself or others.
- Suspend dispensing handguns by their proper suspension point.

#### First Aid

If molten hot melt comes in contact with your skin:

- 1. Do NOT attempt to remove the molten hot melt from your skin.
- 2. Immediately soak the affected area in clean, cold water until the hot melt has cooled.
- 3. Do NOT attempt to remove the solidified hot melt from your skin.
- 4. In case of severe burns, treat for shock.
- 5. Seek expert medical attention immediately. Give the MSDS for the hot melt to the medical personnel providing treatment.

# Safety Labels and Tags

Figure 1-1 illustrates the location of the safety labels and warning tags affixed to the equipment. Table -2 provides an illustration of the hazard identification symbols that appear on the safety labels and tags, the meaning of the symbols and the exact wording of the safety message.

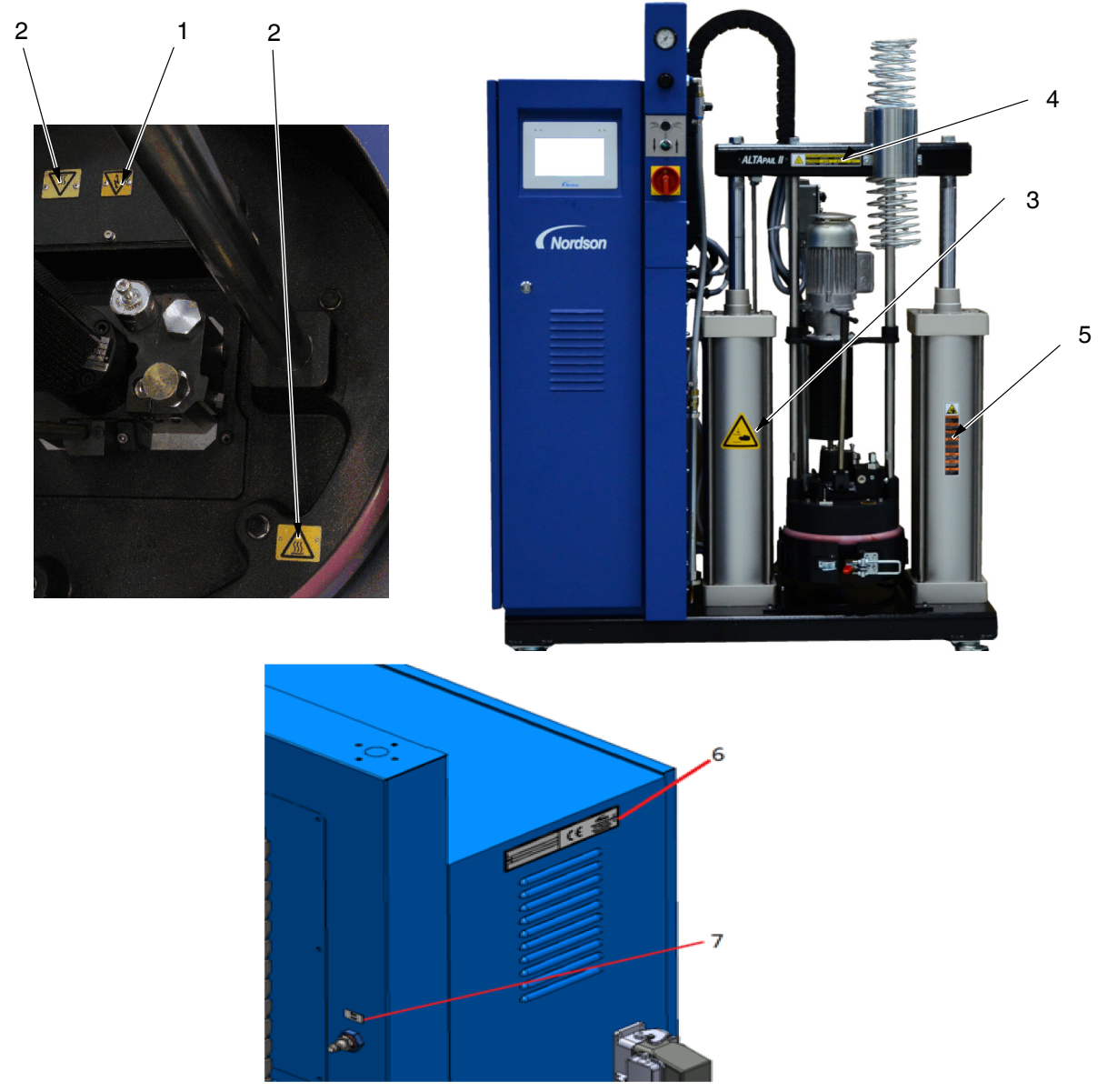

```
Figure 1-1 Safety Labels and Tags
```

| Position | P/N      |       | Description                                                                                                    |
|----------|----------|-------|----------------------------------------------------------------------------------------------------|
| 1        | 290083   |       | <b>WARNING:</b> Risk of electrical shock. Failure to observe may result in personal injury, death, or equipment damage.                         |
| 2        | 290082   |       | <b>WARNING:</b> Hot surface. Failure to observe can cause burns.                                                                                |
| 3        | 421460   |       | <b>WARNING:</b> Risk of pinching parts of the body between platen and container. Ensure that, during operation, no one else is near the system. |
| 4, and 5 | 1059866  |       | TAGS, SHEET OF, VERSA/DURABLUE LG, CE LANG                                                                                                    |
| 6        | 10000291 |       | TAG,UNIT STAMPING,ALTAPAIL II                                                                                                    |
| 7        | 7140255  | max.  | SIGN "MAX. 8 BAR" SELF ADHESIVE                                                                                                    |
|          |          | 8 bar |                                                                                                    |

Table 1-2 Safety Labels and Tags

**NOTE:** All the safety labels and tags can't be wiped by organic solvents(alcohol, acetone,etc.)

# Section 2 Introduction

# **Intended Use**

Bulk melters of the series *AltaPail II* - hereafter also referred to as *melter* - may only be used to melt and feed suitable materials. When in doubt, seek permission from Nordson.

Any other use is considered to be unintended. Nordson will not be liable for personal injury or property damage resulting from unintended use.

Intended use includes the observance of Nordson safety instructions. Nordson recommends obtaining detailed information on the materials to be used.

#### Unintended Use - Examples -

The bulk melters may not be used under the following conditions:

- In defective condition
- With electrical cabinet door open
- In a potentially explosive atmosphere
- With unsuitable operating/processing materials
- When the values stated under Technical Data are not complied with.

The systems may not be used to process the following materials:

- Explosive and flammable materials
- Erosive and corrosive materials
- Food products.

Do not use the platen

- As a press
- To lift loads
- To heat objects.

#### Area of Use

The bulk melter is designed for use in industrial areas.

When using in industrial areas and in small businesses, the system may cause interference in other electrical units, e.g. radios.

# **Residual Risks**

In the design of the melter, every measure was taken to protect personnel from potential danger. However, some residual risks can not be avoided. Personnel should be aware of the following:

- Risk of burns from hot material
- Risk of burns from hot bulk melter components
- Risk of burns when conducting maintenance and repair work for which the system must be heated up
  - Risk of burns when attaching and removing heated hoses

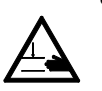

- Material fumes can be hazardous. Avoid inhalation. If necessary, exhaust material vapors and/or provide sufficient ventilation of the location of the bulk melter (Refer to page 3-3, *Exhausting Material Vapors*)
- Risk of pinching parts of the body between platen and container. Ensure that, during operation, no one else is near the system
- The safety valve may malfunction due to hardened or charred material.

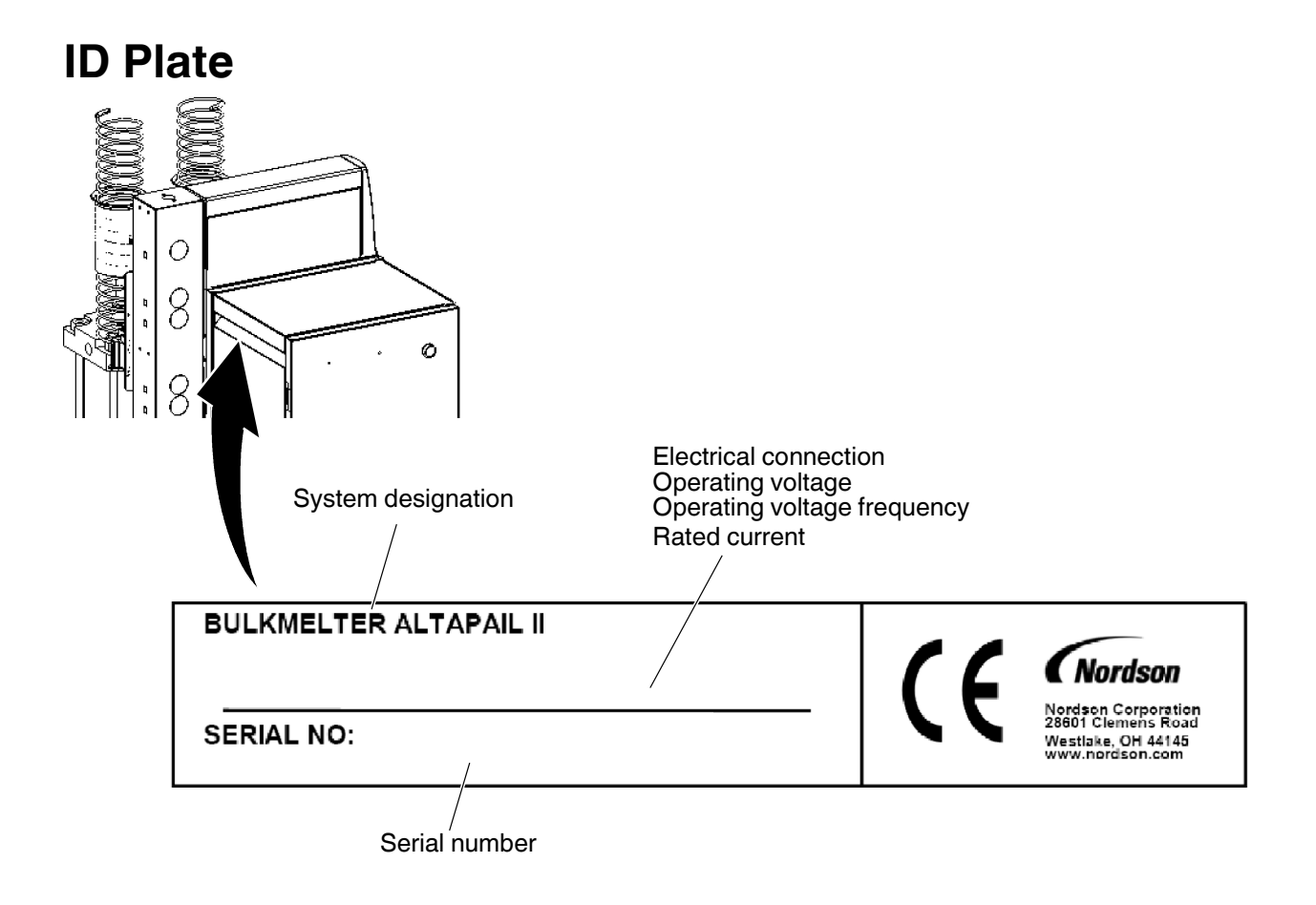

# **Description of the Bulk Melter**

AltaPail bulk melters are designed to accommodate 20 liter containers.

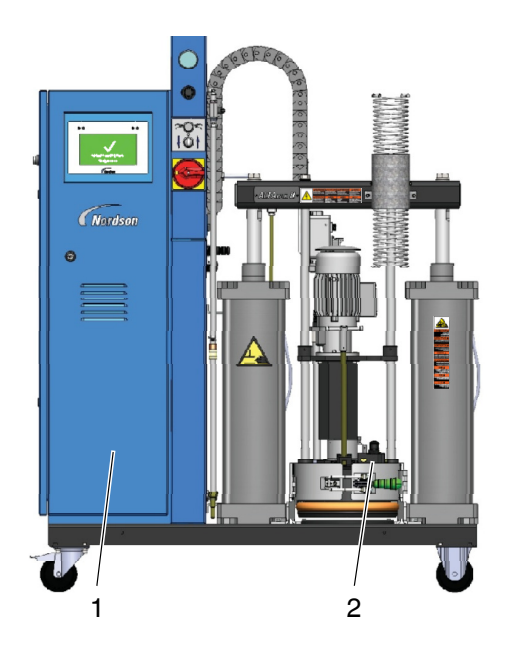

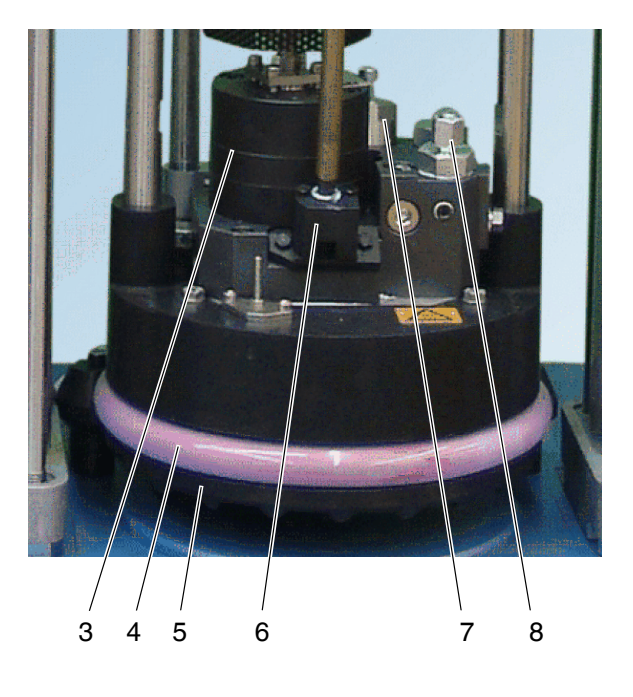

Figure 2-1

- 1 Electrical cabinet
- 2 Platen
- 3 Pump

- 4 Sealing ring
- 5 Melting plate
- 6 Aeration and air relief valve
- 7 Pressure control valve Material pressure
- 8 Hose fitting

#### **Electrical Cabinet**

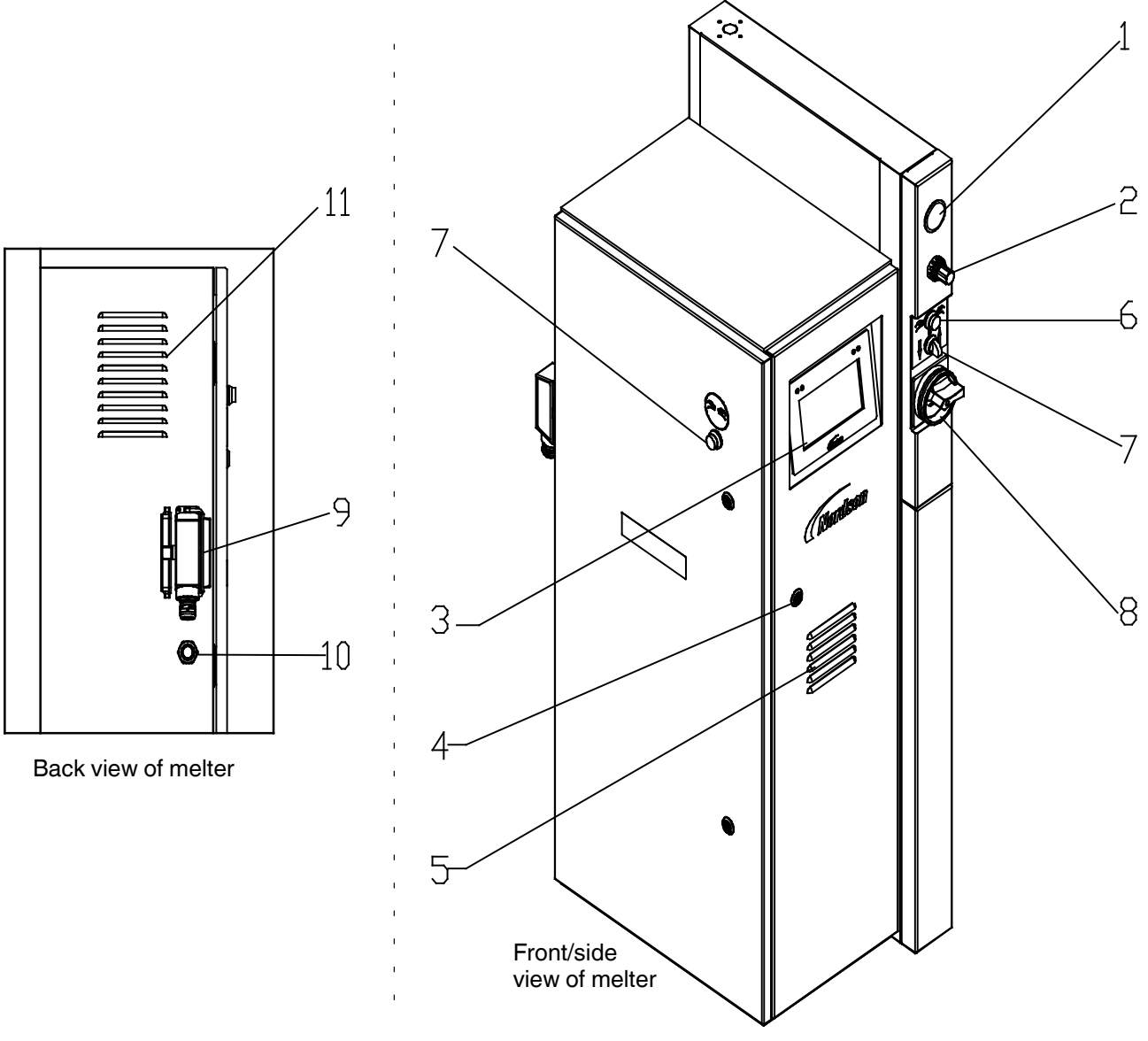

#### Figure 2-2

- 1 Display Platen pressure
- 2 Pressure control valve Platen pressure
- 3 Touch Screen Display
- 4 Door lock
- 5 Air filter / fan with filter
- 6 Button Two-hand control
- 7 Selector Raise/lower platen
- 8 Main switch
- 9 I/O Connector

- 10 Cable gland Inputs/outputs
- 11 Air Filter

# Button Two-hand Control and Selector Raise/Lower Platen

Used to raise and lower the platen.

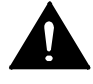

**WARNING!** The two-hand control may only be operated by one person using both hands!

#### Main Switch

The main switch is used to switch the bulk melter on and off.

Position  $\mathbf{0}$ /OFF = Bulk melter is switched off.

Position I/ON = Bulk melter is switched on.

Padlocks can be used to protect the main switch from being turned on by unauthorized personnel.

#### Fan with Filter

The fan reduces the temperature inside of the electrical cabinet. The filter must be serviced regularly. Refer to page 8-7, *Fan and Air Filter*.

#### **Door Lock**

The electrical cabinet can be opened for installation, maintenance and repair. Store the included key such that it is accessible only to qualified and authorized personnel. The bulk melter may not be operated when the electrical cabinet is open.

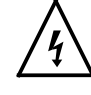

**WARNING!** Risk of electrical shock. Failure to observe may result in personal injury, death, or equipment damage.

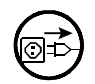

**WARNING:** Disconnect the bulk melter from the line voltage.

# **Function / Concepts**

#### **Raising and Lowering Platen**

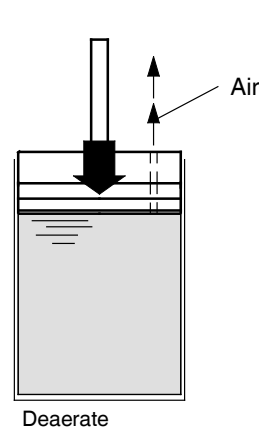

The pneumatic cylinders raise and lower the platen. When lowering the platen, a two-hand control must be operated for safety reasons until the platen is in the container. The selector *Raise/lower platen* then lights up green.

#### **Deaerating Container**

The air relief valve must be opened manually to allow air to escape when the platen is lowered into the container.

#### **Aerating Container**

To prevent a vacuum from forming when the platen is lifted out of the container, the container must be aerated manually.

#### **Platen Position**

**WARNING:** Risk of squash! Make sure that switch 1 is not actuated until the platen is inside the container.

A switch rod activates the switches (1 and 2) one after the other, triggering the following switching functions:

- Switching functions when lowering:
  - Switches from two-hand lowering mode to normal lowering mode when the platen sealing ring is completely submerged in the container (switch 1)
  - Activates the Container empty indication (switch 2).
- Switching functions when raising:
  - Switches off container aeration (switch 1).

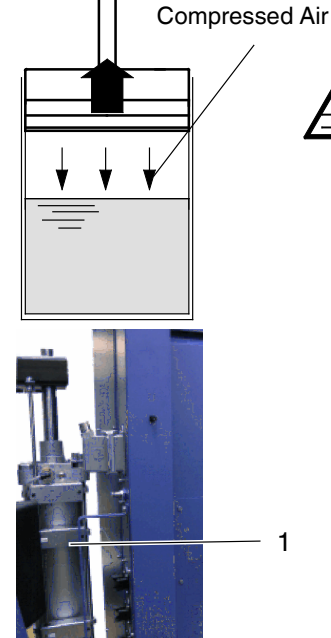

2

#### Heating and Temperature Control

The bulk melter electronically controls the temperature of various components of the bulk melter itself (e.g. heating punch) as well as connected components of an entire application system.

#### Over temperature shutdown

The over temperature shutdown feature protects the bulk melter and the material from overheating. For over temperature shutdown, the heater and motor are switched off.

#### **Under temperature Interlock**

The under temperature interlock prevents the bulk melter motor from being switched on as long as the material is too cold and thus too thick. This could damage the pumps.

#### Standby

Standby serves to protect the hot melt material and to save energy during breaks in production. The temperature set points are reduced by a standby value.

#### Melting Process and Material Flow

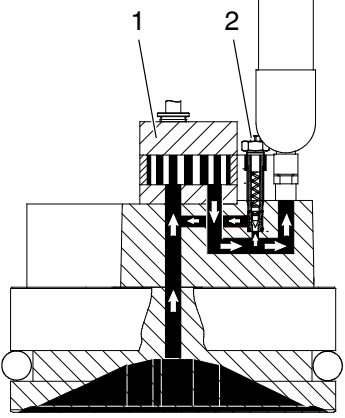

Principle drawing

#### **Material Pressure**

The material is melted only directly below the melting plate. A pump feeds the melted material to the hose connection.

#### Safety Valve

A safety valve (2) limits the material pressure generated by the pump (1).

The standard safety valve (2) is fixed at

| 100 bar | 10000 kPa | 1 450 psi |  |
|---------|-----------|-----------|--|
|         |           |           |  |

When the pressure is exceeded, the safety valve opens, allowing the material to circulate within the adapter plate.

#### **Pressure Control Valve**

The mechanical pressure control valve can be manually adjusted up to

75 bar 7500 kPa 1100 psi

Also refer to page 4-8, Setting Material Pressure.

#### Modes

AltaPail bulk melters operate in the following modes:

#### Normal Mode (Auto Scan)

When the bulk melter is first switched on, it is in normal mode. In normal mode the bulk melter checks the current temperature of the platen, the hoses and the applicators to verify that they are within the set temperature ranges.

#### Standby

The temperatures of the platen, the hoses and the applicators are lowered from their operating temperature (hereafter referred to as set point temperature) by a set number of degrees.

#### Fault

The bulk melter alerts the user when a fault occurs, e.g. a sensor fault (RTD) or a temperature that is not within the permitted range.

# Section 3 Installation

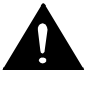

**WARNING!** Allow only qualified personnel to perform the following tasks. Follow the safety instructions in this document and all other related documentation.

# **Installation Personnel's Experience**

The instructions contained in this section are intended for personnel with experience/authorization in the following fields:

- Application methods with hot melt adhesive or similar materials
- Industrial electrical wiring of power and control lines
- Industrial mechanical installation
- General knowledge of process control.

## Transport

- Refer to page 12-5, *Dimensions and Weights* for weight. Use only suitable transport devices (lift truck or forklift). **Do not lift with a crane**.
- If possible, use the pallet on which the bulk melter was delivered, and fasten the bulk melter to the pallet.
- Protect from damage, moisture and dust with suitable packing material.
- Avoid jolts and vibrations.

## Storage

**Do not store the bulk melter outside!** Protect from humidity, dust and extreme temperature fluctuations (formation of condensation).

# **Hardware Installation Tasks**

- Verify that the required installation conditions and utilities exist.
- Unpack and inspect the melter.
- Mount the melter on the parent machine or support structure.
- Configure the electrical service.
- Connect hot melt hoses and applicators and/or handguns.
- Connect a compressed air supply.
- (Optional) Install inputs and outputs.
- Set up the melter for gear-to-line operation.
- (Optional) Connect an applicator driver, pattern controller, or timer.

# Unpacking

Unpack carefully and check for damage caused during transport. Save pallet and fastening and packing material for later use, or dispose of properly according to local regulations.

#### Lifting (Unpacked Bulk Melter)

Refer to page 12-5, *Dimensions and Weights* for weight. Lift only with a suitable floor conveyor (lift truck or forklift). Do not lift with a crane.

# **Setting Up**

- Set up only in an environment that corresponds to the stated Degree of Protection. Refer to page 12-1, *Technical Data*. Do not set up in a potentially explosive environment!
- Protect from vibration. Remove transport protection (if present).
- Make sure there is sufficient clearance around the system, especially above it. Refer to page 12-5, *Dimensions and Weights* for dimensions.
- Observe the minimum hose bending radius (Refer to the hose manual).

# **Exhausting Material Vapors**

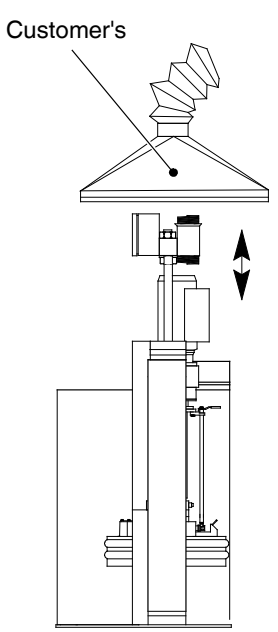

Make sure material vapors do not exceed the prescribed limits. Refer to the Material Safety Data Sheet (MSDS) sheet that came with the adhesive for first aid, handling/storage, exposure and personal protection information.

If necessary, exhaust material vapors and/or provide sufficient ventilation of the location of the equipment.

Figure 3-1 Principle drawing

# **Electrical Connections - General Information**

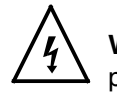

**WARNING!** Risk of electrical shock. Failure to observe may result in personal injury, death, or equipment damage.

**WARNING!** Connect external control and signal circuits with suitable cable in accordance with the NEC, class 1. To prevent short-circuiting, lay the cables such that they do not touch printed circuits on PCBs.

#### **Observe when Using Residual Current Circuit Breakers**

Local regulations in some industrial branches require residual current circuit breakers.

- Use permanent, fixed line voltage connections.
- Install the residual current circuit breaker between the power supply and the bulk melter.
- Use residual current circuit breakers sensitive to pulsating current or universal current (> 30 mA).

#### Laying Cable

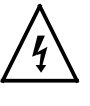

**WARNING!** Use only temperature resistant cable in the heating part of the bulk melter. Make sure cables do not touch rotating and/or hot parts. Do not pinch cables and check regularly for damage. Replace damaged cables immediately!

# **Power Supply**

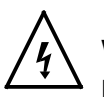

**WARNING!** Operate only at the operating voltage shown on the ID plate. Permitted deviation from the rated line voltage is  $\pm 10\%$ .

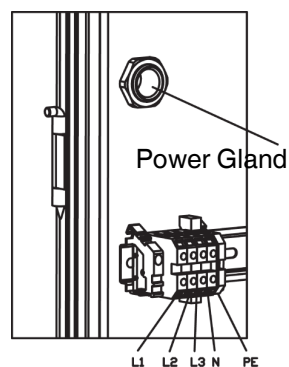

Mains terminal (example)

#### CAUTION:

- The power cable cross-section must comply with the rated current (Refer to ID plate)
- The bulk melter must be installed securely, using a permanent power supply connection.

# **Connecting Hoses**

Refer to the documentation that came with the hose for additional installation, safety and troubleshooting information.

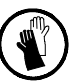

**WARNING:** Hot! Risk of burns. Wear heat-protective gloves.

#### Second Open-end Wrench

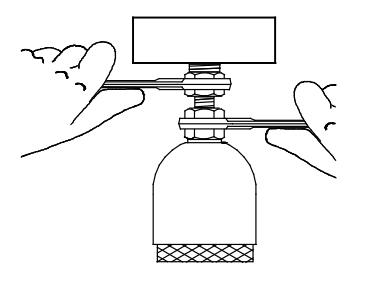

To prevent the hose connection from turning, use a second open-end wrench when connecting and disconnecting the hose.

#### **Electrical connection**

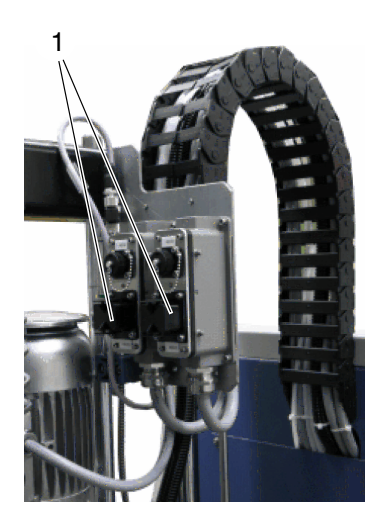

Up to two hoses can be attached to the platen. Guide the hoses through the hose holders to the platen and initially connect them electrically to interfaces Hose/Applicator 1 and Hose/Applicator 2.
# Connecting

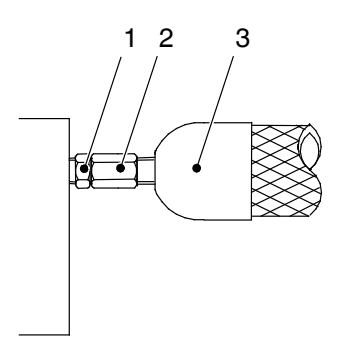

If cold material can be found in the hose connection (1), the components (2, 3) must be heated until the material softens (approx. 70  $^{\circ}$ C / 158  $^{\circ}$ F, depending on material).

- 1. First connect the hose (3) electrically to the unit.
- 2. Heat the bulk melter and hose to approx. 70 °C / 158 °F.
- 3. Secure the hose to the unit.

**NOTE:** Close unused hose ports with Nordson port plugs.

# Disconnecting

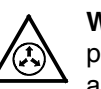

**WARNING:** To prevent serious burns, You *MUST* relieve the melter pressure before disconnecting pressurized components, such as hoses, and applicators/handguns.

## **Relieving pressure**

- 1. Switch the pump Off.
- 2. Set selector Raise/lower platen to 0/stop.
- 3. Place a container under the nozzle(s) of the applicator or handgun assembly.
- 4. Applicators/handguns: Activate the solenoid valve(s) electrically or manually; or, pull the trigger on the handgun. Repeat this procedure until no more material flows out.
- 5. Properly dispose of material according to local regulations.

# **Connecting Assembly Handguns**

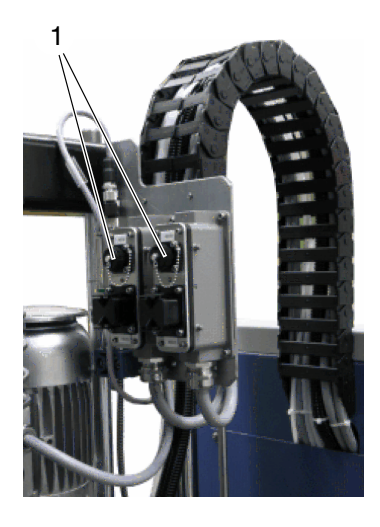

Connect the assembly handgun switches to receptacles Hose/Applicator 1 and Hose/Applicator 2.

When the assembly handgun is triggered (switch closed), the pump is switched on.

# **Connecting Compressed Air**

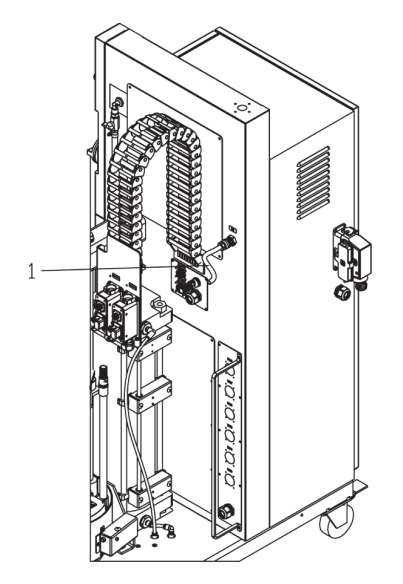

Connect dry, clean and non-lubricated compressed air to the compressed air connection (1). Dirt particles in the air may not exceed 30  $\mu$ m in size.

#### Air pressure

| Min | 3 bar | 0.3 MPa | 43.5 psi |
|-----|-------|---------|----------|
| Мах | 8 bar | 0.8 MPa | 116 psi  |

**NOTE:** A pressure restrictor valve behind the compressed air connection limits the air pressure to 8 bar / 0.8 MPa / 116 psi

# **Pneumatic Plate**

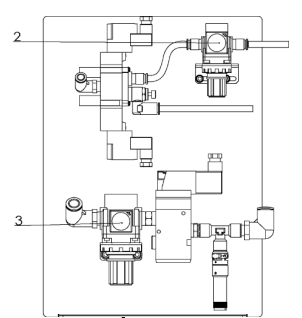

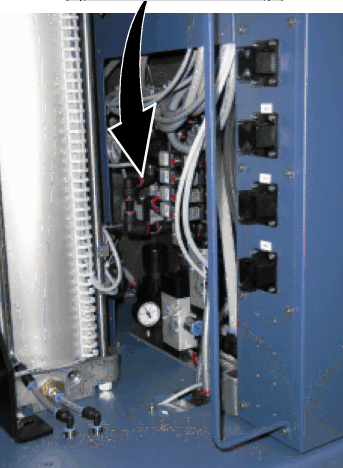

Pneumatic plate

### Also refer to pneumatics diagram.

## Pressure Control Valves

**CAUTION:** Do not change the setting:

• Raise pneumatic cylinder (2).

NOTE: Default pressure is 1.6 Bar / 0.16 Mpa / 23.2 PSI

• Aerate container (3):

### NOTES:

- Default pressure is 1 Bar / 0.1 Mpa / 14.5 PSI
- A lower pressure makes it difficult to raise the platen.

# Adapting the Bulk Melter to the Container Used

# Platen Position: Adjusting Switches

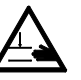

1

2

**WARNING:** Risk of squash! Make sure that switch 1 is not actuated until the platen is inside the container.

A switch rod activates the two switches (1 and 2) one after the other, triggering the following switching functions:

- Switching functions when lowering:
  - Switches from two-hand lowering mode to normal lowering mode when the platen sealing ring is completely submerged in the container (switch 1)
  - Activates the Container empty indication (switch 2).
- Switching functions when raising:
  - Switches off container aeration (switch 1).

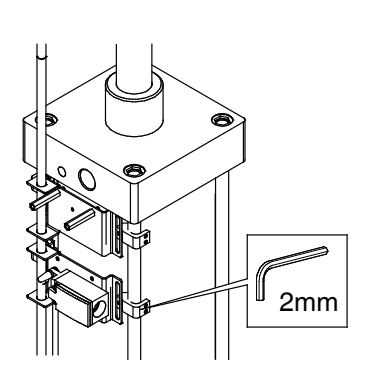

# **Installing Inputs and Outputs**

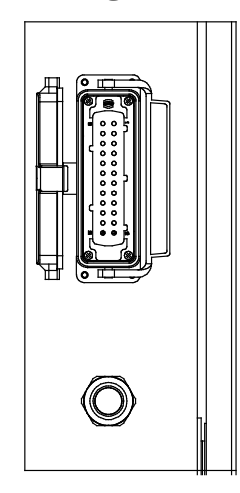

The inputs and outputs are used to exchange data with the customer's production equipment and control hardware such as a PLC.

 A female quick connector (24 positions + PE) is located on the melter side panel. Route a signal cable from the control equipment to the melter through a male quick connector (24 positions + PE). The male quick connector has a M25 strain relief to fasten the signal cable. I/O connector designation: -10X21 Function: transmits the digital input/output signals and gear-to-line signal between the parent machine and the Nordson melter provide 24VDC from internal melter.

**NOTE:** Use a signal cable suitable for NEC class1 remote control and signaling circuits. To reduce the possibility of electrical shorting, route the cable so that it does not touch nearby circuit boards.

2. Connect each pair of input and output wires to the appropriate terminals on I/O connector. Refer to table below for the terminal numbers that correspond to each input.

Figure 3-2 Back of electrical cabinet

## **Connecting Line Speed Voltage**

To use automatic mode, a signal generator, such as an encoder, must be provided by the customer and installed to measure the production line speed. The pump controller accepts an analog 0-10  $V_{DC}$  input signal. Connect to coupler component -190U1; make sure the polarity is correct - refer to wiring diagram.

## **Terminal Block XL1**

| Item | Description                                                                                             | Control<br>Options | Terminals           | Notes                                                                                                    |  |  |
|------|----------------------------------------------------------------------------------------------------|--------------------|---------------------|----------------------------------------------------------------------------------------------------|--|--|
| 1    | Standard<br>input 1                                                                                     | Notes A<br>and B   | -10X21:8,-10X21:9   | Input activated with 10 - 30 VDC. The input is not polarity sensitive.                                                                                                    |  |  |
| 2    | Standard<br>input 2                                                                                     | Note A             | -10X21:10,-10X21:11 | Input activated with 10 - 30 VDC. The input is not polarity sensitive.                                                                                                    |  |  |
| 3    | Standard<br>input 3                                                                                     | Note A             | -10X21:12,-10X21:13 | Input activated with 10 - 30 VDC. The input is not polarity sensitive.                                                                                                    |  |  |
| 4    | Standard<br>input 4                                                                                     | Note A             | -10X21:7,-10X21:14  | Input activated with 10 - 30 VDC. The input is not polarity sensitive.                                                                                                    |  |  |
| 5    | Standard<br>output 1                                                                                    | Note C             | -10X21:1,-10X21:2   | The output is a electromechanical relay contact rated for 2 Amps at 240 VAC or 30 VDC.                                                                                                    |  |  |
| 6    | Standard<br>output 2                                                                                    | Note C             | -10X21:3,-10X21:4   | The output is a electromechanical relay contact rated for 2 Amps at 240 VAC or 30 VDC.                                                                                                    |  |  |
| 7    | Standard<br>output 3                                                                                    | Note C             | -10X21:5,-10X21:6   | The output is a electromechanical relay contact rated for 2 Amps at 240 VAC or 30 VDC.                                                                                                    |  |  |
| 8    | gear-to-line<br>0-10V input                                                                             |                    | -10X21:15,-10X21:16 | Connect the positive wire to -17X21:15. Connect the negative wire to -17X21:16. Note that the negative input is connected to chassis (PE).                                                      |  |  |
| 9    | Pump<br>remote<br>on/off                                                                                |                    | -10X21:17,-10X21:18 | Input activated with 18 - 30 VDC. The input is not<br>polarity sensitive. Activating the input will turn on<br>the motor when the remote control feature is<br>enabled from the user interface. |  |  |
| 10   | Pump drive<br>running                                                                                   |                    | -10X21:19,-10X21:20 | Electromechanical relay contact that indicates<br>motor is running when closed. Contact rated for<br>1.5 Amps at 240 VAC or 30 VDC.                                                             |  |  |
| 11   | 24VDC                                                                                                   |                    | -10X21:21,-10X21:22 | 24 V - 17x21:21                                                                                                    |  |  |
|      | Output                                                                                                  |                    |                     | 0 V - 17x21:22                                                                                                    |  |  |
|      |                                                                                                    |                    |                     | Contact rating max: 24 VDC/1A                                                                                                    |  |  |
| NOTE | NOTE A: Input Options: Disabled, Standby, Heater Control, Pump Control and External Zone 1-8. Automatic |                    |                     |                                                                                                    |  |  |
|      | B: Automatic Standby is only available for input #1.                                                    |                    |                     |                                                                                                    |  |  |

C: Output Options: Disabled, Ready, Ready-Pump On, Fault, Pail Low, Alert and Service Reminder.

# **Removing Bulk Melter**

- 1. Remove the container.
- 2. When the bulk melter will not be used for longer periods of time, purge with cleaning agent if necessary. Refer to page 8-6, *Purging with Cleaning Agent*.
- 3. Wipe off sealing ring and clean melting plate. Refer to page 8-6, *Cleaning Melting Plate*.
- 4. Disconnect all lines to the bulk melter, and allow bulk melter to cool.

# **Bulk Melter Disposal**

When your Nordson product has exhausted its purpose and/or is no longer needed, dispose of it properly according to local regulations.

# Section 4 **Hardware Operation**

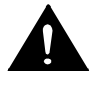

**WARNING!** Allow only qualified personnel to perform the following tasks. Follow the safety instructions in this document and all other related documentation.

# **First Time Startup**

The initial startup is a 4-step process.

| Step | Description                                                                                                    | Refer to Page |
|------|----------------------------------------------------------------------------------------------------|---------------|
| 1    | Switch the Main Power On.                                                                                                    | 4-2           |
| 2    | Following the handling instructions that came with the PUR adhesive container, place the container in place and remove the cover. |               |
| 3    | Raise/Lower the Platen                                                                                                    | 4-3           |
| 4    | Purge any material in the system.                                                                                                 | 4-6           |

The following sections detail each procedure in greater detail.

## Switching the Melter On/Off

- To switch the melter **On**, turn the Main Power Switch clockwise (to the right)
- To switch the melter **Off**, turn the Main Power Switch counter clockwise (to the left)

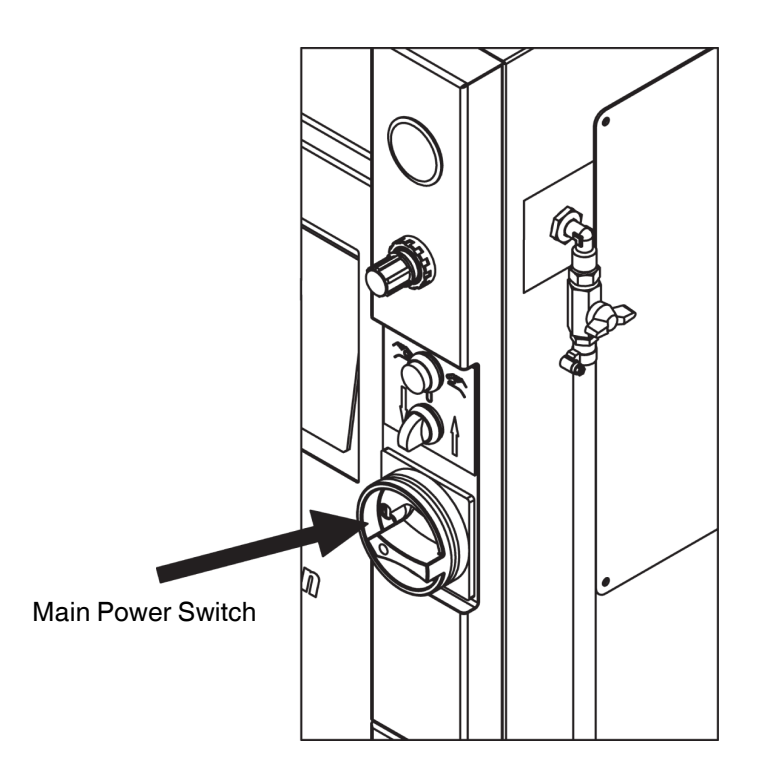

**NOTE:** Before initial startup and every time the container is replaced, remove residue and lubricate the platen sealing ring (Refer to page 8-2, *Processing Materials* for lubricant). Do not use sharp tools.

# **Inserting and Replacing Containers**

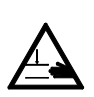

**CAUTION:** Place only undamaged, suitable containers in the bulk melter; otherwise the platen sealing ring will be damaged. Refer to page 12-1, *Suitable Containers*. Always keep the base plate of the bulk melter clean so that the container is positioned straight.

**WARNING:** Risk of pinching parts of the body between platen and container. Ensure that, during operation, no one else is near the system.

- 1. Raise the platen.
- 2. Set selector Raise/lower platen to 0/Stop.
- 3. Insert or replace container.
- 4. Lubricate sealing ring. Refer to page 8-2, Processing Materials.
- 5. Lower platen. Refer to page 4-5, *Lowering Platen*.
- 6. Properly dispose of empty container according to local regulations.

## Raising the Platen when there is no Container

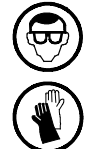

**WARNING:** Risk of burns! Hot material can splash out when the platen exits the container. Hot material may flow out of the air relief valve. Wear goggles and heat-protective gloves.

- 1. Set selector Raise/lower platen to Raise.
- 2. Press both buttons on the two-hand control at the same time (within 0.5 seconds).

## Raising the Platen when there is a Container

To prevent damage to the sealing rings, make sure you do the following steps when attempting to raise the platen from an adhesive container.

Step 1 - Make sure the platen is hot enough so that none of the adhesive sticks to it. From the *Home* screen, touch the *Platen* button then *Adjust Set Point*.

**Step 2** - Use compressed air from beneath the platen to help the heated platen raise itself up. This process is called Aerating the Container. The following section details this procedure in greater detail.

## **Aerating Container**

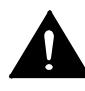

**WARNING!** Risk of injury! Do not use an external source of compressed air for aeration. Excessive pressure could damage both the platen the adhesive container.

- 1. Make sure the selector Raise/lower platen (2) is set to 0.
- 2. Remove the rod (4) out of the aeration connection.
- 3. Secure the aeration tube (3).
- 4. Open the shutoff valve Compressed air to aerate container (1).
- 5. Set selector Raise/lower platen to Raise.

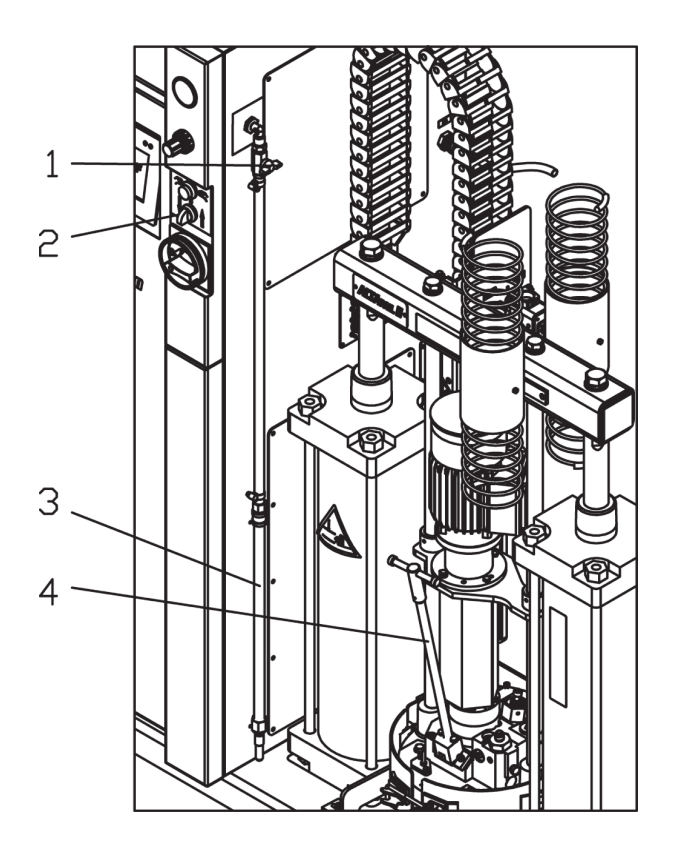

## **Lowering Platen**

When lowering the platen into an adhesive container, you must always deaerate or let any air escape from under the platen.

- 1. Set selector Raise/lower platen (1) to Lower.
- 2. Place a drip pan under the air relief valve (3).
- 3. Unscrew the rod (2) somewhat to open the air relief valve.
- 4. Press both buttons on the two-hand control at the same time (within 0.5 seconds) until the platen is inside of the container. The downward motion continues on its own now.
- 5. Close air relief valve when material flows out free of bubbles: Screw the rod back into place.
- 6. Properly dispose of material according to local regulations.

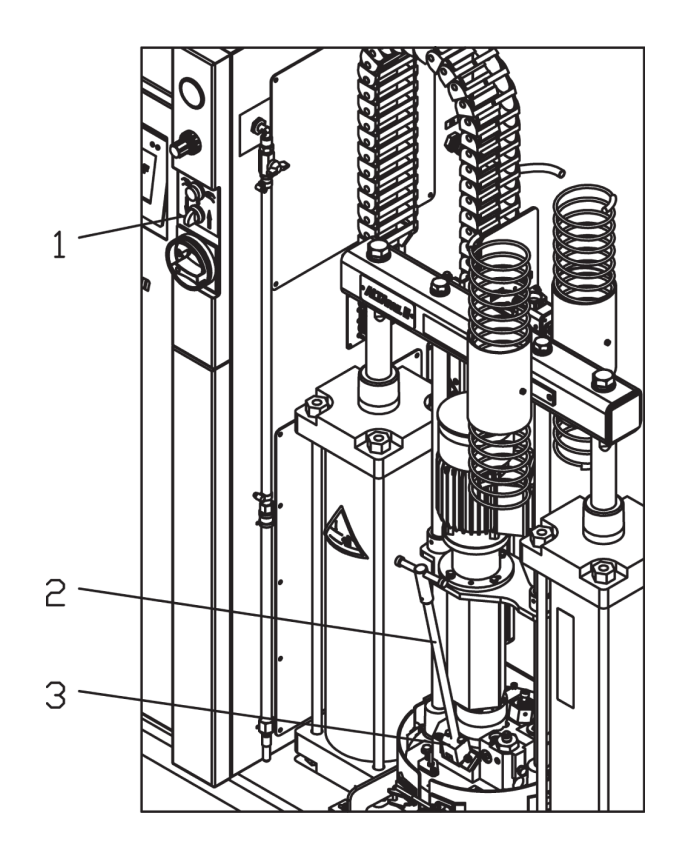

# **Purging Bulk Melter**

You *must* remove or purge this material before you can use the melter in a production environment.

Test material was used for testing prior to shipping the melter. There may be some of the test material on the melting plate and in the pump. Place a container under the applicator and run the pump until you no longer see the test material.

# Setting Platen Pressure

- Increase pressure for high-viscosity (ropy) materials
- Decrease pressure for low-viscosity (liquid) materials.

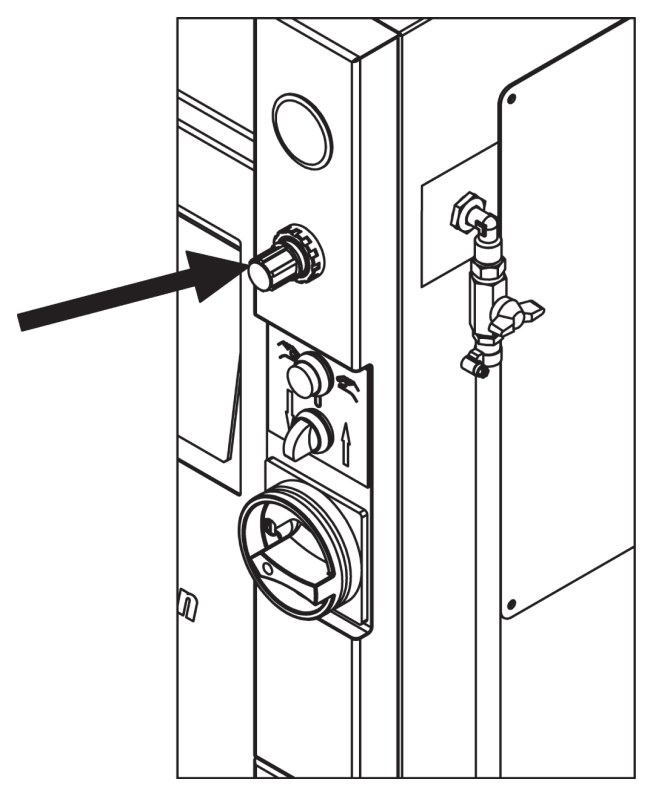

NOTE: The default pressure is 6 bar / 0.6 MPa / 87 psi

# **Setting Material Pressure**

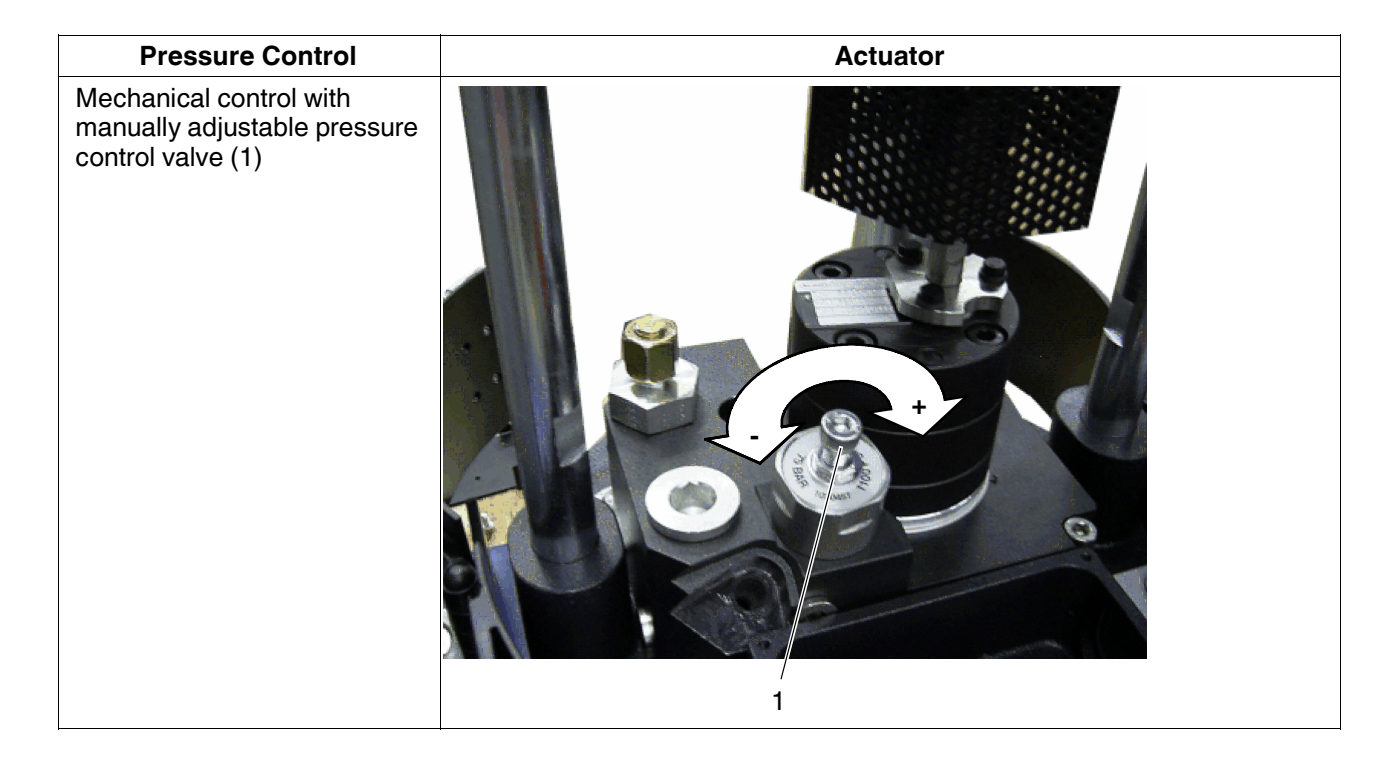

# **Output Quantity SN0773 (Formerly PR25m2)**

The output quantity is a factor of the pump used.

### Output [ccm] \*)

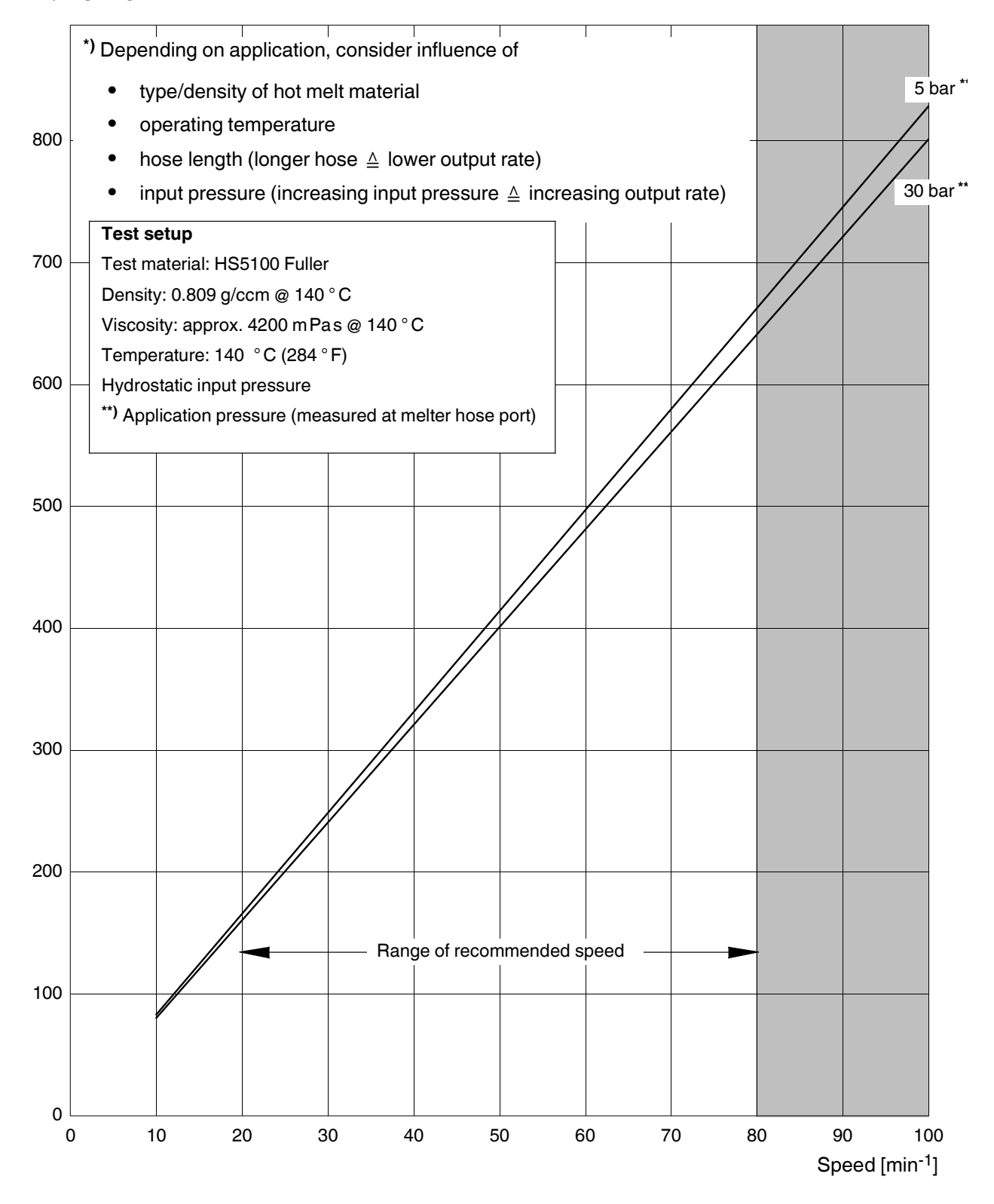

# **Output Quantity SN0371 (Formerly PR12m2)**

The output quantity is a factor of the pump used.

### Output [ccm] \*)

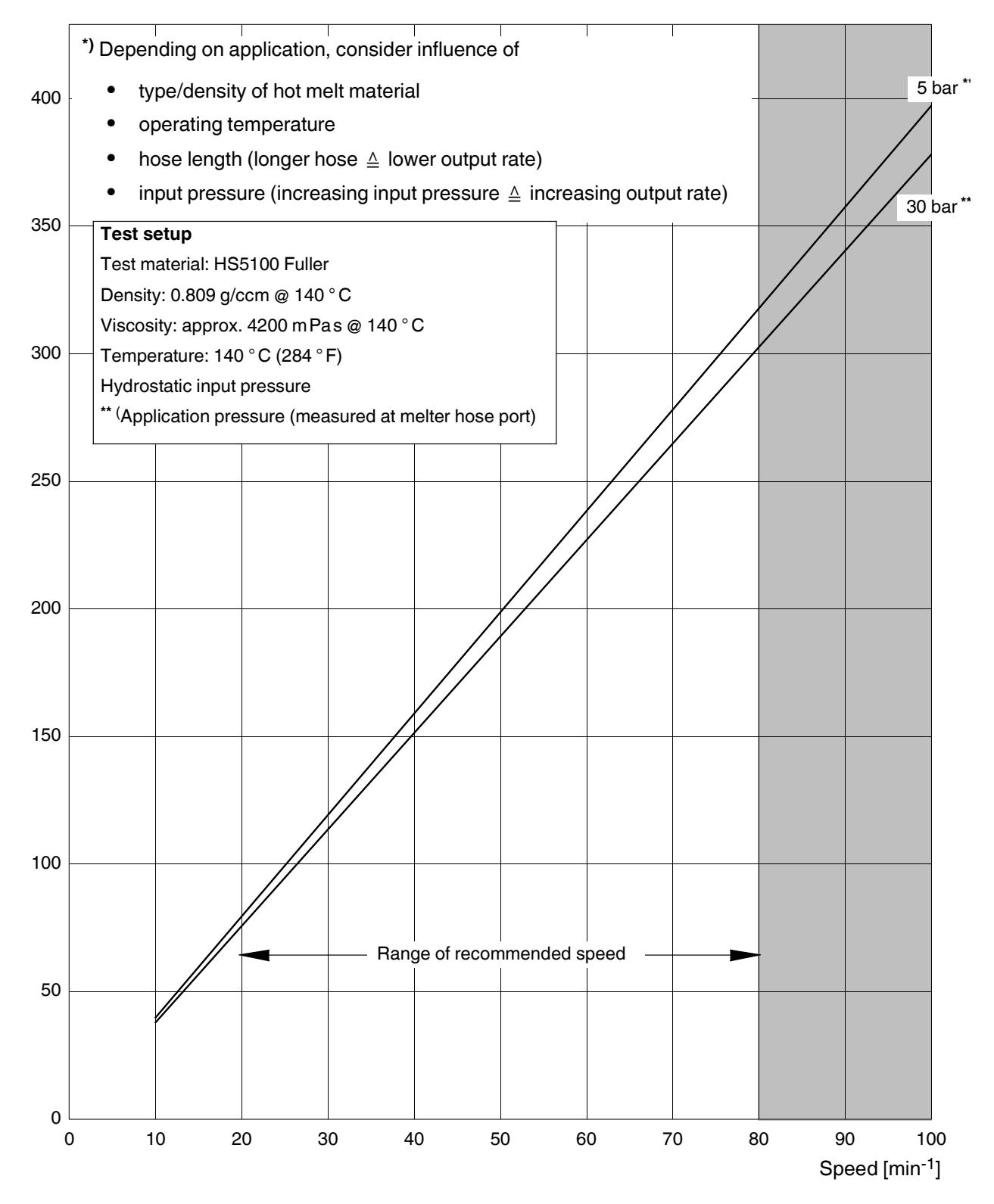

Part 1121836\_03

# Section 5 About the Touch Screen Display and User Interface

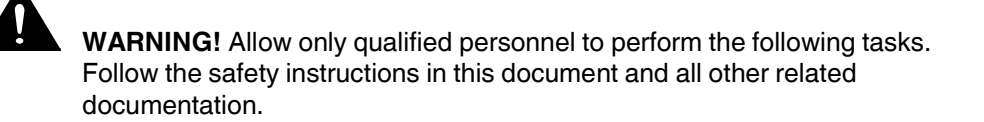

# **Overview**

The touch screen display replaces the membrane control panel used on previous Nordson melters. With a touch of your finger on the display screen, you can navigate the graphical user interface to setup, operate and maintain this melter.

The melter is shipped from the factory with most software settings pre-configured and ready to use. However, there are some settings that you must configure and fine-tune to best fit your manufacturing process.

# About the Home Screen

The Home screen is divided into the following parts.

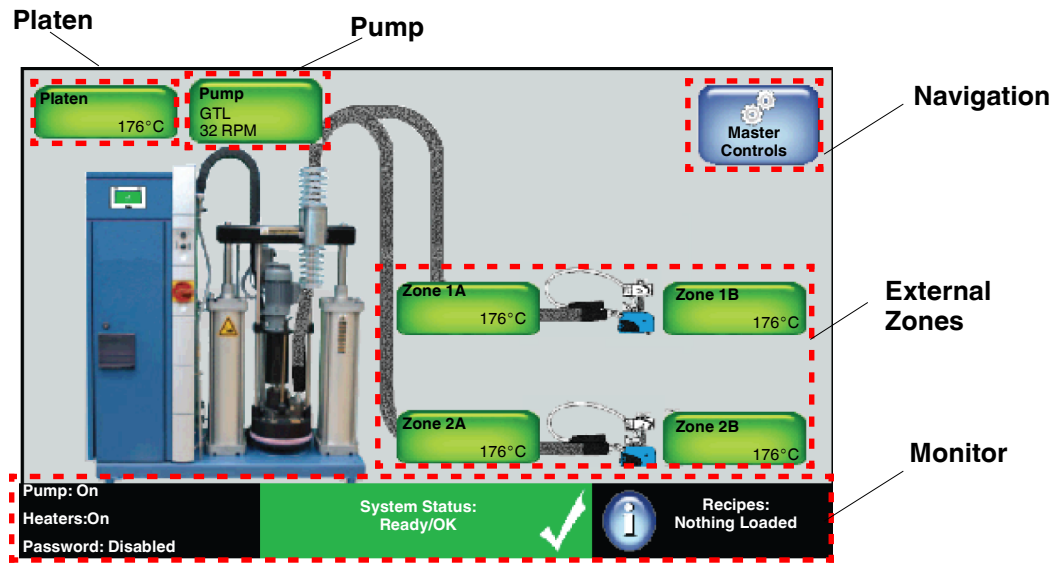

Figure 5-1 The Home Display

**NOTE:** The Home screen only displays the type of applicator connected to the melter. The graphic does not change based on PID Type selection.

| Item                       | Graphic |
|----------------------------|---------|
| Standard/ Large Applicator |         |
| Hand Applicator            |         |
| Air Heaters                |         |
| Standard/Large Hose        | N/A     |
| Custom PID Values          |         |

# **Navigation - The Master Controls Screen**

You can access the Master Controls screen from:

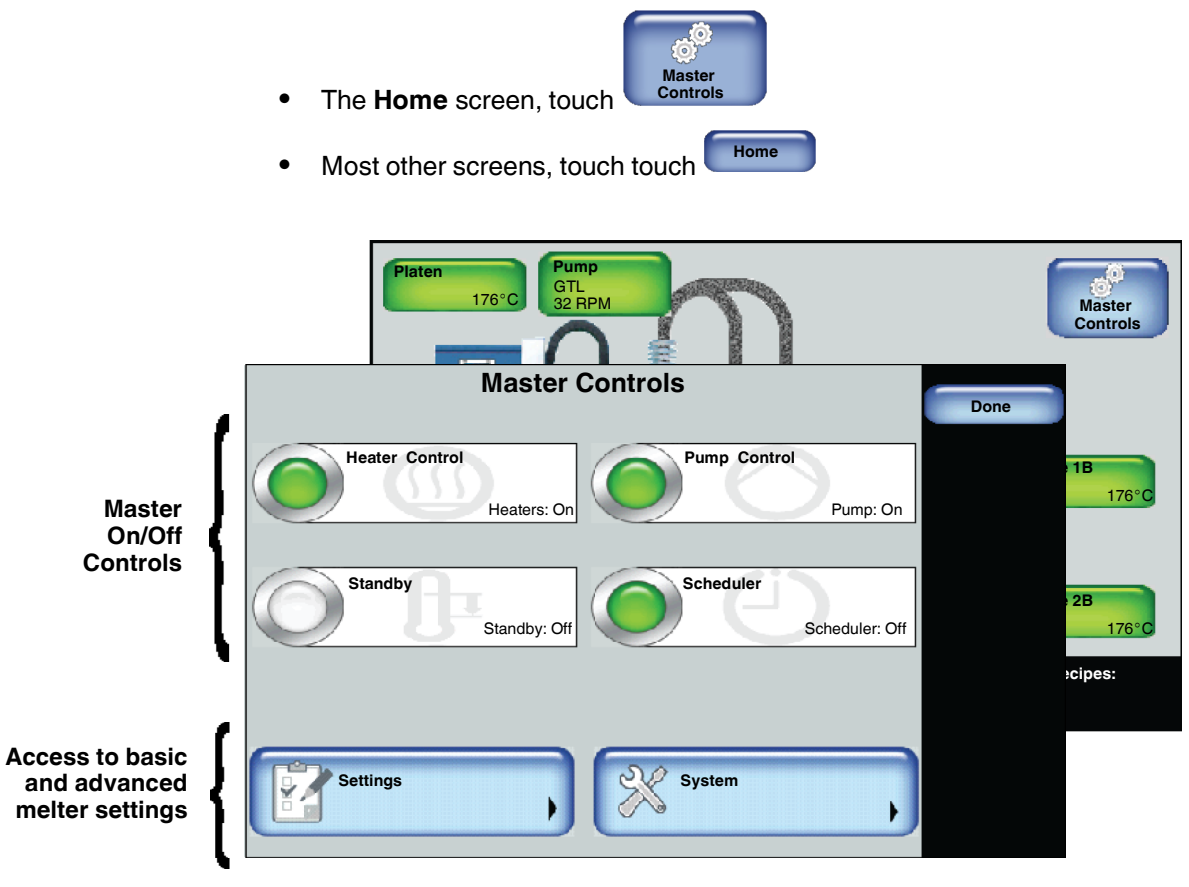

Figure 5-2 The Master Controls Display

## About the Master On/Off Controls

Use the Master Controls to switch the following On or Off:

| Touch          | Description                                                                                                    |  |  |  |
|----------------|----------------------------------------------------------------------------------------------------|--|--|--|
| Heater Control | Switch the heaters On or Off.                                                                                                    |  |  |  |
|                | <b>NOTE:</b> The master heater control automatically switches Off, along with the pumps when the melter is in a Fault condition.                                 |  |  |  |
| Pump Control   | Switch the pump On or Off.                                                                                                    |  |  |  |
| Scheduler      | Switch the system scheduler On or Off.                                                                                                    |  |  |  |
|                | Refer to <i>Configuring Scheduled Events</i> for more information.                                                                                               |  |  |  |
| Standby        | Place the melter into or out of Standby mode.                                                                                                    |  |  |  |
|                | Notes:                                                                                                    |  |  |  |
|                | <ul> <li>Manually place the melter In or Out of Standby mode.</li> </ul>                                                                                         |  |  |  |
|                | <ul> <li>Overrides any previously configured Scheduled and/or<br/>Standby events.</li> </ul>                                                                     |  |  |  |
|                | <ul> <li>Refer to the next chapter for more information about<br/>programming the melter when to automatically enter or exit out<br/>of standby mode.</li> </ul> |  |  |  |

### About the Heater Control, Standby and Scheduler Buttons

The following table describes what the color represents for **Heater Control**, **Standby** and **Scheduler** buttons .

| Button | Color | Description |
|--------|-------|-------------|
|        | Green | On          |
|        | White | Off         |

#### About the Pump Indicator Button

The following table describes what the **Pump** button color represents.

| Button     | Color                     | Description                           |
|------------|---------------------------|---------------------------------------|
|            | Green                     | On                                    |
|            | White                     | Off                                   |
|            | Orange                    | Auto Pump enabled                     |
| $\bigcirc$ | Half green, Half<br>white | Remote Pump Control setup and enabled |

### NOTES:

- The Master Pump and Heater Controls automatically switch Off, when the melter is in a Fault condition.
- You must wait until the melter status indicates **Ready\OK** before you can manually or remotely switch On the master **Pump Control**.
- You can enable the *Auto Pump* option, which automatically switches On the Master Pump Control *when* the melter status indicates **Ready\OK**.
- The Pump Control button uses different colors to indicate Remote Control and if the Auto Pump option is enabled. Refer to the table below for more information. Refer to *Enabling and Disabling Auto Pump* for more information.

### About Accessing Basic and Advanced Melter Settings

**NOTE:** Refer to the Quick Reference Card for a detailed menu map.

| Touch    | To configure                                                                                                    |
|----------|----------------------------------------------------------------------------------------------------|
| Settings | Temperature, Pump, Input/Output settings as well as to define Ready Delay and Standby automatic time-based settings.                                                                                                    |
| System   | Password, Formats, Date/Time, Display settings and Language<br>preferences. You can also define daily Scheduled heat and standby<br>events and access Administrative functions such as System and<br>Password Reset and access the event log. |

## **External Zones - Hose and Applicator/Hand Gun**

and applicator zone.

Platen
Ome

12°C
Park

12°C
Park

12°C
Park

12°C
Cone

12°C
Cone

12°C
Cone

12°C
Cone

12°C
Cone

12°C
Cone

12°C
Cone

12°C
Cone

12°C
Cone

12°C
Cone

12°C
Cone

12°C
Cone

12°C
Cone

12°C
Cone

12°C
Cone

12°C
Cone

12°C
Cone

12°C
Cone

12°C
Cone

12°C
Cone

12°C
Cone

12°C
Cone

12°C
Cone

12°C
Cone

12°C
Cone

12°C
Cone

12°C
Cone

12°C
Cone

12°C
Cone

12°C
Cone

12°C
Cone

12°C
Cone

12°C
Cone

12°C
Cone

12°C
Cone

12°C
Cone

12°C
Cone

12°C
Cone

12°C
Cone

12°C
Cone

12°C
Cone

12°C
Cone

12°C
Cone

12°C
Cone

12°C
Cone

12°C
Cone

12°C
Cone

12°C
Cone

12°C</

From the Home Display, you can view the state and status for each hose

You can also touch an external zone to:

- Enable\disable hose and/or applicator zones.
- Create or modify hose and applicator zone names.
- Define individual zone set point temperatures.
- Modify default channel associations (PID).

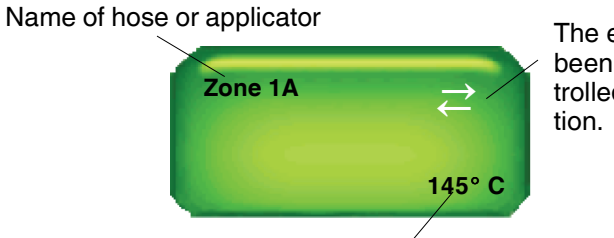

The external zone pair has been configured to be controlled from a remote location

Real-time temperature indicator

Figure 5-3 Zone button details

### NOTE:

- External zones include hoses, applicators and optional air heaters.
- Default name consists of the word *Zone*, and its corresponding channel number. Typically, these are pairs, where the letter *A* represents a hose and the letter *B* represents the applicator. You can change these default channel associations.
- At least one external zone is required for normal operation.

### About Zone States and Statuses

- Refer to Table 5-1 for a detailed explanation about of each possible zone *state*.
- Refer to Table 5-2 for a detailed list and explanation of each possible zone *status*.

| Zone States         |       |             |                                      |  |
|---------------------|-------|-------------|--------------------------------------|--|
| Button              | Color | State       | Notes                                |  |
| Zone 1A<br>Disabled | White | Disabled    | The zone is available, but disabled. |  |
| Zone 1A             | Gray  | Unavailable | The system cannot detect the zone.   |  |

| Table 5-1 | Zono State Reference |
|-----------|----------------------|
| Table 5-T |                      |

| Zone Status       |             |                      |                                                                                                    |
|-------------------|-------------|----------------------|----------------------------------------------------------------------------------------------------|
| Button            | Color       | Status               | Notes                                                                                                    |
| Zone 1A<br>145° C | Dark green  | Ready/OK             | The zone is enabled and has reached its set point temperature.                                                                                                    |
| Zone 1A           | Light green | Waiting for<br>Ready | The zone is enabled and is in the process of heating to its set point temperature.                                                                                        |
| 145° C            |             |                      | • The zone is enabled and is in the process of heating to its set point temperature.                                                                                      |
|                   |             |                      | • The system is in either Standby or Ready Delay mode.                                                                                                    |
|                   |             |                      | • A zone or pump is in an alert or fault condition.                                                                                                    |
|                   |             |                      | • The system itself is in an alert or fault condition.                                                                                                    |
| Zone 1A           | Yellow      | Alert                | The zone is enabled, but the system has detected an alert condition. Touch the zone with the alert to view system message.                                                |
| Alert             |             |                      | <b>NOTE:</b> In an alert condition, both the master Heater and Pump controls remain On.                                                                                   |
|                   |             |                      | You have two minutes from the time the system<br>detects an RTD or an over/under temperature<br>condition before the alert condition is upgraded to a<br>fault condition. |
| Zone 1A           | Red         | Fault                | The zone is enabled, but the system has detected a fault condition. Touch the zone with the alert to view system message.                                                 |
|                   |             |                      | <b>NOTE:</b> In a fault condition, both the master Heater and Pump controls are switched Off.                                                                             |

### Table 5-2 Zone Status Reference

#### NOTES:

- You can modify zones at any time.
- Changes to set point temperatures and **PID Type** take effect when the zone is enabled and when the melter itself is in a **Ready/OK** state.
- Changes to the zone name and enabling/disabling take effect when you touch **Done**.
- The default name is displayed unless you modify it.
- The state of a zone is independent of the overall status of the melter.

## Monitoring the Status of the Melter

You can view the status of the melter from the following:

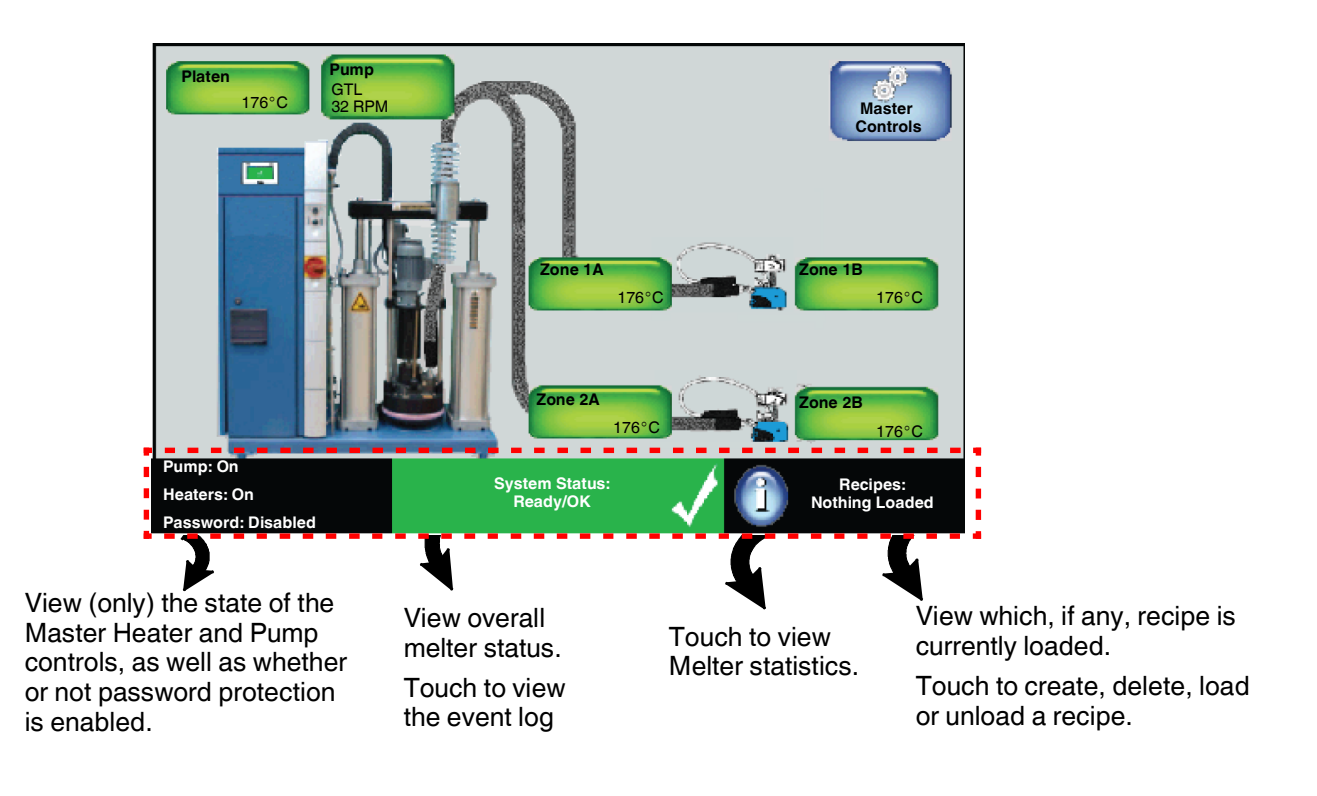

**NOTE:** Refer to the Quick Reference Card for additional information.

### About the Melter Statuses Indicator

The following table details the melter and zone\pump status messages.

| Button                            | Color         | Heaters | Pumps  | Description                                                                                                    |
|-----------------------------------|---------------|---------|--------|----------------------------------------------------------------------------------------------------|
| System Status:<br>Ready\OK        | Dark<br>green | On      | On     | All available and enabled zones and<br>the pump are at their set points and/or<br>have a status of Ready\OK.                                                                                                    |
| System Status:<br>Ready \ Service | Dark<br>Green | On      | On     | Same as Ready\OK, but a component requires regular scheduled servicing.                                                                                                    |
| System Status:<br>Ready Low Level | Dark<br>Green | On      | On     | Same as Ready\OK, but the container should be replaced.                                                                                                    |
| System Status:<br>Heaters Off     | Light<br>Gray | Off     | On/Off | Zones at set point temperatures,<br>pumps ready, but the master <b>Heater</b><br><b>control</b> is Off.                                                                                                    |
|                                   |               |         |        | <b>NOTE:</b> This could be the result of a zone or pump fault.                                                                                                    |
| System Status:<br>Alert           | Yellow        | On      | On     | The melter continues to work, but<br>some functions may not be available.<br>Melter requires servicing.                                                                                                    |
| Zone Alert:<br>Zone 1A            | Yellow        | On      | On     | The system has detected a zone or<br>pump alert condition. The melter<br>continues to operate normally, but<br>some functions may not be available.<br>Melter requires servicing.                                                                                                    |
|                                   |               |         |        | <b>NOTE:</b> You have 2 minutes from<br>the time the system detects an<br>RTD and\or an over\under<br>temperature alert before it is<br>upgraded to a Fault condition,<br>thereby stopping the pump. The<br>heaters remain on, but all enabled<br>zones cool and are maintained to<br>their Standby temperatures. |
| System Status:<br>Fault           | Red           | Off     | Off    | A system fault condition has been detected. The melter has stopped working.                                                                                                    |
| Zone Fault:<br>Zone               | Red           | Off     | Off    | The system has detected a zone or<br>pump fault condition. The melter has<br>stopped working.                                                                                                    |
| System Status:<br>Heating         | Orange        | On      | Off    | The system is in the process of heating<br>all available and enabled zones to their<br>set point temperatures.                                                                                                    |

| Button                         | Color         | Heaters | Pumps | Description                                                                                                    |
|--------------------------------|---------------|---------|-------|----------------------------------------------------------------------------------------------------|
| System Status:<br>Ready Delay  | Light<br>Blue | On      | Off   | Although all available and enabled<br>zones are at their set point<br>temperatures, the Ready\OK is<br>delayed until the user-defined time has<br>elapsed. |
| System Status:<br>Standby Mode | Blue          | On      | Off   | The system has been manually or automatically placed into Standby mode.                                                                                    |

### **Internal Zone - The Platen**

The platen is a heated flat plate used to the melt the solid adhesive within the container. While in production, the heated platen automatically lowers itself, keeping contact with the solid adhesive in the container.

### Platen

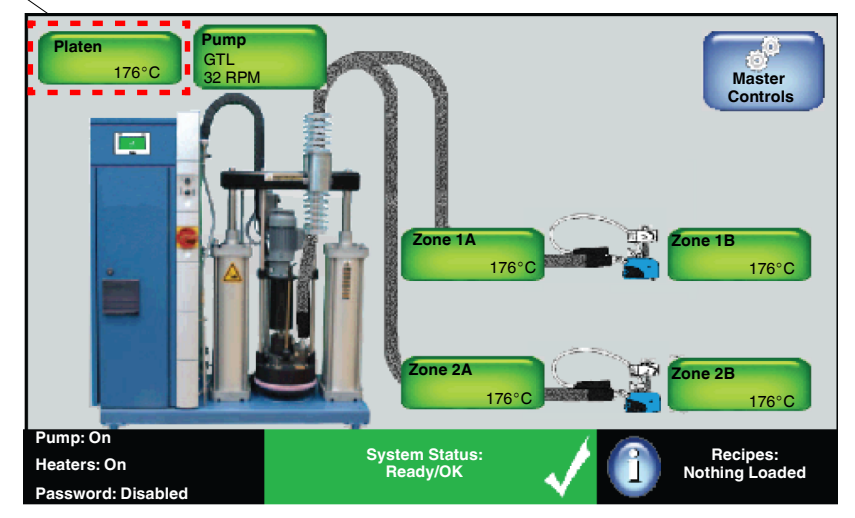

From the **Home** screen, you can view the state and status of the platen. Touch the **Platen** button to do the following tasks:

- Enable/Disable the Platen
- Modify the Platen set point temperature

#### Notes:

- Refer to Tables 5-1 and 5-2 for a detailed list and explanation of each zone state and status.
- Refer to *Inserting and Replacing Containers* for more information.
- You cannot rename the Platen button.
- A sensor is triggered, causing an warning message to appear, and for the melter status indicator to display the following message/graphic.

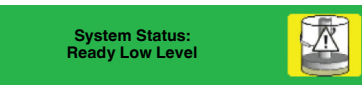

If you do not replace the container within a predefined time (the default is 0 seconds), the warning is upgraded to a fault. The pump stops running. Although the heaters remain on, the zones cool to their Standby temperatures.

# The Pump

From the **Home** screen, you can view the state and status of the pump.

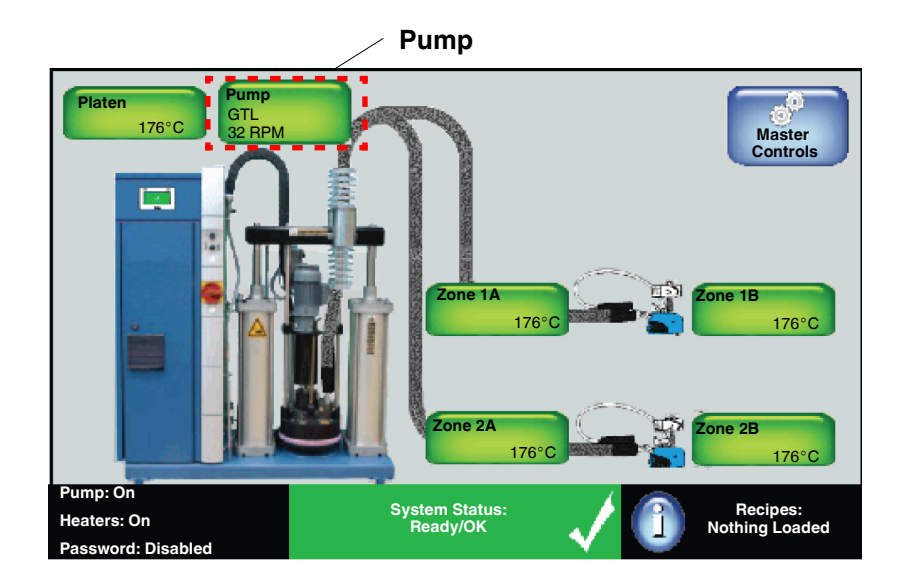

Touch the **Pump** button to do the following tasks:

- Enable\disable
- Define Manual or Gear-to-Line pump operation mode
- Manually define pump speed, or define Gear-to-Line settings
- Access the following Advanced settings:
  - Enable\disable the Auto Pump feature
  - Define Pump Off Delay Settings when using hand applicators
  - Define the Container Low to Empty settings (Advanced)

**NOTE:** Figure 5-4 details what an enabled pump displays. Refer to Tables 5-3 for a detailed list and explanation of each pump state and status.

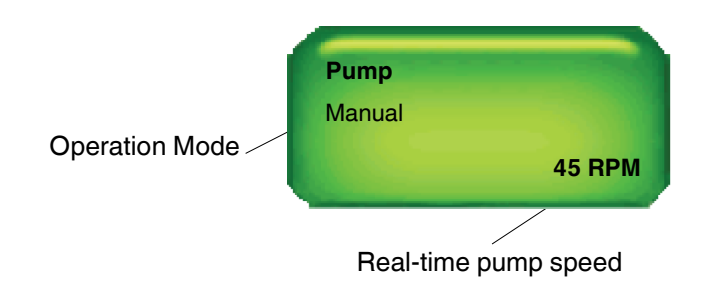

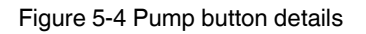

### What the Pump Statuses Indicate

The following table details the pump status messages.

| Table 5-3 | Pump State | Color Reference |
|-----------|------------|-----------------|
|-----------|------------|-----------------|

| Pump States              |             |                      |                                                                                                    |  |  |
|--------------------------|-------------|----------------------|----------------------------------------------------------------------------------------------------|--|--|
| Button                   | Color       | State                | Notes                                                                                                    |  |  |
| Pump<br>Disabled         | White       | Disabled             | The pump is available, but disabled.                                                                                                    |  |  |
| Pump<br>Unavailable      | Gray        | Unavailable          | The system cannot detect the pump.                                                                                                    |  |  |
|                          |             | ŀ                    | Pump Status                                                                                                    |  |  |
| Button                   | Color       | State                | Notes                                                                                                    |  |  |
| Pump<br>Manual<br>24 RPM | Dark green  | Ready/OK             | The pump is enabled and has reached its set point speed.                                                                                                    |  |  |
| Pump<br>Manual<br>24 RPM | Light green | Waiting for<br>Ready | <ul> <li>The pump is enabled and</li> <li>is waiting for the melter to reach its Ready/OK status before you can manually switch On the master Pump Control.</li> <li>Auto Pump is enabled and is waiting for the melter to reach its Ready/OK status before automatically switching On the Master Pump Control.</li> <li>The system is in either Standby or Ready Delay mode.</li> <li>A zone or pump is in an alert or fault condition.</li> <li>The system itself is in an alert or fault condition.</li> </ul> |  |  |
| Pump<br>Alert            | Yellow      | Alert                | The pump is enabled, but the system has detected an alert condition. Touch the pump with the alert to view system message.<br><b>NOTE:</b> In an alert condition, both the master Heater and Pump controls remain On.                                                                                                    |  |  |
| Pump<br>Fault            | Red         | Fault                | <ul> <li>The Pump is enabled, but the system has detected a fault condition. Touch the pump with the alert to view system message.</li> <li><b>NOTE:</b> In a fault condition, both the master Heater and Pump controls are switched Off.</li> </ul>                                                                                                    |  |  |

## **Requirements for Running the Pump**

The following lists the system requirements before running a pump:

- The melter status must indicate Ready/OK.
- The Pump must be enabled.
- In addition to the Platen, at least one external zone must be enabled.
- The Master Heater Control switch must indicate On.
- The Master Pump Control switch must indicate On.

### **Basic Pump Operation Modes**

There are two default pump operation modes:

| <b>Operation Mode</b> | Description                                                 |
|-----------------------|-------------------------------------------------------------|
| Manual (default)      | Delivers adhesive at a constant speed.                      |
| Gear-to-Line          | Delivers adhesive at a rate proportional to the line speed. |

## **About the Screen Saver**

Once the melter is running, the screen saver appears after 5 minutes (the default) of no user interaction with the touchscreen. The **Home** screen re-appears when you touch anywhere on the screen saver.

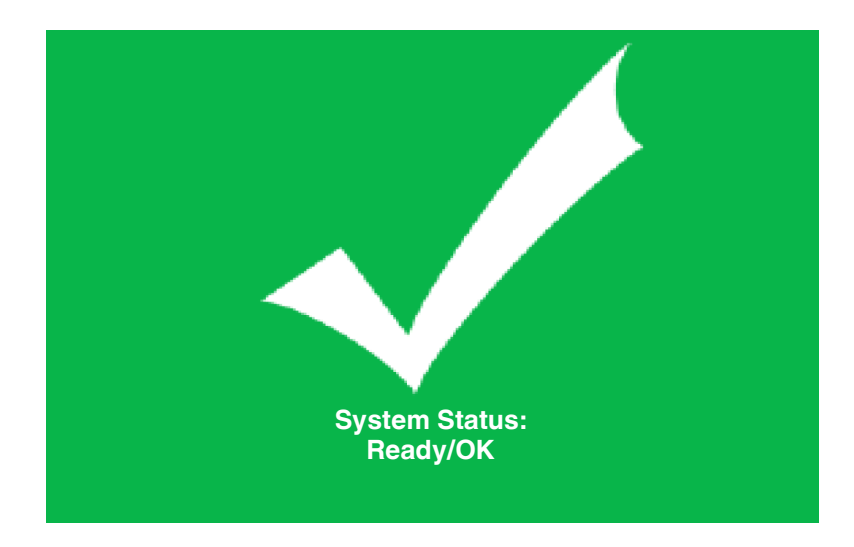

Figure 5-5 The Screen Saver

This page intentionally left blank.

# Section 6 Basic Software Melter Configuration

**WARNING!** Allow only qualified personnel to perform the following tasks. Follow the safety instructions in this document and all other related documentation.

# **Overview - Getting the Melter into Production**

The melter is shipped from the factory with most temperature, pump and melter (system) settings pre-configured and ready to use. However, there are some settings that you must configure and fine-tune to best fit your manufacturing environment.

Two conditions must be met before you can start using the melter in a production environment.

| Condition                                                 |   | Description                                                  |  |
|-----------------------------------------------------------|---|--------------------------------------------------------------|--|
| #1<br>Getting to the<br>System Status:<br><b>Ready/OK</b> | • | The Master Heater Control is On                              |  |
| #2                                                        | • | The <b>Platen</b> is <b>Enabled</b>                          |  |
| Getting the Pump to run                                   | • | At least one hose and applicator zone pair is <i>Enabled</i> |  |
|                                                           | • | The Master Pump Control is On                                |  |

**NOTE:** The following assumes you have installed melter and the adhesive container is lowered the platen into position. Refer to *Installation* for more information.

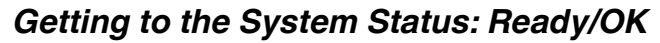

The following flowchart assumes you have already installed and configured the melter for your manufacturing environment. You have also installed the adhesive container and lowered the platen into position.

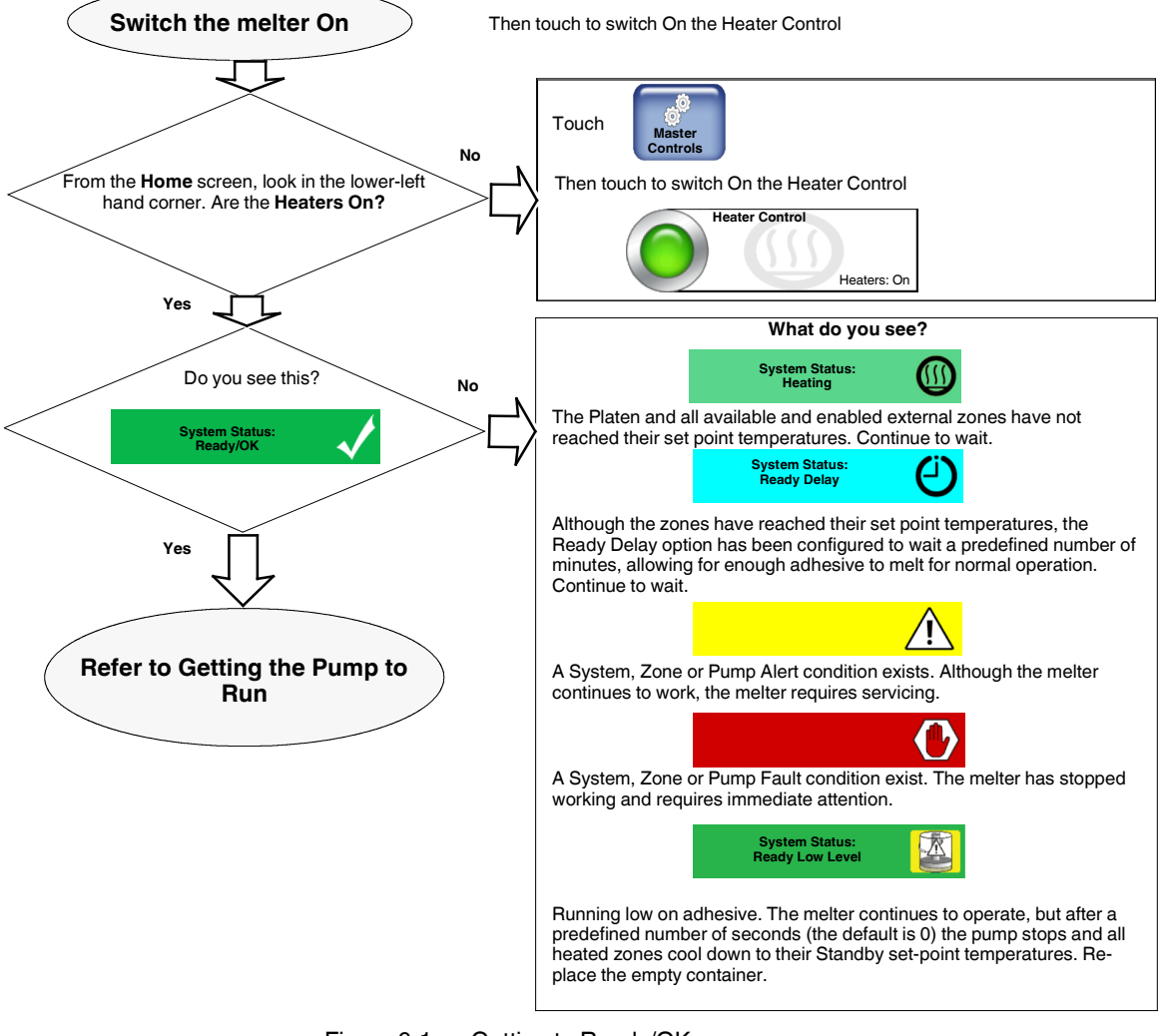

Figure 6-1 Getting to Ready/OK

### Getting the Pump to Run

The following flowchart assumes the following:

- The Platen is enabled
- At least one external zone pair is enabled
- The system indicates System Status: Ready/OK

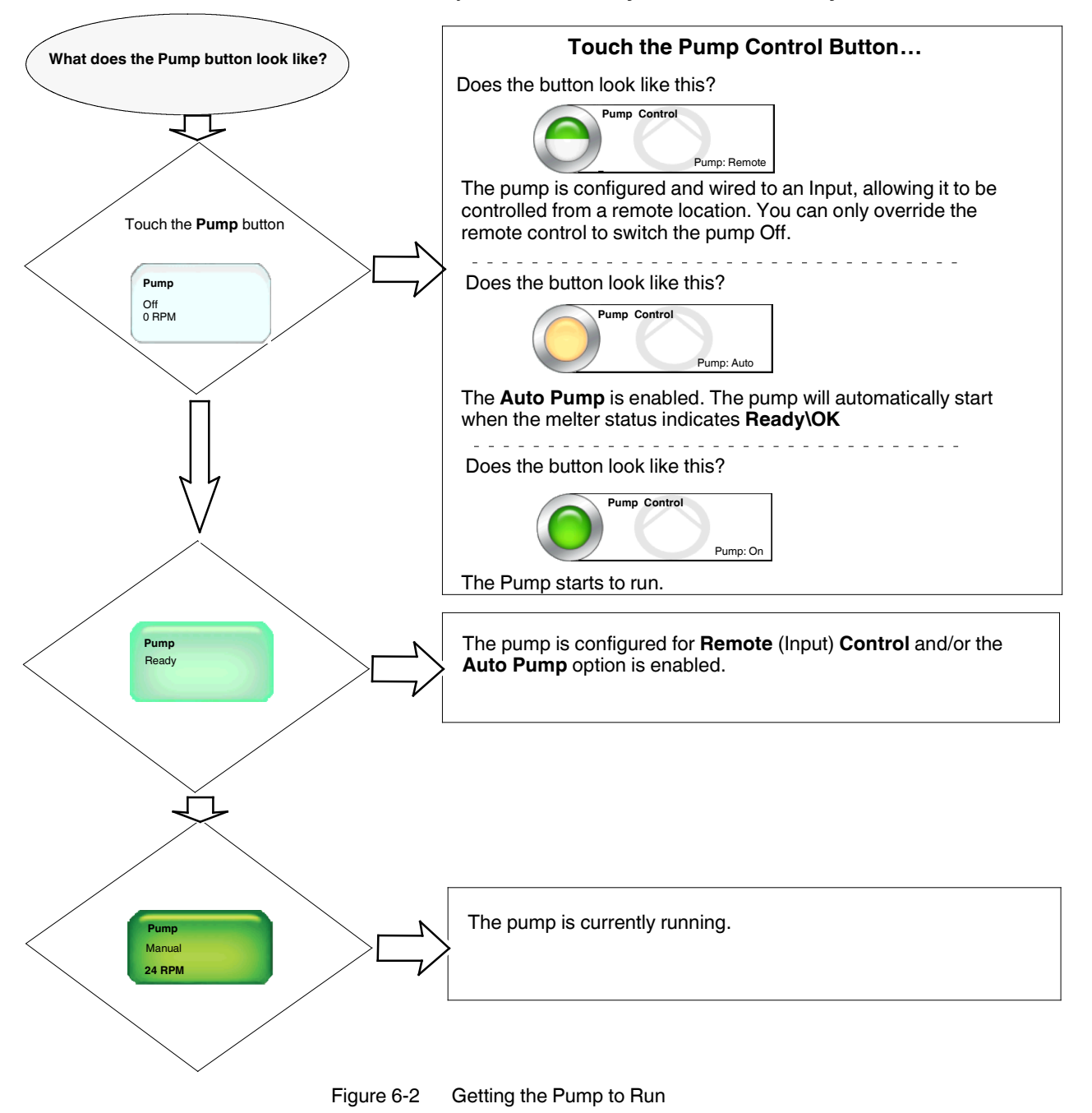
# **Configuring Internal and External Zones**

| Туре              | Default Name                     | Notes                                                                                                    |
|-------------------|----------------------------------|----------------------------------------------------------------------------------------------------|
| Internal Zone     | Platen                           | There is only one internal zone - the Platen.                                                                                                    |
|                   |                                  | <ul> <li>You can enable/disable the platen, as well as modify its set point<br/>temperature.</li> </ul>                                                                                                    |
| External<br>Zones | Zone (# + letter)<br>for example | • External zones include hoses, automatic or hand applicators and optional air heaters.                                                                                                    |
|                   | Zone 1A                          | • Default name consists of the word <i>Zone</i> , and its corresponding channel number. Typically, these are pairs, where the letter <i>A</i> represents a hose and the letter <i>B</i> represents the applicator. You can change these default PID type associations. |
|                   |                                  | <ul> <li>You can enable/disable the zone, change its PID (channel) type<br/>association, modify its set-point temperature and its name.</li> </ul>                                                                                                    |
|                   |                                  | • At least one external zone is required for normal operation.                                                                                                    |

There are two types of zones.

### Enabling/Disabling Internal and External Zones

The following are default settings for internal and external zones.

| Zone     | Default |
|----------|---------|
| Internal | Enabled |
| External | Enabled |

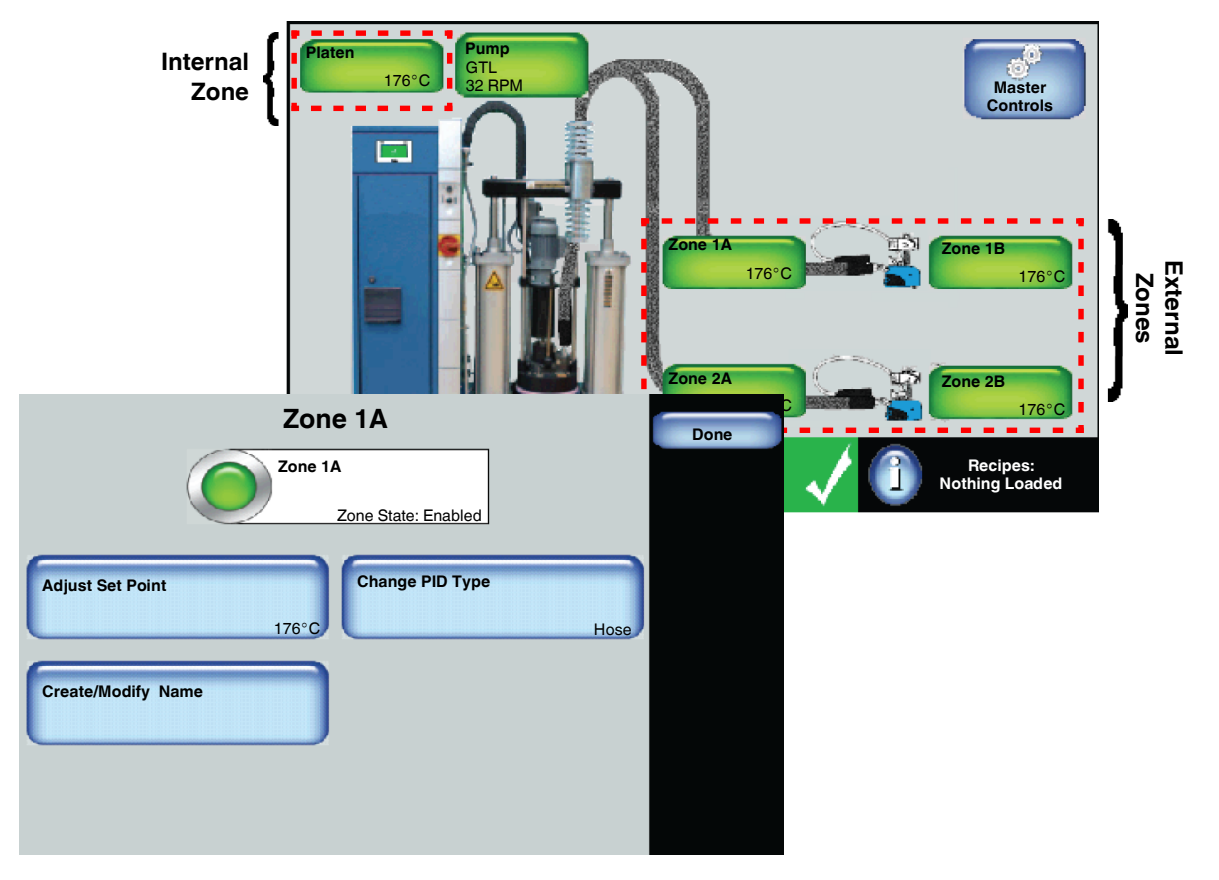

1. Access the **Home** screen and touch a platen or any other zone that you want to enable or disable.

| Button | Color | Description |
|--------|-------|-------------|
|        | Green | On          |
|        | White | Off         |

2. Touch the colored button to enable or disable the zone. Touch **Done.** 

3. Touch Done.

#### NOTES:

• Enabling or disabling a zone takes effect when you touch **Done**.

• The (internal zone) Platen and at least one external zone must be enabled for normal melter operation.

| mounying zone set ronn remperatures                     |                              |                         |               |  |  |  |
|---------------------------------------------------------|------------------------------|-------------------------|---------------|--|--|--|
| For Melters:                                            |                              |                         |               |  |  |  |
| 7407                                                    | 039, 7407040, 7407041. 7     | 407042, 7407668 and 740 | 7669          |  |  |  |
| Zone Default Minimum Maximum                            |                              |                         |               |  |  |  |
| Internal Zone (Platen)                                  | 176°C (350°F)                | 40°C (100°F)            | 176°C (350°F) |  |  |  |
| External Zones                                          | 176°C (350°F)                | 40°C (100°F)            | 176°C (350°F) |  |  |  |
|                                                         |                              |                         |               |  |  |  |
| For Melters:                                            |                              |                         |               |  |  |  |
| 7407664, 7407665, 7407666, 7407667, 7407670 and 7407671 |                              |                         |               |  |  |  |
| Zone                                                    | Zone Default Minimum Maximum |                         |               |  |  |  |
| Internal Zone (Platen)                                  | 232°C (450°F)                | 40°C (100°F)            | 232°C (450°F) |  |  |  |
| External Zones                                          | 232°C (450°F)                | 40°C (100°F)            | 232°C (450°F) |  |  |  |

### Modifying Zone Set Point Temperatures

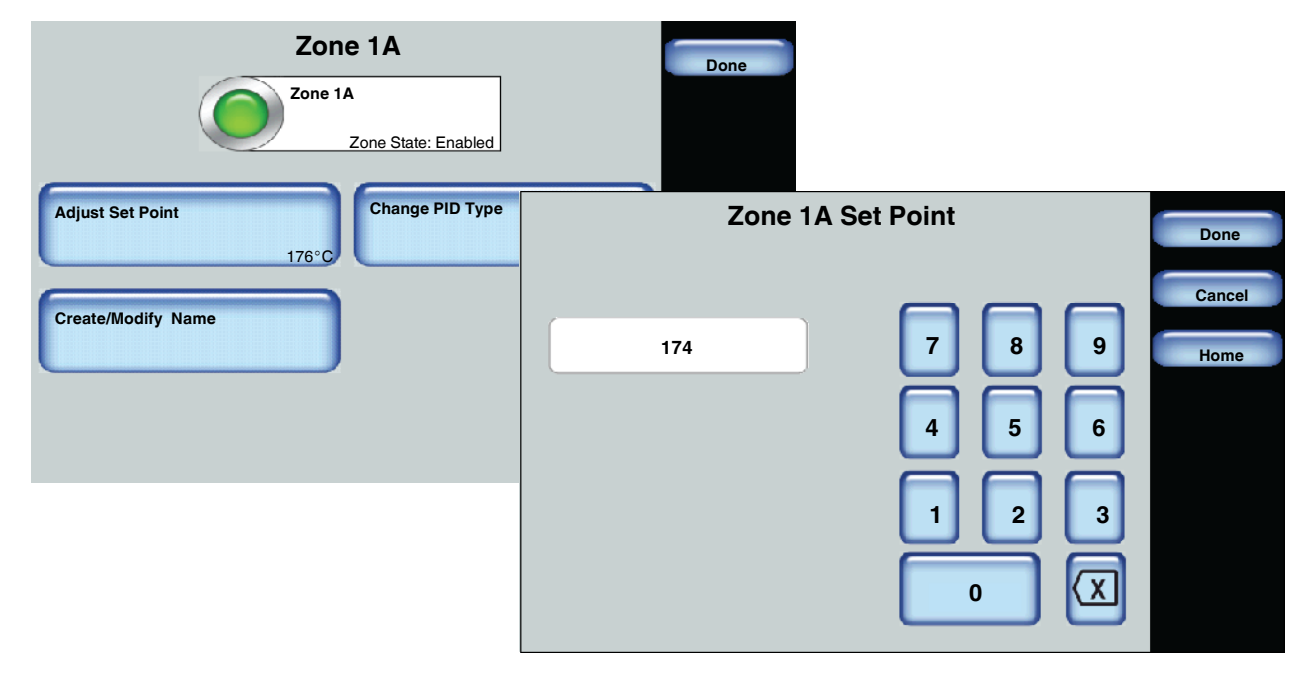

- 1. Access the **Home** screen and touch a zone that you want to modify its set point temperature.
- 2. Touch **Adjust Set Point** and enter the temperature you want for this zone.
- 3. Touch Done.

|                | , ,                    |                           |                  |
|----------------|------------------------|---------------------------|------------------|
| Zone           | Default                | Minimum                   | Maximum          |
| Internal Zone  | Platen                 | You cannot modify the nar | me of the Platen |
| External Zones | Zone [Number] [Letter] | 1 character               | 10 characters    |

### Modifying External Zone Names

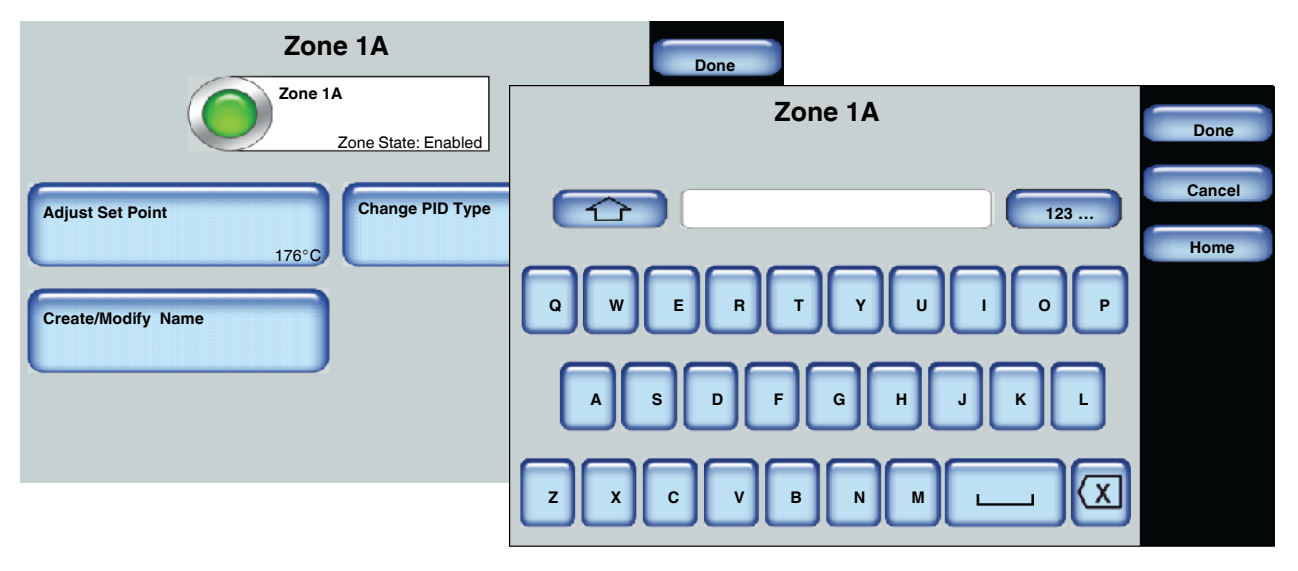

- 1. Access the **Home** screen and touch an external zone that you want to modify its name.
- 2. Touch **Create/Modify Name** and enter the name you want for this zone. The name can be up to 10 characters long. Spaces, dashes, underscore and numbers count as a single character.
- 3. Do the following to continue. When finished, touch **Done**.

| Touch | Description                                      |
|-------|--------------------------------------------------|
|       | Switch between upper and lower case letters.     |
| 123   | Include numeric and extended special characters. |
| X     | Delete a character.                              |
|       | Add space.                                       |

### Modifying External Zone PID Types

You would only change an external zone PID Type association if you make use of a different hardware component. Selecting the appropriate PID Type provides optimum component performance.

**NOTE:** The **Home** screen displays the type of applicator this is currently connected to the melter. The graphic does not change based on PID Type selection.

| Zone           | Default                                                                                                    | Options                                                                                                    |
|----------------|----------------------------------------------------------------------------------------------------|----------------------------------------------------------------------------------------------------|
| Internal Zone  | You cannot modify the internal zone PID Type associa                                                                                                    | ation.                                                                                                    |
| External Zones | <ul> <li>Zones ending with a letter <i>A</i> are associated with a Hose</li> <li>Zones ending with a letter <i>B</i> are associated with a Standard Applicator</li> </ul> | <ul> <li>Hose</li> <li>Large Hose</li> <li>Standard applicator</li> <li>Large applicator</li> <li>Hand applicator</li> <li>Air Heaters</li> <li>Platen</li> <li>Custom PID Values</li> </ul> |

|                     | Zone 1A                        |                   |        | Done          |      |  |
|---------------------|--------------------------------|-------------------|--------|---------------|------|--|
|                     | Zone 1A<br>Zone State: Enabled |                   |        |               |      |  |
|                     | Adjust                         | Set Point         | Change | e PID Type    |      |  |
|                     | Zone                           | e 1A              |        | Home          | Hose |  |
| Hose                | 0                              | Large Hose        |        | Done          |      |  |
| Standard Applicator |                                | Large Applicator  |        |               |      |  |
| Hand Applicator     |                                | Air Heater        |        |               |      |  |
| Platen              |                                | Custom PID Values |        | Custom<br>PID |      |  |

- 1. Access the **Home** screen and touch the external zone that you want to change its PID type.
- 2. Touch **Change PID Type** and select the appropriate button corresponding to the installed component for the selected zone.
- 3. Touch Done.

#### NOTES:

- It is recommended that you power down the melter when you change external zone components.
- You cannot mix handguns and automatic applicators.
- Touch **Custom PID** to enter your own PID values. PID is an acronym for **P**roportional, Integral, **D**erivative, which is a continuous feedback loop that ensures optimum performance and accuracy. Refer to textbooks or the Internet for *proportional integral derivative* or *PID Control* for additional information

| Term | Description                                                                                                    |
|------|----------------------------------------------------------------------------------------------------|
| Р    | Controls how fast the system responds to changes.                                                                                                    |
| Ι    | Controls the offset error between the set point and the actual.                                                                                                    |
| D    | Used to optimize the system response - but only if the feedback signal is stable.                                                                                               |
|      | <b>Note:</b> Always leave the Derivative constant set to zero unless the feedback signal is very stable and noise free; otherwise, you may experience unstable system response. |

### **Configuring the Pump**

By default, you should be able to Enable/Disable the pump, change its Operation mode (Manual or Gear-to-Line) and adjust its speed (RPM).

Use the **Advanced** pump settings to Calibrate the pump, enable/disable the Auto Pump option, define Low Adhesive Timeout and hand applicator/pump settings. Refer to the next chapter for more information.

### **Requirements for Running the Pump**

The following lists the system requirements before you can run the pump:

- The melter status must indicate Ready/OK.
- The pump must be **On**.
- In addition to the Platen, at least one external zone must be enabled.
- The Master Heater Control must indicate **On**.
- The Master Pump Control must indicate **On**.

#### NOTES:

- The Master Pump and Heater Controls automatically switch **Off**, when the melter is in a Fault condition.
- You must wait until the melter status indicates **Ready\OK** before you can manually or remotely switch **On** the **Pump**.
- Use the *Auto Pump* option to automatically switch **On** the **Pump** once the melter status indicates **Ready\OK**.
- The state of a pump is independent of the overall status of the melter.
- Make sure to save your changes to a recipe. Refer to *Managing Recipes* for more information.
- You can make use of standard or hand applicators in **Manual** or **Gear-to-Line** pump operation modes.
- If you connect a standard (automatic) applicator to one external zone and a handgun to a different external zone, regardless of which you connect first, the pump will operate in hand applicator mode. The **Home** screen also displays both zones with a handgun icon,

### **Basic Pump Configuration**

You can do the following tasks:

- Change Operation Modes
- Switch the pump On/Off
- Adjust the speed (RPM) of the pump

The following sections detail each task in greater detail.

**NOTE:** Refer to *Advanced Pump Settings* in the next chapter for more information.

### **Changing Pump Operation Modes**

Notes:

- You can make use of standard or hand applicators in Manual or • Gear-to-Line pump operation modes.
- If you connect a standard (automatic) applicator to one external zone and a hand applicator to a different external zone, regardless of which you connect first, the pump will operate in hand applicator mode. The Home screen also displays both zones with a hand applicator icon.

| Setting        | Default | Option                                                                                                    |
|----------------|---------|----------------------------------------------------------------------------------------------------|
| Operation Mode | Manual  | <ul> <li>Manual - Delivers adhesive at a constant speed you<br/>manually enter. Use Manual Mode to purge the melter.</li> </ul> |
|                |         | <ul> <li>Gear-to-Line - Delivers adhesive at a rate proportional<br/>to the line speed.</li> </ul>                              |

| Pump<br>Pump Control   |        | Done          |             |
|------------------------|--------|---------------|-------------|
| Adjust Speed<br>85 RPM | Pump O | peration Mode | Done Cancel |
|                        |        | Pump<br>GTL   |             |

1. Access the **Home** screen, touch 45 RPM then the **Advanced** button

2. Touch Change Operation Mode and select which pump mode you want to use.

| <b>Operation Mode</b> | Description                                                    |
|-----------------------|----------------------------------------------------------------|
| Manual                | Pump runs at a constant Speed.                                 |
| Gear-to-Line          | Pump runs runs at a variable speed based on line speed signal. |

3. Touch Done.

#### About Gear-to-Line

Gear-to-Line uses a single set point on a curve for pump control.

Fig 5-3 indicates the following:

- At 80% maximum line speed, the pump set point RPM speed is 60 RPM.
- At 20% minimum line speed, the pump set point RPM speed is 15 RPM.

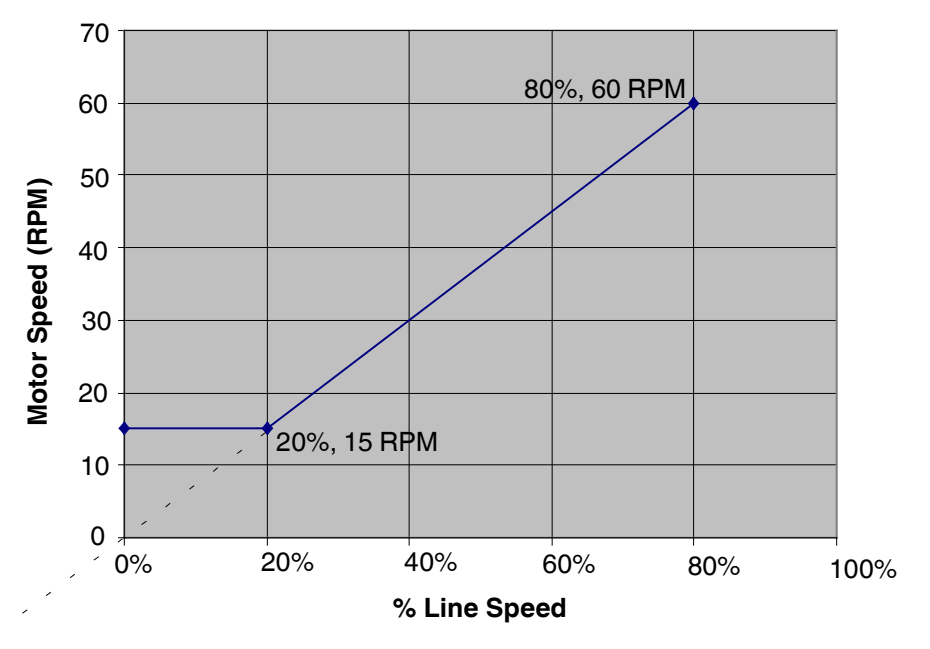

Figure 6-3 Gear-to-Line, single-point on a curve

| Setting      | Default | Option |
|--------------|---------|--------|
| Pump Control | Off     | • On   |
|              |         | • Off  |

### Switching the Pump On/Off

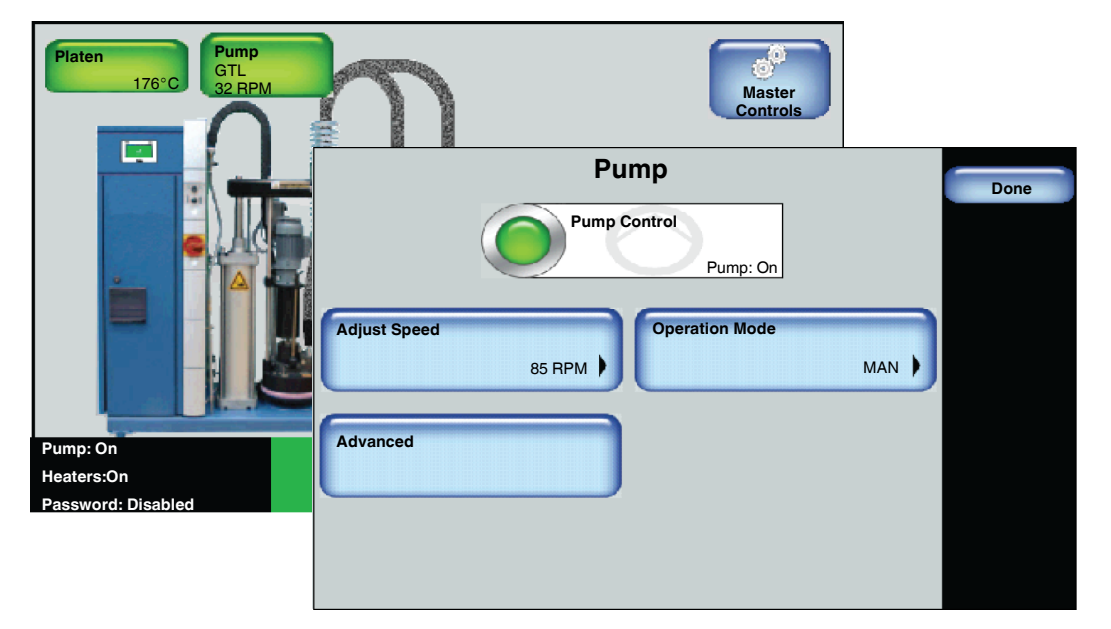

1. Access the **Home Display** and touch the a pump.

| Button     | Color                    | Description                                                                                           |
|------------|--------------------------|----------------------------------------------------------------------------------------------------|
|            | Green                    | On                                                                                                    |
|            | White                    | Off                                                                                                   |
|            | Orange                   | Auto Pump enabled                                                                                     |
| $\bigcirc$ | Half green<br>Half white | <ul> <li>Pump Configured for<br/>remote control</li> <li>Pump operating with<br/>a handgun</li> </ul> |

2. Touch the Pump Control button to switch the Pump On/Off.

**NOTE:** Changes take effect when you touch **Done**.

### Adjusting Pump Speed (RPM)

You can adjust the speed (RPM) of the pump whether it is configured for Manual or Gear-to-Line pump operation.

- 1. Access the **Home** screen, then touch the **Pump**.
- 2. Touch Adjust Speed and enter the required information.
  - Refer to Figure 6-4
  - Refer to Figure 6-5
- 3. Touch Done.

| Pump<br>Pump Control<br>Adjust Speed Ope | Pump: On       | Done      | 9         |        |
|------------------------------------------|----------------|-----------|-----------|--------|
| 85 RPM )                                 | Pum            | p 1∖ Gear | r-to-Line | Done   |
| Advanced                                 | % Line Speed   | %         |           | Cancel |
|                                          | 100            |           | 789       | Home   |
|                                          | 94             | RPM       | 4 5 6     |        |
|                                          | Min Pump Speed |           |           |        |
|                                          | 0              | RPM       |           |        |
|                                          |                |           |           |        |

Figure 6-4 Configuring and adjusting Gear-to-Line mode

|                       | Pump<br>Pump Control<br>Pump: On | Done                             |                        |
|-----------------------|----------------------------------|----------------------------------|------------------------|
| Adjust Speed Advanced | Pump 1\ Pump S                   | peed (RPM) 7 8 9 4 5 6 1 2 3 0 X | Done<br>Cancel<br>Home |

Figure 6-5 Configuring and adjusting Manual mode

# Section 7 Advanced Software Melter Configuration

**WARNING!** Allow only qualified personnel to perform the following tasks. Follow the safety instructions in this document and all other related documentation.

# **Overview**

The melter is shipped from the factory with most temperature, pump and melter (system) settings pre-configured and ready to use. However, there are some settings that you must configure and fine-tune to best fit your manufacturing process.

## Accessing the Settings Screen

| Master Contro                 | Done                                                    |                |
|-------------------------------|---------------------------------------------------------|----------------|
| Heater Control<br>Heaters: On | Pump Control<br>Pump: On                                |                |
|                               | Settings                                                | Done           |
| Standby: Off                  | Temperature Ready Delay                                 | Home           |
| Settings                      | Input Standby                                           |                |
|                               | Output                                                  |                |
|                               |                                                         |                |
|                               |                                                         |                |
|                               | ැල් <sup>97</sup><br>Master                             |                |
| •                             | From the <b>Home Display</b> touch <b>Controls</b> then | touch Settings |

# **Advanced Temperature Settings**

The following sections detail the following:

- Defining a global set point temperature (all zones)
- Defining over and under temperature limits
- Defining a set point temperature only for all hoses
- Defining a set point temperature only for all applicators

| Settings<br>Temperature Ready Det | ay Home                                                                                                    |
|-----------------------------------|----------------------------------------------------------------------------------------------------|
| Input Standby Output Pump         | Temperature     Done       Global Set Point     Set Point - All Applicators     Home       Temperature Limits     Set Point - All Hoses |

### Accessing Temperature Settings

- Master Controls
- 1. From the Home Display touch
- 2. Touch Settings, then Temperature.

Refer to the following sections for more information.

### **Defining a Global Set Point Temperature**

Use global set point temperature to configure all zones (platen, hoses handguns/applicators with a uniform set point temperature.

| For Melters:                                            |                                                         |               |  |  |
|---------------------------------------------------------|---------------------------------------------------------|---------------|--|--|
| 7407039, 7407040, 74070                                 | 7407039, 7407040, 7407041. 7407042, 7407668 and 7407669 |               |  |  |
| Default                                                 | Default Minimum Maximum                                 |               |  |  |
| 176°C (350°F)                                           | 40°C (100°F)                                            | 176°C (350°F) |  |  |
|                                                         |                                                         |               |  |  |
| For Melters:                                            |                                                         |               |  |  |
| 7407664, 7407665, 7407666, 7407667, 7407670 and 7407671 |                                                         |               |  |  |
| Default Minimum Maximum                                 |                                                         |               |  |  |
| 232°C (450°F)                                           | 40°C (100°F)                                            | 232°C (450°F) |  |  |

**NOTE:** Defining a global set point temperature enables previously disabled zones.

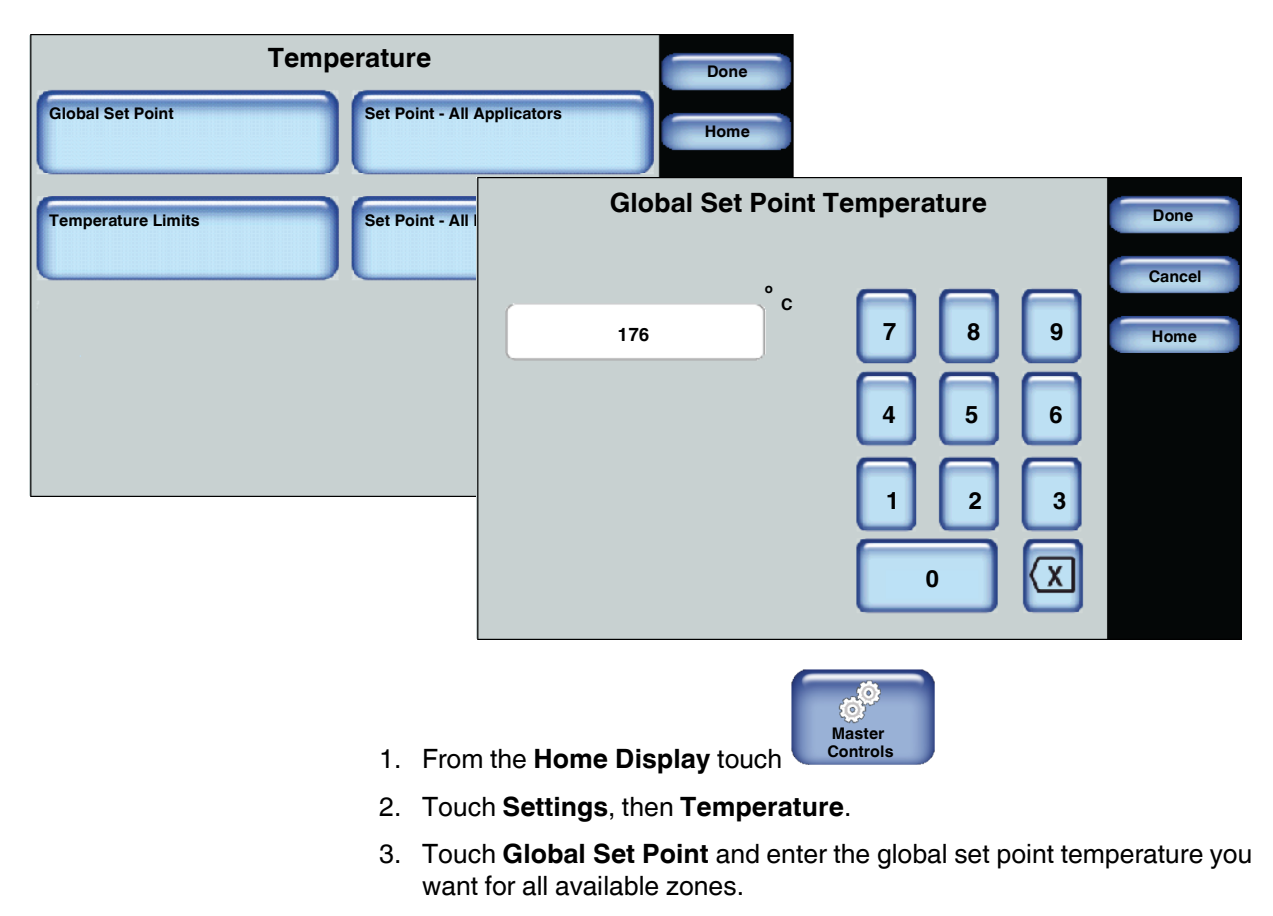

4. Touch Done.

### **Defining Temperature Limits**

Use Temperature Limits to define the number of degrees a zone can increase or decrease from its assigned set point temperature before a temperature alert\fault occurs.

| Setting              | Default     | Minimum    | Maximum      |
|----------------------|-------------|------------|--------------|
| Over Temperature     | 15°C (25°F) |            |              |
| Under<br>Temperature | 25°C (50°F) | 5°C (10°F) | 60°C (110°F) |

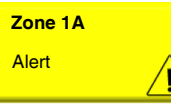

**NOTE:** The zone itself changes to yellow If you do not resolve the over\under alert condition within two minutes of it being detected, the Alert changes to a Fault condition, causing both Heater and Pump

Controls to automatically switch Off.

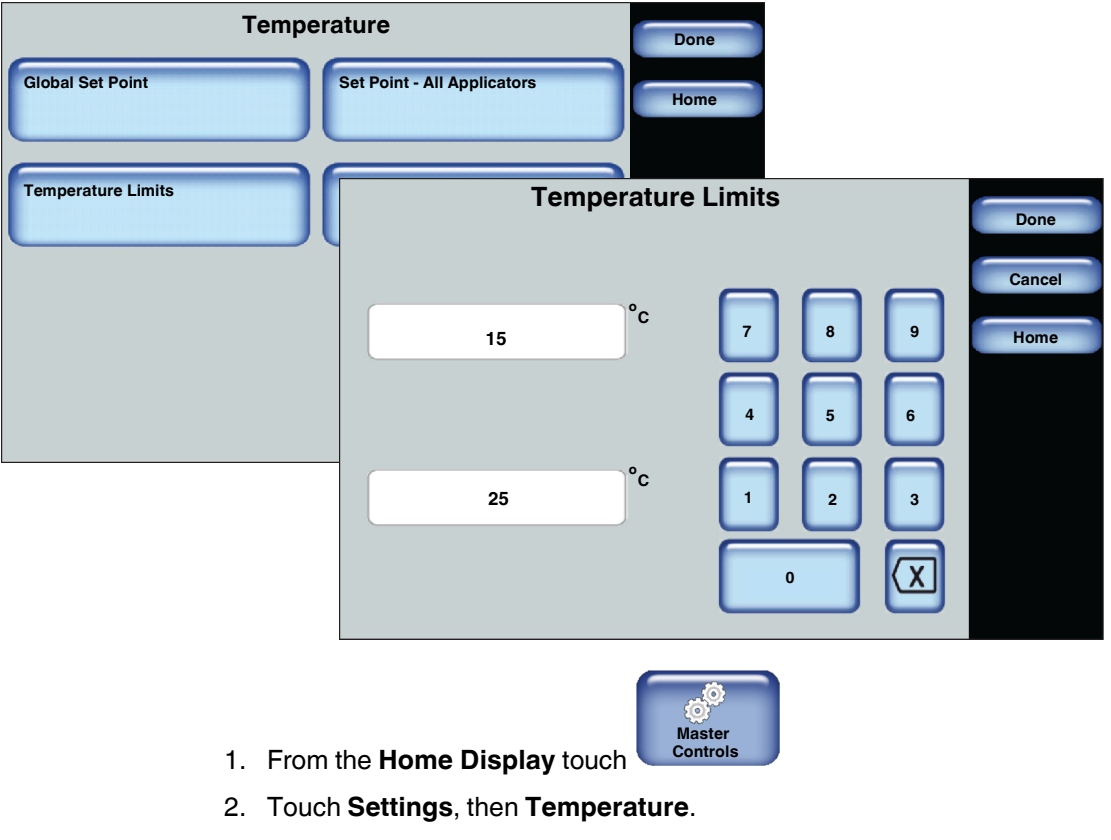

- 3. Touch **Temperature Limits** and enter the *Over* and *Under* temperature thresholds you want to enforce.
- 4. Touch Done.

### **Defining a Global Set Point Temperature for All Hoses**

Use global set point temperature to configure only the hoses with a uniform set point temperature.

| For Melters:                                            |              |               |  |
|---------------------------------------------------------|--------------|---------------|--|
| 7407039, 7407040, 7407041. 7407042, 7407668 and 7407669 |              |               |  |
| Default Minimum Maximum                                 |              |               |  |
| 176°C (350°F)                                           | 40°C (100°F) | 176°C (350°F) |  |
|                                                         |              |               |  |
| For Melters:                                            |              |               |  |
| 7407664, 7407665, 7407666, 7407667, 7407670 and 7407671 |              |               |  |
| Default Minimum Maximum                                 |              |               |  |
| 232°C (450°F)                                           | 40°C (100°F) | 232°C (450°F) |  |

**NOTE:** Defining a global set point temperature enables previously disabled zones.

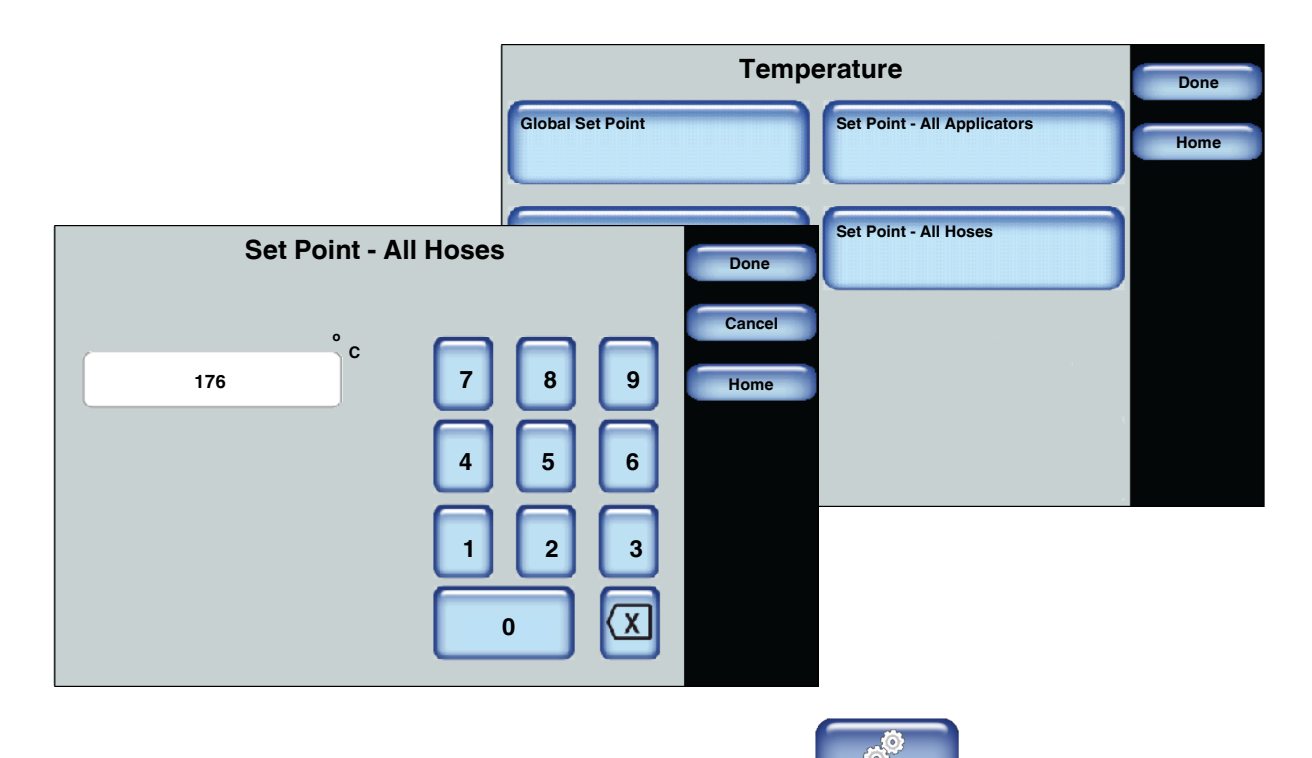

- 1. From the Home Display touch
- 2. Touch Settings, then Temperature.
- 3. Touch **Set Point All Hoses** and enter the set point temperature you want for all available hoses.

Master Controls

4. Touch Done.

### **Defining a Global Set Point Temperature for All Applicators**

Use global set point temperature to configure only the applicators with a uniform set point temperature.

| For Melters:                                            |                                                         |               |  |  |
|---------------------------------------------------------|---------------------------------------------------------|---------------|--|--|
| 7407039, 74070                                          | 7407039, 7407040, 7407041. 7407042, 7407668 and 7407669 |               |  |  |
| Default                                                 | Default Minimum Maximum                                 |               |  |  |
| 176°C (350°F)                                           | 40°C (100°F)                                            | 176°C (350°F) |  |  |
|                                                         |                                                         |               |  |  |
| For Melters:                                            |                                                         |               |  |  |
| 7407664, 7407665, 7407666, 7407667, 7407670 and 7407671 |                                                         |               |  |  |
| Default                                                 | Default Minimum Maximum                                 |               |  |  |
| 232°C (450°F)                                           | 40°C (100°F)                                            | 232°C (450°F) |  |  |

**NOTE:** Defining a global set point temperature enables previously disabled zones.

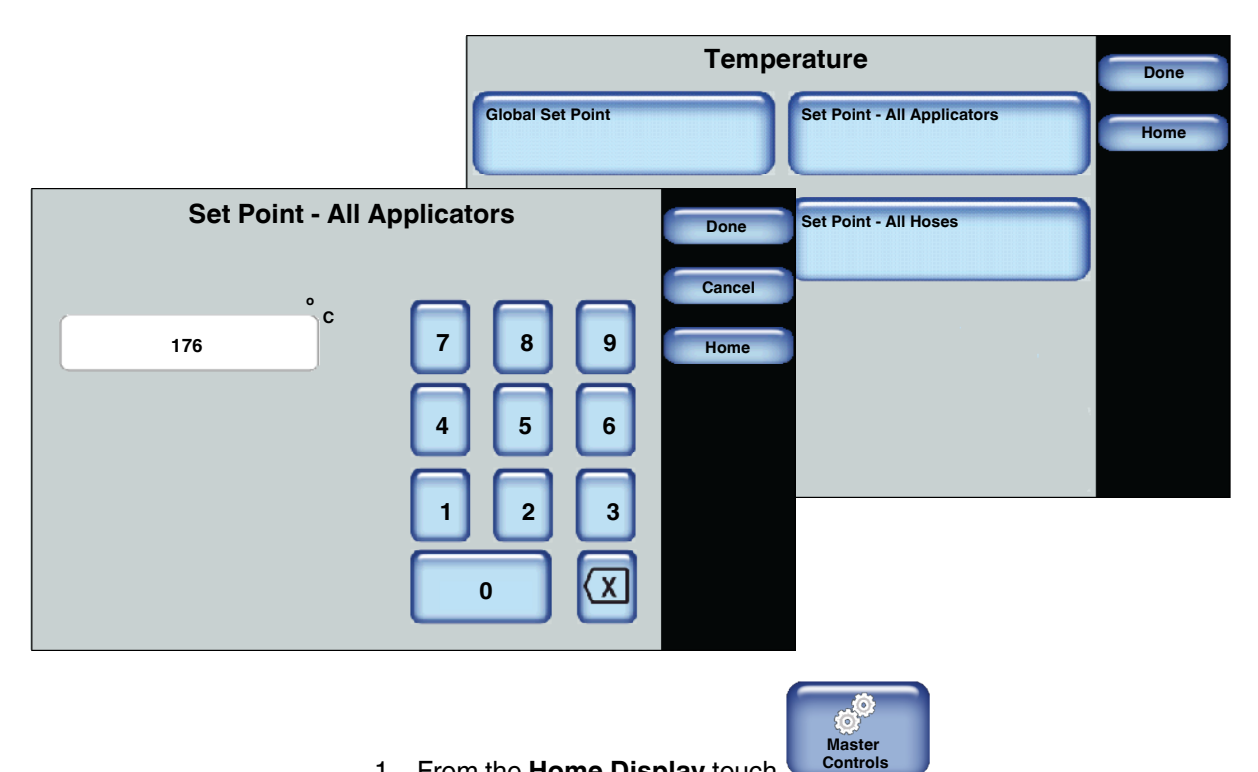

- 1. From the Home Display touch
- 2. Touch Settings, then Temperature.
- 3. Touch **Set Point All Applicators** and enter the set point temperature you want for all available applicators.
- 4. Touch Done.

# **Defining Ready Delay Settings**

Use Ready Delay to define the amount of time you want to elapse after all of zones have reached their set point temperatures before the melter **Ready\OK** status appears.

| Default          | Minimum          | Maximum    |
|------------------|------------------|------------|
| 0 (Zero) minutes | 0 (Zero) minutes | 60 minutes |

**NOTE:** The ready delay time only functions when the temperature of the platen, at the time the melter is turned on, is more than 27  $^{\circ}$ C (50  $^{\circ}$ F) from its set point temperature.

**NOTE:** The ready delay time begins when all components are within  $3 \degree C$  (5  $\degree F$ ) of their respective set point temperatures.

### Accessing Ready Delay Settings

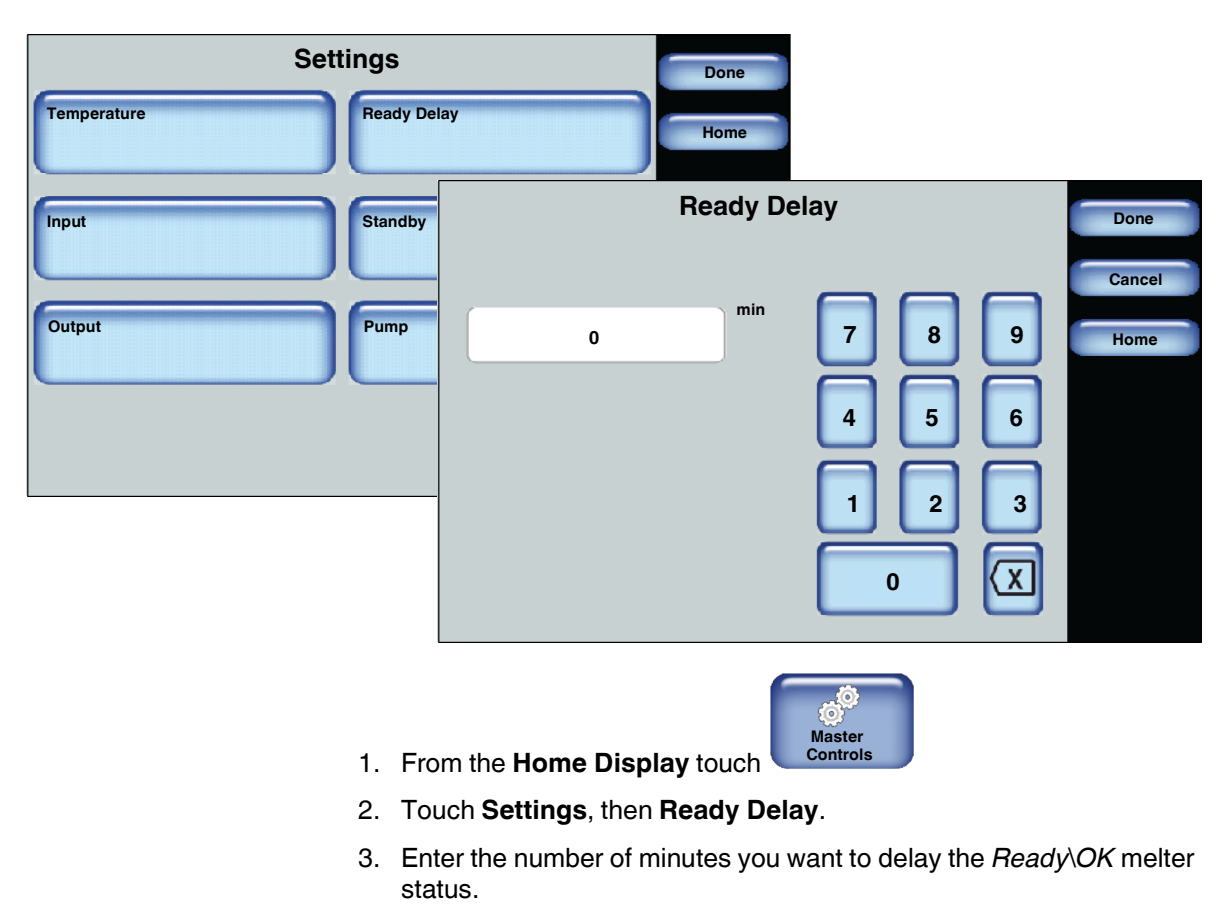

4. Touch Done.

# **Defining Standby Settings Settings**

Use the standby option to reduce the set point temperature of all heated zones (platen, hoses and applicators) while the melter is temporarily not in production, such as during shift changes.

| Item                   | Default  |
|------------------------|----------|
| Automatic Standby      | Disabled |
| Auto Exit standby Time | Disabled |

The benefits of making use of the standby option include:

- Allows for quicker ready for production time between shift changes, since the heated zones are by default only within 50 °C (100 °F) of their set point temperatures.
- Conserves power usage.

#### **About Standby Operation Options**

There are two methods of Standby operation:

| Standby<br>Operation | Description                                                                                     |
|----------------------|-------------------------------------------------------------------------------------------------|
| Automatic            | Allows you to define under what melter conditions to automatically enter and exit Standby mode. |
|                      | <b>NOTE:</b> Refer to the following section for more information.                               |
| Manual               | Allows you to manually enter and exit Standby mode.                                             |

|                                   |                                           | Settings | 5        | Done |
|-----------------------------------|-------------------------------------------|----------|----------|------|
|                                   | Temperature                               | Rea      | dy Delay | Home |
| Standby                           | Settings                                  | Done     | ndby     |      |
| Automatic Standby<br>Enabled      | Auto Exit Standby Time<br>Enabled         | Home     | np       |      |
| Auto Standby Start Time 60 min.   | Platen Standby<br>Temp Offset<br>60°C     |          |          |      |
| Auto Heaters Off Time<br>60 min.  | Hoses Standby<br>Temp Offset<br>60°C      |          |          |      |
| Auto Exit Standby Time<br>60 min. | Applicator Standby<br>Temp Offset<br>60°C |          |          |      |

### Accessing Standby Settings

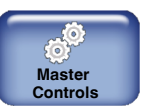

- 1. From the Home Display touch
- 2. Touch Settings, then Standby.
- 3. Do the following to continue.

| Touch                  | Description                                                                          |
|------------------------|--------------------------------------------------------------------------------------|
| Automatic Standby      | Enables the system the ability to automatically place the melter into standby mode.  |
| Enabled                | Default: Disabled                                                                    |
| Auto Exit Standby Time | Enables the system the ability to automatically exit the melter out of standby mode. |
| Enabled                | Default: Disabled                                                                    |

| Touch                                                                           | Description                                                                                                    |
|---------------------------------------------------------------------------------|----------------------------------------------------------------------------------------------------|
| Note: You must have the Automat                                                 | c Standby option <i>Enabled</i> to make use of the following:                                                                                         |
| Auto Standby Start Time                                                         | Define the elapsed time of melter inactivity before the melter automatically enters standby mode.                                                     |
| 60 min.                                                                         |                                                                                                    |
|                                                                                 | Default is 0 (zero) minutes                                                                                                    |
|                                                                                 | Minimum time is 0 (zero) minutes                                                                                                    |
|                                                                                 | Maximum time is 60 minutes                                                                                                    |
| Auto Heaters Off Time                                                           | standby time ends before the heaters automatically switch Off.                                                                                        |
| 60 min.                                                                         | Default is 0 (zero) minutes                                                                                                    |
|                                                                                 | Minimum time is 0 (zero) minutes                                                                                                    |
|                                                                                 | Maximum time is 60 minutes                                                                                                    |
| Note: You must have the Auto Exit                                               | : Standby Time option Enabled to make use of the following:                                                                                           |
| Auto Exit Standby Time<br>60 min.                                               | Define the amount of time that must elapse <i>after</i> the automatic standby time ends before exiting out of standby mode and into normal operation. |
|                                                                                 | Default is 0 (zero) minutes                                                                                                    |
|                                                                                 | Minimum time is 0 (zero) minutes                                                                                                    |
|                                                                                 | Maximum time is 60 minutes                                                                                                    |
| <b>Note</b> : The following offset standby to manually placed into standby mode | temperature settings apply whether the melter was automatically or                                                                                    |
| Platen Standby<br>Temp Offset                                                   | Define the number of degrees, from the set point temperature, of the platen that you want to decrease while in standby mode.                          |
| C°09                                                                            | Default is 60°C (120°F)                                                                                                    |
|                                                                                 | Minimum temp is 5°C (10°F)                                                                                                    |
|                                                                                 | Maximum temp is 60°C (120°F)                                                                                                    |
| Hoses Standby<br>Temp Offset                                                    | Define the number of degrees, from the set point temperature, of all<br>enabled hoses that you want to decrease while in standby mode.                |
| 60°C                                                                            | Default is 50°C (100°F)                                                                                                    |
|                                                                                 | Minimum temp is 5°C (10°F)                                                                                                    |
|                                                                                 | Maximum temp is 60°C (120°F)                                                                                                    |
| Applicator Standby<br>Temp Offset                                               | Define the number of degrees, from the set point temperature, of all<br>enabled applicators that you want to decrease while in standby mode.          |
| 60°C                                                                            |                                                                                                    |
|                                                                                 | Detault is $50^{\circ}$ C (100°F)                                                                                                    |
|                                                                                 | $\frac{1}{1000} \text{ winimum temp is } 5^{\circ} \text{C} (10^{\circ} \text{F})$                                                                    |
|                                                                                 | Maximum temp is 60°C (120°F)                                                                                                    |

# **Advanced Pump Settings**

Touch the **Advanced** button to do the following:

- Switch the Auto Pump option On/Off
- Calibrate the pump
- Define container to low timer settings
- When using hand applicators, define pump off delay timing

The following sections detail each procedure in greater detail.

#### Accessing the Advanced Pump Screen

You can access the Advanced Pump screen by:

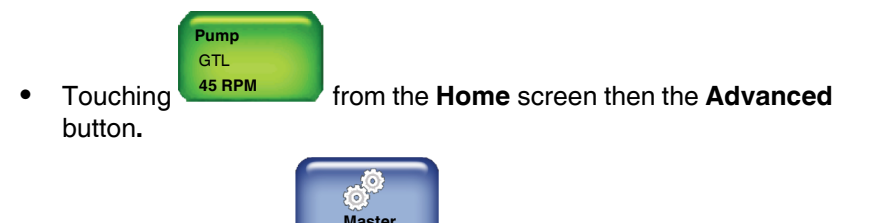

Touching the touch
 Master
 Controls
 from the Home screen, then Settings I
 Pump I Advanced

**NOTE:** Refer to *Basic Pump Configuration* in the previous chapter for more information.

| Pump - A                                  | Advanced            | Done |
|-------------------------------------------|---------------------|------|
| Pump Calibration                          | Auto Pump<br>On     |      |
| Pump Off Delay Infinite Off               | Pump Off Delay Time |      |
| Container Low to Empty<br>Timer<br>0 Sec. | Remote Control      |      |
|                                           |                     |      |

### Modifying the Pump and Hand Applicator Usage

By default, when a handgun is connected to an external zone, the pump will only run when the hand applicator trigger is engaged, and when released, the pump will stop running. However, you can configure the pump to continue to run for a predefined amount of time, after the trigger is released or keep the pump running, regardless if the hand applicator trigger is engaged or not.

**NOTE:** The **Pump Off Delay Infinite** and the **Pump Off Delay Time** buttons are available only when a hand applicator is connected and enabled.

| Setting                 | Default   | Options              |
|-------------------------|-----------|----------------------|
| Pump Off Delay Infinite | Off       | • On                 |
|                         |           | • Off                |
| Pump Off Delay Time     | 0 Seconds | Minimum: 0 Seconds   |
|                         |           | Maximum: 360 Seconds |

| Pump - Ad                                 | dvanced                                         |                           |
|-------------------------------------------|-------------------------------------------------|---------------------------|
| Pump Calibration                          | Auto Pump<br>On                                 |                           |
| Pump Off Delay Infinite                   | Pump Off Delay Time                             |                           |
| Off                                       | Pump Off Delay Time Settings                    | Done                      |
| Container Low to Empty<br>Timer<br>0 Sec. | 0 <sup>min</sup> 7 8 9<br>4 5 6<br>1 2 3<br>0 X | Cancel<br>Home            |
| 1.                                        | Access the <b>Home</b> screen, touch            | ne <b>Advanced</b> button |

- 2. Touch **Pump Off Delay Time** and enter how long you want the pump to continue running after the trigger is released.
- 3. Touch **Done**.

**NOTE:** Touch the **Pump Off Delay Infinite** button located on the Pump Advanced screen to prevent the pump from switching **Off** when you release the trigger.

### Using the Auto Pump Option

The Auto Pump option allows you to touch the **Pump** button at any time while the melter is heating up to normal operation temperature, thereby allowing the Pump to automatically start when the melter status indicates **Ready/OK**.

| Setting   | Default | Options |
|-----------|---------|---------|
| Auto Pump | Off     | • On    |
|           |         | • Off   |

| Pump - A                                  | Advanced            |        | Done |
|-------------------------------------------|---------------------|--------|------|
| Pump Calibration                          | Auto Pump           | On     |      |
| Pump Off Delay Infinite                   | Pump Off Delay Time |        |      |
| Off                                       |                     | 0 Sec. |      |
| Container Low to Empty<br>Timer<br>0 Sec. | Remote Control      | Off    |      |
|                                           |                     |        |      |
|                                           |                     |        |      |
|                                           |                     |        |      |

1. Access the **Home** screen, touch then the **Advanced** button

Pump

- 2. Touch Auto Pump to switch this option On or Off.
- 3. Touch Done.

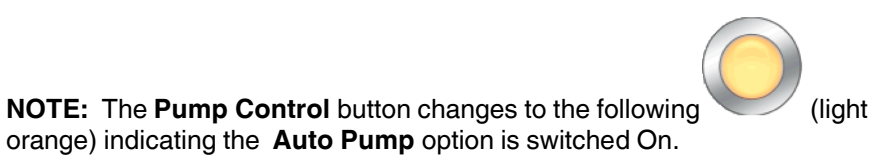

### Modifying the Low to Empty Container Timer

You can configure the melter to switch the pump Off, after a predefined number of seconds when the **Low Level** indicator appears.

| Setting                      | Default   | Options              |
|------------------------------|-----------|----------------------|
| Container Low to Empty Timer | 0 Seconds | Minimum: 0 Seconds   |
|                              |           | Maximum: 120 Seconds |

| Pump - A                                  | Advanced            | Done   |
|-------------------------------------------|---------------------|--------|
| Pump Calibration                          | Auto Pump           | On     |
| Pump Off Delay Infinite Off               | Pump Off Delay Time | 0 Sec. |
| Container Low to Empty<br>Timer<br>0 Sec. | Remote Control      | Off    |
|                                           |                     |        |

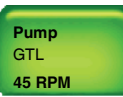

then the Advanced button

- 2. Touch **Container Low to Empty Timer** and the number of seconds you want to continue production before switching the pump Off.
- 3. Touch Done.

**NOTE:** When the melter detects a Low Level, the following melter status appears:

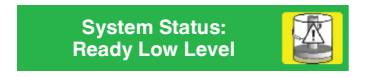

1. Access the Home screen, touch

When time elapses, the pump switches off, and although the heaters remain On, the Platen and all enabled external zones cool to their Standby temperatures.

### **Defining Pump Remote Control**

Use pump remote control to manipulate the pump from a location other than from the melter itself.

| Pump - Advanced                           |                       |      |
|-------------------------------------------|-----------------------|------|
|                                           |                       | Done |
| Pump Calibration                          | Auto Pump<br>On       |      |
| Pump Off Delay Infinite Off               | Pump Off Delay Time   |      |
| Container Low to Empty<br>Timer<br>0 Sec. | Remote Control<br>Off |      |
|                                           |                       |      |

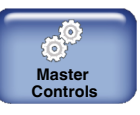

- 1. From the **Home Display** touch
- 2. Touch Settings, then Input.
- 3. Touch the Input number corresponding to what you have already hard-wired (step 1) and touch **Pump Control**.
- 4. Touch **Done**.

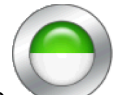

**NOTE:** The **Pump Control** button changes to half green, half white, indicating the pump is controlled from a remote location.

### **Calibrating Pumps**

Use Pump Calibration to make sure the displayed pump RPM is accurate.

| Pump - A                                                                    | Auto Pump                                                                                                    | Done           |        |
|-----------------------------------------------------------------------------|----------------------------------------------------------------------------------------------------|----------------|--------|
|                                                                             | Pump Calibra                                                                                                    | ation RPM      | Done   |
| Pump Off Delay Infinite<br>Off<br>Container Low to Empty<br>Timer<br>0 Sec. | Pump RPM calibration should Only be<br>done by trained technicians. While the<br>pump is running from 70% to 95% of full<br>speed, use a tachometer to measure<br>actual pump RPM. | 7 8 9<br>4 5 6 | Cancel |
|                                                                             | Measured RPM:                                                                                                    | 1 2 3<br>0 . X |        |

1. Wire a tachometer to the pump.

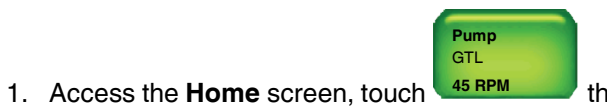

then the Advanced button

- 2. Touch **Pump Calibration** and run the pump at approximately 70 to 95% of full speed. Enter the RPM displayed on the tachometer.
- 3. Touch Done.

**NOTE:** Refer to the previous chapter, *Configuring Pumps* for more information.

# **Advanced Input/Output Settings**

NOTE: Refer to Installation chapter for wiring instructions.

| Sett        | ings Done                                                                                                    |                                                       |
|-------------|----------------------------------------------------------------------------------------------------|-------------------------------------------------------|
| Temperature | Ready Delay Home                                                                                             |                                                       |
| Input       | Input                                                                                                    | Status: Done                                          |
|             | Input 1 Disabled                                                                                             | Home                                                  |
| Output      | Input 2 Heater Control                                                                                       |                                                       |
|             | Input 3 Pump Control                                                                                         | ٠                                                     |
|             | Input 4 Disabled                                                                                             | $\bigcirc$                                            |
|             |                                                                                                    |                                                       |
|             |                                                                                                    |                                                       |
|             |                                                                                                    |                                                       |
|             | Master                                                                                                    |                                                       |
| 1.          | From the Home Display touch Controls                                                                         |                                                       |
| 2.          | Touch Settings, then touch Input or Output.                                                                  |                                                       |
| 3.          | Touch for the <b>Input</b> or <b>Output</b> number you<br>Default Input Settings and Default Output Settings | want to modify. Refer to<br>ngs for more information. |
| 4.          | Touch <b>Done</b> .                                                                                          |                                                       |

NOTE: If you select the Input External Zone #A/#B option, the system

displays two opposing arrows beneath each other indicate that it is controlled from a remote location.

to

### **Default Input Settings**

By default, all four inputs are pre-configured for you. The following table details the defaults and available input options.

| Input # | Default                | Available Options                      |
|---------|------------------------|----------------------------------------|
| Input 1 | Automatic              | Disabled                               |
|         | Standby                | Heater Control                         |
| Input 2 | Standby                | <ul> <li>Standby</li> </ul>            |
| input 2 | Standby                | <ul> <li>Pump (Control)</li> </ul>     |
| Input 3 | Heater Control         | <ul> <li>External Zone# A/B</li> </ul> |
|         |                        | Automatic Standby                      |
| Input 4 | External Zone<br>1A/1B | (only available for<br>Input 1)        |

#### **Default Output Settings**

By default, all three outputs are pre-configured for you. The following table details the defaults and available output options.

| Output # | Default  | Available Options                 |
|----------|----------|-----------------------------------|
| Output 1 | Ready    | Disabled                          |
|          |          | Ready                             |
| Output 2 | Fault    | <ul> <li>Ready-Pump On</li> </ul> |
| •        |          | Fault                             |
|          |          | Tank Low                          |
| Output 3 | Tank Low | Alert                             |
|          |          | Service Reminder                  |

# System Settings

The following sections detail the following:

- Defining format and units
- Defining the data and time
- Defining service intervals
- Defining language preferences
- Defining display options

### Accessing System Settings

|                                           | Master Controls                      | Done |
|-------------------------------------------|--------------------------------------|------|
| Heater Co                                 | Heaters: On Pump Control<br>Pump: On |      |
| System Formats/Units Password             | Done Scheduler: Off                  |      |
| Date/Time Display                         | System ,                             |      |
| Service Interval 500 Hours Administration |                                      |      |
| Scheduler                                 |                                      |      |
| 1. From the <b>Home D</b>                 | isplay touch                         |      |

2. Touch System.

Refer to the following sections for more information.

### **Defining Formats and Units**

The following table details the default selection for each system-wide format/unit, as well as its available options.

| Item        | Default  | Available Options |
|-------------|----------|-------------------|
| Date Format | mm/dd/yy | • yy/mm/dd        |
|             |          | • dd/mm/yy        |
|             |          | • mm/dd/yy        |
| Time Format | 24       | • 12              |
|             |          | • 24              |
| Temperature | °C       | • °C              |
| Format      |          | • °F              |

| System                                                                             | Done                                                                                             |
|------------------------------------------------------------------------------------|--------------------------------------------------------------------------------------------------|
| Formats/Units Pas                                                                  | sword Home<br>Formats/Units Done                                                                 |
| Date/Time<br>03/20/2014 4:40PM<br>Service Interval<br>500 Hours<br>Scheduler<br>La | Date Format<br>yy/mm/dd dd/mm/yy mm/dd/yy<br>Time Format<br>12 24<br>Temperature Format<br>°C °F |
|                                                                                    |                                                                                                  |

- 1. From the **Home Display** touch
- 2. Touch System, then Formats/Units.
- 3. Touch the selection you want to use for each format/unit.
- 4. Touch Done.

### **Defining the Date and Time**

The date and time you define here is used by the system for all time and date related functions, such as the Event Log and Service Intervals.

| Sy                             | stem                        | Done     |        |
|--------------------------------|-----------------------------|----------|--------|
| Formats/Units                  | Password                    |          | -      |
|                                | Date/Time                   | Settings | Done   |
| Date/Time<br>03/20/2014 4:40PM | Date:                       |          | Cancel |
| Service Interval               | 03/20/2014                  | 789      | Home   |
| 500 Hours                      | 14:40                       | 4 5 6    |        |
| Scheduler                      | Day of the Week:<br>Tuesday |          |        |
|                                |                             | 0 /: X   |        |

- Master Controls
- 1. From the Home Display touch
- 2. Touch System, then Date/Time.
- 3. Enter the current date, time and select the day of the week.
- 4. Touch Done.

### **Defining Service Intervals**

Service interval refers to the number of hours the heaters have been on.

| Default   | Minimum | Maximum    |
|-----------|---------|------------|
| 500 hours | 1 hour  | 8760 hours |

NOTE: Refer to Resetting Service Interval Messages for more information.

| System                             | Done                         |          |        |
|------------------------------------|------------------------------|----------|--------|
| Formats/Units Passv                | vord                         |          |        |
|                                    | Service Int                  | erval    | Done   |
| Date/Time Dis<br>03/20/2014 4:40PM | Hours                        |          | Cancel |
|                                    | 500                          | 7 8 9    | Home   |
| Service Interval Adr               |                              | 4 5 6    |        |
| Scheduler                          |                              |          |        |
|                                    |                              |          |        |
|                                    | Clear Service Reminder       |          |        |
|                                    | ſ                            | Master   |        |
| 1. From                            | n the Home Display touch 🔍   | Controls |        |
| 2. Touc                            | ch System, then Service Inte | rval.    |        |

- 3. Enter the number of *heater on hours* after which you want the system to display a service reminder message.
- 4. Touch **Done**.
#### **Resetting Service Interval Messages**

When the heaters have been on for more than the defined (default 500) hours, a pop-up message appears and the system status indicates **Ready\Service**.

There are two ways to reset the service interval value.

- From the Service Reminder pop-up message
- From the Service Interval screen

#### From the pop-up message

| System Status:     | Ør | Service Reminder                                                                              |
|--------------------|----|-----------------------------------------------------------------------------------------------|
| Ready Service Req. |    | 3/20/2012 16:4                                                                                |
|                    |    | The heaters have been on for more then 500 hours. Melter is working but maintenance required. |
|                    |    | OK Clear                                                                                      |

| Touch | Description                                                                                |
|-------|--------------------------------------------------------------------------------------------|
| ОК    | Closes the pop-up message, but the service reminder condition still exists.                |
|       | The System Status indicator continues to display the <b>Ready\Service</b> .                |
| Clear | Closes the pop-up message, and resets the service reminder counter back to 0 (zero) hours. |

#### From the Service Interval Screen

1. From the Home Display touch

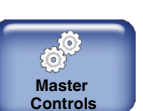

- 2. Touch System, then Service Interval.
- 3. Touch **Clear Service Reminder** to reset the service interval counter back to 0 (zero) hours.
- 4. Touch Done.

## **Defining Language Preference**

Select the language you want to use.

| Default | Available Options           |                              |  |  |
|---------|-----------------------------|------------------------------|--|--|
| English | Chinese                     | French                       |  |  |
|         | <ul> <li>English</li> </ul> | <ul> <li>Japanese</li> </ul> |  |  |
|         | <ul> <li>Italian</li> </ul> | Portuguese                   |  |  |
|         | German                      | <ul> <li>Spanish</li> </ul>  |  |  |

|    |      |      |              | Sys  | stem                      | Done |
|----|------|------|--------------|------|---------------------------|------|
|    | Lang | uage | ormats/Units | Done | Password                  | Home |
| *: |      |      |              | Home | Display<br>Administration |      |
|    |      |      |              |      | Language                  |      |

- 1. From the Home Display touch
- 2. Touch **System**, then **Language**.
- 3. Touch the flag representing the language you want to use.

Master Controls

4. Touch Done.

## **Defining Display Settings**

The following table details what you can define, along with the default and available options.

| Setting             | Default    | Minimum   | Maximum     |
|---------------------|------------|-----------|-------------|
| Brightness/Contrast | 75%   75%  | 30%       | 100%        |
| Screen Saver Delay  | 90 minutes | 5 minutes | 120 minutes |
| Calibrate Screen    |            |           |             |
| Wipe Display        | 30 seconds |           |             |

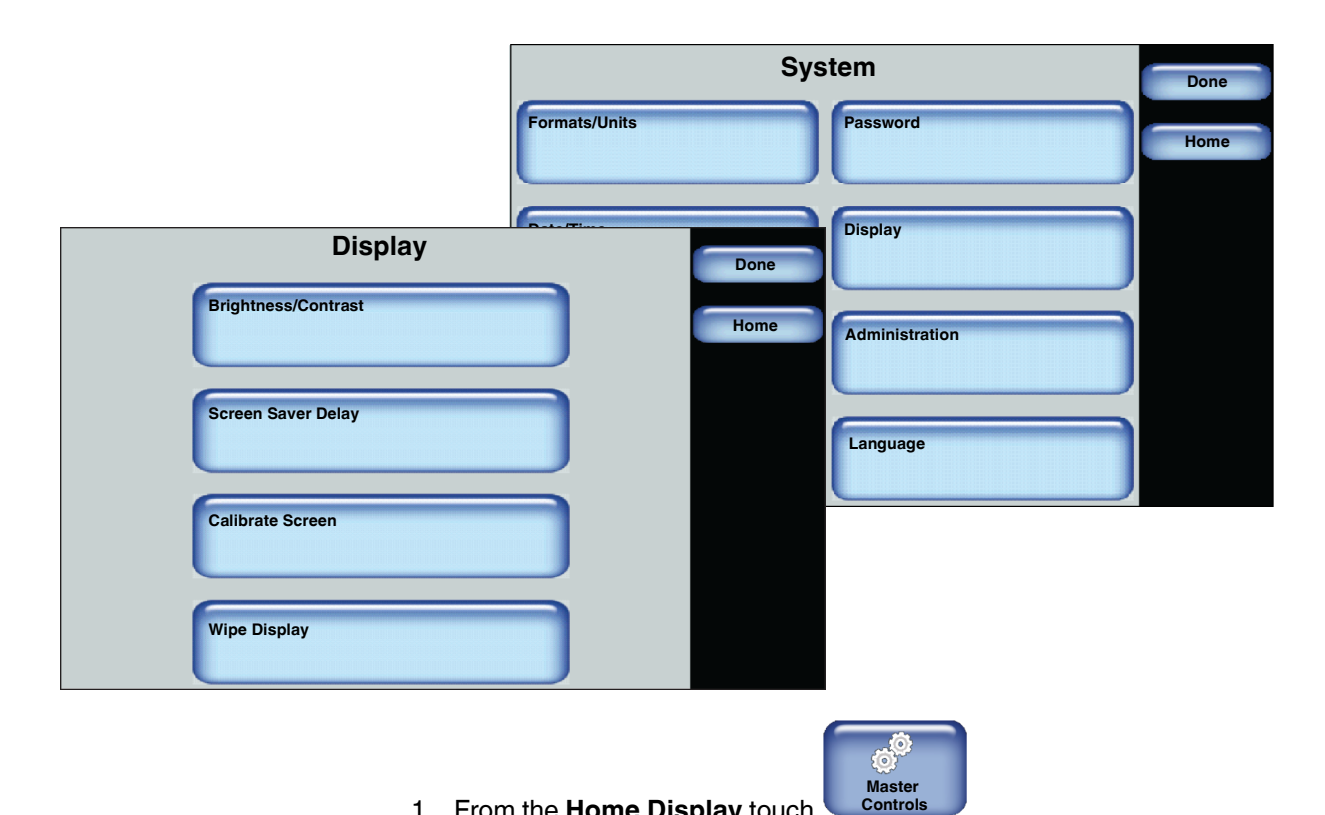

- 1. From the **Home Display** touch
- 2. Touch System, then Display.

| Touch               | Description                                                                                                    |
|---------------------|----------------------------------------------------------------------------------------------------|
| Brightness/Contrast | Enhance the visibility and readability of the touchscreen displays.                                                                                                    |
| Screen Saver Delay  | The amount of time (default 5 minutes) of no user interaction with the touchscreen before the screen saver appears.                                                                                                  |
|                     | The screen saver only displays the melter status<br>and its corresponding color. To extend the lifespan<br>of the touchscreen itself, the brightness and<br>contrast are reduced from its current settings to<br>30% |
|                     | Touch anywhere on the screen to access the<br>Operator Display.                                                                                                    |
| Calibrate Screen    | Allows you to improve the accuracy of your interaction with the touchscreen.                                                                                                    |
|                     | Fouch the $\mathbf{T}$ symbol to calibrate the touchscreen.                                                                                                    |
| Wipe Display        | Locks the screen for 30 seconds, allowing you to clear dust from the touchscreen without touching a button and accidentally changing a setting.                                                                      |

3. Do the following to continue.

4. Touch Done.

## **Configuring Password Protection**

By default, password protection is disabled.

**NOTE:** Refer to Table 7-4 for an explanation of each security level.

The following are default password level numeric codes:

| Level # | Default Code | Notes                                         |  |  |  |
|---------|--------------|-----------------------------------------------|--|--|--|
| 1       | 1000         | Cannot start with the number 0 (zero).        |  |  |  |
| 2       | 2000         | Can be one up to five numbers long.           |  |  |  |
|         |              | The largest 5 digit number is 65535.          |  |  |  |
| 3       | 3000         | • Each level must have a unique numeric code. |  |  |  |

|                    | Syst          | em             | Done |
|--------------------|---------------|----------------|------|
|                    | Formats/Units | Password       | Home |
| Password           | Done          | Display        |      |
| Create/Modify      | Home          | Administration |      |
| Timeout            |               | Language       |      |
| Set Security Level | 5 min         |                |      |
|                    |               |                |      |
|                    |               |                |      |

- Master Controls
- From the Home Display touch
   Touch System, then Password.
- 3. Do the following to continue. When finished, touch **Done**.

| Touch              | Description                                                                                                    |
|--------------------|----------------------------------------------------------------------------------------------------|
| Create/Modify      | Modify the default numeric password code for each level.                                                                                                   |
| Timeout            | Enter the amount of time (the default is 10 minutes)<br>the selected password protection becomes active<br>after no user interaction with the touchscreen. |
| Set Security Level | Refer to Table 7-4 for an explanation of each security level.                                                                                              |

| Security<br>Level | Functions Enabled                                                 | High | Medium | Low |
|-------------------|-------------------------------------------------------------------|------|--------|-----|
| 3                 | Application names (temperature channels and pumps                 |      |        |     |
|                   | Controlled system heating rate temperature                        |      |        |     |
|                   | Switch between °C, °F                                             |      |        |     |
|                   | Switch between bar, psi, kPa                                      |      |        |     |
|                   | Temperature channel settings (PID control mode)                   |      |        |     |
|                   | Maximum temperature set point                                     |      |        |     |
|                   | Assign standard I/O inputs for application groups                 |      |        |     |
|                   | Seven-day clock settings: (delete/edit schedule, copy schedule)   |      |        |     |
|                   | Motor enables from control panel / control panel AND standard I/O |      |        |     |
|                   | Gear-to-line signal: Analog/frequency, voltage/current            |      |        |     |
|                   | Speed control / Line speed for min./max. pump speed/pressure      |      |        |     |
|                   | Threshold switch                                                  |      |        |     |
|                   | Restore default settings                                          |      |        |     |
|                   | Melter configuration                                              |      |        |     |
|                   | Configuration code input (Local mode / field bus mode)            |      |        |     |
|                   | Customer setup (recipes / application names)                      |      |        |     |
|                   | Service interval                                                  |      |        |     |
|                   | System ready-delay setup                                          |      |        |     |
|                   | Password setup                                                    |      |        |     |
| 2                 | Under-temperature/over-temperature warnings/faults                |      |        |     |
|                   | Standby values (setback delta and duration)                       |      |        |     |
|                   | Automatic enter standby                                           |      |        |     |
|                   | Temperature channel enabled/disabled                              |      |        |     |
|                   | Changing pump modes (manual and gear-to-line)                     |      |        |     |
| 1                 | Temperature set point                                             |      |        |     |
|                   | Individual motor enable                                           |      |        |     |
|                   | Speed set point                                                   |      |        |     |
|                   | Min. and max. pump speed/pressure (in gear-to-line mode)          |      |        |     |

| Table 7-4 | Securitv leve | l details |
|-----------|---------------|-----------|
|-----------|---------------|-----------|

**NOTE:** The table indicates the following:

- High Security includes levels 1, 2 and 3
- Medium Security includes levels 2 and 3
- Low Security includes only level 3

## **Configuring Scheduled Events**

Use the scheduler to time daily heater and standby events. The following figure illustrates a typical daily schedule.

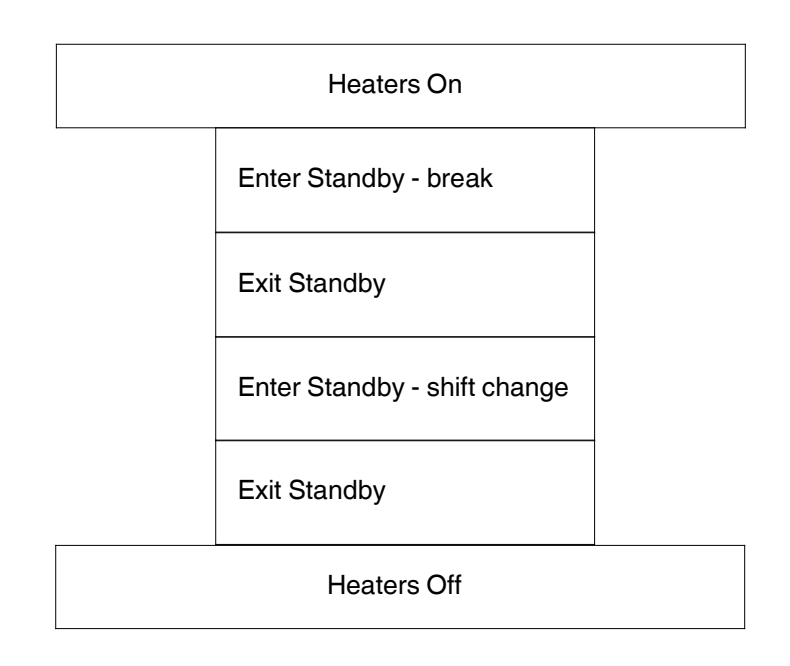

**NOTE:** About scheduling events:

- Define up to 12 events per day.
- Each day can have its own unique schedule.
- Copy and paste schedules to other days of the week.
- Scheduled events cannot cross over to the next day.

#### Creating a Schedule of events is a 3-step process

**Step 1**: Access the Scheduler and verify that the system date, time and day of week are correct.

**Step 2**: Define the first work day of the week that you want to start scheduling events.

Step 3: Switch On the Scheduler control.

| Step 1: Access the Scheduler | and verify t | that the system | date, time and |
|------------------------------|--------------|-----------------|----------------|
| day of week are correct      |              |                 |                |

| System                    | Done                                                      |        |
|---------------------------|-----------------------------------------------------------|--------|
| Formats/Units Password    | Scheduler                                                 | Done   |
| Date/Time Display         | Update System Settings                                    | Cancel |
| Service Interval Administ | Current System Settings:<br>Sunday<br>03/20/2014<br>14:40 | Home   |
| Scheduler Languag         |                                                           |        |
|                           | Sun Mon Tue Wed Thu Fri Sat                               |        |
|                           | ()<br>Master                                              |        |

- 1. From the **Home Display** touch **Controls**
- 2. Touch System, then Scheduler.
- 3. Make sure the *Current System Settings* are correct.
  - If the *Day of the Week, Date* and *Time* are incorrect, touch **Update System Settings** and enter the correct information.
- 4. Touch the day of the week button that you want to schedule events. It is recommended that you start with the first *working* day of the week, for example Monday, and work forward. You can only copy/paste schedules from one day to the next, but not backwards.
- 5. Proceed to the step 2.

| -              | Scheduler:M | londay      | Done Cancel                 |           |        |
|----------------|-------------|-------------|-----------------------------|-----------|--------|
| Add Heat Event | Add St      | andby Event |                             |           |        |
| Leat           | 06:00       | 0 11:30     | Add He                      | eat Event | Done   |
| Standby        | 11:31       | 0 13:00     | Date:                       |           | Cancel |
| Heat           | 13:01       | 0 18:30     | 03/20/2014<br>Time:         |           | Home   |
|                |             |             | 14:40                       |           |        |
|                |             |             | Day of the Week:<br>Tuesday | 0 /: X    |        |

# Step 2: Define the first work day of the week that you want to start scheduling event

1. Do the following to continue:

| Touch             | Description                                                                                                    |
|-------------------|----------------------------------------------------------------------------------------------------|
| Add Heat Event    | Enter the time when you want the heaters to switch On and Off.<br>Typically, you would have only one heat event per day.                                                     |
| Add Standby Event | Enter the time when you want the system to enter, then exit Standby<br>Mode.<br>You can include multiple Standby events to include lunch breaks, shift<br>changes and so on. |
|                   | To remove the event.                                                                                                    |

| lf  | Then                                                                                                    |
|-----|----------------------------------------------------------------------------------------------------|
|     | a. Touch ito copy the schedule into memory.                                                                                  |
| Yes | b. Touch <b>( → )</b> to copy the ouch Next or Previous Day.                                                                 |
|     | c. Touch is to paste the schedule to the day you want.                                                                       |
|     | d. Repeat steps <b>b</b> and <b>c</b> until you are done. Proceed to <b>Step 3</b> .                                         |
| No  | <ul> <li>a. Touch  to copy the ouch Next or Previous Day.</li> <li>b. Touch <b>Done</b>. Proceed to <b>Step 3</b></li> </ul> |

2. Do you want to copy this exact schedule to the other days of the week?

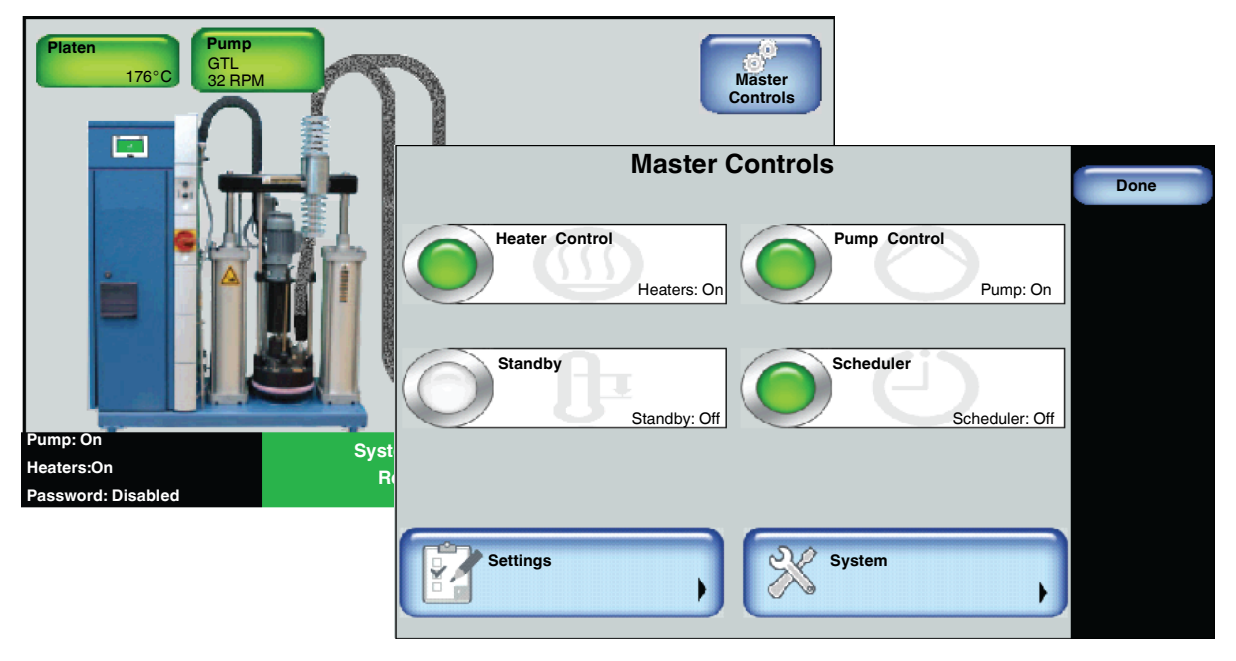

#### Step 3: Switch On the Master Scheduler Control

- Master Controls
- 1. From the Home Display touch
- 2. Touch the **Scheduler** button to switch it **On**.
- 3. Touch Done.

## Administrative Options and Settings

The following sections detail the following:

- Managing recipes
- Viewing the event log
- Resetting to System Defaults
- Resetting password level codes
- Viewing system information
- Locking out melter communication

### Accessing Administration Settings and Options

| Sys                                                | stem               | Done |
|----------------------------------------------------|--------------------|------|
| Formats/Units                                      | Password           | Home |
| Date/Time<br>03/20/2014 4:40PM                     | Display            |      |
| Administration Done System Reset Recipes Home      | Administration     |      |
| Display/Save Diagnostics Lockout Communication Off | Language           |      |
| Reset Password Display System Data                 |                    |      |
|                                                    |                    |      |
|                                                    | Master<br>Controls |      |

- 1. From the **Home Display** touch **Controls**
- $\ \ 2. \ \ { Touch the System, then Administration.}$

Refer to the following sections for more information.

### Locating the Customer and Internal SD Cards

The LCD Module includes two SD Card slots:

- **Customer SD Card** Contains a \*backup* folder for when you want to revert back to a previous working version of the software, as well as the *EventLog.csv* and the *diagnostic.nor* files.
- Internal SD Card Contains system files and a \Recipes folder where all recipes are stored. Refer to Distributing Recipes with other AltaPail II Melters for more information.

**NOTE:** You must switch the melter off, and disconnect the electrical power to the melter at the local power source before accessing either SD Card.

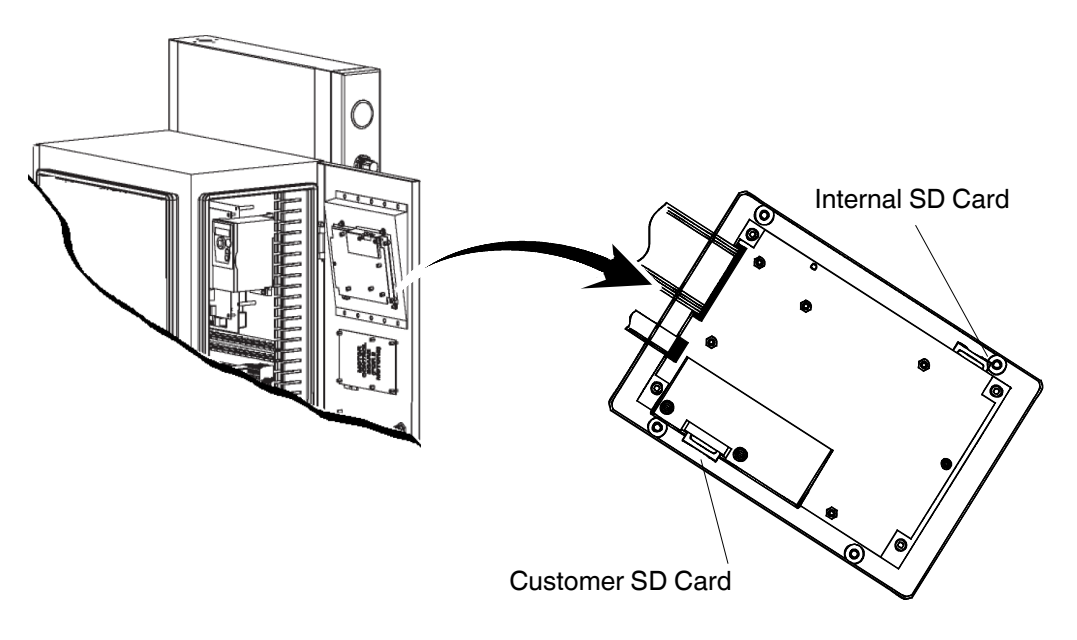

Figure 7-1 Location of the Customer and Internal SD Cards.

### **Reverting back to a Previous Version**

As part of the upgrade process, the current *\*.dat* file is automatically copied into the \*backup* directory of the Customer SD Card.

Before attempting to revert to a previous version, make sure of the following:

• You have a computer with an SD Card device with Read/Write capabilities.

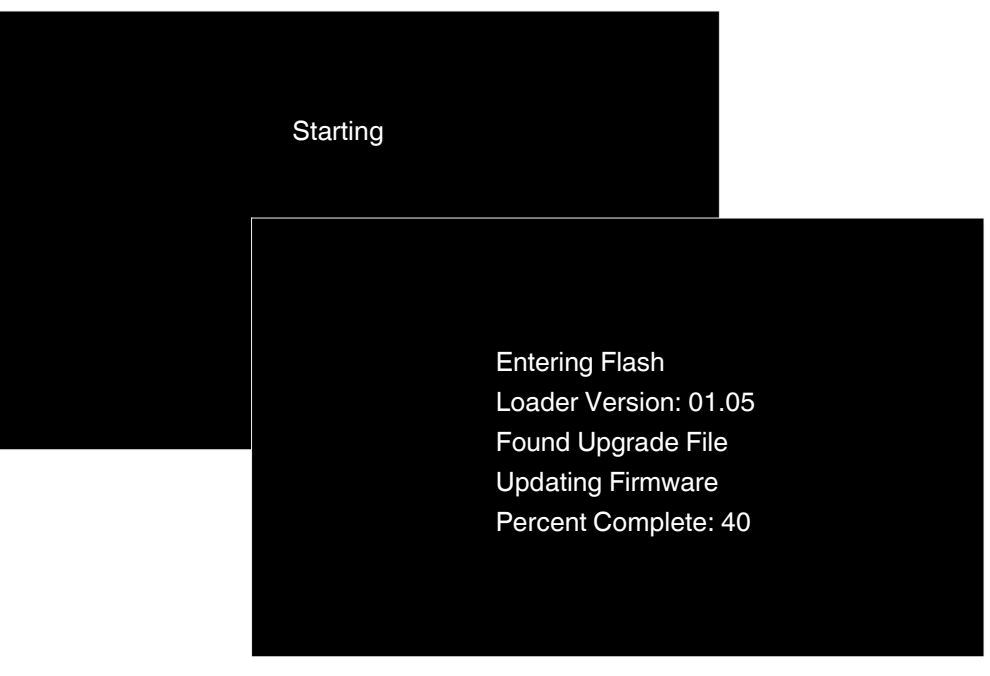

Figure 7-2 The upgrade process.

- 1. Switch the melter off, and disconnect the electrical power to the melter at the local power source. Open the door to access the CPU board.
- 2. Locate and remove the Customer SD card. Refer to Figure 7-1.
- 3. Using your PC, do the following:
  - Navigate to the \backup directory and copy the \*.dat file you want.
  - Navigate to the root of the SD Card and paste the \*. dat file.
- 4. Replace the Customer SD Card, close the access door, reconnect the local power source, and switch the melter **On**. Refer to Figure 7-2.
- 5. The system automatically detects a new \*.dat file and does the following:
  - A copy of the current \*.*dat* file is copied into the \*backup* directory on the SD Card.
  - The CPU board is upgraded first, followed by the Motor Control board.
  - The entire upgrade process should take approximately 10 minutes. When done, the software automatically reboots the melter. The upgrade is complete.

### **Managing Recipes**

Use recipes to save production settings, such as zones and pump settings, as well as other melter settings including scheduled events, and security settings, to a file that you can use, modify, delete and share or copy with other AltaPail II melters.

#### NOTE:

- Recipes are stored in the *Recipes* folder located on the Internal SD Card. Refer to Figure 7-1 to locate the Internal SD card.
- Refer to table 7-1 for more information about what is saved to a recipe.
- The melter retains the settings of the previously loaded recipe, even if you delete or decide not to make use of a recipe.

### Accessing the Recipes Screen

You can access the Recipes screen by doing one of the following:

- From the Operator Display, touch Recipes.
  - Refer to Figure 7-3.
- From the Master Controls | System | Administration, then touch Recipes.
  - Refer to Figure 7-4.

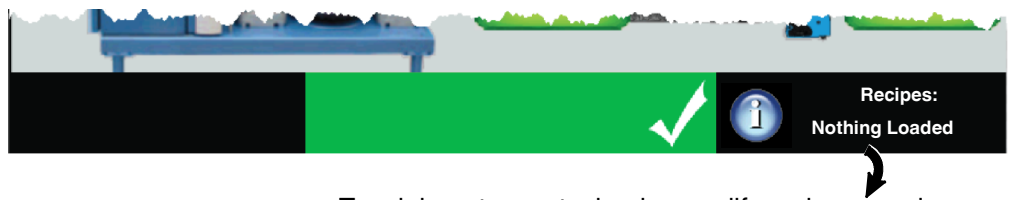

Touch here to create, load or modify and save recipes.

Figure 7-3 Accessing Recipes from the Operator Display

|                            | System Reset | Administration<br>Recipes | Done |
|----------------------------|--------------|---------------------------|------|
| Recipes                    |              | Next                      |      |
| Load or Delete<br>a Recipe |              | Cancel                    | Off  |
| Do not use a Recipe        |              | Home ay System Data       |      |
| Save Recipe                |              |                           |      |
|                            |              |                           |      |

Figure 7-4 Accessing Recipes from the Master Controls | Administration screen

- 1. Access the Recipes screen.
- 2. Decide what you want to do and touch Next to continue.

| Task                   | Touch            | Description                                                                                                    |  |  |
|------------------------|------------------|----------------------------------------------------------------------------------------------------|--|--|
| Load a recipe          |                  | Select an existing recipe you want use.                                                                                         |  |  |
|                        |                  | Touch Load to continue.                                                                                                    |  |  |
| Delete a recipe        | Load or Delete a | Select an existing recipe you no longer want to use.                                                                            |  |  |
|                        | Recipe           | Touch <b>Delete</b> to continue.                                                                                                |  |  |
|                        |                  | <b>NOTE:</b> The melter retains the settings of the previously loaded recipe.                                                   |  |  |
| Unload and/or not      |                  | Unloads the currently loaded recipe.                                                                                            |  |  |
| make use of any recipe | Do not use a     | Select this option when troubleshooting or performing maintenance on the melter.                                                |  |  |
|                        | Recipe           | <b>NOTE:</b> The melter retains the settings of the previously loaded recipe.                                                   |  |  |
| Create a new           |                  | Do the following:                                                                                                    |  |  |
| recipe                 |                  | <ol> <li>Configure and test melter settings until it meets your<br/>manufacturing requirements.</li> </ol>                      |  |  |
|                        | Save Recipe      | <ol><li>Access the Recipes screen, touch Save Recipe and<br/>enter an easily identifiable recipe name.</li></ol>                |  |  |
| Modify an existing     |                  | NOTES:                                                                                                    |  |  |
| recipe                 |                  | <ul> <li>To update the settings of the recipe, enter the exact<br/>same recipe name.</li> </ul>                                 |  |  |
|                        |                  | <ul> <li>The system unloads the currently loaded recipe, then<br/>saves the new settings and automatically loads it.</li> </ul> |  |  |

### Distributing Recipes with other AltaPail II Melters

Before distributing or sharing recipes with other AltaPail II melters, make sure of the following:

- You have a computer with an SD Card device with Read/Write capabilities.
- The other AltaPail II melters are running the same firmware version.
- 1. Switch the melter off, and disconnect the electrical power to the melter at the local power source. Open the door to access the CPU board.
- 2. Remove the Internal SD card and place it into your SD Read/Write device that is connected to your computer. Refer to Figure 7-1 to locate the Internal SD card.
- 3. Select and copy the recipe file or files into your computers memory.
  - Navigate to the \*Recipes* directory and *copy* the recipe file or files you want.
  - Remove the SD card.
- 4. Paste the recipe file or files to another Internal SD card.
  - Insert the Internal SD card from another AltaPail II melter.
  - Navigate to the *Recipes* directory and *paste* the recipe file or files. If the *Recipes* folder does exist, you must first create it before pasting files into it. Make sure to spell the name with a capital **R**, the rest of the letters in lower-case.
  - Repeat this step for each AltaPail II melter.
- 5. When done, replace the Internal SD card back to the melter, close the access door, reconnect the power and switch the melter **On**.
- 6. Access the **Recipe** screen to **Load** the recipe you want.

### What's Being Saved in a Recipe

The following highlights what a recipe is saving to a file.

| General Information                             | Administration Information                    |
|-------------------------------------------------|-----------------------------------------------|
| Software Version                                | Service Alerts (enabled or disabled)          |
| Language                                        | Service Interval value                        |
| Date, Time, and Temp unit format                | RTD Type value                                |
| Under and Over Temperature threshold values     | Scheduler (enabled or disabled) Settings and  |
| Configuration settings for standard and expande | events for each day of the week               |
| Inputs and Outputs                              | Selected password level                       |
|                                                 | Numeric password code for each password level |
|                                                 | Password Timeout value                        |
| Temperature Information                         | Zone Information                              |
| Standby Temperature                             | Zone (enabled or disabled)                    |
| Standby (enabled or disabled)                   | Default and user-defined names                |
| Auto Exit Standby (enabled or disabled)         | Set Point values                              |
| Auto Exit Standby Time value                    | PID values                                    |
| Auto Heaters Off Time value                     |                                               |
| Auto Standby Time value                         |                                               |
| Pump Ir                                         | formation                                     |
| Pump (enabled or disabled)                      |                                               |
| Auto Pump On (enabled or disabled)              |                                               |
| Remote Pump (enabled or disabled)               |                                               |
| Specific pump operation mode settings           |                                               |

### Viewing the Event Log

Use the event log to help troubleshoot issues with the melter.

NOTE: You can also view the vent log by touching the middle melter status

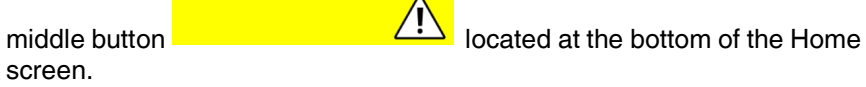

You can do the following:

- Filter specific events or review all events for viewing purposes only within the **Display/Save Diagnostics** screen.
- View up to 200 of the most recent events.
- Touch **Save File** to write *ALL* events, regardless of which filter you selected to the Customer SD card. Refer to Figure 7-1.

| Displa                            | y/Save Diag        | nostics    |                | Next                   |        |
|-----------------------------------|--------------------|------------|----------------|------------------------|--------|
| Complete Event Log                |                    |            |                | Cancel                 |        |
| Faults Only                       |                    | Display/Sa | ve Diagnos     | stics                  | Back   |
|                                   | 05/04/12           | 11:52:20   |                | Event Ready enter      |        |
|                                   | Source: System     |            | Status:OK      |                        | Done   |
| Warnings Only                     | Zone/Parameter: 0  |            | Zone/Sub-code: | 0                      |        |
|                                   | 05/04/12           | 11:52:50   |                | Event Ready enter      | Save F |
|                                   | Source: System     |            | Status:OK      |                        |        |
| Parameters / Set Point<br>Changes | Zone/Parameter: 0  |            | Zone/Sub-code: | 0                      | Home   |
| 0                                 | 05/04/12           | 11:40:03   |                | Event Zone control off |        |
|                                   | Source: HMI        |            | Status:OK      |                        |        |
|                                   | Zone/Parameter: 17 |            | Zone/Sub-code: | 0                      |        |
|                                   | 05/04/12           | 11:32:20   |                | Event Ready enter      |        |
|                                   | Source: System     |            | Status:OK      |                        |        |
|                                   | Zone/Parameter: 0  |            | Zone/Sub-code: | 0                      | • •    |

- 1. From the Home Display touch
- 2. Touch System, then Administration.
- 3. Touch **Display/Save Diagnostics** and select which event log option you want to filter for viewing purposes only.

Master

4. Touch **Next** to continue. The events are displayed in the **Display/Save Diagnostics** screen.

## Creating the EventLog and Diagnostic Files

Use the Display/Save Diagnostics to do the following:

- Create a *csv* version of the event log, allowing you to easily view the file in most any spreadsheet program. Refer to *Using the EventLog.csv* for more information.
- Create a diagnostic file that you can send to your Nordson service representative to help resolve melter issues. Refer to *Using the diagnostic.nor* file for more information.

**NOTE:** To make use of the saved log files, you must have a computer with an SD Card device with Read/Write capabilities.

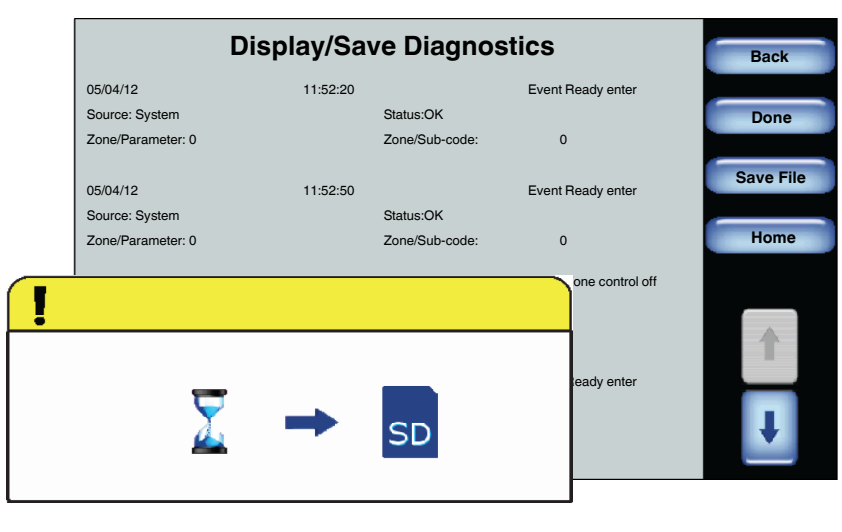

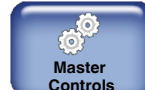

- 1. From the Home Display touch Contr
- 2. Touch System, then Administration.
- 3. Touch **Display/Save Diagnostics** and select the **Complete Event Log** option. The entire event log is saved regardless of which filter you selected.
- 4. Touch **Next**, then touch **Save File**. A message box appears confirming when the files have been saved to the Customer SD Card.
- 5. Switch the melter **Off**, and disconnect the electrical power to the melter at the local power source. Open the door to access the CPU board.

6. Refer to Figure 7-1 to locate and remove the Customer SD card from the LCD module, then place it into the SD Card device connected to your computer. By default, the following files are created:

| File Name      | Description                                                                                                    |
|----------------|----------------------------------------------------------------------------------------------------|
| EventLog.csv   | Provides shop technicians a quick and easy way to<br>troubleshoot melter issues by viewing recent<br>Parameter/Set Point changes, as well as Faults and<br>Alerts events.                  |
|                | <b>NOTE:</b> You can view the file in most any spreadsheet program.                                                                                                    |
| Diagnostic.nor | Provides your Nordson service representative the ability to view the <i>EventLog</i> data, along with additional embedded melter software and hardware data to help resolve melter issues. |
|                | <b>NOTE:</b> You will not be able to view this file. Contact and email this file to your Nordson service representative.                                                                   |

### Using the EventLog.csv File

All events, regardless of which filter you selected, is saved the *EventLog.csv* file located on the Customer SD Card.

- 1. Refer to Figure 7-1 to locate and remove the Customer SD card, and place it into your SD Card device connected to your computer.
- 2. Access the SD Card and locate the *EventLog.csv* file. You can use most any spreadsheet program to view this file.
- 3. When done, replace the Customer SD card back to the melter. Close the access door, connect the electrical power to the melter at the local power source, then switch the melter **On**.

**NOTE:** The maximum file size is limited to 500 kB or approximately 5,600 events.

#### Additional Event EventLog.csv Information

When the *EventLog.csv* initially exceeds its 500 kB file size limit, the following happens:

- The *EventLog02.csv* file is automatically created, and now it *saves* the new event log data.
- The EventLog.csv file stores the old event log data.

When the *EventLog02.csv* file exceeds *its* 500 kB file size limit, the following happens:

- The *EventLog.csv* file is automatically cleared of it old event log data, and now it *saves* the new event log data.
- The *EventLog02.csv* file *stores* the old event log data.
- The pattern repeats itself, where the two *csv* files swap between *saving* new event log data and *storing* old event log data.

### Using the diagnostic.nor File

If you are unable to resolve the melter issue yourself, it is recommended that you contact, then send the *diagnostic.nor* file to your Nordson service representative. Before doing so, make sure of the following:

- You have a computer with an SD Card device with Read/Write capabilities.
- The computer has Internet access.
- 1. Refer to Figure 7-1 to locate and remove the Customer SD card, and place it into your SD Card device that is connected to your computer.
- 2. Create an email, locate and attache the *diagnostic.nor* file located on the SD Card and send it to your Nordson service representative.
- 3. When done, replace the Customer SD card back to the melter. Close the access door, connect the electrical power to the melter at the local power source, then switch the melter **On**.

#### NOTES:

- You will not be able to open or view the *diagnostic.nor* file, as it is in a Nordson propriety file format.
- You only need to send the *diagnostic.nor*, file, as it includes the *EventLog* data in addition to the other embedded melter software and hardware data.

### **Resetting to System Defaults**

Use system reset to revert all user definable software settings back to factory defaults.

#### NOTE:

Recipes are stored on the Internal SD card, and are therefore NOT deleted or changed.

| Adr                      | ninistration                                              |
|--------------------------|-----------------------------------------------------------|
| System Reset             | Recipes                                                   |
| Display/Save Diagnostics | Lockout Communication Off                                 |
| Paset Password           | Confirm                                                   |
|                          | Are you sure you want to revert back to factory settings? |
|                          |                                                           |
|                          | Yes No                                                    |
|                          | <u>o</u>                                                  |

- 1. From the Home Display touch
- 2. Touch System, then Administration.
- 3. Touch System Reset. A pop-up message appears.
- 4. Touch Yes to revert all user definable settings back to factory defaults.
- 5. Touch Done.

### **Resetting Password Codes**

Use **Reset Password** to revert all 3 levels of password codes back to their default codes.

The following are the default password level numeric codes:

| Level # | Default Code | Notes                                                           |
|---------|--------------|-----------------------------------------------------------------|
| 1       | 1000         | Cannot start with the number 0 (zero).                          |
| 2       | 2000         | Can be one up to five numbers long.                             |
|         |              | The largest 5 digit number is 65535.                            |
| 3       | 3000         | <ul> <li>Each level must have a unique numeric code.</li> </ul> |

| Adn                      | Done                                              |                 |
|--------------------------|---------------------------------------------------|-----------------|
| System Reset             | Recipes                                           | Home            |
| Display/Save Diagnostics | Lockout Communication                             |                 |
| Beset Password           | ∫ Conf                                            | irm             |
|                          | Are you sure you want to reset all passwords to f | actory default? |
|                          | Yes                                               | No              |
|                          | G                                                 | ath             |

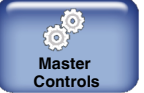

- 1. From the **Home Display** touch
- 2. Touch System, then Administration.
- 3. Touch Reset Password. A pop-up message appears.
- 4. Touch **Yes** to revert all three password level codes to their default values.
- 5. Touch Done.

### Viewing System Data

Use the System Data screen to view current and historical information.

**NOTE:** You can also view system data by touching the located at the bottom of the Home screen.

| System Reset     Recipes       Hours Heaters On: 455     Done       Firmware Version: 4:40     Home       Motor Board Firmware Version: 7.2     Juit On Time: (Hours): 383 |                                   | A            | dministration   |         | Done |
|----------------------------------------------------------------------------------------------------|-----------------------------------|--------------|-----------------|---------|------|
| System Data   Hours Heaters On: 455   Firmware Version: 4;40   Motor Board Firmware Version: 7.2   Unit On Time: (Hours): 383                                              |                                   | System Reset | Recipes         |         | Home |
| Hours Heaters On: 455<br>Firmware Version: 4;40<br>Motor Board Firmware Version: 7.2<br>Unit On Time: (Hours): 383                                                         | System Data                       |              | Done            |         |      |
| Firmware Version: 4;40<br>Motor Board Firmware Version: 7.2<br>Unit On Time: (Hours): 383                                                                                  | Hours Heaters On: 455             |              | Home but Commun | ication |      |
| Motor Board Firmware Version: 7.2<br>Unit On Time: (Hours): 383                                                                                                    | Firmware Version: 4;40            |              |                 | Uff     |      |
| Unit On Time: (Hours): 383                                                                                                    | Motor Board Firmware Version: 7.2 |              | ay System D     | ata     |      |
|                                                                                                    | Unit On Time: (Hours): 383        |              |                 |         |      |
| Time in Standby (Hours): 22                                                                                                    | Time in Standby (Hours): 22       |              |                 |         |      |
| Service Interval: 500                                                                                                    | Service Interval: 500             |              |                 |         |      |
| Hours Until Service Alert: 1                                                                                                    | Hours Until Service Alert: 1      |              |                 |         |      |
|                                                                                                    |                                   | ~            |                 |         |      |

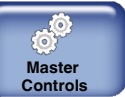

- 1. From the Home Display touch
- 2. Touch System, then Administration.
- 3. Touch **Display System Data**. Review the information.
- 4. Touch Done.

## **Locking Out Communications**

Use **Lockout Communication** to prevent remote access to the melter while you are troubleshooting or performing maintenance on the melter.

| Admini                   | Done                      |      |
|--------------------------|---------------------------|------|
| System Reset             | Recipes                   | Home |
| Display/Save Diagnostics | Lockout Communication Off |      |
| Reset Password           | Display System Data       |      |
|                          |                           |      |

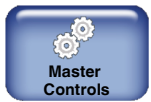

- 1. From the Home Display touch
- 2. Touch System, then Administration.
- 3. Touch the Lockout Communication button to toggle it On or Off
- 4. Touch Done.

## **Default User Settings and Ranges**

The following details default settings and ranges for user definable melter, temperature, pump and melter settings.

| Temperature Settings                                    |                                  |                        |  |  |  |  |  |
|---------------------------------------------------------|----------------------------------|------------------------|--|--|--|--|--|
| Setting                                                 | Default                          | Range/Option           |  |  |  |  |  |
|                                                         | Over Temp: 15°C (25°F)           | Minimum: 5°C (10°F)    |  |  |  |  |  |
| Temperature Limits                                      |                                  | Maximum: 60°C (110°F)  |  |  |  |  |  |
|                                                         | Under Temp: 25°C (50°F)          | Minimum: 5°C (10°F)    |  |  |  |  |  |
|                                                         |                                  | Maximum: 60°C (110°F)  |  |  |  |  |  |
| Ready Delay                                             | 60 minutes                       | Minimum: 0 minutes     |  |  |  |  |  |
|                                                         |                                  | Maximum: 60 minutes    |  |  |  |  |  |
| Automatic Standby                                       | Disabled                         | Enabled                |  |  |  |  |  |
|                                                         |                                  | Disabled               |  |  |  |  |  |
| Auto Standby Start Time                                 | 0 minutes                        | Minimum: 0 minutes     |  |  |  |  |  |
|                                                         |                                  | Maximum: 1,440 minutes |  |  |  |  |  |
| Auto Heaters Off Time in Auto                           | 60 minutes                       | Minimum: 0 minutes     |  |  |  |  |  |
| Standby Mode                                            |                                  | Maximum: 1,440 minutes |  |  |  |  |  |
| Auto Exit Standby Time                                  | Disabled                         | Enabled                |  |  |  |  |  |
|                                                         |                                  | Disabled               |  |  |  |  |  |
| Auto Exit Heaters Off Time in                           | 0 minutes                        | Minimum: 0 minutes     |  |  |  |  |  |
| Auto Manual Mode                                        |                                  | Maximum: 180 minutes   |  |  |  |  |  |
| Standby Temp                                            | 50°C (100°F)                     | Minimum: 5°C (10°F)    |  |  |  |  |  |
|                                                         |                                  | Maximum: 60°C (110°F)  |  |  |  |  |  |
| For Melters:                                            |                                  |                        |  |  |  |  |  |
| 7407039, 740                                            | 07040, 7407041. 7407042, 7407668 | and 7407669            |  |  |  |  |  |
| Setting                                                 | Default                          | Range/Option           |  |  |  |  |  |
| External Zones Set Point                                | 176°C (350°F)                    | Minimum: 40°C (100°F)  |  |  |  |  |  |
|                                                         |                                  | Maximum: 176°C (350°F) |  |  |  |  |  |
| Internal Zones Set Point                                | 176°C (350°F)                    | Minimum: 40°C (100°F)  |  |  |  |  |  |
|                                                         |                                  | Maximum: 176°C (350°F) |  |  |  |  |  |
| Global Set Point                                        | 176°C (350°F)                    | Minimum: 40°C (100°F)  |  |  |  |  |  |
|                                                         |                                  | Maximum: 176°C (350°F) |  |  |  |  |  |
|                                                         | For Melters:                     |                        |  |  |  |  |  |
| 7407664, 7407665, 7407666, 7407667, 7407670 and 7407671 |                                  |                        |  |  |  |  |  |
| Setting                                                 | Default                          | Range/Option           |  |  |  |  |  |
| External Zones Set Point                                | 232°C (450°F)                    | Minimum: 40°C (100°F)  |  |  |  |  |  |
|                                                         |                                  | Maximum: 232°C (450°F) |  |  |  |  |  |
| Internal Zones Set Point                                | 232°C (450°F)                    | Minimum: 40°C (100°F)  |  |  |  |  |  |
|                                                         |                                  | Maximum: 232°C (450°F) |  |  |  |  |  |
| Global Set Point                                        | 232°C (450°F)                    | Minimum: 40°C (100°F)  |  |  |  |  |  |
|                                                         |                                  | Maximum: 232°C (450°F) |  |  |  |  |  |

| Pump Settings  |          |                                            |  |  |  |
|----------------|----------|--------------------------------------------|--|--|--|
| Setting        | Default  | Range/Option                               |  |  |  |
| Operation Mode | Manual   | Manual                                     |  |  |  |
|                |          | Gear-to-Line                               |  |  |  |
|                |          | * Pressure Control                         |  |  |  |
|                |          | * Flow Control                             |  |  |  |
|                |          | <b>NOTE:</b> *Requires additional hardware |  |  |  |
| Pump RPM       | 0        | Minimum: 0 RPM                             |  |  |  |
|                |          | Maximum: 94 RPM                            |  |  |  |
| Auto Pump      | Off      | Off                                        |  |  |  |
|                |          | On                                         |  |  |  |
| Remote Control | None set | Off                                        |  |  |  |
|                |          | On                                         |  |  |  |

| Setting                     | Default                 | Range/Option                                   |
|-----------------------------|-------------------------|------------------------------------------------|
| Service Interval            | 500 hours               | Minimum: 0 hours                               |
|                             |                         | Maximum: 8760 hours                            |
| Scheduler                   | No events defined       | Minimum: 2 events per day                      |
|                             |                         | Maximum: 12 events per day                     |
| Password Protection         | No Password Protection  | High                                           |
|                             |                         | Medium                                         |
|                             |                         | Low                                            |
|                             |                         | No Password Protection                         |
| Password Level Codes        | Level 1: 1000           | Minimum: 1                                     |
|                             | Level 2: 2000           | Maximum: 65535                                 |
|                             | Level 3: 3000           | NOTE: Code levels must be                      |
|                             |                         | unique.                                        |
| Password Timeout            | 1 minute                | Minimum: 1                                     |
|                             |                         | Maximum: 60                                    |
| Display Brightness/Contrast | 75%   75%               | Minimum: 30%                                   |
|                             |                         | Maximum: 100%                                  |
| Display Screen Saver Delay  | 1 minute                | Minimum: 1 minute                              |
|                             |                         | Maximum: 120 minutes                           |
| RTD Options                 | NI120                   | NI120                                          |
| Lockout Communications      | Off                     | Off                                            |
|                             |                         | On                                             |
| Inputs/Outputs              |                         |                                                |
| Inputs                      | Inputs:                 | Disabled                                       |
|                             | #1: Automatic Standby   | Standby                                        |
|                             | #2: Standby             | Heater Control                                 |
|                             | #3: Heater Control      | Pump (Control)                                 |
|                             | #4: External Zone # A/B | External Zone # A/B                            |
|                             |                         | Automatic Standby (Available only for Input #1 |
| Outputs                     | Outputs:                | Disabled                                       |
|                             | #1: Ready               | Ready                                          |
|                             | #2: Fault               | Ready-Pump On                                  |
|                             | #3: Tank Low            | Fault                                          |
|                             |                         | Tank Low                                       |
|                             |                         | Alert                                          |
|                             |                         | Service Reminder                               |

Melter Settings

# Section 8 Maintenance

**WARNING!** Allow only qualified personnel to perform the following tasks. Follow the safety instructions in this document and all other related documentation.

**NOTE:** Maintenance is an important preventive measure for maintaining operating safety and extending the service life of the unit. It should not be neglected under any circumstances.

## **Risk of Burns**

Some maintenance work can only be done when the bulk melter is heated up.

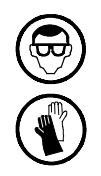

**WARNING:** Hot! Risk of burns. Wear safety goggles and heat-protective gloves.

## **Relieving Pressure**

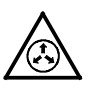

**WARNING:** System and material pressurized. Relieve bulk melter pressure before disconnecting pressurized components (e.g. hoses, pressure sensors). Failure to observe can result in serious burns.

- 1. Switch the pump off.
- 2. Set selector Raise/lower platen to 0.
- 3. Place a container under the nozzle(s) of the applicator/assembly handgun.
- 4. Applicators: Activate the solenoid valve(s) electrically or manually; or, pull the trigger of the assembly handgun. Repeat this procedure until no more material flows out.
- 5. Re-use the material or properly dispose of it according to local regulations.

## **Important when Using Cleaning Agents**

- Use only a cleaning agent recommended by the hot melt material manufacturer. Observe the Material Safety Data Sheet for the cleaning agent.
- Properly dispose of cleaning agent according to local regulations.

## **Processing Materials**

Before using, read the included EU safety data sheet.

| Designation                |                                           |       | Order number | Use                                                   |
|----------------------------|-------------------------------------------|-------|--------------|-------------------------------------------------------|
| High te                    | mperature greas                           | е     |              | To be applied to O-rings and                          |
| •                          | Can                                       | 10 g  | P/N 394769   | threads                                               |
| •                          | Tube                                      | 250 g | P/N 783959   | mixed with other lubricants.                          |
| •                          | Cartridge                                 | 400 g | P/N 402238   | Oily/greasy parts must be cleaned before application. |
| Grease Centoplex H0        |                                           |       |              | Lubricating platen sealing ring                       |
| •                          | 1 kg                                      |       | P/N 285600   |                                                       |
| Sealing paste Stucarit 203 |                                           | 03    |              | Applied to sealing surfaces                           |
| •                          | Tube 100 ml                               |       | P/N 255369   |                                                       |
| Tempe<br>adhesiv           | rature-resistant<br>ve <i>Loctite 640</i> |       |              | Secures screw connections                             |
| •                          | 50 ml                                     |       | P/N 230359   |                                                       |
| Heat transfer compound     |                                           | ł     |              | To improve heat conducting of                         |
| •                          | 500 g                                     |       | P/N 257326   | temperature sensors                                   |

## **Preventive Maintenance**

The maintenance intervals are general guidelines based on experience. Depending on the operating environment, production conditions and hours of operation, other scheduled maintenance tasks may prove necessary.

| Interval                                                               | Bulk melter part                  | Activity                                                                      | Page |
|------------------------------------------------------------------------|-----------------------------------|-------------------------------------------------------------------------------|------|
| After initial startup                                                  | Various                           | Initial maintenance                                                           | 8-4  |
| Every time the container is changed                                    | Melting plate                     | Check melting plate for charred material, clean if necessary                  | -    |
|                                                                        | Base plate                        | Check base plate for material residue or other impurities, clean if necessary | -    |
| Daily                                                                  | Complete bulk melter              | External cleaning                                                             | 8-5  |
|                                                                        |                                   | Inspect for external damage                                                   | 8-5  |
|                                                                        | Power cable                       | Inspect for damage                                                            | -    |
|                                                                        | Air hoses                         |                                                                               |      |
| Daily, if dust accumulation is severe                                  | Electrical cabinet<br>ventilation | Clean fan screens, clean or replace filter                                    | 8-7  |
|                                                                        | Motor / gear box                  | Clean fan cover                                                               | -    |
| Depending on hours of<br>operation, pump speed and<br>pump temperature | Various                           | Like initial maintenance                                                      | 8-4  |
| Recommendation: Monthly                                                |                                   |                                                                               |      |
| Every 15000 hours of operation or every 2 to 3 years                   | Motor / gear box                  | Change lubricant                                                              | 8-8  |

## Initial Maintenance

Heating and cooling that occur during daily operation can cause screwed parts to loosen, resulting in leakage.

| Component                                                                                                    |      |                     | Torque |        | Note |
|----------------------------------------------------------------------------------------------------|------|---------------------|--------|--------|------|
| Example                                                                                                    | Pos. | Designation         | [Nm]   | [lbin] | Note |
|                                                                                                    | 1    | Plug                | 20     | 176    | A    |
|                                                                                                    |      | Hose fitting        | 25     | 220    | A    |
|                                                                                                    | 4    | Pump: Fixing screws | 25     | 220    | А, В |
|                                                                                                    |      | Safety valve        | 15     | 133    | A    |
| NOTE A: Re-tighten while the material is still soft (approx. 70 ° C/158 ° F, depending on the material)<br>B: Re-tighten crosswise |      |                     |        |        |      |

Re-tighten the following components with a torque wrench:

## **External Cleaning**

External cleaning prevents pollution created by production from causing bulk melter malfunctions.

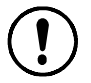

**CAUTION:** Observe the unit's Degree of Protection when cleaning. Refer to page 12-3, *Electrical Data*.

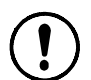

**CAUTION:** Do not damage or remove safety labels. Damaged or removed safety labels must be replaced by new ones.

Remove material residue only with a cleaning agent recommended by the material supplier. Heat with an air heater if necessary.

Remove dust, flakes etc. with a vacuum cleaner or a soft cloth.

## Visual Inspection for External Damage

**WARNING!** When damaged parts endanger the operating safety and/or the safety of personnel, switch off the bulk melter and have the damaged parts replaced by qualified personnel. Use only original Nordson spare parts.

## **Changing Type of Material**

**NOTE:** Before changing the material type, determine whether the old and new material can be mixed.

- May be mixed: Remaining old material can be flushed out using the new material.
- May not be mixed: Purge thoroughly and clean melting plate with a cleaning agent recommended by the material manufacturer. Refer to page 8-6, *Cleaning Melting Plate*.

**NOTE:** Properly dispose of the old material according to local regulations.

## **Purging with Cleaning Agent**

Place a container of cleaning agent in the bulk melter to purge. Then feed the cleaning agent until it comes out free of material residue.

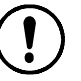

**CAUTION:** Use only a cleaning agent recommended by the hot melt material manufacturer. Observe the Material Safety Data Sheet for the cleaning agent.

Before starting production again, flush out residue of the cleaning agent using the new material.

NOTE: Properly dispose of cleaning agent according to local regulations.

## **Cleaning Melting Plate**

The melting plate is standardly release-coated. This makes it easy to clean. Cooled material can usually be pulled off of the melting plate; if necessary, first heat to approx. 60  $^{\circ}$  C / 140  $^{\circ}$  F.

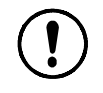

**CAUTION:** Do not use hard or metallic tools to clean. Do not use wire brushes! This could damage the release coating. Use only soft aids (wooden or PTFE spatula or soft brush).

## Fan and Air Filter

Depending on dust accumulation, the air filters in the fan and for the air outlet must be cleaned (knocked out) or replaced.

Refer to separate document Parts for filter order numbers.

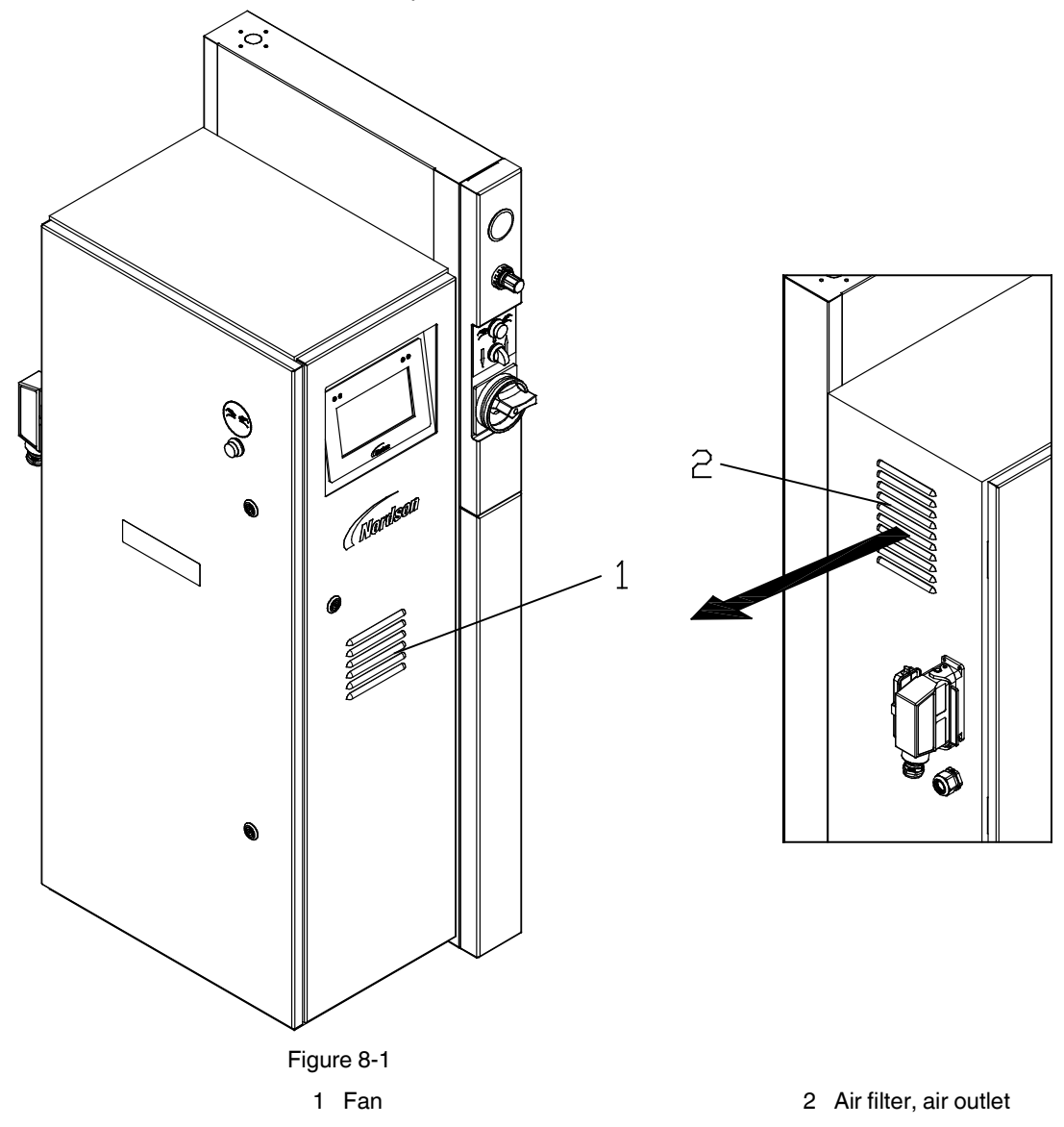
## Motor / Gear Box

#### **Change lubricant**

Observe when changing lubricant:

- Drain lubricant when warm
- Use only the stated lubricant or one that has proven to be equivalent. Using any other lubricant can result in premature wear and/or damage to the gear box
- Properly dispose of the old lubricant according to local regulations.

Remove gear box from the motor to change lubricant. Wash out casing with suitable cleaning agent and remove lubricant residue.

#### **Lubricant Changing Interval**

When lubricant temperature is below 100° C / 212° F:

Every 15000 hours of operation or at least every 2 to 3 years.

#### Capacity

The lubricant quantity is indicated on the ID plate.

**NOTE:** Never mix different types of lubricants.

#### Lubricant Selection

| Lubricant manufacturer | Mineral oil CLP 220           |
|------------------------|-------------------------------|
| AGIP                   | Blasia 220                    |
| ARAL                   | Degol BMB 220 or Degol BG 220 |
| BP                     | Energol GR-XP 220             |
| DEA                    | Falcon CLP 220                |
| ESSO                   | Spartan EP 220 or GP 90       |
| KLÜBER                 | Klüberoil GEM 1-220           |
| OPTIMOL                | Optigear 220                  |
| SHELL                  | Omala Oil 220                 |
| TEXACO                 | Geartex EP-A SAE 85 W-90      |

## **Gear Pump**

### Checking for Leakage

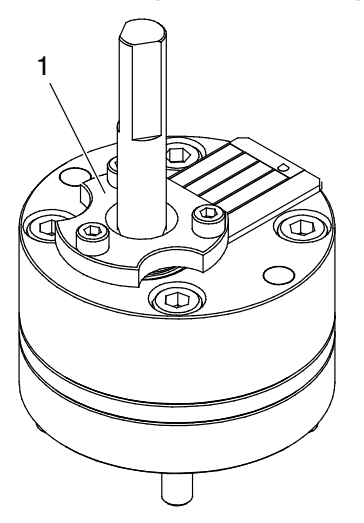

*Variseals* are fixed in place on the pump with a flange (1). If material escapes along the shaft, the pump shaft seal must be replaced.

**NOTE:** A special assembly tool is needed for replacement. Refer to the separate document *Parts List*. However, Nordson recommends replacing the pump and sending the old one in to be repaired. Refer to page 10-2, *Replacing Gear Pump*.

This page intentionally left blank.

# Section 9 Troubleshooting

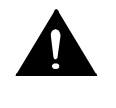

**WARNING!** Allow only qualified personnel to perform the following tasks. Follow the safety instructions in this document and all other related documentation.

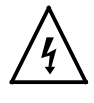

**WARNING!** Troubleshooting activities may sometimes have to be carried out when the melter is energized. Observe all safety instructions and regulations concerning energized unit components (active parts). Failure to observe may result in an electric shock.

# Safety

- Never disconnect cables from, or reconnect cables to, the main board while the melter is energized.
- Before breaking any hydraulic connection, always relieve system pressure. Refer to *Relieving System Pressure* in Section 7, *Service*.
- Refer to the safety information provided with optional equipment.
- If the melter is removed from its sub-base for diagnostic checks or service, ensure that the ground lead between the chassis and the sub-base is re-attached when the melter is reconnected to the sub-base.

**NOTE:** Refer to *Administrative Options and Settings* located in Chapter 6 of this manual.

## **Touch Screen Alerts and Faults**

The Nordson AltaBlue Touch Adhesive melter diagnoses many alert and fault conditions that may occur during operation. An "alert" condition is a situation in which a potential problem may be occurring with the melter, pump, applicator or hose. The melter will operate under an "alert" condition unless the problem goes unresolved, at which point the melter will go into a "fault" condition, during which the melter will shut down until the problem is resolved.

Refer to the appropriate table for more information.

### **About Touch Screen Messages**

#### Pump and Zone Alerts/Faults

| Screen Message                                                                                              | Affect on Melter                                                                                                    | Cause                                                                                                    | Corrective Action(s)                                                                                      |
|----------------------------------------------------------------------------------------------------|----------------------------------------------------------------------------------------------------|----------------------------------------------------------------------------------------------------|----------------------------------------------------------------------------------------------------|
| Internal or External<br>Temperature for<br>[ZoneName] has<br>dropped below<br>defined setpoint<br>threshold | Alert condition - an<br>issue has been<br>detected. The<br>melter continues to<br>operate normally.<br>Fault condition - if<br>the issue is not<br>resolved within 2<br>minutes of the alert | The actual temperature of the<br>component has dropped below<br>the set temperature limit                  | Check for conditions that may<br>cause a drop in ambient<br>temperature or replace the<br>component.      |
| Internal or External<br>Temperature for<br>[ZoneName] has<br>risen above defined<br>setpoint threshold      |                                                                                                    | The actual temperature of the component has risen above the set temperature limit                          | Check for conditions that may<br>cause an increase in ambient<br>temperature or replace the<br>component. |
| Internal or External<br>Short RTD on<br>[ZoneName]<br>Internal or External<br>Open RTD on<br>[ZoneName]     | master pump and<br>heaters are switched<br>off. Melter stops<br>functioning                                                                                                    | The RTD for the component<br>indicated has failed or the<br>component was disconnected<br>from the melter. | Check the connections, or replace the RTD                                                                 |
| Issue with a pump                                                                                           | The melter may not continue to work.                                                                                                    | Dt         Refer to Troubleshooting Pumps later in this section for more information                       |                                                                                                    |

Table 9-1 Pump and Zone Alerts/Faults

### System Alerts

| Screen Message     | Affect on Melter                                                                                                 | Cause                                                    | Corrective Action(s) |  |  |  |
|--------------------|----------------------------------------------------------------------------------------------------|----------------------------------------------------------|----------------------|--|--|--|
| Failed motor board | The melter<br>continues to work,<br>but some functions<br>may not be<br>available. Melter<br>requires servicing. | Communication failure between<br>CPU and the motor board | Replace motor board  |  |  |  |
| NVRAM test failure |                                                                                                    | Internal RAM failure                                     | Replace CPU          |  |  |  |

Table 9-2 System Alerts

### System Faults

| Screen Message                           | Affect on Melter                                             | Cause                                                                                                    | Corrective Action(s)                                                                                                    |
|------------------------------------------|--------------------------------------------------------------|----------------------------------------------------------------------------------------------------|----------------------------------------------------------------------------------------------------|
| Brownout                                 |                                                              | Plant power dipped and came<br>back up                                                                              | Typically nothing to address,<br>unless the system does not<br>operate properly, or various<br>messages appear. Cold<br>Stop/Start the melter. |
| Analog-to-Digital<br>Failure             |                                                              | RTD analog-to-digital converter failed                                                                              | Replace main board or CPU                                                                                                    |
| Analog-to-Digital<br>Failure Calibration |                                                              | Failed hose or applicator<br>RTD analog-to-digital converter<br>could not be calibrated<br>(grounded RTD in system) | Replace hose or applicator.<br>Note: Set setpoint to zero to<br>avoid fault.<br>Replace main board or ribbon                                   |
|                                          |                                                              |                                                                                                    | cable, or CPU                                                                                                    |
| Expansion Board<br>Connection Failure    |                                                              | Communication failure between<br>expansion board and main board                                                     | Check the ribbon cable<br>connections between the<br>expansion board and the main<br>board.                                                    |
| Expansion Board<br>Failure               | Master pump and<br>heaters are switched<br>off. Melter stops |                                                                                                    | Replace the expansion board.                                                                                                    |
| Lloor Interface Failed                   | functioning                                                  |                                                                                                    | Reload SD card info                                                                                                    |
| to Load                                  |                                                              |                                                                                                    | Replace SD card                                                                                                    |
|                                          |                                                              |                                                                                                    | Replace CPU                                                                                                    |
| Main Board Failure                       |                                                              |                                                                                                    | Replace the main board                                                                                                    |
| RAM Failure                              |                                                              |                                                                                                    | Replace CPU                                                                                                    |
| Motor<br>Communication<br>Failure        |                                                              |                                                                                                    | Refer to " <i>Motor Drive Faults</i> " later<br>in this section for more<br>information                                                        |
| Motor Thermostat<br>Failure              |                                                              | Motor thermostat is open                                                                                            | Replace thermostat                                                                                                    |
| Platen Thermostat<br>Failure             |                                                              | Platen thermostat is open                                                                                           | Replace thermostat, J7 harness, or main board                                                                                                  |
| Runaway fault on<br>[ZoneName]           |                                                              | Temperature continues to rise beyond set point.                                                                     | Replace Hose/applicator cordset<br>Replace main board                                                                                          |

Table 9-3 System Faults

## Motor Drive Faults

The display on the motor drive located inside the electrical enclosure alerts the operator to abnormal motor drive/motor operation. Motor drive faults cause the pump to stop. Refer to Table 9-4 for the motor drive fault codes.

To clear a motor drive fault, correct the problem that caused the fault and then remove power from the motor drive by turning the heaters off and wait until the motor drive display is completely blank.

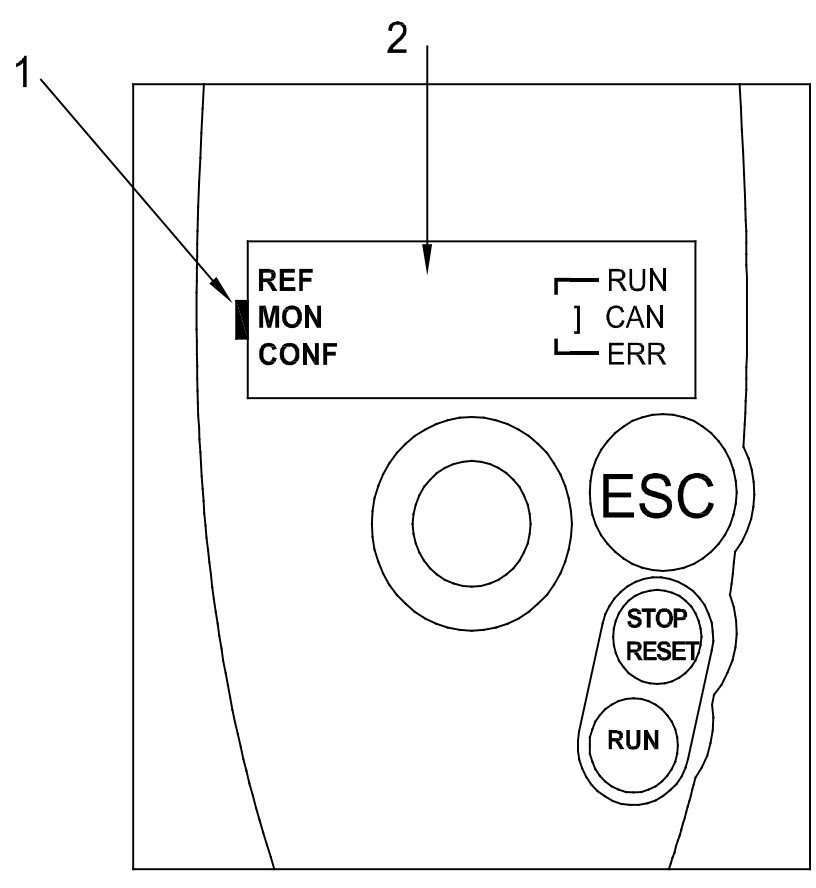

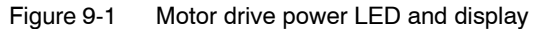

1. Motor drive power LED (steady=OK, 2. Display flashing=fault, off=no power)

## Motor Drive Faults (contd)

| Fault Code             | Probable Cause               | Corrective Action                |
|------------------------|------------------------------|----------------------------------|
| CrF                    | Motor drive hardware failure | Replace the motor drive.         |
| Capacitor load circuit |                              |                                  |
| EEF                    | Internal memory fault        | Check the environment            |
| EEPROM fault           |                              | (electromagnetic compatibility). |
|                        |                              | Replace the motor drive.         |
| InF                    | Internal fault               | Check the environment            |
| Internal fault         |                              | (electromagnetic compatibility). |
|                        |                              | Replace the motor drive.         |
|                        |                              | Continued                        |

| Table 9-4 Motor Drive Faul |
|----------------------------|
|----------------------------|

| Fault Code                    | Probable Cause                                                                                                    | Corrective Action                                                                                                    |
|-------------------------------|----------------------------------------------------------------------------------------------------|----------------------------------------------------------------------------------------------------|
| OCF<br>Overcurrent            | <ul> <li>Adhesive too cold</li> <li>Pump or drive failure</li> <li>Foreign object in pump</li> </ul>                                                                         | <ul> <li>Verify temperature setpoints and change as needed. The temperature setpoints should be within the range recommended by the material manufacturer.</li> <li>Replace the pump or the drive assembly.</li> <li>Replace the pump.</li> </ul>                                                                                                    |
| SCF<br>Motor short-circuit    | Short-circuit or earthing at the motor drive output                                                                                                    | Check the cables between the motor<br>drive and the motor; also check the motor<br>insulation.                                                                                                    |
| OHF<br>Motor drive overheated | Motor drive temperature too high                                                                                                    | <ul> <li>Check the motor load, the motor drive ventilation, and the environment. Wait for the motor drive to cool down before restarting.</li> <li>Ensure that the unit ambient</li> </ul>                                                                                                    |
|                               |                                                                                                    | temperature does not exceed 50 °C (120 °F), that the electrical enclosure vents are not blocked, and that the electrical enclosure fan is operating properly.                                                                                                    |
| OLF<br>Motor overload         | <ul> <li>Material exceeds the operating viscosity range</li> <li>Excessive motor current</li> <li>Overpressure condition caused by pressure control valve failure</li> </ul> | <ul> <li>Use a material that falls within the allowable viscosity range. Refer to Section 10, <i>Technical Data</i>, for viscosity ranges.</li> <li>Check the motor load. Wait for the motor drive to cool down before restarting.</li> <li>If the operating hydraulic pressure exceeds the maximum allowable pressure, replace the pressure control valve. Refer to Section 8, <i>Technical Data</i>, for pressure ranges.</li> </ul> |
| OPF<br>Motor phase loss       | Loss of one or more phases at<br>motor drive output                                                                                                    | Check the connections between the motor drive and the motor.                                                                                                    |
| OSF<br>Overvoltage            | <ul><li>Line voltage too high</li><li>Disturbed line supply</li></ul>                                                                                                    | Check the unit input line voltage. Refer to Section 10, <i>Technical Data</i> , for allowable input voltage range.                                                                                                    |
| CFF<br>Configuration fault    | Motor drive parameter(s) changed                                                                                                    | Contact your Nordson representative.                                                                                                    |
| USF<br>Undervoltage           | <ul><li>Line supply too low</li><li>Transient voltage dip</li></ul>                                                                                                    | Check the unit input line voltage. Refer to Section 10, <i>Technical Data</i> , for allowable input voltage range.                                                                                                    |

| Table 9-4  | Motor Drive Faults | (contd) |
|------------|--------------------|---------|
| 1 able 3-4 |                    | (comu)  |

## About the Motor Drive Panel

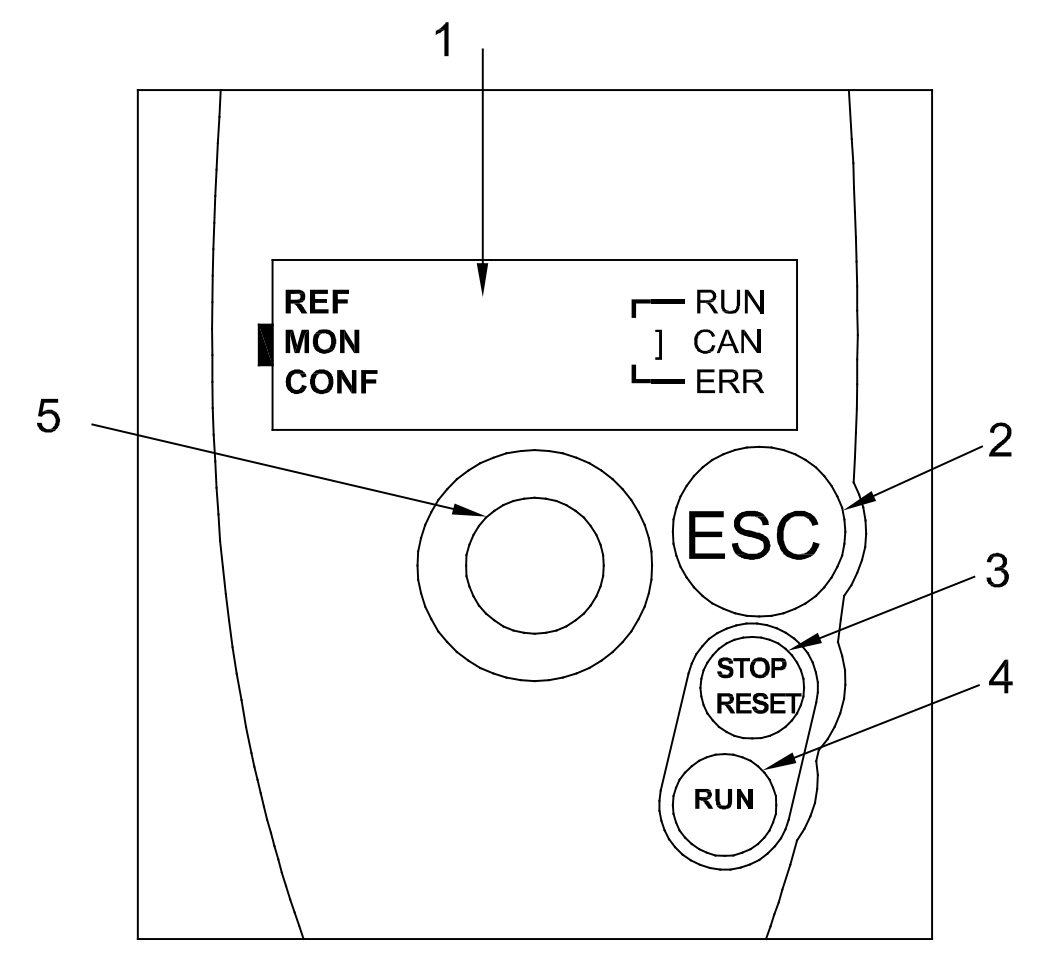

Figure 9-2 Changing a motor drive parameter

1. Graphic display

4. RUN button

- 2. ESC button
- 3. Stop/Reset button

5. Navigation button

| Code | Pr.  | Description                           | Setting | Note                |
|------|------|---------------------------------------|---------|---------------------|
| 4.0  | 1154 |                                       | L       |                     |
| arC  | UFt  | Type of voltage/frequency ratio       | n       | SN1710 pump(s) only |
| SEt  | UFr  | Ir Compensation/Voltage Boost         | 5       |                     |
| SEt  | SLP  | Slip compensation                     | 35      | SN1710 pump(s) only |
| SEt  | HSP  | High Speed                            | 102     |                     |
| drC  | bFr  | Standard Motor Frequency              | 50      |                     |
| drC  | Uns  | Nominal Motor Voltage on Name Plate   | 230     |                     |
| drC  | FrS  | Nominal Motor Frequency on Name Plate | 102     |                     |
| drC  | nCr  | Nominal Motor Current on Name Plate   | 2.7     |                     |
| drC  | nsP  | Nominal Motor Speed on Name Plate     | 1350    |                     |
| drC  | nrd  | Random Switching Frequency            | No      |                     |
| drC  | SFr  | Switching Frequency                   | 4.0     |                     |
| drC  | tFr  | Maximum Output Frequency              | 102     |                     |
| 1-0  | tCC  | 2 Wire/3 Wire Control                 | 2C      |                     |
| 1-0  | tCt  | Type of 2 Wire Control                | LEL     |                     |
| 1-0  | AOlt | Configuration of Analog Output        | IOU     |                     |
| 1-0  | dO   | Analog/Logic Output                   | OFR     |                     |
| 1-0  | r2   | Relay r2                              | rUn     |                     |
| CtL  | Fr1  | Configuration Reference 1             | Al1     |                     |

| Table 9-5 | Motor | Drive | Parameter | Factory | Settings |
|-----------|-------|-------|-----------|---------|----------|
|-----------|-------|-------|-----------|---------|----------|

# **Troubleshooting Tables**

## **Melter Not Functioning**

|    | Possible Cause                          | Possible Fault / Troubleshooting                    | Corrective Action                      |
|----|-----------------------------------------|-----------------------------------------------------|----------------------------------------|
| 1. | No line voltage                         |                                                     | Connect line voltage                   |
| 2. | Main power switch<br>not switched on    |                                                     | Place main power switch in ON position |
| 3. | Main power switch<br>defective          |                                                     | Replace main power switch              |
| 4. | Main circuit breaker<br>activated       |                                                     | Switch on main circuit breaker         |
| 5. | Main circuit breaker<br>activated again | Check for short circuit in melter or<br>accessories |                                        |
| 6. | 24 VDC power supply defective           |                                                     | Replace                                |
| 7. | Frequent melter shutdown                | Electromagnetic compatibility disruptions           | Add mains filter                       |

### **One Channel (Heating Zone) Does Not Heat**

|    | Possible Cause                     | Possible Fault / Troubleshooting | Corrective Action  |
|----|------------------------------------|----------------------------------|--------------------|
| 1. | Channel is disabled / switched off | _                                | Enable / switch on |

# **Troubleshooting Pump**

### No Material (Pump Does not Rotate)

|     | Possible Cause                                                                         | Possible Fault / Troubleshooting                                                | Corrective Action                                                        |
|-----|----------------------------------------------------------------------------------------|---------------------------------------------------------------------------------|--------------------------------------------------------------------------|
| 1.  | Melter not yet ready<br>for operation (heatup<br>phase)                                | _                                                                               | Wait until the melter has heated up and the green indication lamp is lit |
| 2.  | Melter at present not<br>ready for operation<br>(undertemperature<br>during operation) | Material was refilled                                                           | Wait until the melter has heated up and the green indication lamp is lit |
| 3.  | Motor not enabled                                                                      |                                                                                 | Enable motor                                                             |
| 4.  | Speed (rpm) not set                                                                    |                                                                                 | Set speed (rpm)                                                          |
| 5.  | Standby entered                                                                        | _                                                                               | Exit or wait until standby period has expired                            |
| 6.  | Motor overheated                                                                       | Ambient temperature too high                                                    | Decrease ambient temperature by cooling or airing out                    |
|     |                                                                                        | Fan cap dirty                                                                   | Clean                                                                    |
|     |                                                                                        | Pump blocked by foreign matter                                                  | Replace pump                                                             |
|     |                                                                                        | Pump operates too sluggish                                                      | Replace pump                                                             |
|     |                                                                                        | Material too cold                                                               | Set temperature accordingly                                              |
| 7.  | Motor defective                                                                        |                                                                                 | Replace                                                                  |
| 8.  | Motor not supplied<br>with voltage                                                     | _                                                                               | Technical inspection                                                     |
| 9.  | Motor drive fault                                                                      | _                                                                               | Switch melter off and on again with main power switch                    |
|     |                                                                                        | Motor overheated                                                                | See above                                                                |
|     |                                                                                        | Motor controller overheated                                                     | Decrease ambient temperature by cooling or airing out                    |
|     |                                                                                        |                                                                                 | Clean cooling section of motor<br>controller                             |
|     |                                                                                        | Short circuit                                                                   | Check motor cable                                                        |
|     |                                                                                        | Overload (pump blocked by foreign matter, pump too sluggish, material too cold) | Refer to 6.                                                              |
| 10. | Motor drive defective                                                                  | — —                                                                             | Replace                                                                  |

### No Material (Motor Rotating)

|    | Possible Cause                                                  | Possible Fault / Troubleshooting | Corrective Action                                    |
|----|-----------------------------------------------------------------|----------------------------------|------------------------------------------------------|
| 1. | Pail empty                                                      |                                  | Replace pail                                         |
| 2. | Material supply hole<br>to pump or pump<br>suction hole clogged |                                  | Detach pump and clean supply hole<br>or suction hole |
| 3. | Safety valve defective                                          |                                  | Replace safety valve                                 |
| 4. | Pump defective                                                  |                                  | Replace pump                                         |

### **Too Little Material**

|    | Possible Cause                                                               | Possible Fault / Troubleshooting | Corrective Action                                 |
|----|------------------------------------------------------------------------------|----------------------------------|---------------------------------------------------|
| 1. | Material supply hole<br>to pump or pump<br>suction hole partially<br>clogged | _                                | Detach pump and clean supply hole or suction hole |
| 2. | Processing<br>temperature set too<br>low                                     | _                                | Correct temperature setting                       |
| 3. | Pump block is worn                                                           |                                  | Replace pump                                      |
| 4. | Safety valve defective                                                       |                                  | Replace safety valve                              |
| 5. | Pump defective                                                               |                                  | Replace pump                                      |

### Material Residue in Pail

|    | Possible Cause                                 | Possible Fault / Troubleshooting                                                               | Corrective Action           |
|----|------------------------------------------------|------------------------------------------------------------------------------------------------|-----------------------------|
| 1. | Platen setpoint<br>temperature set too<br>high |                                                                                                | Correct temperature setting |
|    |                                                | Material of low quality or not<br>appropriate for application<br>(temperature resistance poor) | Consult material supplier   |

### **Material Hardens in Pail**

|    | Possible Cause                                         | Possible Fault / Troubleshooting | Corrective Action           |
|----|--------------------------------------------------------|----------------------------------|-----------------------------|
| 1. | Platen setpoint<br>temperature set too<br>high/too low |                                  | Correct temperature setting |

#### Others

|    | Problem                                                  | Possible Cause                                  | Corrective Action                                                         |
|----|----------------------------------------------------------|-------------------------------------------------|---------------------------------------------------------------------------|
| 1. | Leakage at pump                                          | Pump shaft seal is worn                         | Tighten the gland bolt                                                    |
|    | shaft seal                                               |                                                 | Replace pump                                                              |
| 2. | Material pressure too<br>low, output quantity<br>too low | Pump is worn                                    | Replace pump                                                              |
| 3. | Pump blocked                                             | Processed material too cold                     | Correct temperature setting (observe data sheet of material manufacturer) |
|    |                                                          | Foreign material in pump                        | Replace pump                                                              |
| 4. | Leakage at applicator<br>during heatup phase             | Safety valve does not open (expansion pressure) | Replace safety valve                                                      |

• Separate document Wiring Diagram.

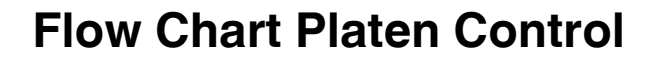

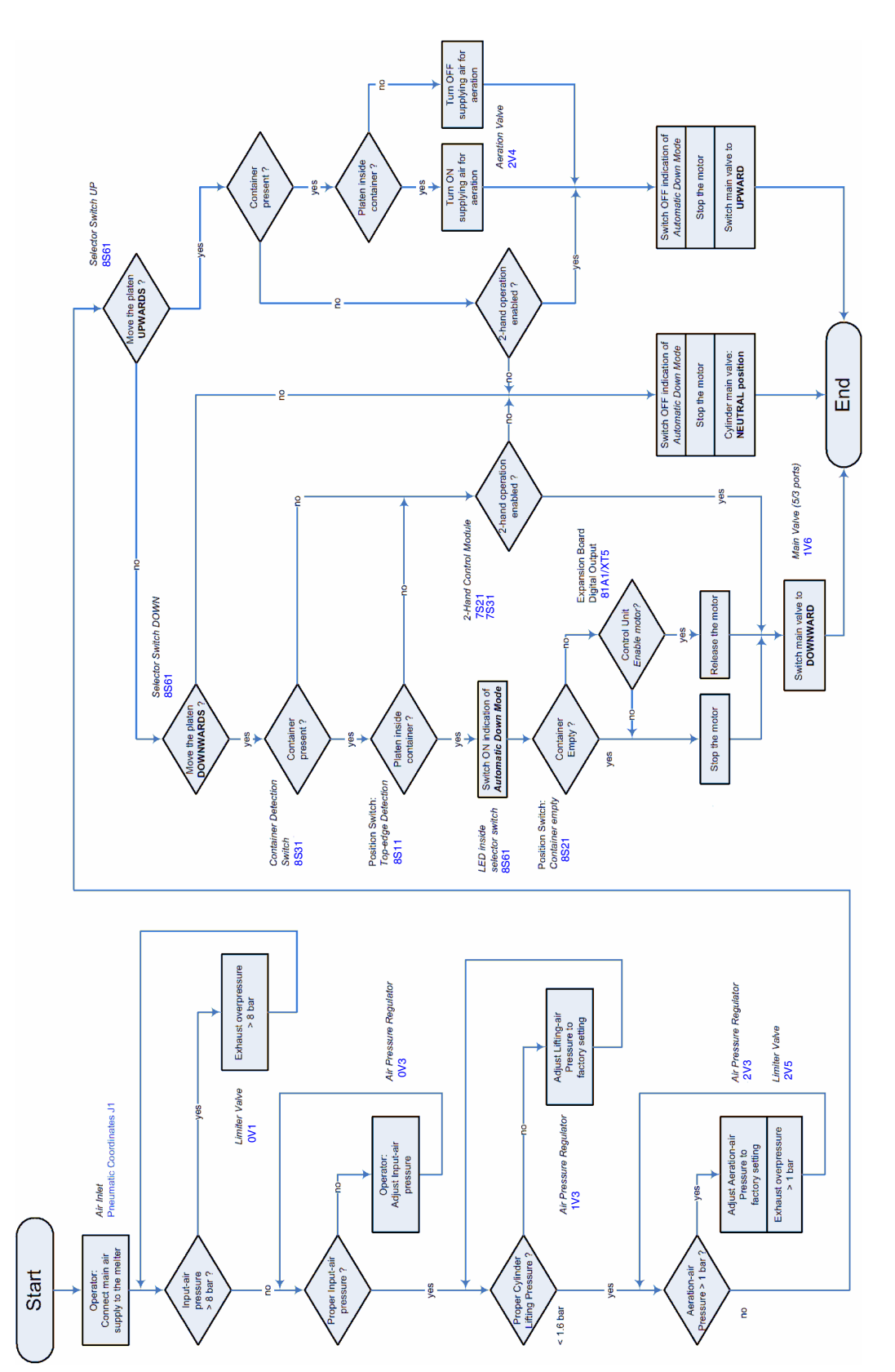

This page intentionally left blank.

# Section 10 Repair

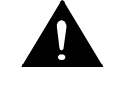

**WARNING!** Allow only qualified personnel to perform the following tasks. Follow the safety instructions in this document and all other related documentation.

## **Observe Before Performing Repairs**

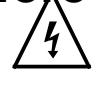

**WARNING!** Risk of electrical shock. Failure to observe may result in personal injury, death, or equipment damage.

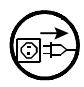

**WARNING:** Disconnect equipment from line voltage before any repairs.

#### **Risk of Burns**

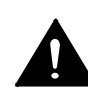

**WARNING!** Hot! Risk of burns. Wear appropriate protective clothing/equipment.

Some components can be detached only when the bulk melter is heated up.

#### **Relieving Pressure**

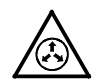

**WARNING:** System and material pressurized. Relieve bulk melter pressure before disconnecting pressurized components (e.g. hoses, pressure sensors). Failure to observe can result in serious burns.

- 1. Switch off motor.
- 2. Set selector Raise/lower platen to 0/stop.
- 3. Place a container under the nozzle(s) of the applicator/assembly handgun.
- 4. Applicator: Activate the solenoid valve(s) electrically or manually; or, pull the trigger of the assembly handgun. Repeat this procedure until no more material flows out.
- 5. Properly dispose of material according to local regulations.

## **Replacing Gear Pump**

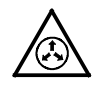

**WARNING:** System and material pressurized. Relieve bulk melter pressure before disconnecting pressurized components (e.g. hoses, pressure sensors). Failure to observe can result in serious burns. Refer to page 10-1, *Relieving Pressure*.

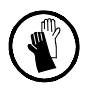

WARNING: Hot! Risk of burns. Wear heat-protective gloves.

#### **Detaching Gear Pump**

**NOTE:** Detach the gear pump only when the material is soft (approx.  $70 \degree C/158 \degree F$ , depending on material).

- 1. Remove the cover and detach the Cardan joint (1) from the pump shaft.
- 2. Detach pump.
- 3. Allow the bulk melter to cool to room temperature.

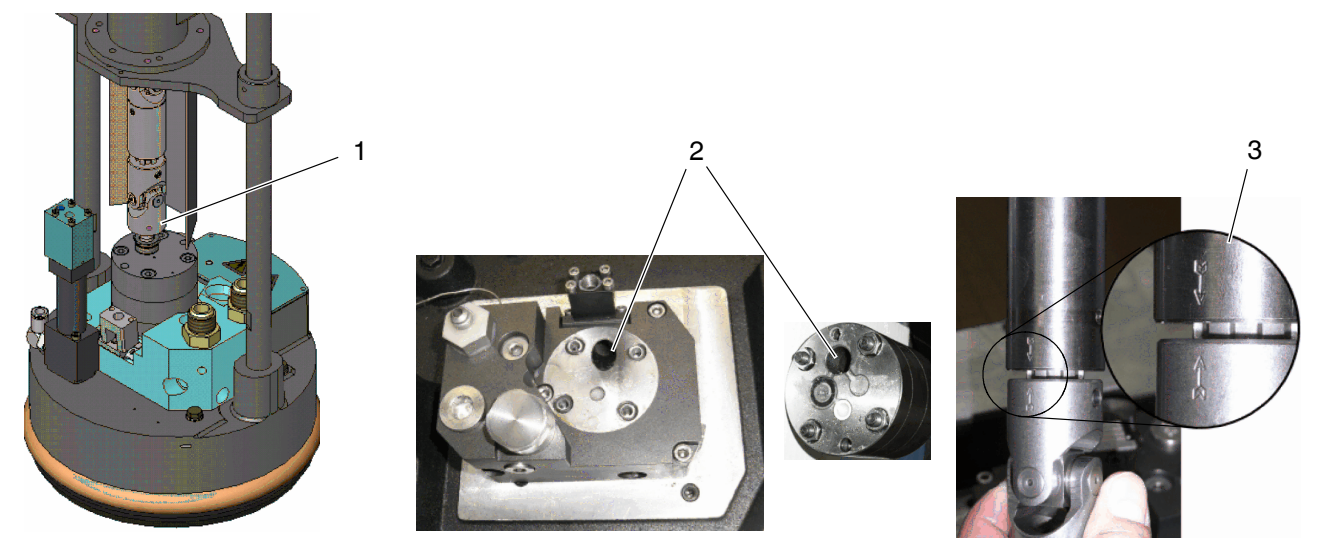

#### Attaching Gear Pump

- 1. Clean the sealing surfaces on the plate and pump. If necessary, heat material residue with a hot air fan, then remove.
- 2. Put the pump in place. Ensure that the suction hole (2) is positioned properly.
- 3. Screw the pump into place:
  - a. Apply high temperature grease (Refer to page 8-2, *Processing Materials*) and tighten by hand, such that the pump and plate have thermal contact
  - b. Wait until the pump and plate are at the same temperature
  - c. Tighten the fixing screws crosswise using a torque wrench. Torque: 25 Nm / 220 lbin.
- 4. Attach Cardan joint. Ensure that the marks (3) line up.
- 5. Put the cover into place.

## **Replacing Motor**

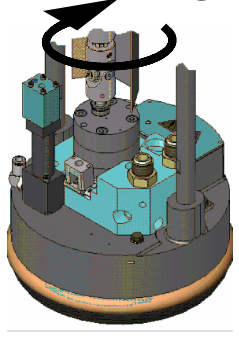

**NOTE:** Perform work only when the material is soft (approx.  $70 \degree C/158 \degree F$ , depending on material); otherwise the Cardan joint can not be turned.

Observe when replacing:

• Verify that the electrical connection effects the desired direction of rotation (see arrow).

## **Replacing Safety Valve**

**WARNING!** For safety reasons, the safety valve may not be disassembled. The complete valve must be replaced every time.

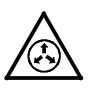

**WARNING:** System and material pressurized. Relieve bulk melter pressure before disconnecting pressurized components (e.g. hoses, pressure sensors). Failure to observe can result in serious burns. Refer to page 10-1, *Relieving Pressure*.

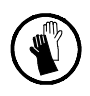

**WARNING:** Hot! Risk of burns. Wear heat-protective gloves.

Observe when replacing:

- Replace the valve only when the bulk melter is heated. Otherwise the sealing rings could be damaged by charred material
- Apply high temperature grease to all threads and O-rings (Refer to page 8-2, *Processing Materials*)
- Tighten valve with a torque wrench. Torque: 15 Nm (133 lbin).

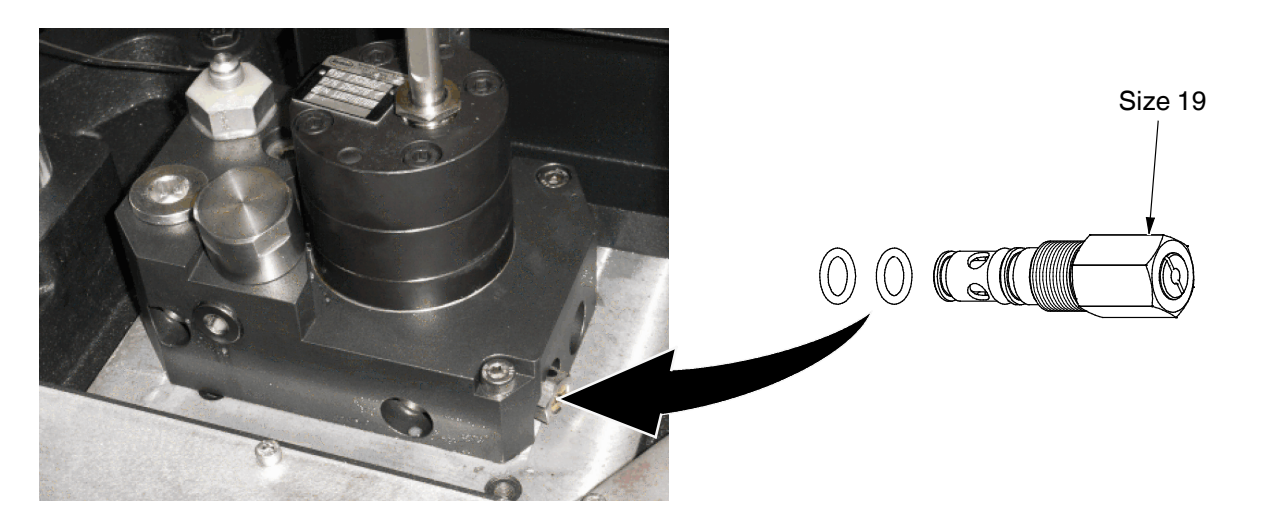

## **Replacing O-rings**

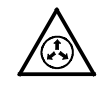

**WARNING:** System and material pressurized. Relieve bulk melter pressure before disconnecting pressurized components (e.g. hoses, pressure sensors). Failure to observe can result in serious burns. Refer to page 10-1, *Relieving Pressure*.

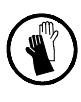

WARNING: Hot! Risk of burns. Wear heat-protective gloves.

When leakage occurs, e.g. at the hose connections, the O-rings must be replaced. Observe the following:

- Clean and lubricate O-ring groove. Nordson recommends special high temperature grease; refer to page 8-2, *Processing Materials*.
- Also lubricate O-ring
- Do not use removed O-rings again.
- Tighten hose connection and blind covers with a torque wrench to 9.5 Nm.

## **Replacing Melting Plate and/or Sealing Ring**

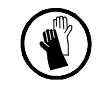

**WARNING:** Hot! Risk of burns. Wear heat-protective gloves.

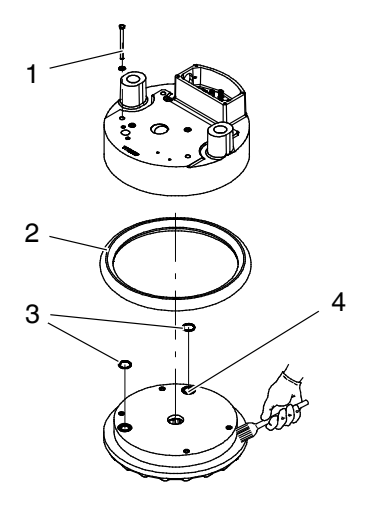

- 1. Heat the platen until the material softens (approx. 70 ° C / 158 ° F, depending on the material).
- 2. Place a clean, hard, heat-resistant resting surface (e.g. metal plate) on the container and lower the platen onto the surface.
- 3. Release all of the fixing screws (1).
- 4. Raise the platen approx. 10 cm. The melting plate remains on the resting surface.
- 5. Shut down the bulk melter.
- 6. Carefully extract the temperature sensor from the bore (4).
- 7. Replace the O-rings (3). Clean and grease the grooves. Refer to page 8-2, *Processing Materials* for the type of grease to be used.

The sealing ring (2) can now be replaced. Refer to page 8-2, *Processing Materials* for the type of grease to be used.

- 8. Apply heat transfer compound (Refer to page 8-2, *Processing Materials*) to the temperature sensor and insert it into the bore (4).
- 9. Screw the melting plate into place:
  - a. Grease the fixing screws and screw in loosely such that the platen and melting plate have thermal contact
  - b. Wait until the platen and melting plate are at the same temperature
  - c. Tighten the fixing screws with 10 Nm.

**NOTE:** The next time the platen is *cold* (e.g. weekend, factory vacation) tighten the fixing screws again with the stated torque.

## **Replacing Temperature Sensor or Thermostat**

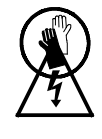

**WARNING:** Hot! Risk of burns. Wear heat-protective gloves.

**WARNING:** Risk of electrical shock. Failure to observe may result in personal injury, death, or equipment damage.

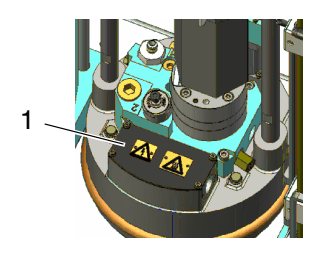

- 1. Disconnect the bulk melter from the line voltage.
- 2. Remove the cover (1).

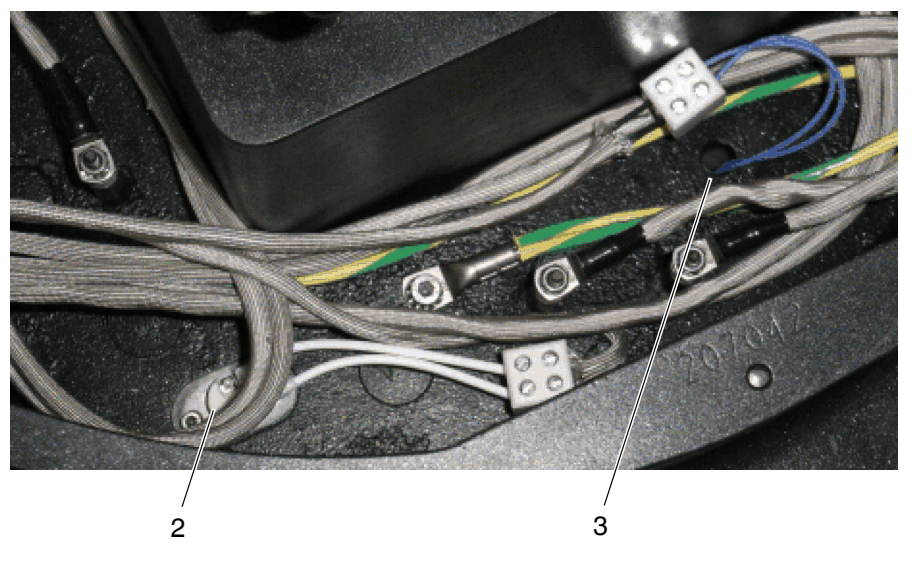

3.

#### Thermostat (2)

1. Apply heat transfer compound (Refer to page 8-2, *Processing Materials*) to the new thermostat and replace.

#### **Temperature sensor (3)**

- 1. Carefully pull the temperature sensor out of the melting plate by the connecting cable. If it cannot be pulled out easily, the melting plate must be removed. Refer to page 10-5, *Replacing Melting Plate*.
- 2. Apply heat transfer compound (Refer to page 8-2, *Processing Materials*) to the temperature sensor and insert/fasten.
- 3. Re-attach the cover.
- 4. Start up the bulk melter again.

## **Replacing Control Panel**

You must purchase Service kit P/N: 394734. You will need the following tools:

- Electrical cabinet key
- Open-end or box wrench, size 7

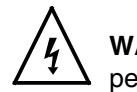

**WARNING:** Risk of electrical shock. Failure to observe may result in personal injury, death, or equipment damage.

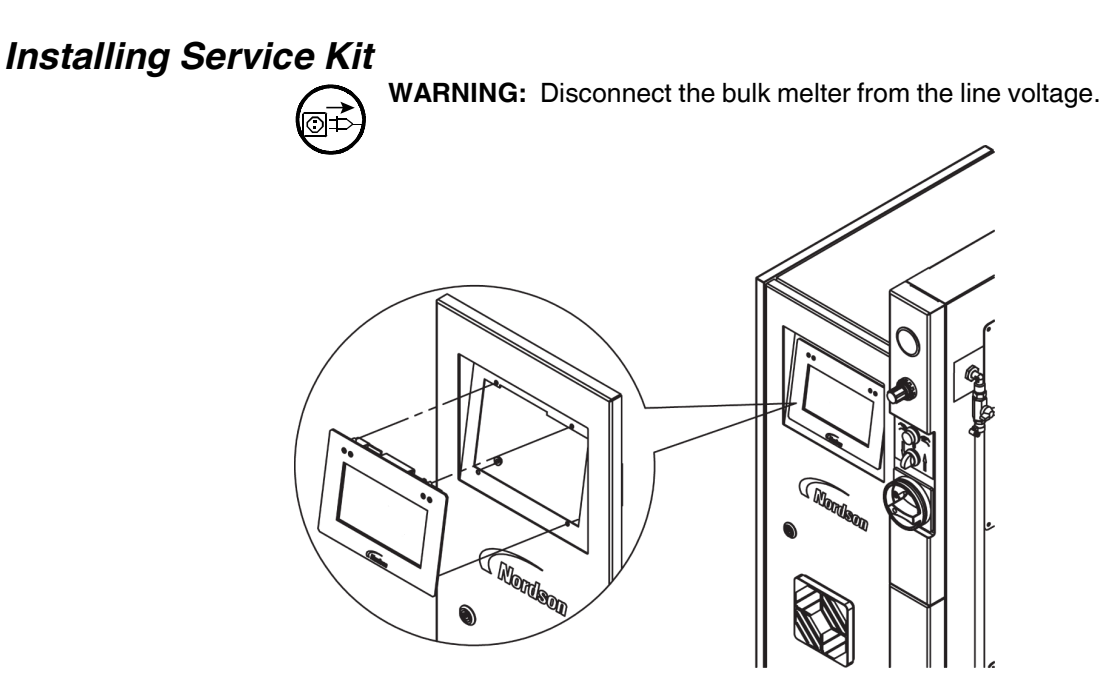

- 1. Set the main switch to 0/OFF and Open electrical cabinet door.
- 2. Unplug bus cable from old control panel.
- 3. Release the M4 hexagon nuts and remove with the tooth lock washers.
- 4. Press old control panel and old seal forwards and out of the electrical cabinet door.
- 5. Insert the new control panel and secure it using the tooth lock washers.
- 6. Plug bus cable into new control panel and then close the electrical cabinet door.
- 7. Simultaneously turn on the main switch and hold down the key *Heater* and the platen icon on the control panel until the LEDs on the control panel light up once.

**NOTE:** When a new control panel has been installed, the following step must be performed the next time the system is switched on:

This page intentionally left blank.

# Section 11 Parts

# How to Use Illustrated Parts List

The parts lists in this section are divided into the following columns:

Item- Identifies illustrated parts that can be obtained from Nordson.

**Part**— Nordson part number for each spare part shown in the illustration. A row of hyphens in the column Part (- - - -) indicates that this part can not be ordered separately.

**Description**— This column contains the name of the part and, when appropriate, its dimensions and other properties. The points in the column *Description* show the relationship between assemblies, subassemblies and single parts.

**Quantity**— The quantity needed per unit, assembly or subassembly. The abbreviation AR (as required) is used when this item is a bulk item or when the quantity per assembly depends on the product version or model.

**Melter** — This column indicates the melter P/N in which this part is installed. It is not contained in all of the melters shown on the back of the cover page.

## Fasteners

Fasteners are shown as *Fx* in every illustration, whereby "x" indicates the number of the fastener in the list *Schedule of Fasteners* at the end of this document.

## **Component Designation**

The electrical components are labeled in accordance with DIN 40719, part 2.

## **Assembly Overview**

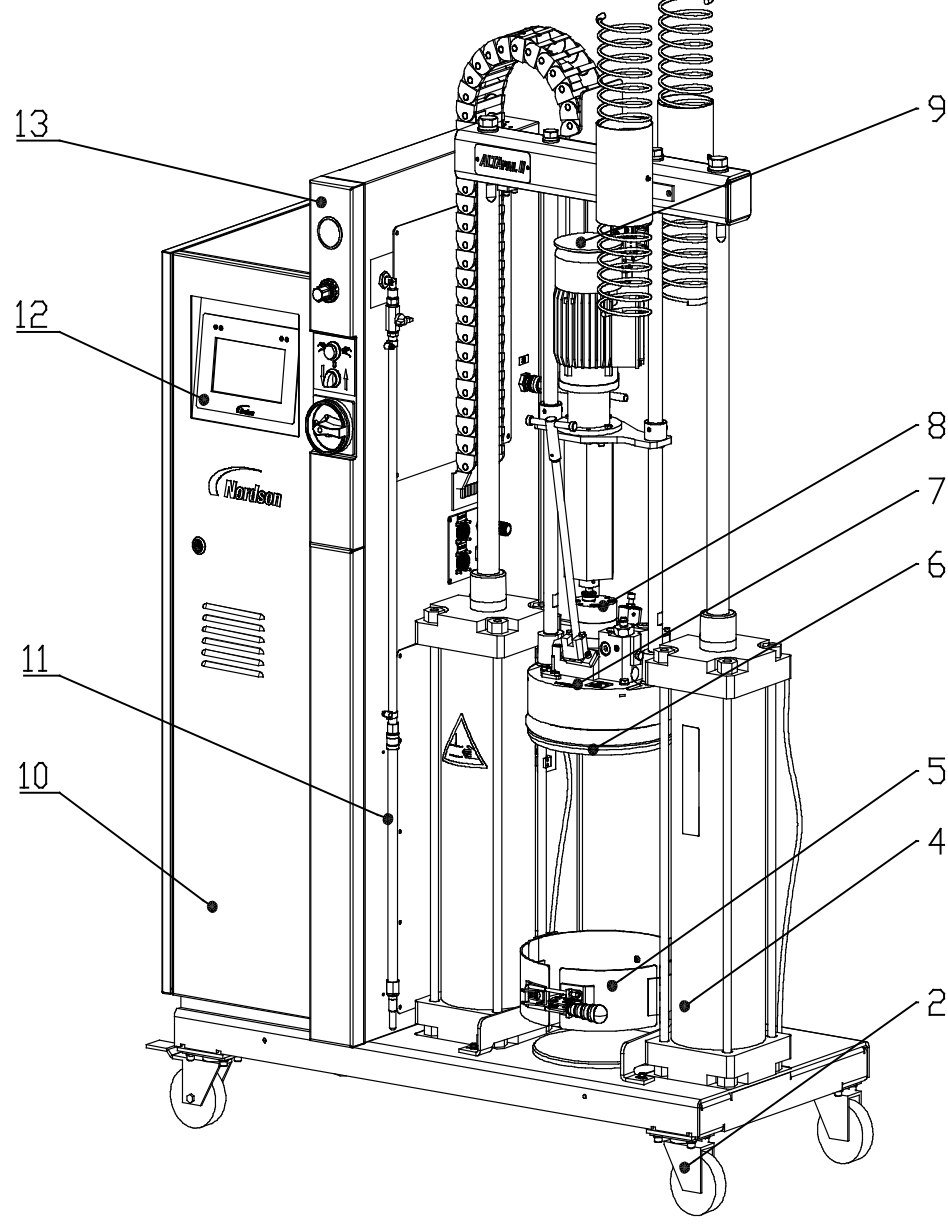

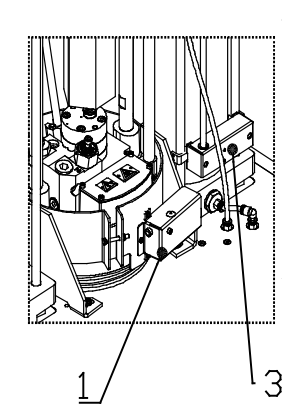

#### Figure 11-1

- 1. Device, container detection
- 2. Castors
- 3. Device platen position inquiry
- 4. Pneumatic cylinder D160-520
- 5. Pail clamp

- 6. Melting plate
- 7. Platen assembly
- 8. Pump
- 9. Motor
- 10. Cabinet assembly
- 11. Aeration (manual)
- 12. LCD touch screen
- 13. Cover front switch

## Ship With Kit

| Item | Part    | Description                            | Quantity | Melter |
|------|---------|----------------------------------------|----------|--------|
| -    | 7403875 | hose connect.ftg.a9/16UNF-a1 1/16UNF   | 1        |        |
| -    | 7126911 | hose connect.ftg.a1 1/16UNF-a1 1/16UNF | 1        |        |
| -    | 7407078 | PUSH IN FITTINF,QS-12-10               | 1        |        |
| -    | 7407079 | PUSH IN FITTINF,QS-12-08               | 1        |        |
| -    | 7403849 | CATCH PAN VP VX                        | 2        |        |

## **Spare Parts and Service Kits**

## Device, Container Detection

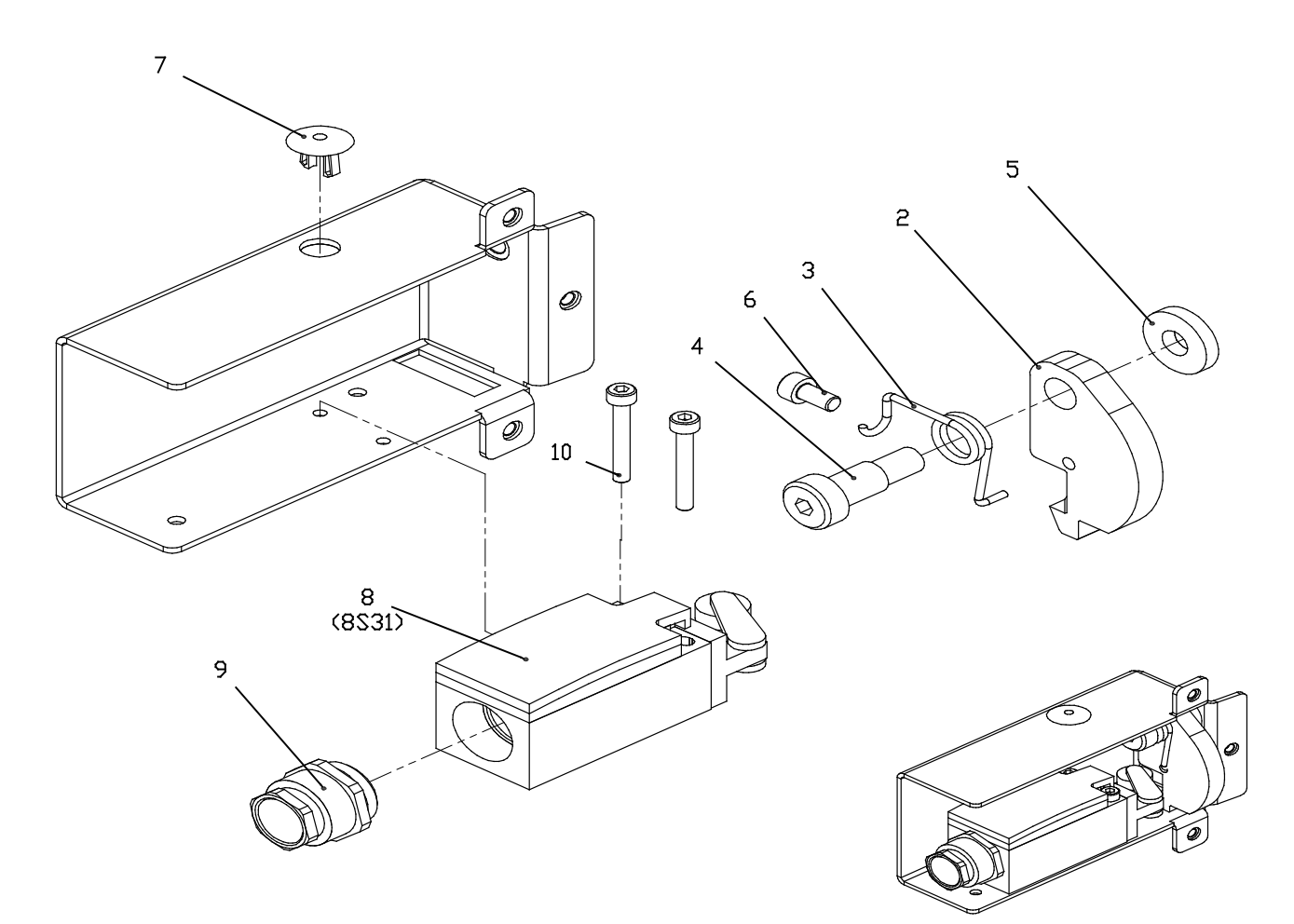

Figure 11-2

| Item | Part    | Description                                | Quantity | Note | Melter |
|------|---------|--------------------------------------------|----------|------|--------|
| -    | 7407051 | Device container detection VP/VD compl.    | 1        |      |        |
| 1    |         | Base plate, device container detect. VP/VD | 1        |      |        |
| 2    |         | PLATE, INTIATOR VX DEVICE CONT. DETECTION  | 1        |      |        |
| 3    |         | Leg spring d2xDi11 n=2,25 VP/VD            | 1        |      |        |
| 4    |         | TIGHT-FIT SCREW ISO7379 M8X16 D10/12.9     | 1        |      |        |
| 5    |         | WASHER,FLT,M,REG,8,SSTL                    | 1        |      |        |
| 6    |         | SCR,SKT,M5X10,BL                           | 1        |      |        |
| 7    |         | Cover black D9,5-11                        | 1        |      |        |
| 8    | 7140289 | Position switch, roller lever IP66         | 1        |      |        |
| 9    |         | Cable gland membrane M20x1,5               | 1        |      |        |
| 10   |         | SCR, SKT, M4X30, BL                        | 2        |      |        |

## Pail Clamp

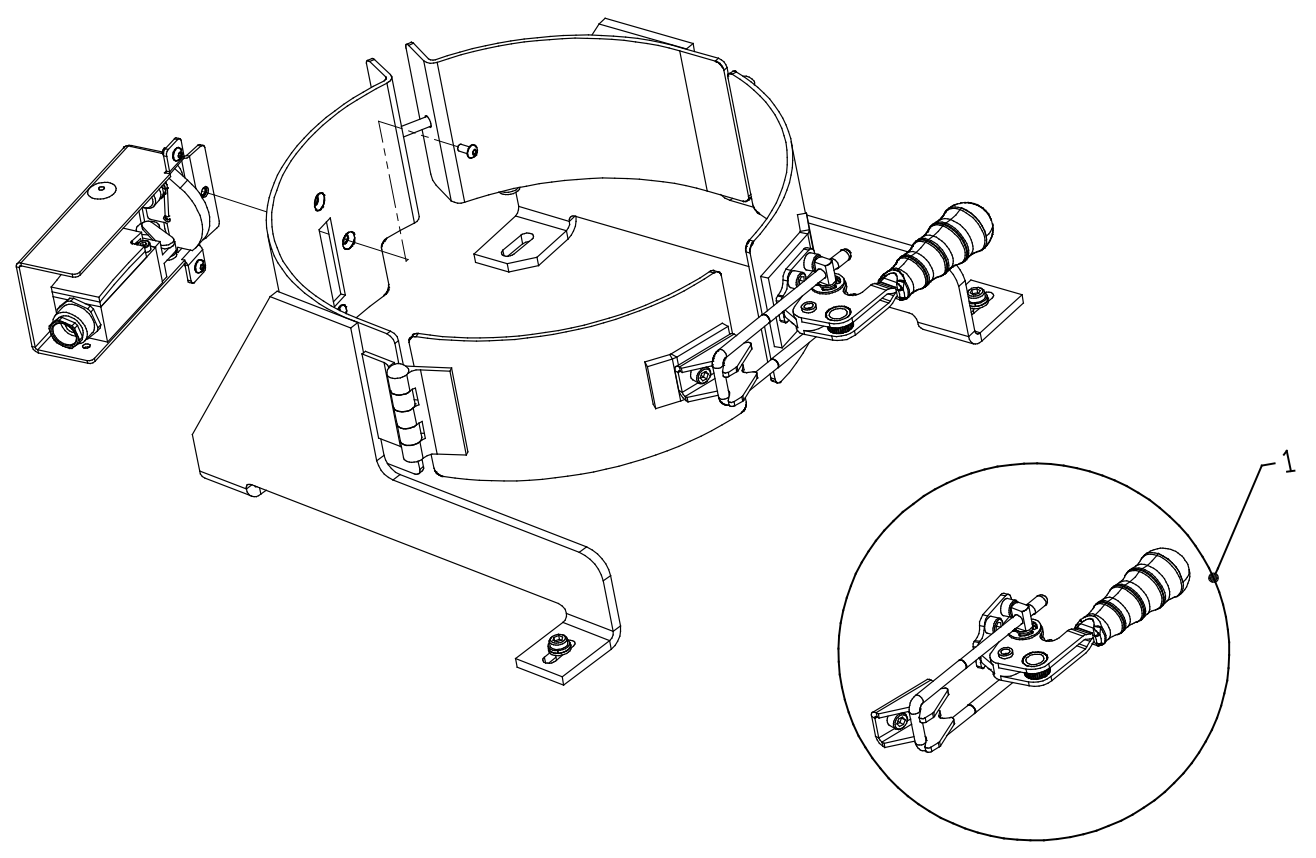

Figure 11-3

| Item | Part    | Description                                 | Quantity | Note | Melter |
|------|---------|---------------------------------------------|----------|------|--------|
| -    | 7403813 | Pail clamp VP D280/286                      | 1        |      |        |
| 1    | 7407065 | SERVICE KIT, PAIL CLAMP LATCH, ALTA PAIL II | 1        |      |        |

### Device, Platen Position Inquiry

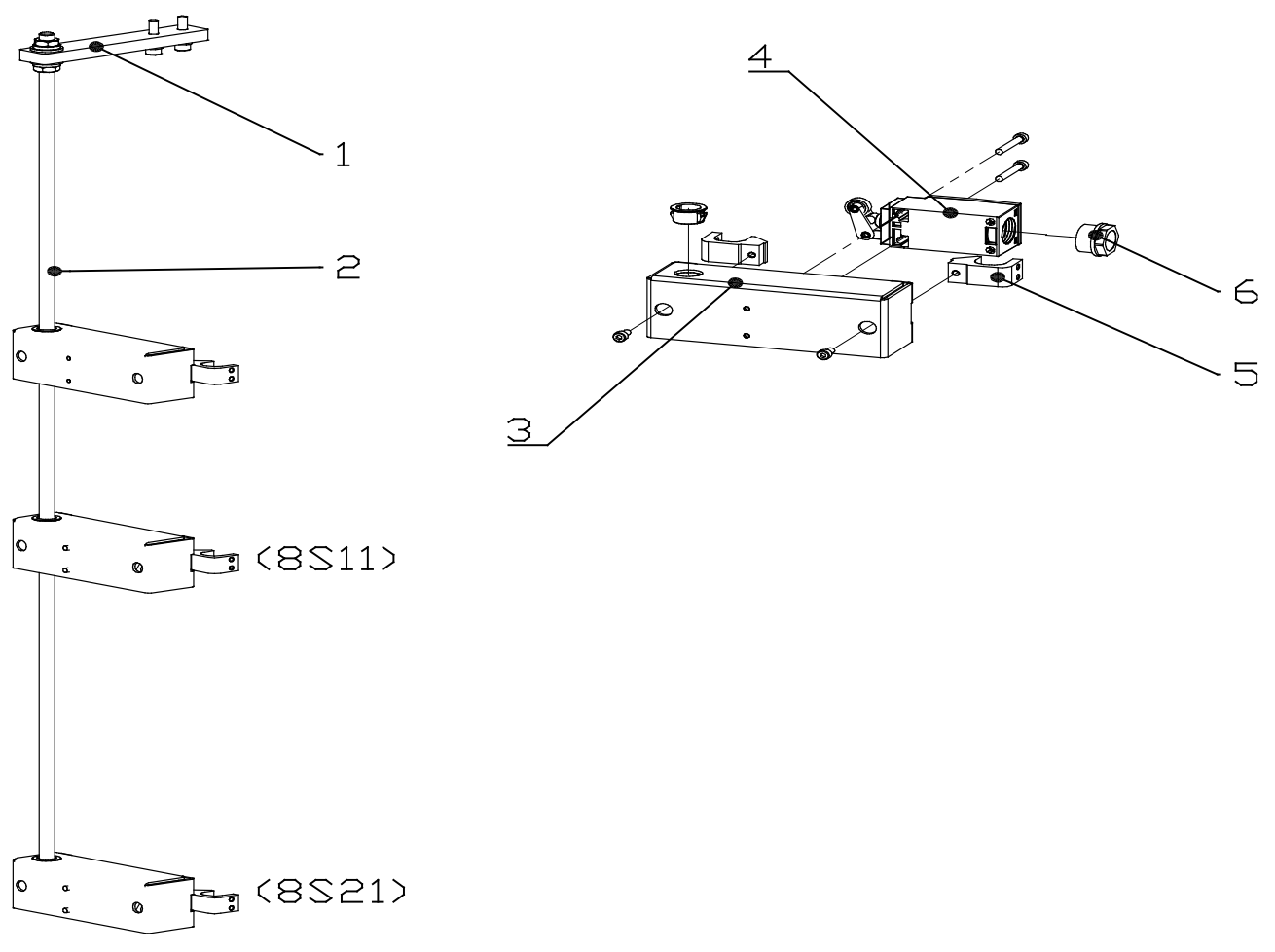

| Figure <sup>•</sup> | 11-4 |
|---------------------|------|
|---------------------|------|

| Item | Part    | Description                        | Quantity | Note | Melter |
|------|---------|------------------------------------|----------|------|--------|
| 1    |         | PLATE, POSITION SWITCH MOUNTING    | 1        |      |        |
| 2    |         | CONTACT MAKER BAR L810 M10         | 1        |      |        |
| 3    |         | PLATE, MOUNTING POSITION SWITCH    | 1        |      |        |
| 4    | 7140289 | Position switch, roller lever IP66 | 1        |      |        |
| 5    |         | Mounting kit BT16                  | 2        |      |        |
| 6    |         | Cable gland, membrane M20x1,5      | 1        |      |        |

This page intentionally left blank.

### Platen Assembly

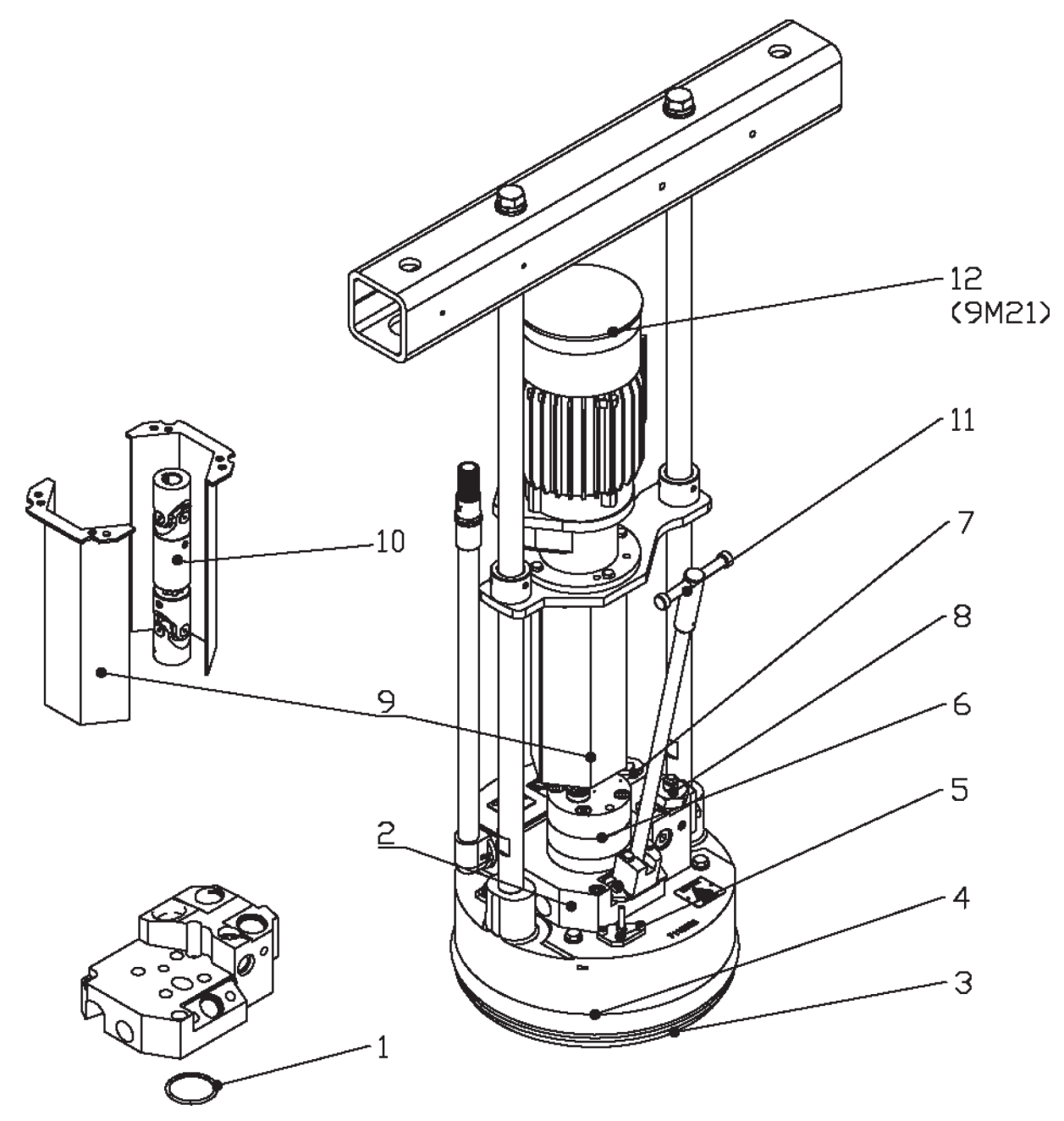

```
Figure 11-5
```

| Item | Part    | Description                                      | Quantity | Note | Melter                                                                                          |
|------|---------|--------------------------------------------------|----------|------|-------------------------------------------------------------------------------------------------|
| 1    | 250273  | o-ring 44x3 Viton                                | 1        |      |                                                                                                 |
| 2    | 7407066 | SERVICE KIT, ADAPTER, ALTA PAIL II               | 1        |      |                                                                                                 |
|      | 7116858 | melting plate,smooth,VP,GP,D280,VX               | 1        |      | 7407039<br>7407041<br>7407664<br>7407666                                                        |
| 3    | 7116879 | melting plate,smooth,VP,GP,D286,VX               | 1        |      | 7407040<br>7407042<br>7407665<br>7407667<br>7407668<br>7407669                                  |
|      | 7116860 | Melting plate, axial, VP, GP, D286, VX           | 1        |      | 7407670<br>7407671                                                                              |
|      | 7407068 | SERVICE KIT, SEAL, PLATEN, 280MM, 5 GALLON       | 1        |      | 7407039<br>7407041<br>7407664<br>7407666                                                        |
| 4    | 7407069 | SERVICE KIT, SEAL, PLATEN, 286MM, 5 GALLON       | 1        |      | 7407040<br>7407042<br>7407665<br>7407667<br>7407668<br>7407669<br>7407670<br>7407670<br>7407671 |
| 5    | 7403823 | PLUG ASSY,PUNCH,ALTAPAIL II<br>O-RING 11x2 VITON | 1        |      |                                                                                                 |
| 6    | 729107  | gear pump SN0773                                 | 1        |      | 7407041<br>7407042<br>7407666<br>7407667<br>7407668<br>7407669<br>7407670<br>7407670<br>7407671 |
|      | 729106  | gear pump SN0371                                 | 1        |      | 7407039<br>7407040<br>7407664<br>7407665                                                        |
| 7    | 973591  | PLUG,O RING,STR THD,1 1/16-12                    | 1        |      |                                                                                                 |
| 8    | 7403875 | hose connect.ftg.a9/16UNF-a1 1/16UNF             | 1        |      |                                                                                                 |
| 9    |         | protection cover VP coupling                     | 2        |      |                                                                                                 |
| 10   | 7403865 | Shaft Joint, Extractable Type:2ga D12,7          | 1        |      |                                                                                                 |
| 11   | 7403871 | deaeration handle VP/VD                          | 1        |      |                                                                                                 |
| 12   | 7407067 | SERVICE KIT,MOTOR,<br>BG06-31/D06LA4-TOF-D/UL    | 1        |      |                                                                                                 |
Platen

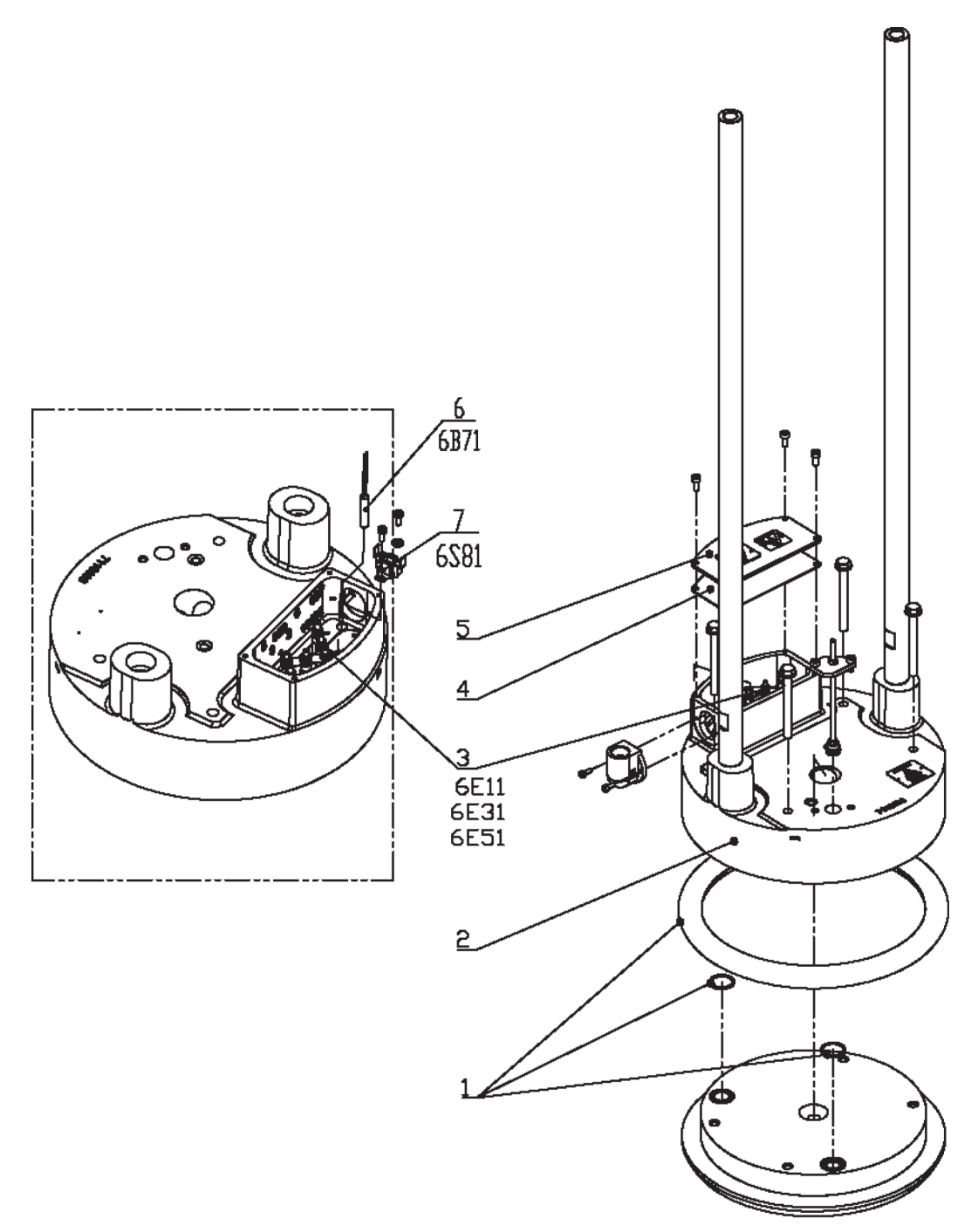

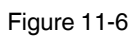

| Item | Part      | Description                                      | Quantity | Note | Melter   |
|------|-----------|--------------------------------------------------|----------|------|----------|
|      | 7407068   | SERVICE KIT, SEAL, PLATEN, 280MM, 5 GALLON       | 1        |      | 7407039  |
|      | 250263    | o-ring 22x2 viton                                | 2        |      | 7407041  |
|      |           | Seal, Platen, 280mm, 20 Liter, TES               | 1        |      | 7407664  |
|      |           |                                                  |          |      | 7407666  |
|      | 7407069   | SERVICE KIT, SEAL, PLATEN, 286MM, 5 GALLON       | 1        |      | 7407040  |
| 1    | 250263    | o-ring 22x2 viton                                | 2        |      | 7407042  |
|      |           | Seal, Platen, 280mm, 5 Gallon, TES               | 1        |      | 7407665  |
|      |           |                                                  |          |      | 7407667  |
|      |           |                                                  |          |      | 7407668  |
|      |           |                                                  |          |      | 7407669  |
|      |           |                                                  |          |      | 7407670  |
| 2    | 7116633   | Heating punch VP/DP, GP, VX                      | 1        |      |          |
|      | 7140582   | SERVICE KIT Terminal connection                  | 1        |      |          |
|      |           | <ul> <li>Insulation cylinder M4-small</li> </ul> | 6        |      |          |
|      |           | <ul> <li>Insulation cylinder M4-big</li> </ul>   | 6        |      |          |
| 3    |           | Washer D4,3 DIN125 type A                        | 12       |      |          |
|      |           | Hexagon nut M4 DIN439 B V2A                      | 12       |      |          |
|      |           | Serrated lock washer D4,3 DIN6798 A              | 6        |      |          |
| 4    | 7403942   | INTERLEAVER, INSULATION, PUNCH, ALTAPAI<br>L II  | 1        |      |          |
| 5    | 7403864   | Electric cover, heating punch VP/DP              | 1        |      |          |
| 6    | 120167    | RTD, TEMP SENSOR 1/4X1.25NICKEL                  | 1        |      |          |
|      | 7126361   | • THERMOSTAT 210°C,24V,1A,FASTON 90°             | 1        |      | 7407039  |
|      |           |                                                  |          |      | 7407040  |
|      |           |                                                  |          |      | 74007041 |
|      |           |                                                  |          |      | 7407042  |
|      |           |                                                  |          |      | 7407668  |
| 7    |           |                                                  |          |      | 7407669  |
| 7    | 7126362   | • THERMOSTAT 260°C,24V,1A,FASTON 90°             | 1        |      | 7407664  |
|      |           |                                                  |          |      | 7407665  |
|      |           |                                                  |          |      | 7407666  |
|      |           |                                                  |          |      | 7407667  |
|      |           |                                                  |          |      | 7407670  |
|      |           |                                                  |          |      | 7407671  |
| NS:  | Not Shown |                                                  | •        |      |          |

# Melting Plate

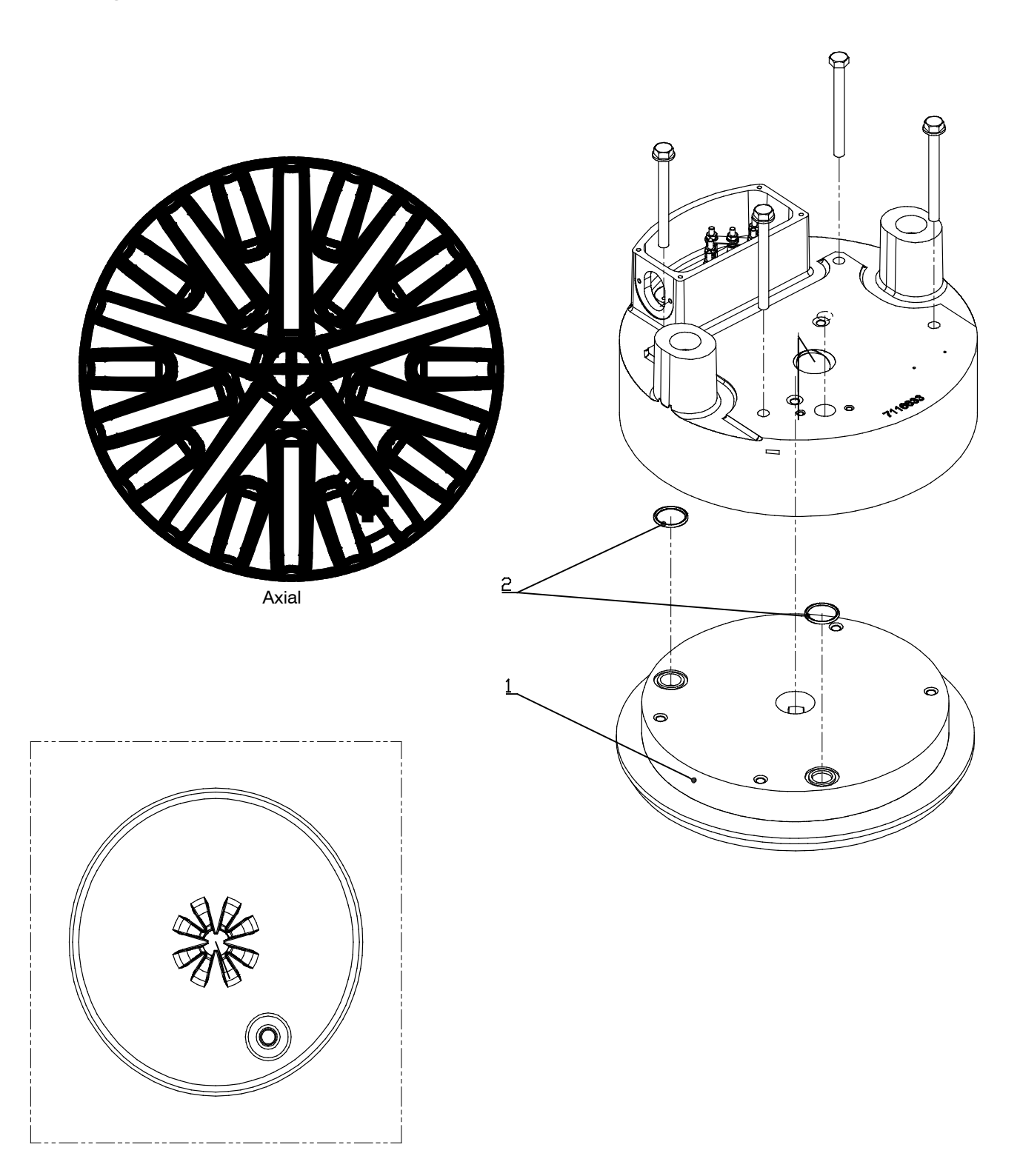

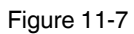

| Item | Part    | Description                             | Quantity | Note   | Melter             |
|------|---------|-----------------------------------------|----------|--------|--------------------|
| 1    | 7116879 | MELTING PLATE, SMOOTH, VP, GP, D286, VX | 1        | Smooth | 7407065<br>7407067 |
| 2    | 250263  | O-RING 22x2 VITON                       | 2        |        | 7407068<br>7407069 |

| Item | Part    | Description                             | Quantity | Note   | Melter             |
|------|---------|-----------------------------------------|----------|--------|--------------------|
| 1    | 7116858 | MELTING PLATE, SMOOTH, VP, GP, D280, VX | 1        | Smooth | 7407039<br>7407041 |
| 2    | 250263  | O-RING 22x2 VITON                       | 2        |        | 7407664<br>7407666 |

| Item | Part    | Description                            | Quantity | Note  | Melter  |
|------|---------|----------------------------------------|----------|-------|---------|
| 1    | 7116860 | MELTING PLATE, AXIAL, VP, GP, D286, VX | 1        | Axial | 7407670 |
| 2    | 250263  | O-RING 22x2 VITON                      | 2        |       | 7407671 |

# Aeration (Manual)

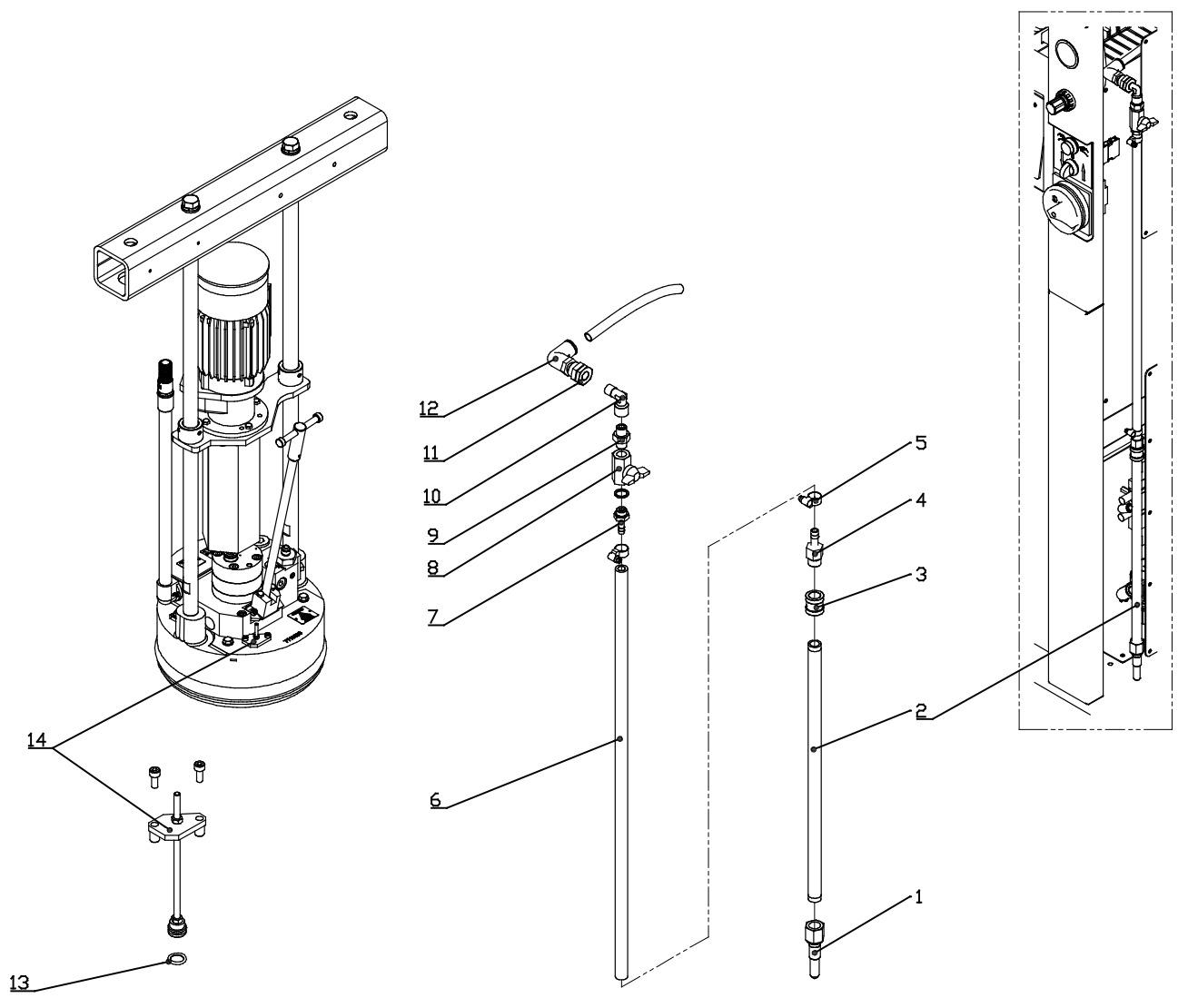

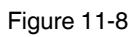

| Item   | Part            | Description                                | Quantity | Note | Melter |  |  |  |
|--------|-----------------|--------------------------------------------|----------|------|--------|--|--|--|
|        | 7407070         | SERVICE KIT, AERATION MANUAL, ALTAPAIL II  |          |      |        |  |  |  |
| 1      |                 | AERATION PIPE, MANUAL AERATION             | 1        |      |        |  |  |  |
| 2      |                 | PIPE,DOUBLE END R3/8",L=400                | 1        |      |        |  |  |  |
| 3      |                 | PIPE CONNECTOR, STRAIGHT, i=G3/8", i=G3/8" | 1        |      |        |  |  |  |
| 4      |                 | BARB FITTING,SWIVEL,G3/8",Di=9,L=54        | 1        |      |        |  |  |  |
| 5      |                 | hose clamp D10-16/9 DIN3017                | 1        |      |        |  |  |  |
| 6      |                 | hose grey type:801-9,5                     | 0.7M     |      |        |  |  |  |
| 7      |                 | BARB FITTING,G1/4 MALE, Di=9,L=38          | 1        |      |        |  |  |  |
| 8      |                 | ball valve 2ways iG1/4-iG1/4 DN8 PN10      | 1        |      |        |  |  |  |
| 9      |                 | double nipple aR1/4-aR1/4                  | 1        |      |        |  |  |  |
| 10     |                 | quick thread-in fitting -W-d06-G1/8-TURN   | 1        |      |        |  |  |  |
| 11     |                 | bulkhead connection iG1/4                  | 1        |      |        |  |  |  |
| 12     |                 | PUSH IN FITTING, QSL-1/4-12                | 1        |      |        |  |  |  |
|        | 7407071         | SERVICE KIT, PUNCH PLUG, ALTAPAIL II       |          |      |        |  |  |  |
| 13     |                 | PLUG ASSY, PUNCH, ALTAPAIL II              | 1        |      |        |  |  |  |
| 14     |                 | O-RING 11x2 VITON                          | 1        |      |        |  |  |  |
| AR: As | AR: As Required |                                            |          |      |        |  |  |  |

#### Deaeration

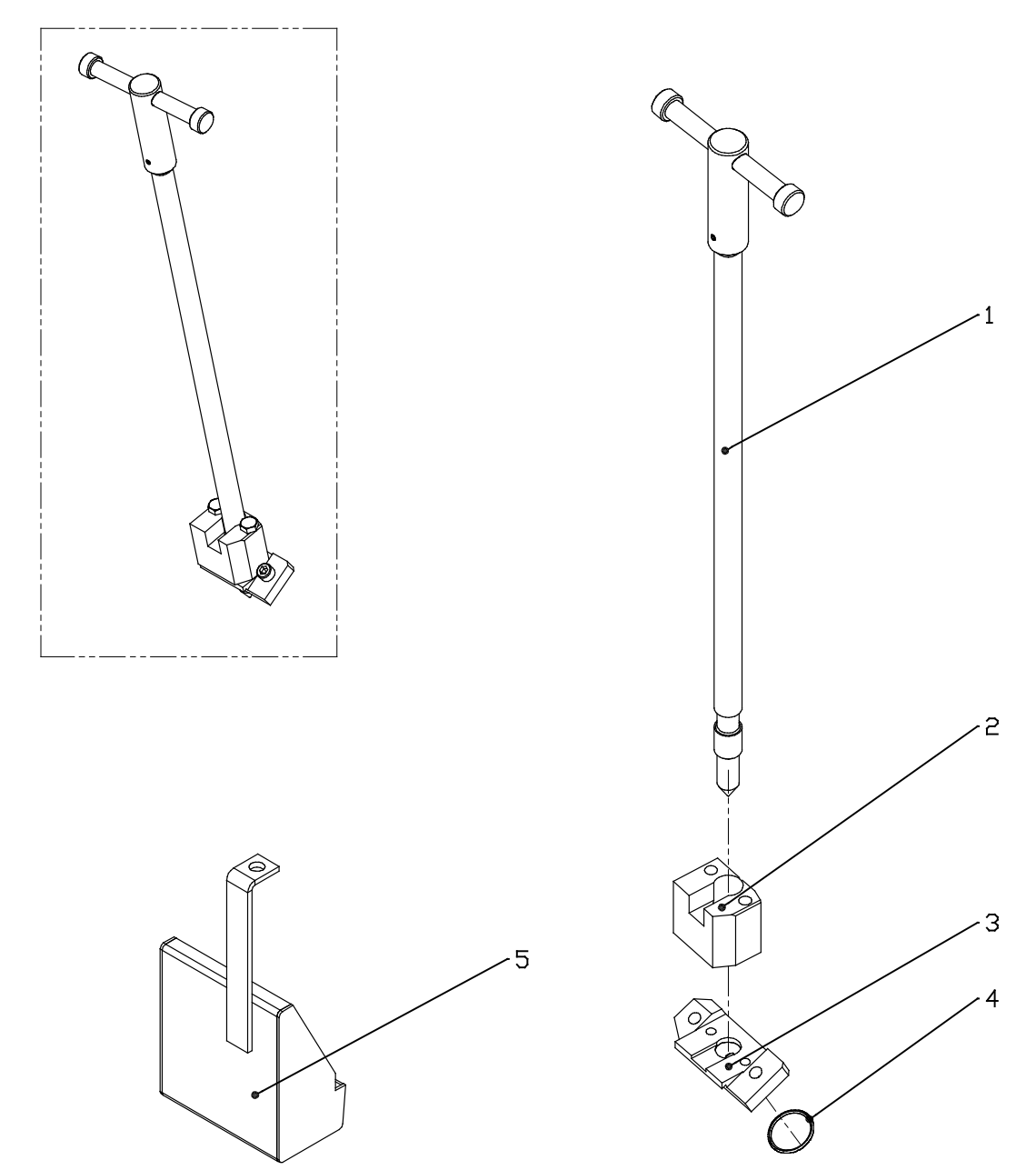

| Item | Part    | Description                           | Quantity | Page | Melter |
|------|---------|---------------------------------------|----------|------|--------|
| 1    | 7403871 | Deaeration handle VP/VD               | 1        |      |        |
| 2    | 7403868 | bracket deaeration plug VP/VD SN      | 1        |      |        |
| 3    | 7403869 | seat f.deaeration plug VP/VD SN small | 1        |      |        |
| 4    | 401566  | O-ring 21x1,5 Viton                   | 1        |      |        |
| 5    | 7403849 | Catch pan VP VX                       | 1        |      |        |

# Safety Valve (Adapter Plate)

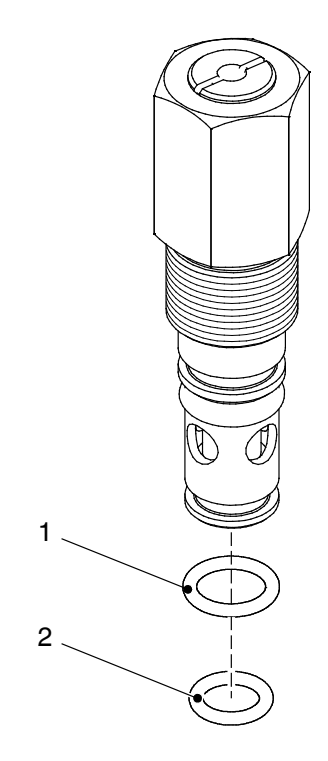

| Item | Part      | Description                         | Quantity | Note | Melter |
|------|-----------|-------------------------------------|----------|------|--------|
| -    | 203419    | Safety valve 100bar VB/DB fix       | 1        |      |        |
| 1    |           | O-ring 11x2                         | 1        |      |        |
| 2    |           | O-ring 9x2                          | 1        |      |        |
| -    | 394592    | SERVICE KIT, SAFETY VALVE           | 1        |      |        |
| 1    |           | O-ring 11x2                         | 1        |      |        |
| 2    |           | O-ring 9x2                          | 1        |      | _      |
| -    |           | high-temp.grease GLS 595/N2 can:10g | 1        | NS   |        |
| NS:  | Not Shown |                                     |          |      |        |

#### **Pressure Control Valve**

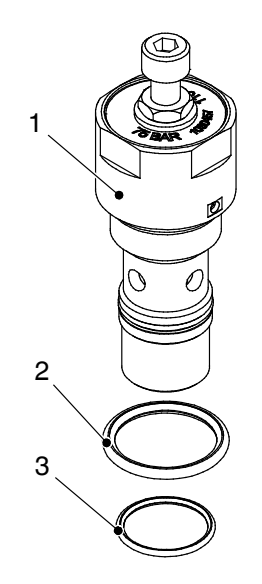

| Item | Part      | Description                       | Quantity | Page | Melter |
|------|-----------|-----------------------------------|----------|------|--------|
|      | 1031222   | SERVICE KIT PCV                   | 1        |      |        |
| 1    |           | VALVE,PCV,1100 PSI                | 1        |      |        |
| 2    | 940201    | O RING, VITON, .864ID X .070W, BR | 1        |      |        |
| 3    | 945035    | O RING, VITON, 7/8 TUBE           | 1        | NS   |        |
| NS:  | Not Shown |                                   |          |      |        |

### Gear Pump

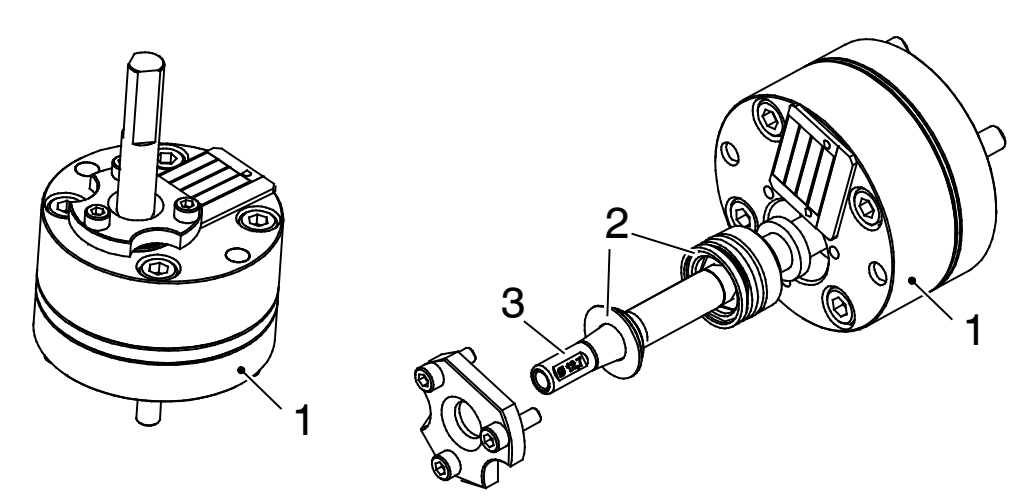

Figure 11-12

| Item | Part      | Description                                            | Quantity | Note | Melter  |
|------|-----------|--------------------------------------------------------|----------|------|---------|
| 1    | 729107    | Gear pump SN0773                                       | 1        |      | 7407041 |
|      |           |                                                        |          |      | 7407042 |
|      | 729106    | Gear pump SN0371                                       | 1        |      | 7407039 |
|      |           |                                                        |          |      | 7407040 |
| -    | 394589    | SERVICE KIT                                            | 1        |      |         |
| -    |           | • O-ring 10x1,5                                        | 1        |      |         |
| -    |           | <ul> <li>Sealing paste "Stucarit" 203 10ml</li> </ul>  | 1        |      |         |
| -    |           | <ul> <li>High-temp. grease, GLS 595/N2, 10g</li> </ul> | 1        | NS   |         |
| NS:  | Not Shown |                                                        |          |      |         |

# Pump Sealing Kits & Assembly Tools for Variseal Pumps

**NOTE:** The assembly tools are used to slide new seals over the shaft journal and the pump shaft pulley key groove without damaging the seals.

| Item | Part    | Description                  | Quantity | Note | Melter |
|------|---------|------------------------------|----------|------|--------|
| 2    | 7136920 | Sealing Kit                  | 1        |      |        |
| 3    | 7136915 | Assembly Tool & Instructions | 1        |      |        |

#### Machine Feet / Casters

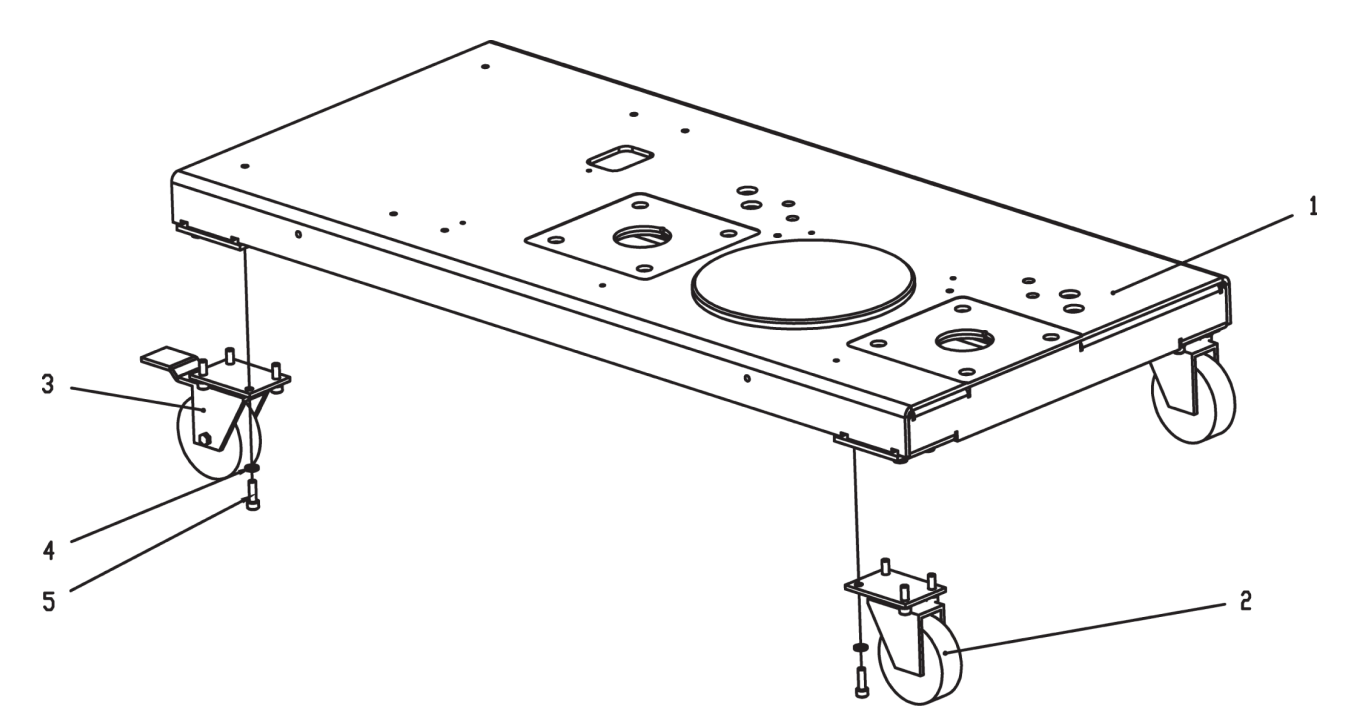

| Item | Part    | Description                      | Quantity | Note                     | Melter |
|------|---------|----------------------------------|----------|--------------------------|--------|
| 1    |         | BASE,ALTA PAIL                   | 1        |                          |        |
|      | 7407072 | SERVICE KIT, CASTOR, ALTAPAIL II |          | Includes<br>4<br>casters |        |
| 2    |         | CASTOR, SWIVEL, 100MM, 130KG     | 2        |                          |        |
| 3    |         | CASTOR, BRAKING, 100MM, 130KG    | 2        |                          |        |
| 4    |         | WASHER,LK,M,SPT,M8,STL,ZN        | 16       |                          |        |
| 5    |         | SCR,SKT,M8X1.25X25,BL            | 16       |                          |        |

This page intentionally left blank.

# **Pneumatic Components**

#### Tower

#### **Pneumatic Control**

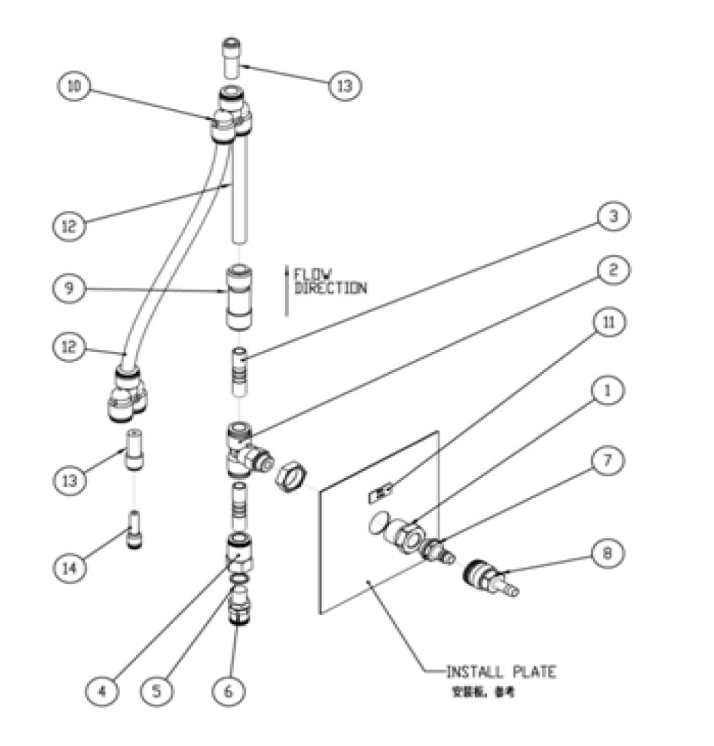

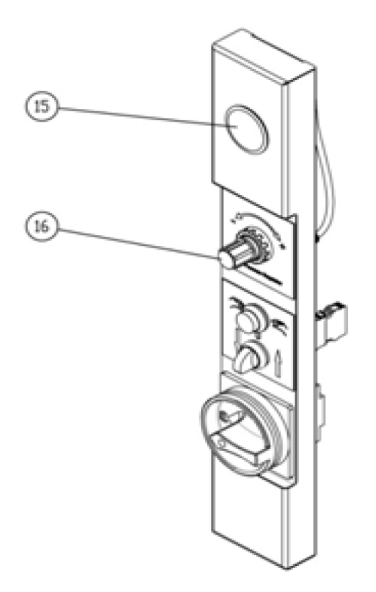

| Item | Part    | Description                                 | Quantity | Page | Melter |
|------|---------|---------------------------------------------|----------|------|--------|
| 1    | 7403930 | BULKHEAD CONNECTION iG3/8                   | 1        |      |        |
| 2    |         | TEE, 12MM X 3/8" M, BR-PVC                  | 1        |      |        |
| 3    |         | PUSH IN SLEEVE, QSH-12                      | 2        |      |        |
| 4    |         | FITTING, FEMALE G1/4, D12                   | 1        |      |        |
| 5    |         | sealing ring R1/4 type:PDR-14               | 1        |      |        |
| 6    | 7140261 | safety valve 8bar G1/4 SW17                 | 1        |      |        |
| 7    | 7403931 | MALE AIR COUPLING KS4-3/8-A                 | 1        |      |        |
| 8    | 7403932 | FEMALE AIR COUPLING KD4-N-9                 | 1        |      |        |
| 9    | 7403936 | CHECK VALVE,D12,L=70.2                      | 1        |      |        |
| 10   |         | UNION,Y,12MM                                | 1        |      |        |
| 11   | 7140255 | sign "max. 8 bar" self adhesive             | 1        |      |        |
| 12   |         | TUBING, PU, 12MMODX1MM, BLACK (FLOW AIR)    | 2.5M     |      |        |
| 13   |         | PUSH IN SLEEVE, D12-D08, SMC                | 1        |      |        |
| 14   | 779876  | GAUGE, AIR, PANEL MT, 0-1 MPA, 1/4"M BACK-P | 1        |      |        |
| 15   | 7403938 | REGULATOR,0-1.0MPA,1/4" PORT                | 1        |      |        |

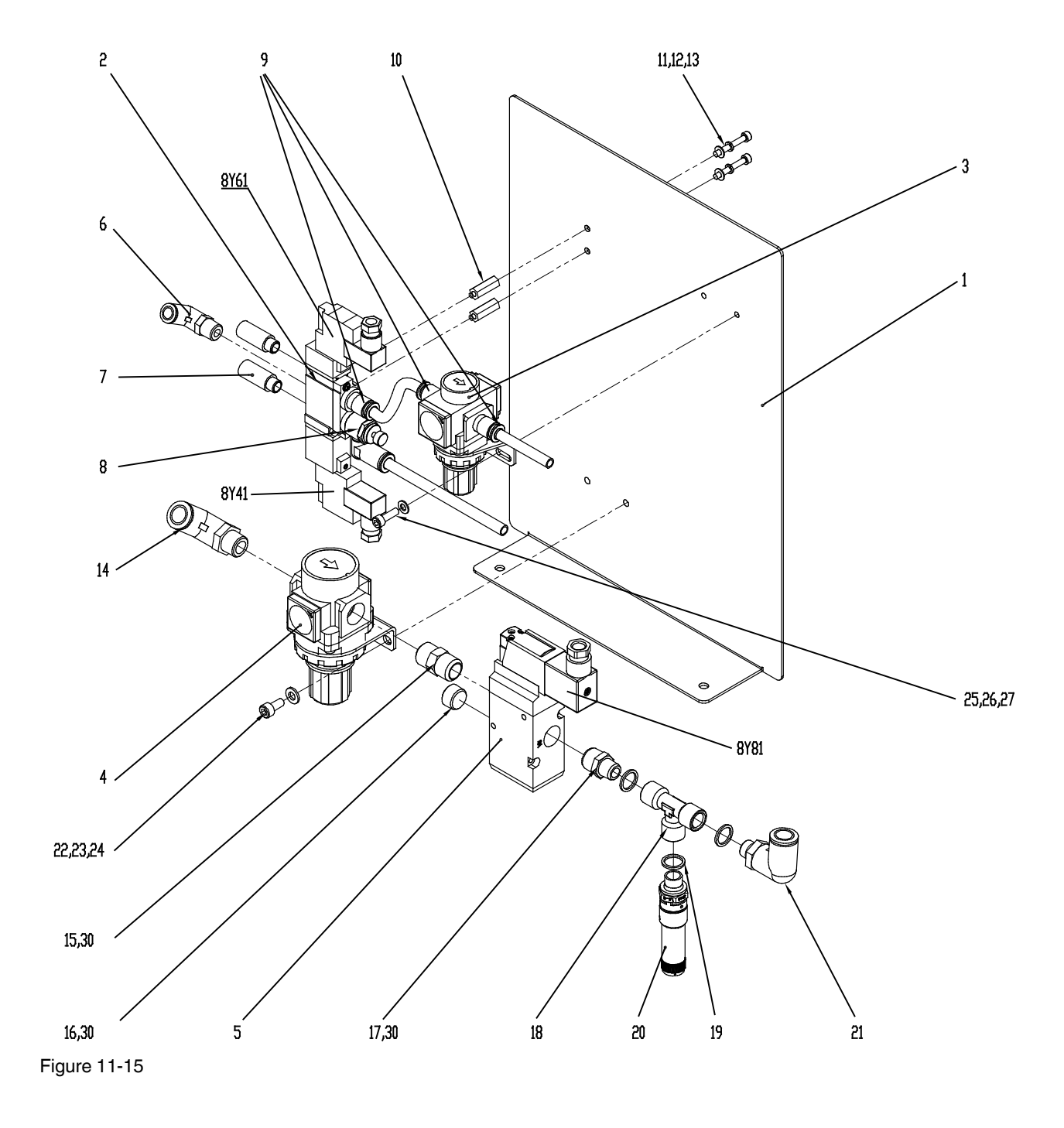

### Pneumatic Panel - Pneumatic Component Designation

| Item | Part                                                                                            | Description                            | Quantity | Page | Melter |
|------|-------------------------------------------------------------------------------------------------|----------------------------------------|----------|------|--------|
| 1    |                                                                                                 | INTALL PANEL, PNEUMATIC                | 1        |      |        |
| 2    | 7403910                                                                                         | SOLENOID VALVE,3/5WAYS                 | 1        |      |        |
| 3    | 7403915                                                                                         | REGULATOR,0-1.0MPA,1/4" PORT, W/GAUGE  | 1        |      |        |
| 4    | 7403912                                                                                         | REGULATOR,0-1.0MPA,3/8" PORT, W/GAUGE  | 1        |      |        |
| 5    | 7403911                                                                                         | SOLENOID VALVE,2/3WAYS                 | 1        |      |        |
| 6    |                                                                                                 | ELBOW, 8MM X 1/4", BR-PVC              | 1        |      |        |
| 7    |                                                                                                 | SILENCER,R1/8                          | 2        |      |        |
| 8    | 7403914                                                                                         | SPEED CONTROL VALVE,R1/4,D8            | 1        |      |        |
| 9    |                                                                                                 | FITTING, PUSH IN, MALE, QS-1/4-8-I     | 3        |      |        |
| 10   |                                                                                                 | SPACER,8mmHEX,M5X22mmLG,STL,THRU THD.  | 2        |      |        |
| 11   |                                                                                                 | SCR,SKT,M4X30,BL                       | 2        |      |        |
| 12   |                                                                                                 | WASHER, FLT, M4, ZP                    | 2        |      |        |
| 13   |                                                                                                 | WASHER,LK,M,SPT,M4,STL,ZN              | 2        |      |        |
| 14   |                                                                                                 | ELBOW,12MM X 3/8",BR - PVC             | 1        |      |        |
| 15   |                                                                                                 | NIPPLE,ZG3/8",MALE - ZG3/8",MALE,SS    | 1        |      |        |
| 16   |                                                                                                 | PLUG,HEX SOCKET,3/8"                   | 1        |      |        |
| 17   |                                                                                                 | NIPPLE,ZG3/8",MALE - ZG1/4",MALE,SS    | 1        |      |        |
| 18   | PLUG,HEX SOCKET,3/8"            NIPPLE,ZG3/8",MALE - ZG1/4",MALE,SS            T-piece 3xiRp1/4 | 1                                      |          |      |        |
| 19   |                                                                                                 | sealing ring R1/4 type:PDR-14          | 3        |      |        |
| 20   | 785733                                                                                          | safety valve 1,0bar 1/4                | 1        |      |        |
| 21   |                                                                                                 | PUSH IN FITTING,QSL-1/4-12             | 1        |      |        |
| 22   |                                                                                                 | SCR,HEX,M6X12,STL,ZN,GR8.8,GB5783-2000 | 2        |      |        |
| 23   |                                                                                                 | WASHER,LK,M,INT,M6,STL,ZN              | 2        |      |        |
| 24   |                                                                                                 | WASHER,FLT,M,REG,M6,STL,ZN             | 2        |      |        |
| 25   |                                                                                                 | SCR,SKT,M5X16,BL                       | 2        |      |        |
| 26   |                                                                                                 | WASHER,FLT,M,REG,5,STL,ZN              | 2        |      |        |
| 27   |                                                                                                 | WASHER,LK,M,SPT,M4,STL,ZN              | 2        |      |        |
| 28   |                                                                                                 | air-operated hose D8,0 d6,0 PU blue    |          |      |        |

#### **Pneumatic Schematic**

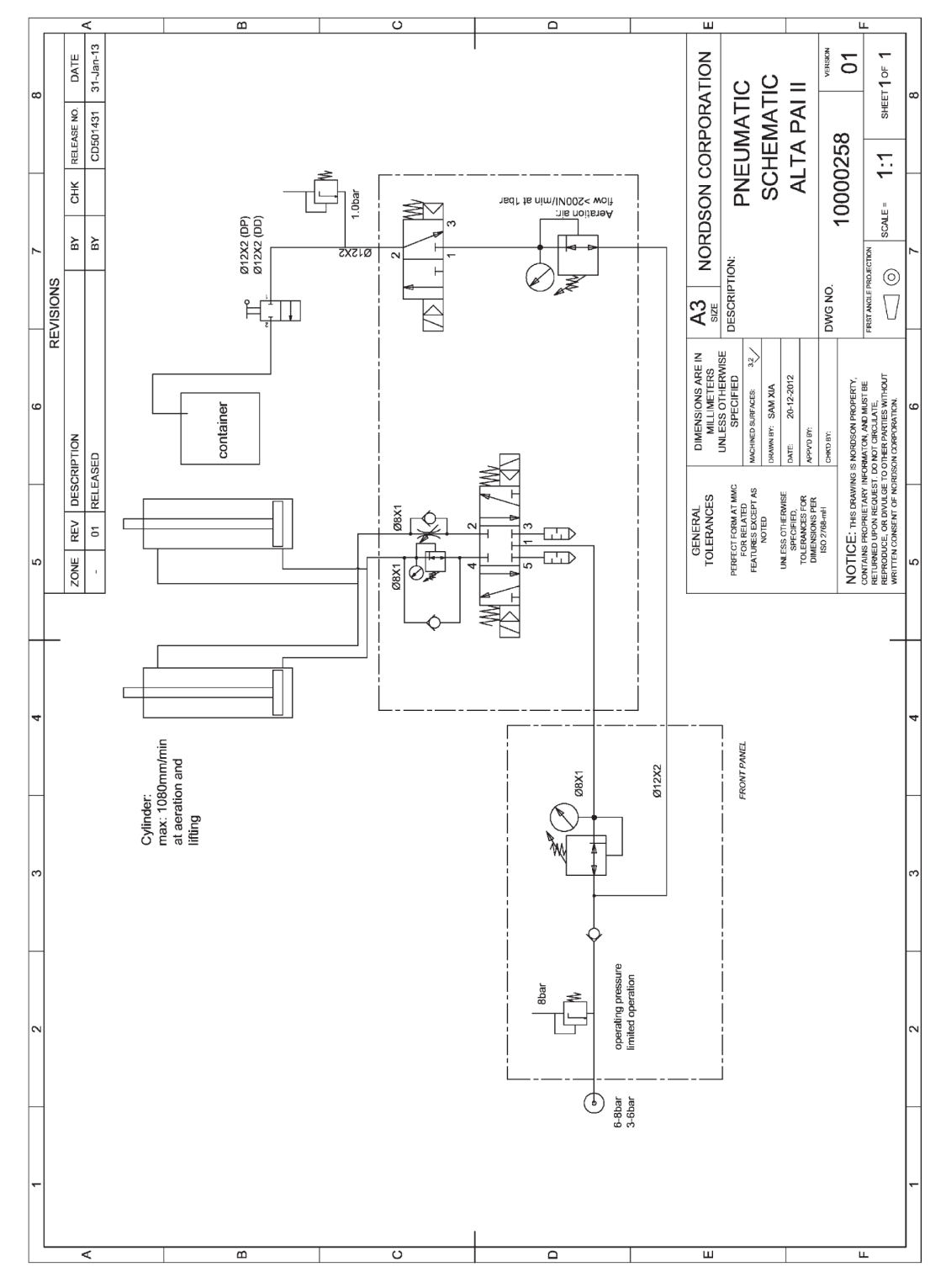

Figure 11-16 Based on 7140614

# Warning Labels

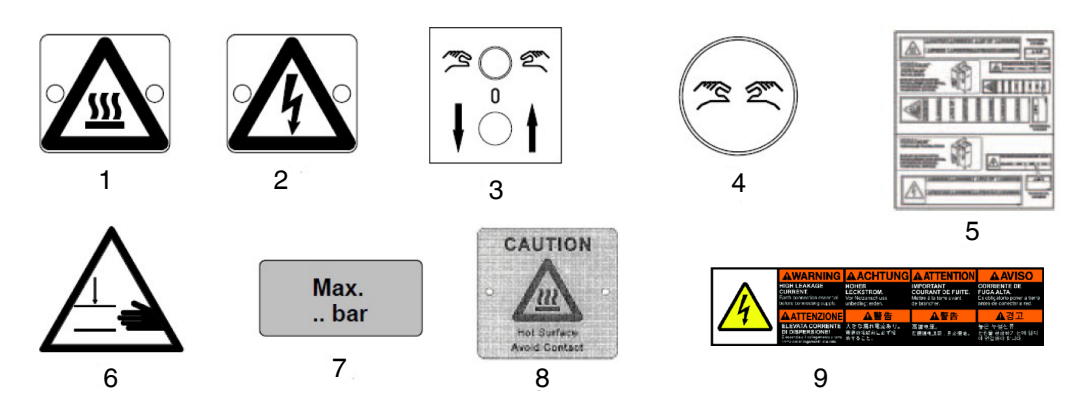

| Item             | Part    | Description                                 | Quantity | Note | Melter |
|------------------|---------|---------------------------------------------|----------|------|--------|
| _                | 408437  | Sign, heat output,general                   | 1        |      |        |
| 1                | 291387  | Blind rivet cl.end 3,2x6,5 DIN7337          | 2        |      |        |
| 0                | 290083  | Sign, dangerous voltage                     | 1        |      |        |
| 2<br>3<br>4<br>5 | 291387  | Blind rivet cl.end 3,2x6,5 DIN7337          | 2        |      |        |
| 3                | 7403851 | Sign, lifting O lowering self-adhesive      | 1        |      |        |
| 4                | 7403937 | Sign, two-hand control, self-adhesive       | 1        |      |        |
|                  | 1100254 | TAG, CAUTION, HOT SURFACE                   | 1        |      |        |
|                  | 1024720 | TAG, WARNING, HOT ADHESIVE                  | 1        |      |        |
| 5                | 1025795 | TAG,WARNING,HAZARDOUS VOLTAGE               | 1        |      |        |
|                  | 1059866 | TAGS,SHEET OF ,VERSA/DURABLUE LG,CE<br>LANG | 1        |      |        |
| 6                | 421460  | Sign, warning hand injury                   | 1        |      |        |
| 7                | 7140255 | Sign "Max. 8 bar" self adhesive             | 1        |      |        |
| 0                | 7150828 | Sign,hot surface,general UL                 | 1        |      |        |
| o                | 255289  | NOTCHED TAPER PIN 1,7x4 DIN1476             | 2        |      |        |
| 9                | 1120127 | TAG, WARNING, HIGH LEAKAGE CURRENT          | 1        |      |        |

# **Electrical Components**

**STANDARD** Wiring Diagram P/N 10000256

#### **Outside Electrical Cabinet**

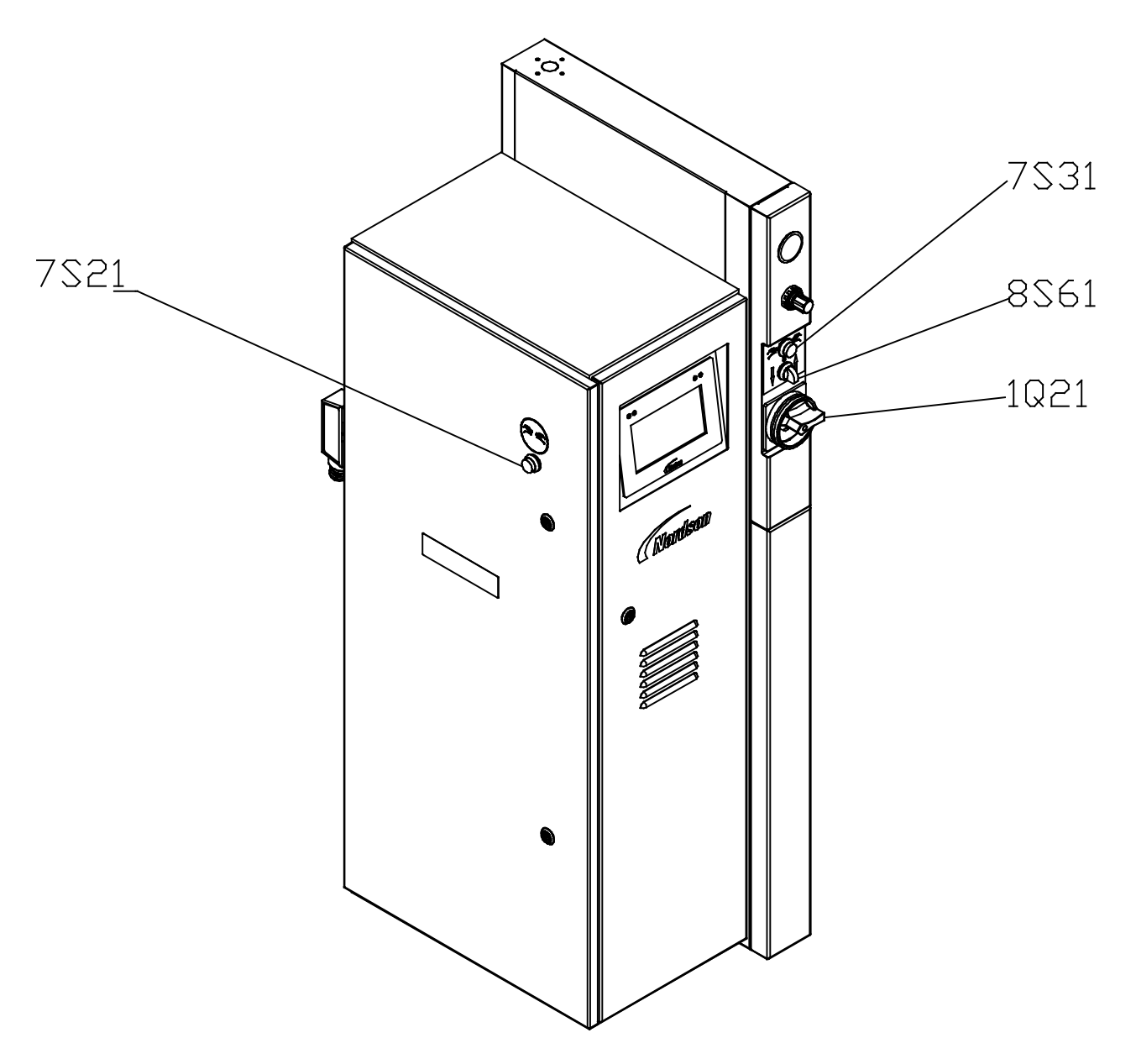

| Item         | Part    | Description                      | Quantity | Note | Melter |
|--------------|---------|----------------------------------|----------|------|--------|
|              | 7126179 | push-button black M22-DH-S       | 1        |      |        |
| 7S21<br>7S31 | 460768  | mounting adapter type:M22-A      | 1        |      |        |
|              | 460769  | contact block type:M22CK10       | 1        |      |        |
|              | 460770  | contact block type:M22CK01       | 1        |      |        |
|              | 207585  | selector switch type:M22-WRLK3-G | 1        |      |        |
| 8S61         | 460768  | Mounting adapter type:M22-A      | 1        |      |        |
|              | 460769  | contact block type:M22CK10       | 3        |      |        |
|              | 460770  | Contact block type:M22CK01       | 2        |      |        |
| 1Q1          | 253639  | Main switch 3x32A / red/yellow   | 1        |      |        |

### **Electrical Enclosure panel Assemblies**

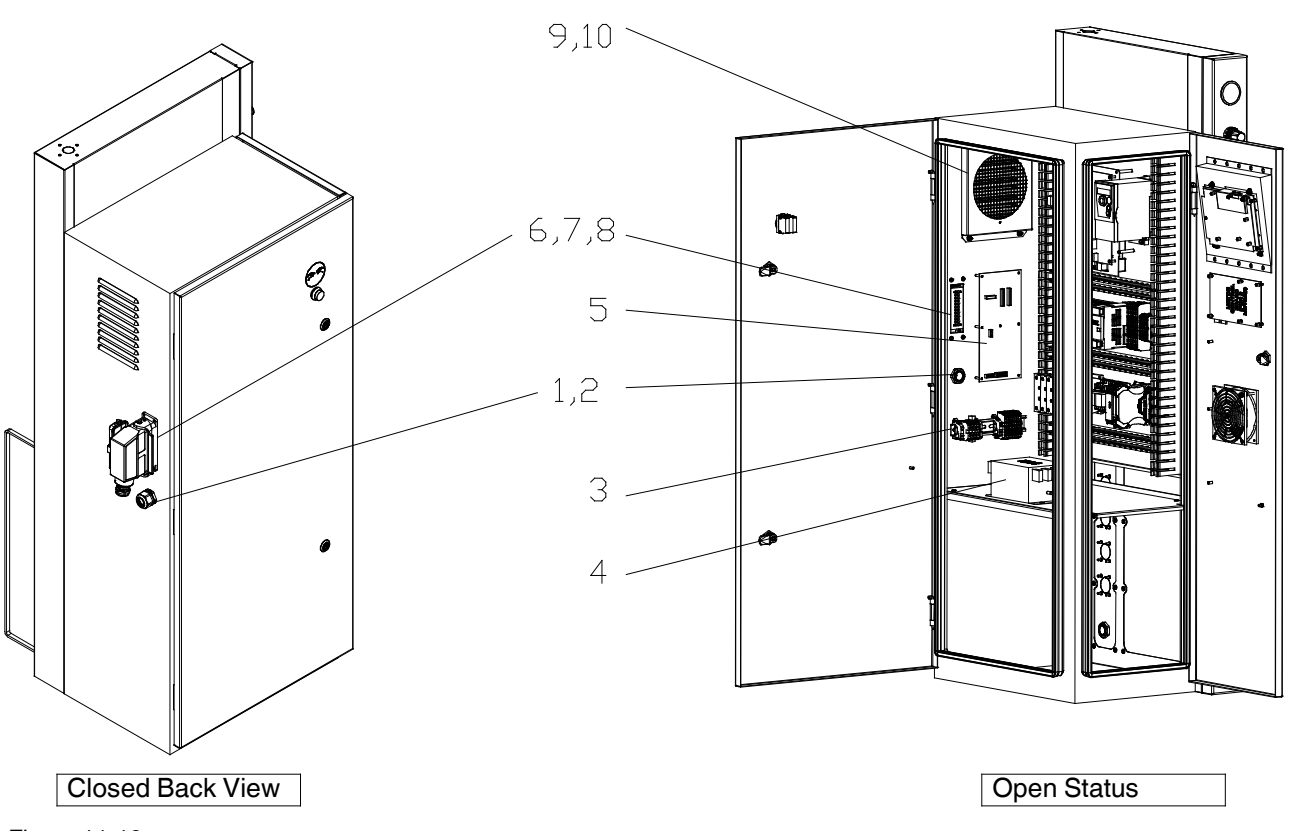

**Back Panel** 

| Item | Part    | Description                               | Quantity | Note | Melter  |
|------|---------|-------------------------------------------|----------|------|---------|
| 1    | 7403833 | STRAIN RELIEF, CABLE, M25x1, 5, PA, BLACK | 1        |      |         |
| 2    | 7403834 | NUT,CABLE GLANDE,M25x1,5,BLACK            | 2        |      |         |
| 3    |         | TEMINAL BLOCK                             | 1        |      |         |
|      | 7403803 | MAIN FILTER,440VAC,36A,3P+N+PE            | 1        |      | 7407039 |
|      |         |                                           |          |      | 7407040 |
|      |         |                                           |          |      | 7407041 |
|      |         |                                           |          |      | 7407042 |
|      |         |                                           |          |      | 7407664 |
|      |         |                                           |          |      | 7407665 |
| 4    |         |                                           |          |      | 7407666 |
|      |         |                                           |          |      | 7407667 |
|      | 7407682 | MAIN FILTER,480VAC,30A,3P+PE              | 1        |      | 7407668 |
|      |         |                                           |          |      | 7407669 |
|      |         |                                           |          |      | 7407670 |
|      |         |                                           |          |      | 7407671 |
| 5    | 1031201 | SVCE KIT, DURABLUE, EXPANSION PCA         | 1        |      |         |
| 6    | 7403798 | CONNECTOR, SOCKET, 24 PIN, W/COVER        | 1        |      |         |
| 7    | 7403799 | CONNECTOR, INSERT, 24 PIN, MALE           | 1        |      |         |
| 8    | 7403800 | CONNECTOR PLUG,24 PIN,3 IN 1              | 1        |      |         |
| 9    |         | PANEL,COVER,FILTER                        | 1        |      |         |
| 10   | 7401321 | SERVICE KIT, FILTER, FAN, ELECT. CAB      | 1        |      |         |

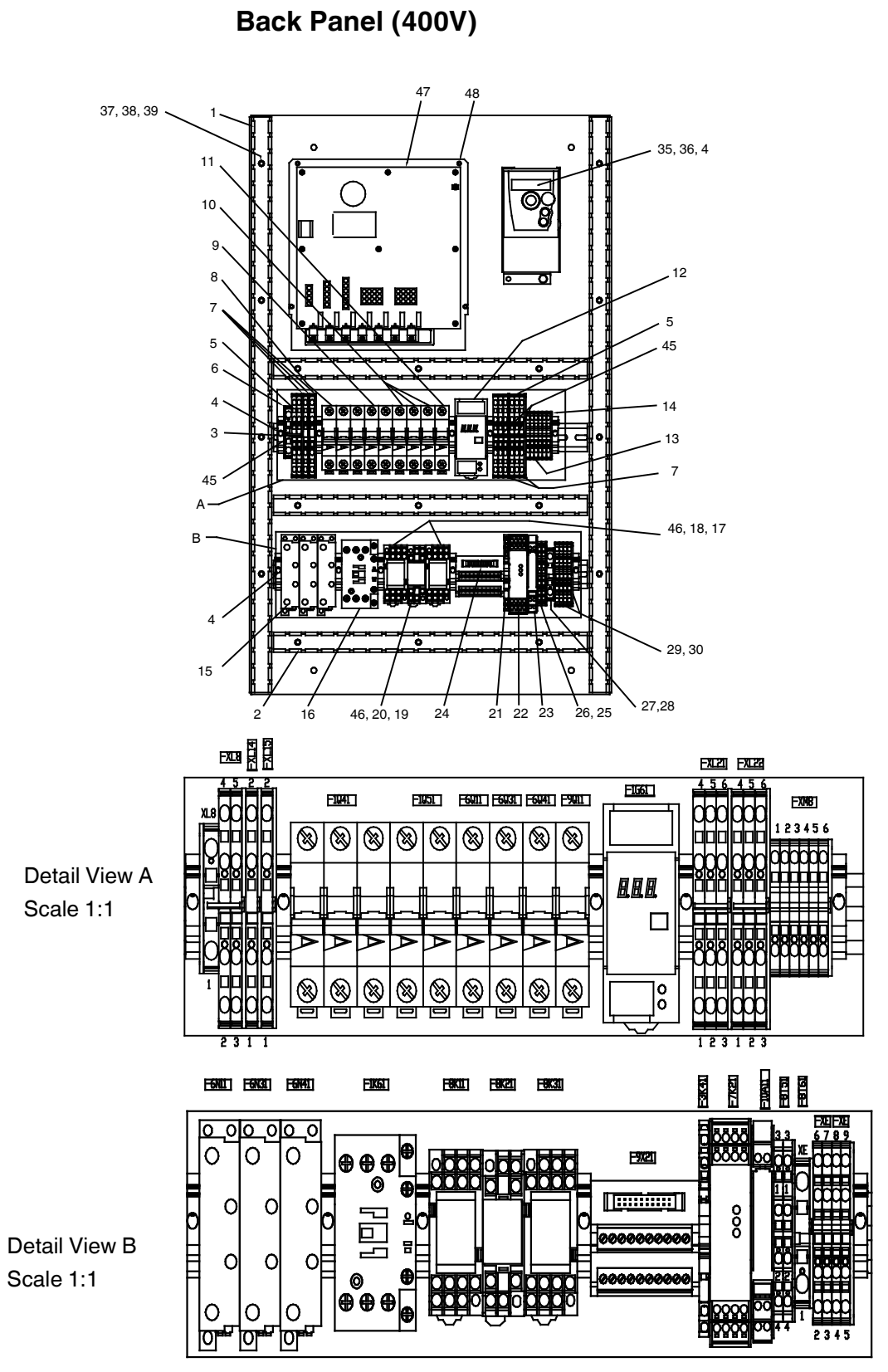

| Item | Part    | Description                                | Quantity | Note | Melter |
|------|---------|--------------------------------------------|----------|------|--------|
| 1    |         | STOCK WIREWAY 25X65 ALTABLUE               | 1.5      |      |        |
| 2    |         | STOCK WIREWAY 25X65 ALTABLUE               | 1.2      |      |        |
| 3    |         | RAIL, DIN 35mm×7.5mm                       | 0.8      |      |        |
| 4    |         | END STOP, TERMINAL BLOCK                   | 11       |      |        |
| 5    |         | TERMINAL BLOCK,ZDU 4/4AN                   | 10       |      |        |
| 6    |         | terminal block,pot.distributor ZEI 6       | 1        |      |        |
| 7    |         | TERMINAL BLOCK, END PLATE, ZAP/TW4/4AN     | 15       |      |        |
| 8    | 256144  | circuit breaker 32A 3-pole FAZ-B32/3       | 1        |      |        |
| 9    | 254251  | circuit breaker 10A 2-pole FAZ-C10/2       | 1        |      |        |
| 10   | 251364  | circuit breaker 16A 1-pole FAZ-B16/1       | 3        |      |        |
| 11   | 457659  | circuit breaker 16A 1-pole FAZ-D16/1       | 1        |      |        |
| 12   | 7403805 | SWITCHING POWER SUPPLY 230V/N/24V,120W     | 1        |      |        |
| 13   |         | TERMINAL BLOCK ZDU 2,5                     | 6        |      |        |
| 14   |         | TERMINAL BLOCK, END PLATE ZAP/TW1          | 1        |      |        |
| 15   | 207397  | solid-state relay G3PE 100-260V MAX. 25A   | 3        |      |        |
| 16   | 7116738 | Contactor DILM17-10(230V50/60HZ)           | 1        |      |        |
| 17   | 777403  | RELAY. DPDT, 24VDC,MY4N/24VDC              | 2        |      |        |
| 18   | 777630  | BASE, RELAY (OMRON)                        | 2        |      |        |
| 19   | 777404  | REALY,DC24V,MY2NJ                          | 1        |      |        |
| 20   | 777395  | BASE, RELAY, DPDT,                         | 1        |      |        |
| 21   | 7104924 | relay coupler 24VDC                        | 1        |      |        |
| 22   | 7403812 | TWO HAND RELAY,24VDC,PSR-THC4              | 1        |      |        |
| 23   | 1053122 | MODULE, CONDITIONER, SIGNAL, 0-10V, 1K ohm | 1        |      |        |
| 24   |         | BOARD, BREAKOUT, VIP-2/SC/FLK20, TB, 20POS | 1        |      |        |
| 25   |         | terminal block XLPE DP/DD                  | 2        |      |        |
| 26   |         | terminal-end-plate ZAP/TW ZDK2,5/1,5       | 1        |      |        |
| 27   |         | TERMINAL BLOCK ZPE 6                       | 1        |      |        |
| 28   |         | TERMINAL BLOCK, END PLATE ZAP/TW5          | 1        |      |        |
| 29   |         | terminal block ZPE 2,5/4AN                 | 4        |      |        |
| 30   |         | terminal block,end plate ZAP/TW3           | 1        |      |        |
| 32   |         | SCR,BTN,SKT,M5X10,ZN                       | 4        |      |        |
| 33   |         | WASHER,FLT,M,REG,M5,STL,ZN                 | 4        |      |        |
| 34   |         | WASHER,LK,M,SPT,M5,STL,ZN                  | 4        |      |        |
| 35   | 7402954 | MOTOR DRIVE, 1PH, 240V, 1HP,ATV312H        | 1        |      |        |
| 36   |         | NUT,HEX W/EXT TOOTH WASHER,M4              | 2        |      |        |
| 37   |         | WASHER,FLT,M,REG,M3,ZINC PLATE             | 17       |      |        |
| 38   |         | WASHER,LK,M,SPT,M3,STL,ZN                  | 17       |      |        |
| 39   |         | NUT,ACORN,M3,STL,ZN                        | 17       |      |        |
| 40   |         | RAIL, DIN 35mm×7.5mm                       | 0.2M     |      |        |

| Item | Part    | Description                      | Quantity | Note | Melter |
|------|---------|----------------------------------|----------|------|--------|
| 41   |         | HEXNUT,FLANGED,SERRATED,M5       | 6        |      |        |
| 45   |         | TERMINAL,CONNECTOR,ZQV 4N/3 GE   | 3        |      |        |
| 46   |         | CLIP,RELAY                       | 6        |      |        |
| 47   | 1078624 | Service Kit, DURABLUE, Main, PCA | 1        |      |        |
| 48   |         | SCR,PAN,REC,W/WASHER,M4X10,ZN    | 4        |      |        |
| 49   |         | SPACER SLEEVE, ALTABLUE          | 4        |      |        |

#### Back Panel (240V)

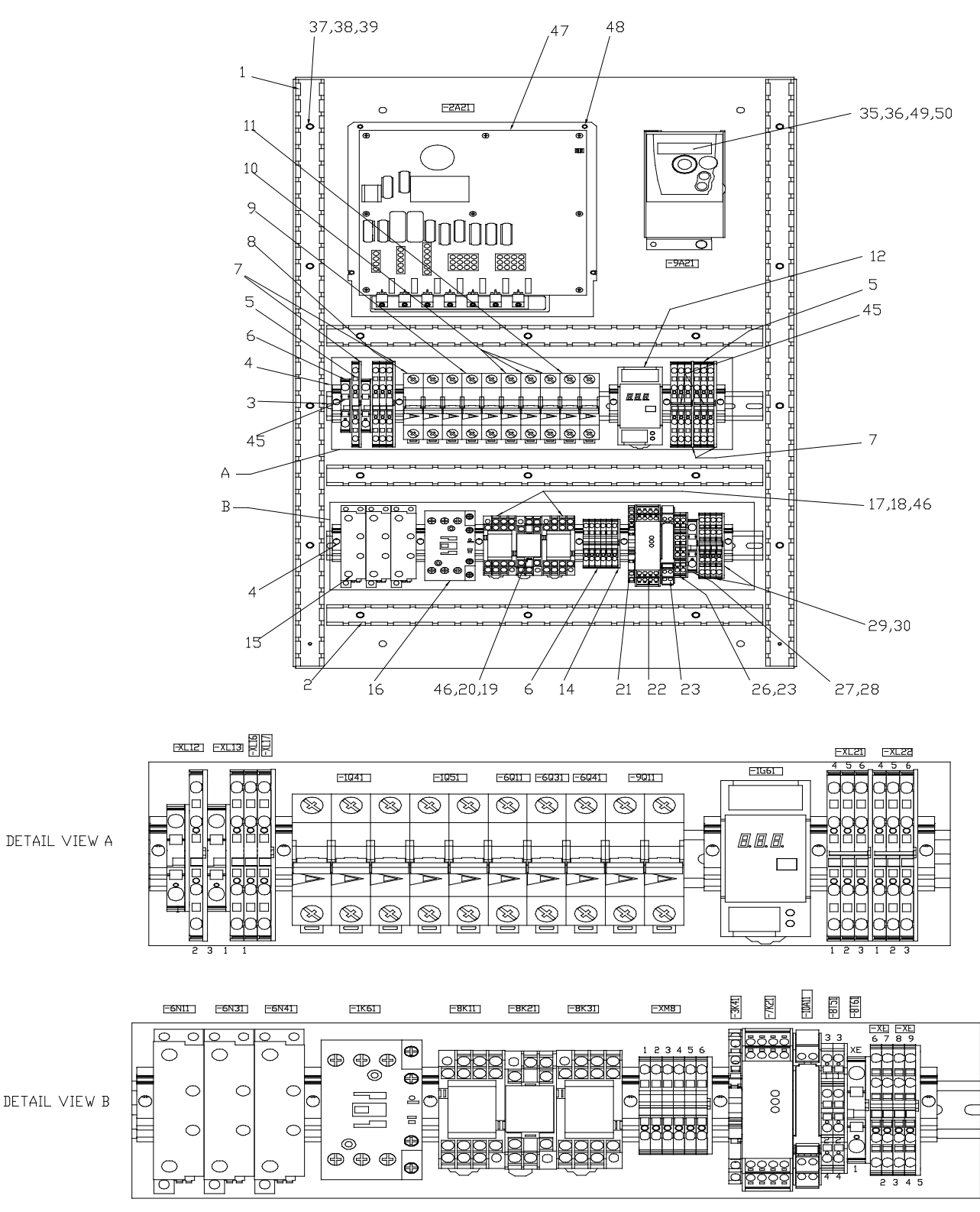

Figure 11-21

| Item | Part    | Description                                 | Quantity | Note | Melter |
|------|---------|---------------------------------------------|----------|------|--------|
|      | 7407678 | BACK PLATE, CABINET ASSY, 240V, ALTAPAIL II |          |      |        |
| 1    |         | STOCK WIREWAY 25X65 ALTABLUE                | 1.5      |      |        |
| 2    |         | STOCK WIREWAY 25X65 ALTABLUE                | 1.2      |      |        |
| 3    |         | RAIL, DIN 35mm×7.5mm                        | 0.8      |      |        |
| 4    |         | END STOP, TERMINAL BLOCK                    | 11       |      |        |
| 5    |         | TERMINAL BLOCK,ZDU 4/4AN                    | 10       |      |        |
| 6    |         | terminal block,pot.distributor ZEI 6        | 2        |      |        |
| 7    |         | TERMINAL BLOCK, END PLATE, ZAP/TW4/4AN      | 6        |      |        |
| 8    | 256144  | circuit breaker 32A 3-pole FAZ-B32/3        | 1        |      |        |
| 9    | 254251  | circuit breaker 10A 2-pole FAZ-C10/2        | 1        |      |        |
| 10   | 251364  | circuit breaker 16A 1-pole FAZ-B16/1        | 3        |      |        |
| 11   | 7131129 | circuit breaker 16A 2-pole FAZ-D16/2        | 1        |      |        |
| 12   | 7403805 | SWITCHING POWER SUPPLY 230V/N/24V,120W      | 1        |      |        |
| 13   |         | TERMINAL BLOCK ZDU 2,5                      | 6        |      |        |
| 14   |         | TERMINAL BLOCK, END PLATE ZAP/TW1           | 1        |      |        |
| 15   | 207397  | solid-state relay G3PE 100-260V MAX. 25A    | 3        |      |        |
| 16   | 7403070 | MAIN CONTACTER DILM40C                      | 1        |      |        |
| 17   | 777403  | RELAY. DPDT, 24VDC,MY4N/24VDC               | 2        |      |        |
| 18   | 777630  | BASE, RELAY (OMRON)                         | 1        |      |        |
| 19   | 777404  | REALY,DC24V,MY2NJ                           | 1        |      |        |
| 20   | 777395  | BASE, RELAY, DPDT,                          | 2        |      |        |
| 21   | 7104924 | relay coupler 24VDC                         | 1        |      |        |
| 22   | 7403812 | TWO HAND RELAY,24VDC,PSR-THC4               | 1        |      |        |
| 23   | 1053122 | MODULE, CONDITIONER, SIGNAL, 0-10V, 1K ohm  | 1        |      |        |
| 25   |         | terminal block XLPE DP/DD                   | 2        |      |        |
| 26   |         | terminal-end-plate ZAP/TW ZDK2,5/1,5        | 1        |      |        |
| 27   |         | TERMINAL BLOCK ZPE 6                        | 1        |      |        |
| 28   |         | TERMINAL BLOCK, END PLATE ZAP/TW5           | 1        |      |        |
| 29   |         | terminal block ZPE 2,5/4AN                  | 4        |      |        |
| 30   |         | terminal block,end plate ZAP/TW3            | 1        |      |        |
| 32   |         | SCR,SKT,M5X10,BL                            | 4        |      |        |
| 33   |         | WASHER,FLT,M,REG,M5,STL,ZN                  | 4        |      |        |
| 34   |         | WASHER,LK,M,SPT,M5,STL,ZN                   | 4        |      |        |
| 35   | 7402954 | MOTOR DRIVE, 1PH, 240V, 1HP,ATV312H         | 1        |      |        |
| 36   |         | NUT,HEX W/EXT TOOTH WASHER,M4               | 2        |      |        |
| 37   |         | WASHER,FLT,M,NARROW,M3,STL,ZN               | 17       |      |        |
| 38   |         | WASHER,LK,M,SPT,M3,STL,ZN                   | 17       |      |        |
| 39   |         | NUT,ACORN,M3,STL,ZN                         | 17       |      |        |
| 40   |         | RAIL,DIN 35mm×7.5mm                         | 1        |      |        |

| Item | Part    | Description                            | Quantity | Note | Melter |
|------|---------|----------------------------------------|----------|------|--------|
| 45   | 7407450 | TERMINAL,CONNECTOR,ZQV 4N/ 2 GE        | 2        |      |        |
| 46   |         | CLIP,RELAY                             | 6        |      |        |
| 47   | 1078624 | Service Kit, DURABLUE, Main, PCA       | 1        |      |        |
| 48   |         | SCR,PAN,REC,W/WASHER,M4X10,ZN          | 4        |      |        |
| 49   |         | SPACER SLEEVE, ALTABLUE                | 4        |      |        |
| 50   |         | Ferrite core f.round cable 7,8-8,5mm   | 1        |      |        |
| 51   |         | CLAMP, BRACKET, GROUNDING, CABLE       | 1        |      |        |
| 52   |         | BRACKET, GROUNDING, CABLE, ALTABLUE 10 | 1        |      |        |

This page intentionally left blank.

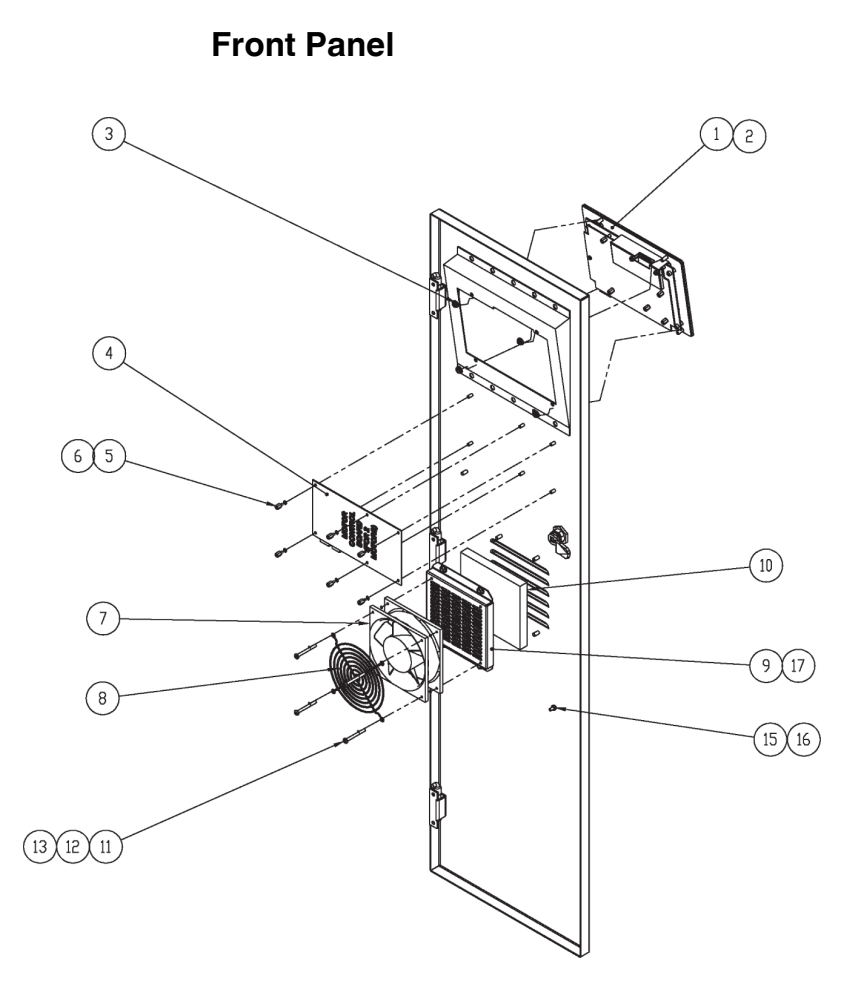

Figure 11-22

| Item | Part    | Description                                 | Quantity | Note | Melter  |
|------|---------|---------------------------------------------|----------|------|---------|
|      | 7407073 | SERVICE KIT, LCD MODULE, ALTAPAIL II        | 1        |      | 7407039 |
|      |         |                                             |          |      | 7407040 |
|      |         |                                             |          |      | 7407041 |
|      |         |                                             |          |      | 7407042 |
|      |         |                                             |          |      | 7407668 |
| 1    |         |                                             |          |      | 7407669 |
| •    | 7407683 | SERVICE KIT, LCD MODULE, 232°C, ALTAPAIL II | 1        |      | 7407664 |
|      |         |                                             |          |      | 7407665 |
|      |         |                                             |          |      | 7407666 |
|      |         |                                             |          |      | 7407667 |
|      |         |                                             |          |      | 7407670 |
|      |         |                                             |          |      | 7407671 |
| 2    | 1107260 | BATTERY,COIN CELL,3.0V,24MM,LITHIUM         | 1        |      |         |
| 3    |         | HEXNUT,FLANGED,SERRATED,M5                  | 4        |      |         |
| 4    | 7403315 | Service Kit, PCA Motor Control, Touch       | 1        |      |         |
| 5    |         | THRDSPCRMM,MALE/FEM,SS,HEX,M3,8MMLG         | 6        |      |         |
| 6    |         | WASHER,LK,M,INT,M3,STL,ZN                   | 6        |      |         |
|      | 7407074 | SERV KIT,FAN,DC24V,120x120x38mm,138CFM      |          |      |         |
| 7    |         | FAN,DC24V,120x120x38mm,138CFM               | 1        |      |         |
| 8    |         | PLASTIC FILTER GUARD SET, FAN, FOR 120MM    | 1        |      |         |
| 9    |         | PLASTIC GUARD, FAN, FOR 120MM               | 1        |      |         |
| 10   |         | SCR,FLT,SKT,M4X55,ZN,DIN7991                | 4        |      |         |
| 11   |         | WASHER, FLT, M4, ZP                         | 4        |      |         |
| 12   |         | WASHER,LK,M,SPT,M4,STL,ZN                   | 4        |      |         |
| 13   |         | NUT,HEX,M4,STL,ZN                           | 4        |      |         |

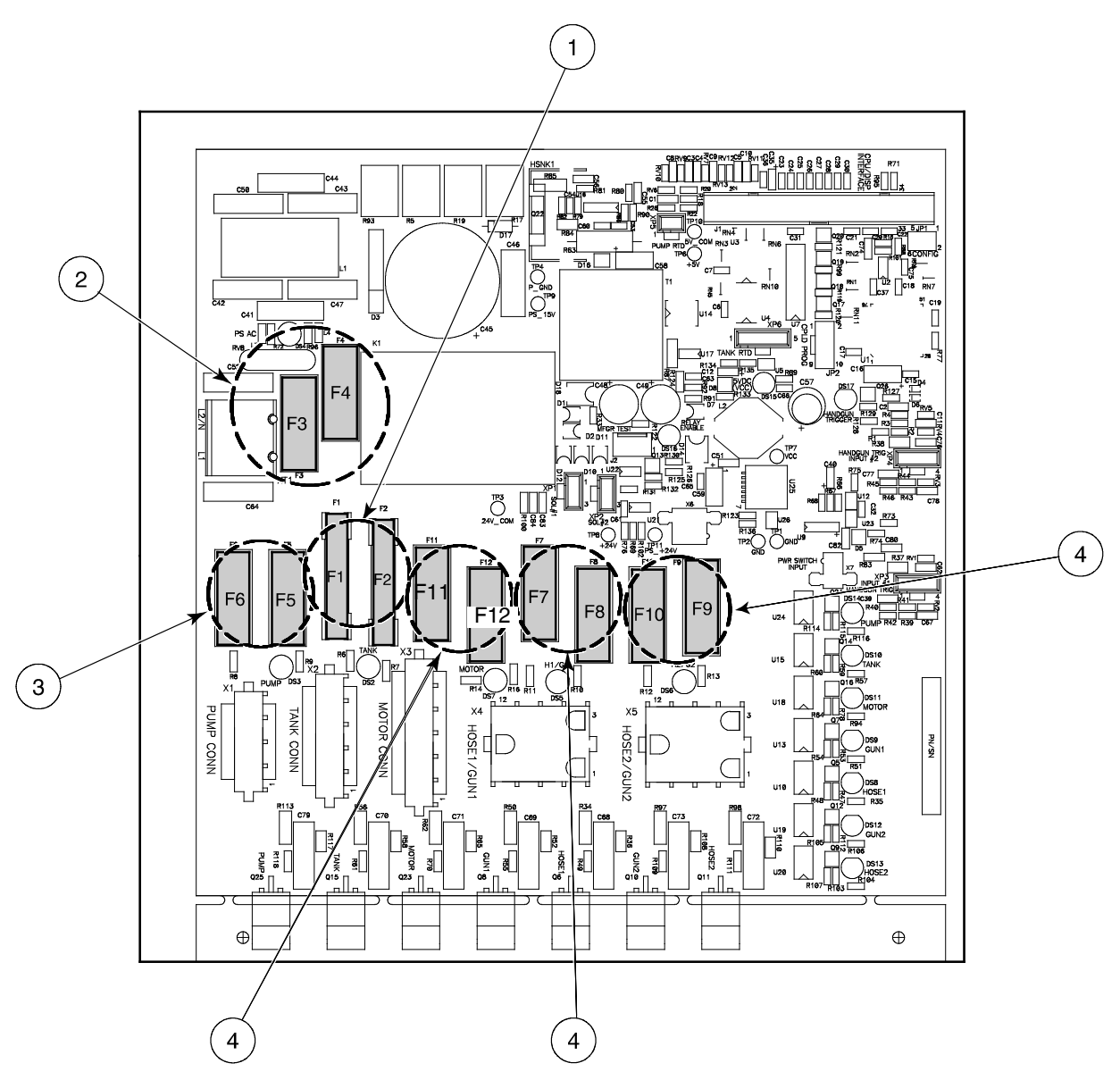

Figure 11-23

| Item | Part    | Description                                                                                  | Quantity | Note | Melter |
|------|---------|----------------------------------------------------------------------------------------------|----------|------|--------|
| -    | 1031203 | SERVICE KIT, fuses, main board                                                               | 1        |      |        |
| 1    |         | • Fuse, fast, 10 A, 250 VAC, <sup>1</sup> / <sub>4</sub> x 1 <sup>1</sup> / <sub>4</sub> in. | 2        |      |        |
| 2    |         | • Fuse, slow, 2 A, 250 VAC, 5 x 20 mm                                                        | 2        |      |        |
| 3    |         | • Fuse, fast, 5 A, 250 VAC, 5 x 20 mm                                                        | 2        |      |        |
| 4    |         | • Fuse, 6.3 A, 250 VAC, 5 x 20 mm                                                            | 6        |      |        |
| -    |         | Instruction sheet                                                                            | 1        |      |        |

This page intentionally left blank.

Position Switches, Motor, Configurable Items

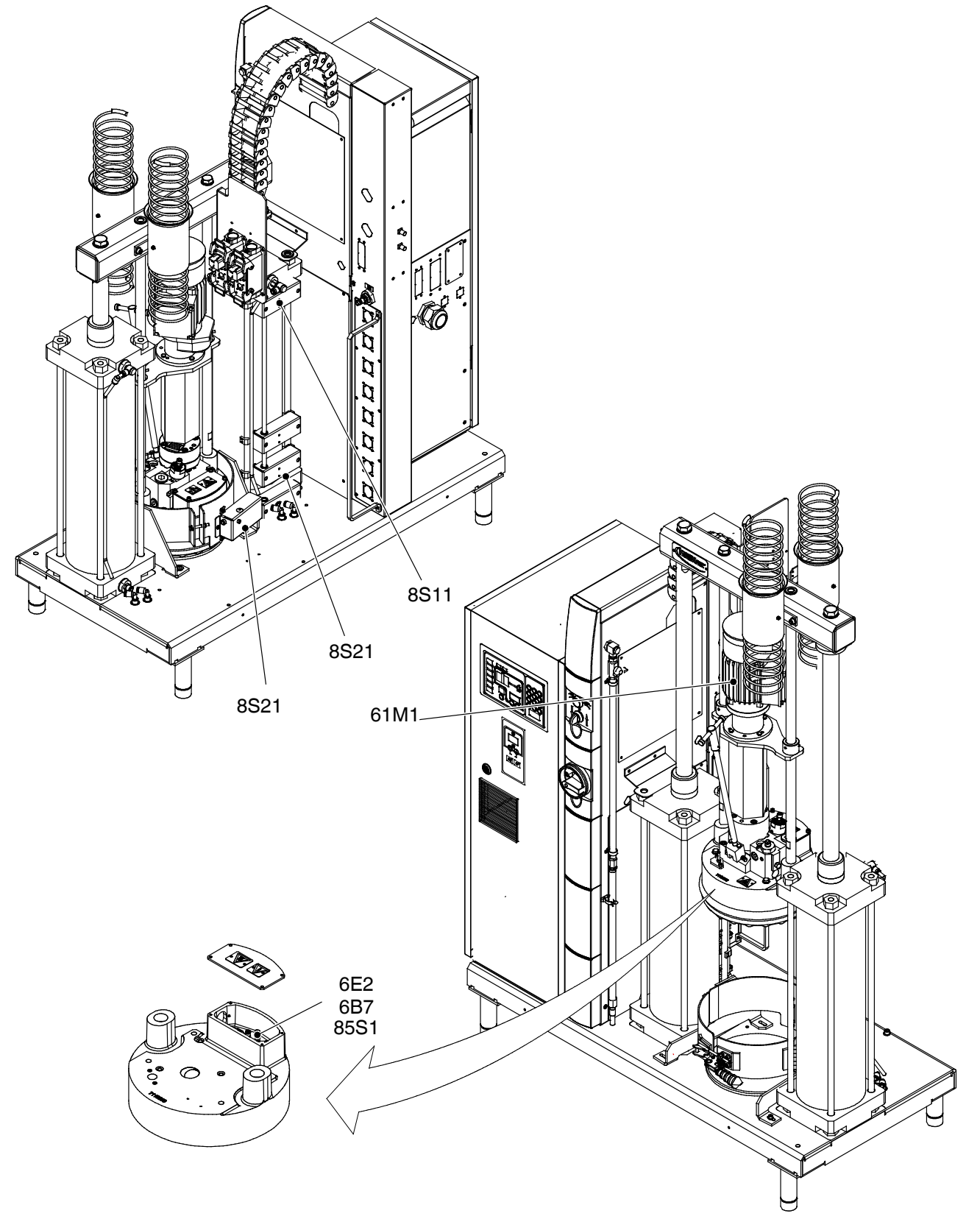

| Item | Part    | Description                                     | Quantity | Note        | Melter                                                         |
|------|---------|-------------------------------------------------|----------|-------------|----------------------------------------------------------------|
| 6E2  |         | Cast-in heater Platen                           |          |             |                                                                |
| 6B7  | 120167  | RTD, TEMP SENSOR 1/4X1.25NICKEL                 |          |             |                                                                |
| 61M1 | 7407067 | SERVICE KIT,MOTOR,<br>BG06-31/D06LA4-TOF-D/UL   | 1        |             |                                                                |
| 85S1 | 7126361 | THERMOSTAT 210° C,24V,1A,FASTON 90°             | 1        |             | 7407039<br>7407040<br>7407041<br>7407142<br>7407668<br>7407669 |
| 85S1 | 7126362 | THERMOSTAT 260° C,24V,1A,FASTON 90° 1<br>Platen | 1        |             | 7407664<br>7407665<br>7407666<br>7407667<br>7407670<br>7407671 |
| 8S31 | 7140289 | Position switch, roller lever IP66              | 1        |             |                                                                |
| 8S21 | 7140289 | Position switch, roller lever IP66              | 1        | Top<br>edge |                                                                |
| 8S11 | 7140289 | Position switch, roller lever IP66              | 1        | Empty       |                                                                |

# Interfaces and Hose Receptacles

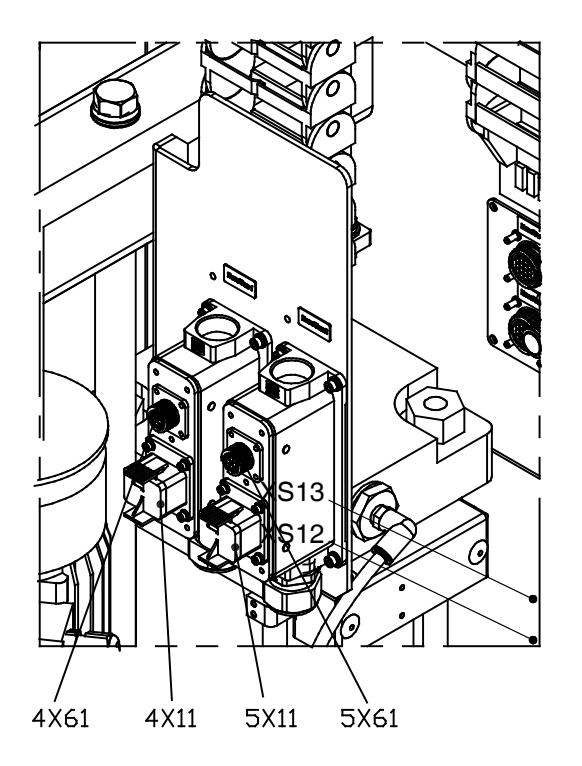

| Item                 | Part    | Description                                  | Quantity | Note | Melter |
|----------------------|---------|----------------------------------------------|----------|------|--------|
| 4X11<br>4X61<br>5X11 | 7403810 | HARNESS,PAIL,HOSE/APPLICATOR<br>1/2,INTERNAL | 1        |      |        |
| 5X61                 | 7403811 | HARNESS,PAIL,HOSE/APPLICATOR<br>1/2,EXTERNAL | 1        |      |        |
### **Service Kits**

#### **Pressure Cylinders**

| Item   | Part              | Description                                                                                              | Quantity        | Note       | Melter        |
|--------|-------------------|----------------------------------------------------------------------------------------------------|-----------------|------------|---------------|
| —      | 7140192           | SERVICE KIT Seals & O-rings<br>for pressure cylinders P/N 7403857                                        | 1               | A          |               |
| NOTE A | : Allow of entire | only qualified personnel to replace service parts. Follow t<br>documentation. Observe the final torques: | he safety instr | uctions he | re and in the |
|        |                   |                                                                                                    | 200 Nm          | Loctite 24 | 43            |
|        |                   |                                                                                                    |                 |            |               |

#### Exhaust Hood

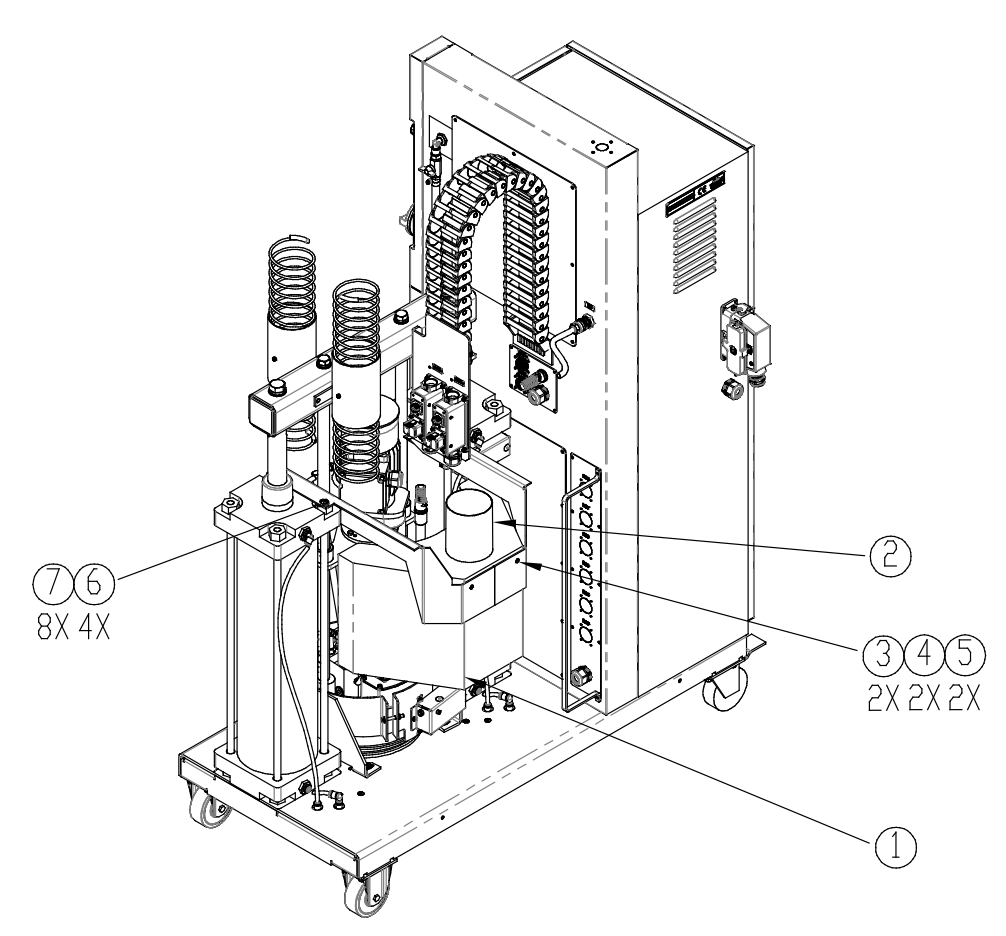

Figure 11-26

| Item | Part    | Description                              | Quantity | Note | Melter |
|------|---------|------------------------------------------|----------|------|--------|
| —    | 7407684 | KIT EXHAUST HOOD,ALTAPAIL II             | 1        |      |        |
| 1    |         | container,exhaust hood VP/DP             | 1        |      |        |
| 2    |         | bracket exhaust hood VP                  | 1        |      |        |
| 3    |         | SCR,SKT,M8X20,ZN                         | 2        |      |        |
| 4    |         | WASHER,FLT,M,REG,M8,STL,ZN               | 2        |      |        |
| 5    |         | LOCKWASHER,M8                            | 2        |      |        |
| 6    |         | SECHSKANTSCHRAUBE M16 X 30 DIN933 8.8 VZ | 4        |      |        |
| 7    |         | WASHER,FLT,REG.M16,STL,ZI                | 8        |      |        |
| 8    |         | BOX,HOPPER & HM                          | 1        |      |        |

#### **Recommended Spare Parts**

| Item    | Description                                 |                        |
|---------|---------------------------------------------|------------------------|
| 7140582 | SERVICE KIT Terminal connection             |                        |
| 394589  | SERVICE KIT,gear pump, single               |                        |
| 1031201 | SVCE KIT, DURABLUE, EXPANSION PCA           |                        |
| 1078624 | Service Kit, DURABLUE, Main, PCA            |                        |
| 7403315 | Service Kit, PCA Motor Control, Touch       |                        |
| 7407065 | SERVICE KIT, PAIL CLAMP LATCH, ALTA PAIL II |                        |
| 7407066 | SERVICE KIT, ADAPTER, ALTA PAIL II          |                        |
| 7407067 | SERV KIT,MOTOR ,BG06-31/D06LA4-TOF-D/UL     |                        |
| 7407068 | SERVICE KIT, SEAL, PLATEN, 280MM, 5 GALLON  |                        |
| 7407069 | SERVICE KIT, SEAL, PLATEN, 286MM, 5 GALLON  |                        |
| 7407691 | SERVICE KIT, SEAL, AXIAL PLATEN, 286MM      |                        |
| 7407070 | SERVICE KIT, AERATION MANUAL, ALTAPAIL II   |                        |
| 7407071 | SERVICE KIT, PUNCH PLUG, ALTAPAIL II        |                        |
| 7407072 | SERVICE KIT, CASTOR, ALTAPAIL II            |                        |
| 7407073 | SERVICE KIT, LCD MODULE, ALTAPAIL II        |                        |
| 1107260 | BATTERY,COIN CELL,3.0V,24MM,LITHIUM         |                        |
| 7407074 | SERV KIT, FAN, DC24V, 120x120x38mm, 138CFM  |                        |
| 7407051 | DEVICE, CONTAINER DETECTION VP/VD COMPL.    |                        |
| 7140289 | Position switch, roller lever IP66          |                        |
| 7403813 | PAIL CLAMP VP D280/286                      |                        |
| 250273  | O-RING 44x3 Viton                           |                        |
| 250252  | O-RING 11x2 VITON                           |                        |
| 729107  | gear pump SN0773                            |                        |
| 729106  | gear pump SN0371                            |                        |
| 973591  | PLUG,O RING,STR THD,1 1/16-12               |                        |
| 7403875 | hose connect.ftg.a9/16UNF-a1 1/16UNF        |                        |
| 7403866 | protection cover VP coupling                |                        |
| 7403865 | Shaft Joint, Extractable Type:2ga D12,7     |                        |
| 250263  | O-RING 22x2 viton                           |                        |
| 7116633 | Heating punch VP/DP, GP, VX                 |                        |
| 7403942 | INTERLEAVER, INSULATION, PUNCH, ALTAPAIL II |                        |
| 120167  | RTD, TEMP SENSOR 1/4X1.25NICKEL             |                        |
| 7126361 | THERMOSTAT 210°C,24V,1A,FASTON 90°          |                        |
| 7403868 | bracket deaeration plug VP/VD SN            |                        |
| 7403869 | seat f.deaeration plug VP/VD SN small       |                        |
| 401566  | O-RING 21x1,5 Viton                         |                        |
| 7403849 | CATCH PAN VP VX                             |                        |
| 203419  | safety valve 100bar VB/DB fix               |                        |
| 394592  | SERVICE KIT, SAFETY VALVE                   |                        |
|         |                                             | Continued on next page |

| Item    | Description                                   |                        |
|---------|-----------------------------------------------|------------------------|
| 1031222 | SERVICE KIT PCV                               |                        |
| 940201  | O RING, VITON, .864ID X .070W, BR             |                        |
| 945035  | O RING, VITON, 7/8 TUBE                       |                        |
| 7140261 | safety valve 8bar G1/4 SW17                   |                        |
| 7403932 | FEMALE AIR COUPLING KD4-N-9                   |                        |
| 779876  | GAUGE,AIR,PANEL MT,0-1MPA,1/4"M BACK-P        |                        |
| 7403938 | REGULATOR,0-1.0MPA,1/4" PORT                  |                        |
| 7403910 | SOLENOID VALVE,3/5WAYS,SMC                    |                        |
| 7403915 | REGULATOR,0-1.0MPA,1/4" PORT, W/GAUGE         |                        |
| 7403912 | REGULATOR,0-1.0MPA,3/8" PORT, W/GAUGE         |                        |
| 7403911 | SOLENOID VALVE,2/3WAYS,SMC                    |                        |
| 7403914 | SPEED CONTROL VALVE,R1/4,D8,SMC               |                        |
| 785733  | safety valve 1,0bar 1/4                       |                        |
| 7126179 | push-button black M22-DH-S                    |                        |
| 460768  | mounting adapter type:M22-A                   |                        |
| 460769  | contact block type:M22CK10                    |                        |
| 460770  | contact block type:M22CK01                    |                        |
| 207585  | selector switch type:M22-WRLK3-G              |                        |
| 460768  | mounting adapter type:M22-A                   |                        |
| 460769  | contact block type:M22CK10                    |                        |
| 460770  | contact block type:M22CK01                    |                        |
| 253639  | main switch 3x32A RD/YE                       |                        |
| 7403833 | STRAIN RELIEF, CABLE, M25x1, 5, PA, BLACK     |                        |
| 7403834 | NUT,CABLE GLANDE,M25x1,5,BLACK                |                        |
| 7403803 | MAIN FILTER,440VAC,36A,3P+N+PE                |                        |
| 7403798 | CONNECTOR, SOCKET, 24 PIN, W/COVER            |                        |
| 7403799 | CONNECTOR, INSERT, 24 PIN, MALE               |                        |
| 7403800 | CONNECTOR PLUG,24 PIN,3 IN 1                  |                        |
| 7407074 | SERVICE KIT, FAN, DC24V, 120x120x38mm, 138CFM |                        |
| 256144  | circuit breaker 32A 3-pole FAZ-B32/3          |                        |
| 254251  | circuit breaker 10A 2-pole FAZ-C10/2          |                        |
| 251364  | circuit breaker 16A 1-pole FAZ-B16/1          |                        |
| 457659  | circuit breaker 16A 1-pole FAZ-D16/1          |                        |
| 7403805 | SWITCHING POWER SUPPLY 230V/N/24V,120W        |                        |
| 207397  | solid-state relay G3PE 100-260V MAX. 25A      |                        |
| 7116738 | Contractor DILM17-10(230V50/60HZ)             |                        |
| 777403  | RELAY. DPDT, 24VDC,MY4N/24VDC                 |                        |
| 777630  | BASE, RELAY (OMRON)                           |                        |
| 777404  | REALY,DC24V,MY2NJ                             |                        |
| 777395  | BASE, RELAY, DPDT                             |                        |
| 7104924 | relay coupler 24VDC                           |                        |
|         |                                               | Continued on next page |

| Item    | Description                                |
|---------|--------------------------------------------|
| 7403812 | TWO HAND RELAY,24VDC,PSR-THC4              |
| 1053122 | MODULE, CONDITIONER, SIGNAL, 0-10V, 1K ohm |
| 7407139 | BOARD, BREAKOUT, VIP-2/SC/FLK20, TB, 20POS |
| 7402954 | MOTOR DRIVE, 1PH, 240V, 1HP,ATV312H        |
| 7407682 | MAIN FILTER,480VAC,30A,3P+PE               |
| 7407683 | SERVICE KIT, LCD MODULE, 2322, ALTAPAIL II |
| 7407684 | KIT EXHAUST HOOD,ALTAPAIL II               |
| 7403070 | MAIN CONTACTER DILM40C                     |
| 7131129 | CIRCUIT BREAKER 16A 2-POLE FAZ-D16/2       |
| 7126362 | THERMOSTAT 260°C,24V,1A,FASTON 90°         |
| 7116858 | MELTING PLATE, SMOOTH, VP, GP, D280, VX    |
| 7116879 | MELTING PLATE, SMOOTH, VP, GP, D286, VX    |
| 7116860 | melting plate,axial,VP,GP,D286,VX          |

This page intentionally left blank.

# Section 12 Technical Data

### **General Data**

| Storage temperature      | - 45° C to + 75 ° C      | - 49 ° F to + 167 ° F |           |
|--------------------------|--------------------------|-----------------------|-----------|
| Min. ambient temperature | - 5°C                    | 23 ° F                |           |
| Max. ambient temperature | 40 ° C                   | 104 ° F               |           |
| Humidity                 | 10 to 95 %, not condens  | sing                  |           |
| Max. operating height    | 3,000 m                  | 299,923.20 cm         |           |
| Max. material pressure   | 100 bar                  | 10000 kPa             | 1 450 psi |
| Degree of protection     | IP 54                    |                       |           |
| Noise emission 1 m away  | <70 dB(A)                |                       |           |
| Motor/pump speed         | Refer to page 4-9 Output | ut Quantity           |           |

## Air Consumption

| Per cycle (platen up and down) Ap | pprox. 400 standard liters |
|-----------------------------------|----------------------------|
|-----------------------------------|----------------------------|

### **Suitable Containers**

| AltaPail P/N                                                                         | Container diameter (interior) | Max. container height (exterior) |
|--------------------------------------------------------------------------------------|-------------------------------|----------------------------------|
| 7407039<br>7407041<br>7407664<br>7407666                                             | 280 mm                        | 475 mm                           |
| 7407040<br>7407042<br>7407665<br>7407667<br>7407668<br>7407669<br>7407670<br>7407671 | 286 mm                        | 486 mm                           |

© 11/2014 Nordson Corporation

## Exhaust Hood (Accessory)

| Nominal air quantity (recommendation) | 205 m <sup>3</sup> /h |
|---------------------------------------|-----------------------|
| Pressure loss at nominal air quantity | Approximately 50 Pa   |
| Connecting Sleeve                     | ⊘ 100 mm              |

#### **Temperatures**

**CAUTION:** The temperature setting is determined by the processing temperature prescribed by the material supplier. You cannot exceed the maximum operating temperature for the system and heated components.

| For Melters:<br>7407039, 7407040, 7407041, 7407042, 7407668 and 7407669 |                |              |  |  |
|-------------------------------------------------------------------------|----------------|--------------|--|--|
| Item                                                                    | Software Limit | System Limit |  |  |
| Min. operating temperature (set point)                                  | 40 ° C         | 100 ° F      |  |  |
| Max. operating temperature                                              | 176 ° C        | 350 ° F      |  |  |
| Over temperature shutdown by thermostat                                 | 210°C          | 410°F        |  |  |
|                                                                         | j.             | · ·          |  |  |
| For Melters:<br>7407664, 7407665, 7407666, 7407667, 7407670 and 7407671 |                |              |  |  |
| Item                                                                    | Software Limit | System Limit |  |  |
| Min. operating temperature (set point)                                  | 40 ° C         | 100 ° F      |  |  |
| Max. operating temperature                                              | 232 ° C        | 450 ° F      |  |  |
| Over temperature shutdown by thermostat                                 | 260 ° C        | 500 ° F      |  |  |

| Temperature sensor type | Ni 120 |
|-------------------------|--------|
|                         |        |

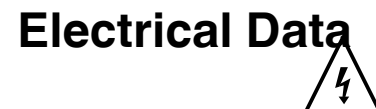

**WARNING!** The unit is designed for only one operating voltage. Operate only at the operating voltage shown on the ID plate.

| Available Operating<br>Voltages               | <ul> <li>240 VAC 3-phase without neutral (Delta)</li> <li>400/230 VAC 3-phase with neutral (Star - WYE)</li> <li>480 VAC 3-phase without neutral (Delta)</li> <li>NITE: 400/230 VAC is for electrical service with neutral (WYE) where the</li> <li>400 VAC us a line-to-line voltage and 230 VAC is a line-to-neutral voltage.</li> </ul> |
|-----------------------------------------------|----------------------------------------------------------------------------------------------------|
| Permitted Deviation from<br>Operating Voltage | ± 10%                                                                                                    |
| Operating Voltage<br>Frequency                | 50/60 Hz                                                                                                    |
| Maximum Power output per<br>Heating Channel   | <ul> <li>NOTE: Each receptacle supplies two heating channels 1000 W but also maximum 1200 W per receptacle Hose/Applicator, and for receptacle pairs - maximum 2000 W total per pair.</li> <li>NOTE: Pairs of receptacles: <ul> <li>* Hose/Gun 1</li> <li>* Hose/Gun 2</li> </ul> </li> </ul>                                              |

#### Rated Current / Operating Voltage

|                   | Pairs of Receptacles Hose/Applicator 1 Hose/Applicator 2 |
|-------------------|----------------------------------------------------------|
|                   | 2                                                        |
| Operating voltage | AltaPail                                                 |
| 400 V             | 17 Δ                                                     |
| 3 Ph Y            | 17 A                                                     |
| 240 V             | 27 A                                                     |
| 3 Ph $\Delta$     |                                                          |
| 480 V             | 14 A                                                     |
| $3{ m Ph}\Delta$  |                                                          |

### **Dimensions and Weights**

| Weight | Transformer and hood kit: 50 Kg (110 Lbs)             |
|--------|-------------------------------------------------------|
|        | Transformer and hood kit and melter: 385 Kg (847 Lbs) |

Dimensions in mm

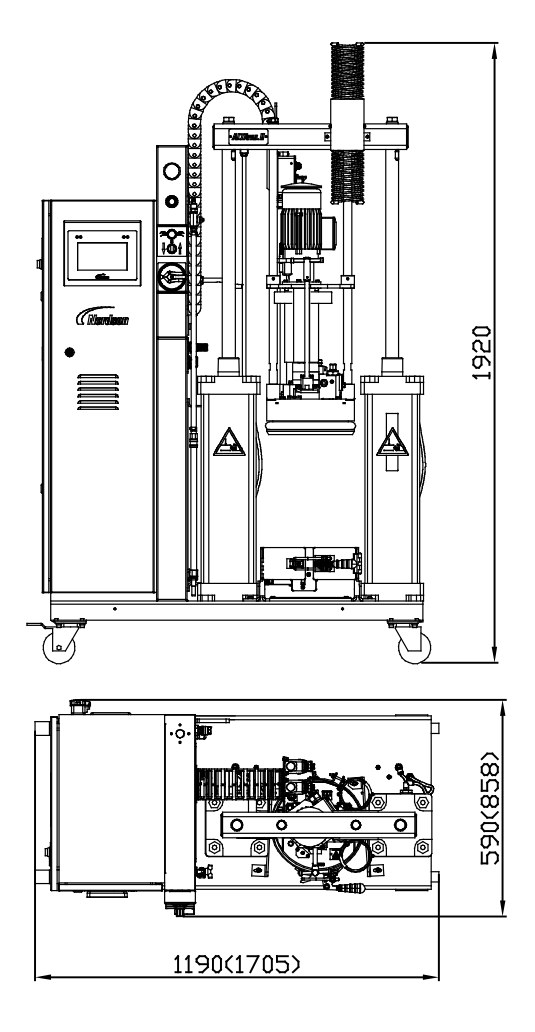

Figure 12-1 Dimensions in brackets: Space required for installation

This page intentionally left blank.

## Appendix A General Instructions Regarding Working with Application Materials

#### **Definition of Terms**

Application materials can be e.g. thermoplastic hot melt materials, adhesives, sealants, liquid adhesives and similar application materials. They are referred to as materials.

**NOTE:** The materials that may be processed with your Nordson product are described in the manual under *Intended Use* and *Unintended Use*. When in doubt, please contact your Nordson representative.

#### **Manufacturer Information**

Materials may be processed only when the manufacturer's product descriptions and Safety Data Sheets (MSDS) are observed.

They provide information, amongst other things, on correct processing of the product, transport, storage and disposal. Information regarding reactivity and potentially hazardous decomposition products, toxic properties, flash points, etc. can also be found there.

### Liability

Nordson is not be liable for danger or damage resulting from the materials.

#### **Risk of Burns**

There is a risk of burns when handling heated materials. Work carefully and wear appropriate protective clothing/equipment.

#### Vapors and Gases

Ensure that vapors and gases do not exceed the prescribed limits. If necessary, exhaust vapors and gases and/or provide sufficient ventilation of the work space.

#### Substrate

The substrate should be free of dust, grease and moisture. The suitable material, optimum working conditions, and possible pre-treatment of the substrate must be determined by testing.

#### **Processing Temperature**

When materials require heating, adherence to the prescribed processing temperature is imperative to ensure the quality of the application. It may not be exceeded! Overheating can cause material coking or cracking, resulting in malfunctioning or unit failure.

Material should always be melted gently. Extended, unnecessary temperature load should be avoided. The temperature should be reduced during breaks in work. The temperature in the tank should be attuned to the material consumption. Thus it is close to the prescribed processing temperature for high material consumption and lower for lower consumption.

When materials are processed cold, take into consideration the shear heat and the ambient temperature; cool if necessary.